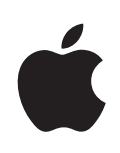

# iPhone Руководство пользователя

Для iOS 4.2 и 4.3

## Содержание

### 9 Глава: 1 iPhone: краткое знакомство

- 9 Обзор руководства
- 9 Oбзор iPhone
- 11 Кнопки
- 14 Программы iPhone
- 18 Значки статуса

### 21 Глава: 2 Введение

- 21 Просмотр Руководства пользователя iPhone
- 22 Что Вам необходимо
- 22 Установка SIM-карты
- 23 Активация iPhone
- 23 Настройка iPhone
- 24 Отключение iPhone от компьютера
- 25 Подключение к Интернету
- 29 Добавление учетных записей для Mail, «Контактов» и «Календаря»

### 33 Глава: 3 Основные сведения

- 33 Использование программ
- 37 Индивидуальная настройка главного экрана
- 41 Печать
- 47 Печать
- 49 Поиск
- 50 Управление речью
- 52 Наушники Apple с пультом дистанционного управления и микрофоном
- 53 Устройства Bluetooth
- 55 Аккумулятор
- 56 Функции безопасности
- 58 Уход за наружной поверхностью iPhone
- 59 Перезапуск и сброс iPhone

### 60 Глава: 4 Синхронизация и обмен файлами

60 О синхронизации

- 60 Синхронизация учетных записей
- 61 Синхронизация с iTunes
- 62 Панели настройки iPhone в iTunes
- 66 Автоматическая синхронизация с iTunes
- 67 Управление содержимым вручную
- 67 Копирование приобретенного содержимого на другой компьютер
- 68 Общий доступ к файлам

### 69 Глава: 5 Телефон

- 69 Телефонные вызовы
- 78 Visual Voicemail
- 80 Контакты
- 80 Избранное
- 81 Переадресация вызова, ожидание вызова и идентификатор абонента
- 83 Рингтоны и переключатель «Звонок/Бесшумно»
- 84 Международные вызовы

### 87 Глава: 6 Mail

- 87 Настройка учетных записей электронной почты
- 87 Проверка и чтение почты
- 90 Ссылки и обнаруженные данные
- 91 Просмотр вложений
- 92 Печать сообщений и вложенных файлов
- 93 Отправка электронной почты
- 95 Организация электронной почты
- 96 Поиск по электронной почте

### 98 Глава: 7 Safari

- 98 Просмотр веб-страниц
- 102 Поиск
- 102 Печать веб-страниц, документов PDF и других файлов.
- 103 Просмотр видеозапсей из Интернета на телеустройстве
- 103 Закладки
- 104 Веб-клипы

### 105 Глава: 8 iPod

- 105 Получение музыки, видеоклипов и других материалов
- 105 Музыка и другие аудиоматериалы
- 116 Видео
- 121 Домашняя коллекция
- 122 Настройка таймера сна
- 122 Замена кнопок просмотра

### 123 Глава: 9 Сообщения

- 123 Отправка и получение сообщений
- 125 Поиск сообщений
- 126 Отправка фотографий и видео
- 126 Отправка записей диктофона
- 126 Редактирование диалогов
- 127 Использование контактной информации и ссылок
- 128 Управление просмотром и напоминаниями

#### 129 Глава: 10 Календарь

- 129 О Календаре
- 130 Синхронизация календарей
- 130 Просмотр календарей
- 132 Поиск в календарях
- 132 Добавление и обновление событий на iPhone
- 134 Ответ на приглашение
- 135 Подписка на календари
- 136 Импорт файлов календаря из сообщений электронной почты
- 136 Напоминания

#### 137 Глава: 11 Фотографии

- 137 О программе «Фотографии»
- 137 Синхронизация фотографий и видео с компьютера
- 138 Просмотр фотографий и видео
- 140 Удаление фотографий и видео
- 140 Слайд-шоу
- 141 Просмотр фотографий, слайд-шоу и видеозаписей на телеустройстве
- 142 Отправка фотографий и видео
- 145 Печать фотографий
- 146 Назначение фотографии контакту
- 146 Обои

### 147 Глава: 12 Камера

- 147 О программе «Камера»
- 148 Съемка фотографий и видеозаписей
- 150 Просмотр и экспорт фотографий и видеозаписей
- 150 Обрезка видеозаписей
- 151 Перенос фотографий и видеозаписей на компьютер

### 152 Глава: 13 YouTube

- 152 Поиск и просмотр видео
- 153 Управление воспроизведением видео
- 154 Просмотр видео YouTube на телевизоре

- 155 Управление видео
- 156 Получение дополнительной информации
- 157 Применение функций учетной записи YouTube
- 158 Замена кнопок просмотра
- 158 Передача видео на YouTube

#### 159 Глава: 14 Программа «Акции»

- 159 Просмотр котировок акций
- 160 Получение дополнительной информации

#### 161 Глава: 15 Карты

- 162 Поиск и просмотр местонахождений
- 166 Получение маршрутов
- 168 Отображение информации о движении на дорогах
- 169 Поиск компаний и их контактной информации
- 170 Обмен информацией о местоположении
- 170 Добавление закладок для местоположений

### 172 Глава: 16 Погода

- 172 Просмотр сводок погоды
- 173 Получение дополнительной информации о погоде

### 174 Глава: 17 Заметки

- 174 О программе «Заметки»
- 174 Синхронизация заметок
- 175 Запись и чтение заметок
- 176 Поиск по заметкам
- 176 Передача заметок по электронной почте

### 177 Глава: 18 Часы

- 177 Мировые часы
- 178 Будильники
- 179 Секундомер
- 179 Таймер

#### 180 Глава: 19 Калькулятор

- 180 Использование калькулятора
- 180 Стандартные функции памяти
- 181 Клавиши научного калькулятора

### 183 Глава: 20 Компас

- 183 Ориентирование по компасу
- 184 «Компас» и «Карты»

### 186 Глава: 21 Диктофон

- 186 Запись голосовых заметок
- 187 Прослушивание голосовых заметок
- 188 Управление голосовыми заметками
- 188 Обрезка голосовых заметок
- 189 Отправка голосовых заметок
- 190 Синхронизация голосовых заметок

### 191 Глава: 22 iTunes Store

- 191 О магазине iTunes Store
- 192 Поиск музыки, видео и других материалов
- 193 Отслеживание новостей исполнителей и друзей
- 196 Покупка рингтонов
- 197 Приобретение музыки и аудиокниг
- 198 Приобретение или прокат видео
- 199 Воспроизведение подкастов в потоке и загрузка подкастов.
- 200 Проверка статуса загрузки
- 200 Синхронизация приобретенного содержимого
- 201 Замена кнопок просмотра
- 201 Просмотр информации учетной записи
- 202 Проверка загрузок

#### 203 Глава: 23 App Store

- 203 О магазине App Store
- 204 Просмотр и поиск
- 205 Экран «Info»
- 206 Загрузка программ
- 207 Удаление программ
- 208 Написание отзывов
- 208 Обновление программ
- 209 Синхронизация приобретенных программ

### 210 Глава: 24 Game Center

- 210 О службе Game Center
- 210 Настройка Game Center
- 212 Игры
- 215 Друзья
- 216 Информация о Вашем статусе и учетной записи

### 217 Глава: 25 Настройки

- 217 Авиарежим
- 219 Wi-Fi
- 220 VPN

- 220 Личная точка доступа
- 220 Уведомления
- 220 Оператор
- 221 Звуки и переключатель «Звонок/Бесшумно»
- 222 Яркость
- 222 Обои
- 222 Основные настройки
- 233 Mail, Контакты, Календари
- 238 Телефон
- 241 Safari
- 243 Сообщения
- 243 iPod;
- 245 Фотографии
- 246 Заметки
- 246 Магазин
- 246 Nike + iPod

### 247 Глава: 26 Контакты

- 247 О Контактах
- 247 Добавление контактов
- 248 Поиск контактов
- 249 Управление контактами на iPhone
- 250 Использование информации о контакте
- 252 Объединенные контакты

### 254 Глава: 27 Nike + iPod

- 254 Активация программы «Nike + iPod»
- 255 Подключение датчика
- 255 Тренировка с Nike + iPod
- 255 Отправка результатов тренировки на сайт Nikeplus.com
- 256 Калибровка Nike + iPod
- 257 Настройки Nike + iPod

### 258 Глава: 28 iBooks

- 258 OG iBooks
- 259 Синхронизация книг и файлов PDF
- 259 Использование iBookstore
- 260 Чтение книг
- 261 Чтение файлов PDF
- 262 Изменение внешнего вида книги
- 262 Поиск книг и файлов PDF
- 263 Поиск определения слова в словаре
- 263 Озвучивание текста книги

- 263 Печать файлов PDF и их передача по электронной почте
- 263 Организация книжной полки
- 264 Синхронизация закладок и заметок

### 265 Глава: 29 Универсальный доступ

- 265 Функции универсального доступа
- 266 VoiceOver
- 282 Увеличение
- 283 Крупный текст
- 283 Белое на черном.
- 284 Моно-аудио.
- 284 автопроизношение;
- 284 Тройное нажатие кнопки «Домой»
- 284 Скрытые субтитры и другие полезные функции
- 286 Совместимость со слуховыми аппаратами

#### 288 Приложение А Международные клавиатуры

- 288 Добавление клавиатур
- 289 Переключение между клавиатурами
- 289 Ввод на китайском языке
- 291 Ввод на японском языке
- 292 Ввод на корейском языке
- 292 Ввод на вьетнамском языке
- 293 Создание словарей

### 294 Приложение В Поддержка и другая информация

- **294** Веб-сайт поддержки iPhone компании Apple
- 294 Перезапуск и сброс iPhone
- 295 Резервное копирование информации iPhone
- 296 Обновление и восстановление ПО iPhone
- 298 Информация по безопасности, программному обеспечению и обслуживанию
- 300 Использование iPhone в корпоративной среде
- 300 Использование iPhone с другими операторами
- 300 Утилизация и вторичная переработка
- 302 Apple и окружающая среда
- 302 Температура при эксплуатации iPhone

# iPhone: краткое знакомство

### Обзор руководства

В этом руководстве описаны функции:

- iOS 4.2.х на iPhone 4 модели CDMA
- iOS 4.3 на iPhone 3GS или iPhone 4 модели GSM

### Обзор iPhone

### iPhone 4

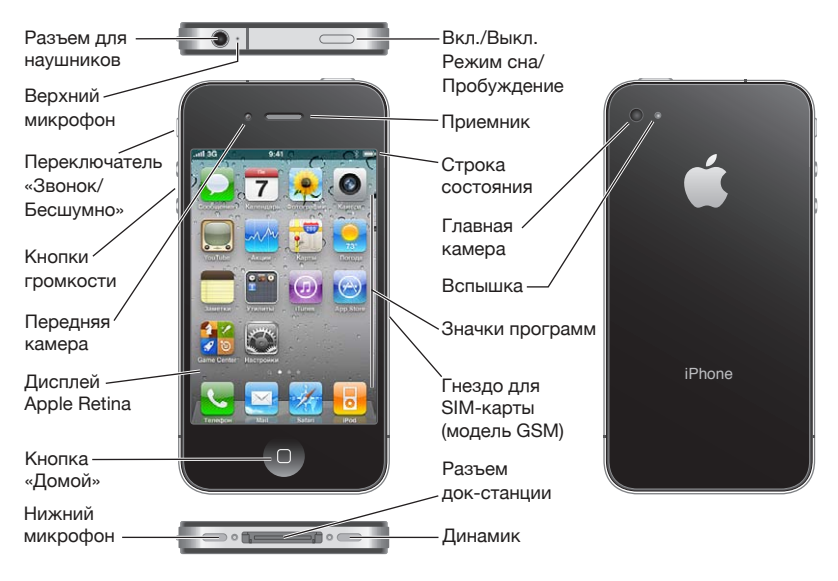

### iPhone 3GS

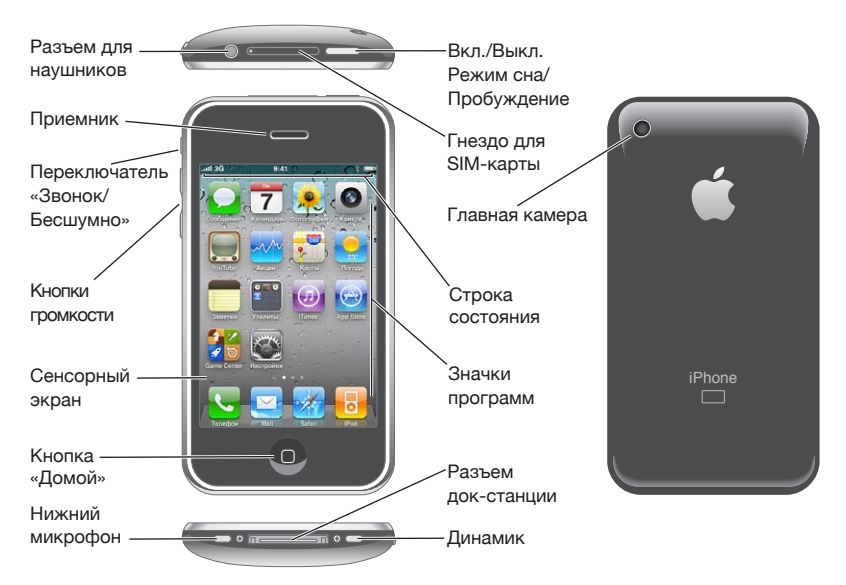

Вид главного экрана может отличаться в зависимости от модели iPhone, а также от того, выполнялась ли операция переупорядочивания значков.

### Аксессуары

В комплект поставки iPhone входят следующие аксессуары.

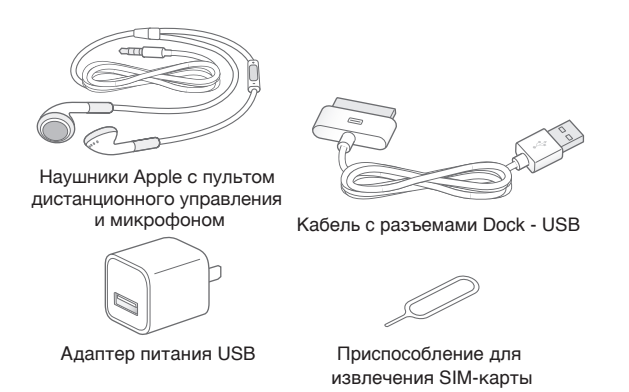

*Примечание:* Инструмент для извлечения SIM-карты входит в комплект не во всех странах и регионах.

| Предмет                                                                             | Назначение                                                                                                    |
|-------------------------------------------------------------------------------------|----------------------------------------------------------------------------------------------------|
| Наушники Apple с пультом дистанционного<br>управления и микрофоном                  | Прослушивание музыки, видеоклипов<br>и телефонных вызовов. Для разговора<br>используйте встроенный микрофон. Для<br>ответа на вызов или завершения вызова<br>нажмите кнопку «Домой». При прослушивании<br>звука через iPod нажмите эту кнопку один<br>раз для воспроизведения или приостановки<br>воспроизведения песни, быстро нажмите<br>ее дважды для перехода к следующей дорожке.<br>Используйте кнопки «+» и «-» для регулировки<br>уровня громкости. Нажмите и удерживайте<br>центральную кнопку для использования<br>функции управления речью. |
| Кабель с разъемами Dock–USB                                                         | Данный кабель служит для подсоединения<br>iPhone к компьютеру для синхронизации<br>и зарядки. Кабель можно использовать<br>с дополнительной док-станцией или<br>подсоединить его непосредственно к iPhone.                                                                                                    |
| Адаптер питания USB                                                                 | Подсоедините адаптер питания к iPhone<br>с помощью прилагаемого кабеля, затем<br>подсоедините его к стандартной розетке<br>питания для зарядки iPhone.                                                                                                    |
| Инструмент для извлечения SIM-карты<br>(поставляется не во всех странах и регионах) | Извлечение SIM-карты.                                                                                                    |

### Кнопки

Несколько удобных кнопок позволяют легко включать и выключать iPhone, регулировать громкость и переключаться между режимом звукового сигнала и бесшумным режимом.

### Кнопка «Вкл./Выкл. (Режим сна/Пробуждение)»

Если Вы не используете iPhone активно, его можно заблокировать, чтобы выключить экран и увеличить время работы от аккумулятора.

Когда iPhone заблокирован, при касании его экрана ничего не происходит. Но iPhone может принимать звонки, текстовые сообщения и другие обновления данных. Вы также можете:

- слушать музыку;
- регулировать громкость с помощью кнопок, расположенных на боковой стороне iPhone (или на наушниках iPhone), во время разговора по телефону или прослушивания музыки;

 с помощью центральной кнопки на наушниках iPhone отвечать на звонок или завершать разговор, а также управлять воспроизведением звука (см. «Управление воспроизведением аудиоматериалов» на стр. 107).

По умолчанию iPhone производит автоматическую блокировку, если к экрану не прикасаться в течение минуты.

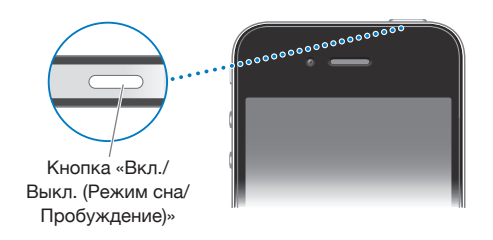

| блокировка iPhone;       | Нажмите кнопку «Вкл./Выкл. (Режим сна/<br>Пробуждение)»                                                                                                    |
|--------------------------|----------------------------------------------------------------------------------------------------|
| Разблокировка iPhone     | Нажмите кнопку «Домой» 🗋 или кнопку «Вкл./<br>Выкл. (Режим сна/Пробуждение)» и перетащите<br>бегунок.                                                                                                    |
| Полное выключение iPhone | Нажмите и удерживайте в течение нескольких<br>секунд кнопку «Вкл./Выкл. (Режим сна/<br>Пробуждение)» до появления красного<br>бегунка, затем перетяните бегунок. Когда<br>iPhone выключен, входящие вызовы сразу<br>перенаправляются на голосовую почту. |
| Включение iPhone         | Нажмите и удерживайте кнопку «Вкл./Выкл.<br>(Режим сна/Пробуждение)» до появления<br>логотипа Apple.                                                                                                    |

Об изменении интервала времени перед блокировкой iPhone см. раздел «Автоблокировка» на стр. 226. О том, как настроить iPhone таким образом, чтобы для его разблокирования требовался ввод пароля, см. раздел «Защита паролем» на стр. 226.

### Кнопка «Домой»

Кнопка «Домой» Позволяет в любой момент перейти на главный экран, на котором отображаются программы iPhone. Чтобы запустить любую программу, нажмите ее значок. Для просмотра списка недавно использованных программ дважды нажмите кнопку «Домой». См. «Открытие программ и переключение между ними» на стр. 33.

### Кнопки громкости

Во время разговора по телефону или прослушивания музыки, просмотра фильмов или других материалов кнопки на боковой поверхности iPhone позволяют регулировать громкость. В остальное время эти кнопки управляют громкостью сигнала вызова, будильников и других звуковых эффектов.

**ПРЕДУПРЕЖДЕНИЕ:** Важную информацию о предупреждении потери слуха см. в *Руководстве по продукту* на веб-сайте www.apple.com/ru/support/manuals/ iphone.

Для регулировки громкости используйте кнопки на боковой панели iPhone.

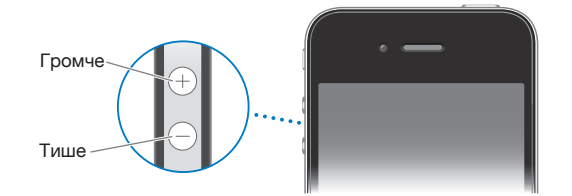

О задании предельной громкости музыки и видео на iPhone см. раздел «Музыка» на стр. 244.

### Переключатель «Звонок/Бесшумно»

Нажмите кнопку включения и выключения звука, чтобы перевести iPhone в режим звонка 🔔 или беззвучный режим 🔌.

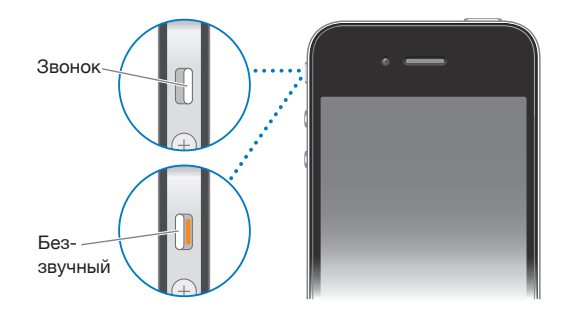

В режиме звонка iPhone воспроизводит все звуки. В беззвучном режиме iPhone не воспроизводит сигнал вызова, звуковые предупреждения и другие звуковые эффекты.

*Важно*: Когда iPhone находится в беззвучном режиме, будильники, звуковые программы (например, iPod) и многие игры по-прежнему воспроизводят звук через встроенный динамик.

По умолчанию при поступлении вызова iPhone начинает вибрировать независимо от заданного режима — воспроизведения звонка или беззвучного. Если iPhone находится в режиме звонка, Вы можете отключить звук звонка, нажав кнопку «Вкл./ Выкл.» («Режим сна/Пробуждение») или одну из кнопок громкости. Второе нажатие перенаправляет вызов в голосовую почту.

Об изменении настройки звука и вибрации см. раздел «Звуки и переключатель «Звонок/Бесшумно»» на стр. 221.

### Программы iPhone

Программы в следующей таблице поставляются вместе с iPhone.

*Примечание:* Набор функциональных возможностей и доступность программы зависят от страны или региона приобретения и использования iPhone.

| <b>С</b> елефон | Выполнение вызовов с быстрым доступом к последним абонентам, избранным<br>абонентам и ко всем контактам. Набор номера вручную с помощью цифровой<br>клавиатуры. Также можно использовать голосовой набор. Визуальный<br>автоответчик позволяет прослушать список адресованных Вам сообщений —<br>просто нажмите любое сообщение, чтобы прослушать его. Совершение<br>видеовызовов FaceTime. См. Глава 5, «Телефон,» на стр. 69.                                                                                                    |
|-----------------|----------------------------------------------------------------------------------------------------|
| Mail            | iPhone работает с MobileMe, Microsoft Exchange и многими популярными<br>системами электронной почты, включая Yahoo!, Google и AOL, а также<br>с большинством почтовых систем отраслевого стандарта на базе протоколов<br>POP3 и IMAP. Можно просматривать и печатать документы PDF и другие<br>вложения. Вложенные фотографии и графику можно сохранять в альбоме<br>«Фотопленка». См. Глава 6, «Mail,» на стр. 87.                                                                                                    |
| Safari          | Просмотр веб-сайтов через сотовую сеть передачи данных или через Wi-Fi.<br>Для просмотра в широкоэкранном режиме переверните iPhone на бок. Для<br>увеличения или уменьшения масштаба дважды прикоснитесь к экрану — Safari<br>автоматически масштабирует столбец веб-страницы по размеру экрана iPhone,<br>чтобы облегчить чтение. Откройте несколько страниц. Синхронизируйте закладки<br>с Safari или Microsoft Internet Explorer на своем компьютере. Веб-клипы Safari<br>добавляются на главный экран для быстрого доступа к избранным веб-сайтам.<br>Изображения с веб-сайтов можно сохранить в библиотеке фотографий. Печатайте<br>документы PDF и другие файлы, которые открываются с помощью функции Quick<br>Look. См. Глава 7, «Safari,» на стр. 98. |
| Pod;            | Прослушивайте песни, аудиокниги и подкасты. Создание собственных плейлистов и автоматическое создание плейлистов с помощью функции «Genius».<br>Прослушивание миксов, созданных функцией Genius из песен Вашей медиатеки.<br>Просматривайте фильмы и видеоподкасты в широкоэкранном режиме.<br>С помощью AirPlay можно передавать музыку и видеофайлы в потоке на Apple TV<br>или другую совместимую аудиосистему. См. Глава 8, «iPod,» на стр. 105.                                                                                                    |

| Сообщения          | Передача и прием текстовых SMS-сообщений. Просмотр списка<br>предыдущих диалогов и выбор диалога для просмотра отправленных<br>и полученных сообщений. Передача фотографий, видеоклипов, информации<br>о контактах и голосовых заметок на устройства с поддержкой MMS. См.<br>Глава 9, «Сообщения,» на стр. 123.                                                                                                    |
|--------------------|----------------------------------------------------------------------------------------------------|
| Календарь          | Просмотр и поиск календарей MobileMe, iCal, Microsoft Entourage, Microsoft<br>Outlook или Microsoft Exchange. Ввод событий на iPhone и их последующая<br>синхронизация с календарем на компьютере. Подписка на календари. Просмотр<br>дней рождений, внесенных Вами в «Контактах». Задание звуковых сигналов для<br>напоминания о событиях, встречах и сроках. См. Глава 10, «Календарь,» на стр. 129.                                                                                                    |
| <b>Фотографии</b>  | Просматривайте фотографии и видео, снятые с помощью iPhone, сохраняйте изображения, полученные в сообщениях, или синхронизируйте их с компьютером. Возможен просмотр видеозаписей как в вертикальной, так и в горизонтальной ориентации. Для более детального просмотра масштаб фотографий можно увеличить. Также их можно распечатать или просмотреть в режиме слайд-шоу. Передача фотографий и видео по электронной почте, в сообщениях MMS, публикация их в галереях MobileMe. Назначение фотографий для контактов и использование их как обоев. Просмотр фотографий по месту; если выполняется синхронизация с iPhoto 8.0 (компонент iLife '09) или более поздней версии, Вы также можете просматривать фотографии по событиям и лицам. См. Глава 11, «Фотографии,» на стр. 137. |
| <b>Г</b><br>Камера | Снимайте фотографии и записывайте видеофильмы. Просматривайте их на<br>iPhone, отправляйте по электронной почте или загружайте на компьютер.<br>Коснитесь нужного объекта или области для фокусировки. Обрезайте<br>и сохраняйте видеоклипы. Загрузка видео непосредственно в YouTube.<br>Можно сделать фотографию друга и настроить iPhone для отображения этой<br>фотографии, когда друг будет звонить Вам. См. Глава 12, «Камера,» на стр. 147.                                                                                                    |

| YouTube                   | Воспроизведение видео из коллекции YouTube, размещенной в сети<br>Интернет. Поиск любых видео или просмотр подобранных, наиболее часто<br>просматриваемых, обновленных последними и имеющих самый высокий<br>рейтинг видео. Настройка и вход в учетную запись YouTube для присвоения<br>рейтингов видео, синхронизации избранных видеозаписей, просмотра подписок<br>и т. д. Потоковая передача музыки и видео с YouTube на Apple TV с помощью<br>технологии AirPlay. Загрузка видео, отснятых на iPhone. См. Глава 13, «YouTube,» на<br>стр. 152.                                                                                                 |
|---------------------------|----------------------------------------------------------------------------------------------------|
| Программа<br>«Акции»      | Просмотр курсов акций, которые автоматически обновляются через Интернет.<br>Просмотр новостей компании и текущей коммерческой информации, такой<br>как начальный и средний курс, объем торговли или рыночная капитализация.<br>Поверните iPhone, чтобы просмотреть детальные диаграммы в горизонтальной<br>ориентации. Проведите пальцем по диаграммам, чтобы просмотреть стандартные<br>цены, или воспользуйтесь жестом для двух пальцев для просмотра разности цен.<br>См. Глава 14, «Программа «Акции»,» на стр. 159.                                                                                                    |
| <b>у</b><br>Карты         | Просмотр карт улиц, снимков со спутника или гибридных представлений местоположений в любых точках мира. Возможность масштабирования для более детального просмотра или просмотра в режиме улиц. Поиск текущего (приблизительного) местоположения и прокладка для него маршрутов. Определение направления с помощью встроенного компаса. Получение подробных сведений об автомобильном маршруте, общественном транспорте и пешеходных маршрутах, а также просмотр текущего состояния транспортного потока на автострадах. Поиск находящихся рядом с Вами компаний и телефонный звонок им одним касанием экрана. См. Глава 15, «Карты,» на стр. 161. |
| <b>9</b> 23<br>Погода     | Текущая сводка погодных условий, а также прогноз погоды на шесть дней.<br>Для быстрого получения прогноза погоды добавьте избранные города. См.<br>Глава 16, «Погода,» на стр. 172.                                                                                                    |
| аметки                    | Возможность записать заметки: напоминания, списки продуктов, блестящие<br>идеи — и отправить их по электронной почте. Синхронизация заметок<br>с программой Mail на компьютере Mac или с Microsoft Outlook и Outlook Express<br>на ПК с Windows. Беспроводная синхронизация заметок с учетными записями<br>MobileMe, Google, Yahoo! или IMAP. См. Глава 17, «Заметки,» на стр. 174.                                                                                                    |
| Часы                      | В папке «Служебные программы». Возможность узнать время в различных городах по всему миру и создать часы для избранных городов. Можно установить один или несколько будильников, воспользоваться секундомером или установить таймер обратного отсчета. См. Глава 18, «Часы,» на стр. 177.                                                                                                    |
| + -<br>× =<br>Калькулятор | В папке «Служебные программы». Выполняет сложение, вычитание, умножение<br>и деление. Для использования расширенных научных функций поверните iPhone<br>на бок. См. Глава 19, «Калькулятор,» на стр. 180.                                                                                                    |
| Компас                    | В папке «Служебные программы». Использование встроенного компаса<br>для определения своих текущих координат. Получение текущих координат.<br>Переключение между географическим севером и магнитным севером. См.<br>Глава 20, «Компас,» на стр. 183.                                                                                                    |

| <b>У</b><br>Диктофон  | В папке «Служебные программы». Запись голосовых данных на iPhone.<br>Воспроизведение их на iPhone и синхронизация их в iTunes для прослушивания<br>на компьютере. Вложение голосовых заметок в сообщения электронной почты<br>или MMS. См. Глава 21, «Диктофон,» на стр. 186.                                                                                                    |
|-----------------------|----------------------------------------------------------------------------------------------------|
| iTunes                | Поиск музыки, фильмов, телепередач, аудиокниг и других материалов<br>в iTunes Store. Выбор, предварительный просмотр, приобретение и загрузка<br>новых выпусков, получение рекомендаций Genius и просмотр рейтингов<br>самых популярных материалов. Взятие напрокат фильмов и телепередач для<br>просмотра на iPhone. Воспроизведение подкастов в потоке и загрузка подкастов.<br>«Следование» за своими друзьями и любимыми исполнителями, чтобы всегда<br>быть в курсе, какую музыку они слушают и обсуждают. См. Глава 22, «iTunes<br>Store,» на стр. 191.                                                                                                    |
| App Store             | Поиск в магазине App Store программ для iPhone, которые можно купить или загрузить по сети Wi-Fi или сотовой сети передачи данных. Чтение или написание собственных рецензий на свои избранные программы. Загрузка и установка программы на главном экране. См. Глава 23, «App Store,» на стр. 203.                                                                                                    |
| Game Center           | Открытие новых игр и обмен игровым опытом с друзьями по всему миру.<br>Приглашение друзей и запрос на игру с достойными Вас противниками. Проверка<br>рейтингов игроков в таблицах результатов. Поощрения за дополнительные<br>баллы. См. Глава 24, «Game Center,» на стр. 210.                                                                                                    |
| Кородики<br>Настройки | Централизованная настройка учетных записей и задание всех параметров<br>iPhone. Можно задать предельную громкость по своему выбору для комфортного<br>прослушивания. Выбор рингтонов, обоев, задание яркости экрана и параметров<br>сети, телефона, электронной почты, Интернета, музыки, видео, фотографий<br>и так далее. Используйте настройки Служб геолокации для задания параметров<br>конфиденциальности данных о местоположении в программах «Карты», «Камера»,<br>«Компас», а также других программах сторонних производителей. Задание<br>автоматической блокировки и пароля в целях безопасности. Возможность<br>ограничить доступ к открытому содержимому iTunes и к отдельным программам.<br>Сброс iPhone. См. Глава 25, «Настройки,» на стр. 217. |
| <b>Контакты</b>       | Получение информации о контактах, синхронизированной из MobileMe,<br>Адресной книги Mac OS X, Адресной книги Yahoo!, Адресной книги, Контактов<br>Google, Адресной книги Windows (Outlook Express), Microsoft Outlook или<br>Microsoft Exchange. Поиск, добавление, изменение или удаление контактов,<br>которые синхронизируются с компьютером. См. Глава 26, «Контакты,» на стр. 247.                                                                                                    |
| Nike + iPod           | Nike + iPod (появляющийся после его активации в разделе «Настройки»)<br>переключает iPhone в режим тренировки. Позволяет отслеживать темп,<br>время и пройденное за время тренировки расстояние, а также выбрать<br>музыку, поднимающую настроение во время тренировки. Необходимы<br>специальные кроссовки Nike с датчиком Nike + iPod; продаются отдельно.) См.<br>Глава 27, «Nike + iPod,» на стр. 254.                                                                                                    |
| iBooks                | Загрузка бесплатной программы iBooks из App Store для покупки и удобного<br>просмотра книг. Покупка разнообразных книг: от классики до бестселлеров —<br>с помощью встроенного iBookstore. Добавьте книги в формате ePub и файлы<br>PDF на книжную полку с помощью iTunes. Печать документов PDF. См.<br>Глава 28, «iBooks,» на стр. 258.                                                                                                    |

### Значки статуса

Значки в строке состояния в верхней части экрана показывают сведения о работе iPhone:

| Значок статуса |                             | Что означает                                                                                                    |
|----------------|-----------------------------|----------------------------------------------------------------------------------------------------|
| all            | Сигнала сети сотовой связи* | Показывает, находится ли устройство<br>в зоне действия сотовой сети<br>и возможно ли выполнять и принимать<br>вызовы. Чем больше полос, тем<br>сильнее сигнал. При отсутствии<br>сигнала вместо полос появляется<br>надпись «Нет сети».               |
| +              | Авиарежим                   | Показывает, что включен<br>Авиарежим — Вы не можете<br>пользоваться телефоном, выходить<br>в Интернет и использовать устройства<br>Bluetooth®. Функции, не использующие<br>беспроводную связь остаются<br>доступными. См. «Авиарежим» на<br>стр. 217. |
| 3G             | UMTS/EV-DO                  | Показывает, что доступна сеть 3G UMTS<br>(GSM) или EV-DO (CDMA) и iPhone<br>может подключаться к Интернету<br>по этой сети. См. «Подключение iPhone<br>к Интернету» на стр. 25.                                                                       |
| E              | EDGE                        | Показывает, что доступна сеть EDGE<br>(для моделей GSM ) и iPhone может<br>подключаться к Интернету по этой<br>сети. См. «Подключение iPhone<br>к Интернету» на стр. 25.                                                                              |
| 0              | GPRS/1xRTT                  | Показывает, что доступна сеть GPRS<br>(GSM) или 1xRTT (CDMA) и iPhone<br>может подключаться к Интернету<br>по этой сети. См. «Подключение iPhone<br>к Интернету» на стр. 25.                                                                          |
| ( <del>ç</del> | Wi-Fi*                      | Показывает, что iPhone подключен<br>к Интернету по сети Wi-Fi. Чем больше<br>полос, тем мощнее соединение. См.<br>«Подключение к сети Wi-Fi» на стр. 26.                                                                                              |

| Значок статуса         |                                         | Что означает                                                                                                    |
|------------------------|-----------------------------------------|----------------------------------------------------------------------------------------------------|
| ଡ                      | Личная точка доступа                    | Показывает, что iPhone подключен<br>к другому iPhone, который<br>предоставляет свою точку доступа<br>(модели GSM). См. «Личная точка<br>доступа» на стр. 27.                                                                  |
| $\sum_{j=0}^{k_{j,n}}$ | Обмен данными по сети                   | Показывает, имеется ли синхронизация<br>по беспроводной связи или другая<br>сетевая активность. Некоторые<br>программы сторонних разработчиков<br>могут также использовать этот значок<br>для отображения активных процессов. |
| (+                     | Переадресация                           | Указывает, что включена функция<br>«Переадресация» на iPhone (модели<br>GSM). См. «Переадресация» на стр. 239.                                                                                                    |
| VPN                    | VPN                                     | Указывает на наличие подключения<br>к сети с использованием VPN. См.<br>«Сеть» на стр. 223.                                                                                                    |
|                        | Замок                                   | Показывает, что iPhone заблокирован.<br>См. «Кнопка «Вкл./Выкл. (Режим сна/<br>Пробуждение)»» на стр. 11.                                                                                                    |
|                        | Телетайп                                | Показывает, что устройство iPhone<br>настроено для работы с телетайпом.<br>См. «Использование iPhone<br>с телетайпом» на стр. 239.                                                                                            |
| •                      | Воспр.                                  | Показывает, что воспроизводится<br>песня, аудиокнига или подкаст. См.<br>«Воспроизведение песен и других<br>аудиоматериалов» на стр. 106.                                                                                     |
| <b>@</b>               | Блокировка в вертикальной<br>ориентации | Показывает, что экран iPhone<br>заблокирован в вертикальной<br>ориентации. См. «Просмотр<br>в вертикальной и горизонтальной<br>ориентации» на стр. 36.                                                                        |
| 0                      | Напоминание                             | Показывает, что установлен будильник.<br>См. «Будильники» на стр. 178.                                                                                                    |

| Значок статуса |                   | Что означает                                                                                                    |  |
|----------------|-------------------|----------------------------------------------------------------------------------------------------|--|
| 1              | Службы геолокации | Показывает, что программа использует<br>Службы геолокации. См. «Службы<br>геолокации» на стр. 225.                                                                                                    |  |
| *              | Bluetooth*        | Синий или белый значок: включена<br>функция Bluetooth и подключено<br>устройство, например гарнитура<br>или автомобильный комплект. Серый<br>значок: включена функция Bluetooth,<br>но устройство не подключено.<br>Значок отсутствует: функция<br>Bluetooth отключена. См. «Устройства<br>Bluetooth» на стр. 53. |  |
| 5              | Аккумулятор       | Отображает уровень заряда<br>аккумулятора или состояние<br>в процессе зарядки. См.<br>«Аккумулятор» на стр. 55.                                                                                                    |  |

\* Использование определенных аксессуаров с iPhone может повлиять на производительность беспроводной связи.

# Введение

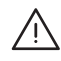

ПРЕДУПРЕЖДЕНИЕ: Во избежание получения травм прочтите все инструкции по эксплуатации в данном руководстве и информацию о технике безопасности в *iPhone. Важная информация о продукте* на странице www.apple.com/ru/support/ manuals/iphone перед использованием iPhone.

### Просмотр Руководства пользователя iPhone

Руководство пользователя iPhone можно просмотреть на iPhone в программе Safari, нажав закладку «Руководство пользователя iPhone». Также можно установить бесплатную программу iBooks и загрузить руководство из магазина iBookstore.

**Просмотр руководства пользователя в Safari.** Нажмите значок (С), затем выберите закладку «Руководство пользователя iPhone».

Чтобы добавить значок руководства на Главный экран, нажмите значок 🖻 и нажмите «Добавить в "Домой"». Чтобы изменить язык руководства, нажмите «Изменить язык» в нижней части экрана на главной странице содержимого, затем выберите нужный язык.

### Просмотр руководства пользователя в iBooks.

- 1 Если программа iBooks еще не установлена, откройте App Store и выполните поиск по слову «iBooks». Выберите программу в списке результатов поиска. Нажмите кнопку «Free», потом нажмите «Install App».
- 2 Запустите программу iBooks и нажмите Store.
- 3 Выполните поиск по словам «Руководство пользователя iPhone» (iPhone User Guide) и выберите файл в списке результатов.
- 4 Нажмите кнопку «Free», потом нажмите «Get Book».

Дополнительную информацию про iBooks можно найти в разделе Глава 28, «iBooks,» на стр. 258.

### Что Вам необходимо

Для использования iPhone требуются:

- план услуг беспроводной связи оператора, который предоставляет услуги iPhone в Вашем регионе;
- компьютер Мас или ПК с Windows с портом USB 2.0 и одной из следующих операционных систем:
  - система Mac OS X 10.5.8 или более поздней версии;
  - Windows 7, Windows Vista или Windows XP Home или Professional (SP3);
- разрешение экрана Вашего компьютера должно быть установлено не ниже 1024 x 768;
- программа iTunes версии 10.1.2 или более новой; доступна по адресу: www.itunes.com/ru/download;
- QuickTime 7.6.2 или более поздней версии (для воспроизведения видео, снятых на камеру iPhone, на компьютере);
- учетная запись Apple ID (например, учетная запись iTunes Store или MobileMe) для совершения покупок в iTunes Store или App Store;
- подключение Вашего компьютера к Интернету (рекомендуется широкополосное подключение).

### Установка SIM-карты

При отсутствии предварительно установленной SIM-карты (модели GSM) необходимо установить ее перед использованием iPhone.

### Установка SIM-карты в iPhone 4.

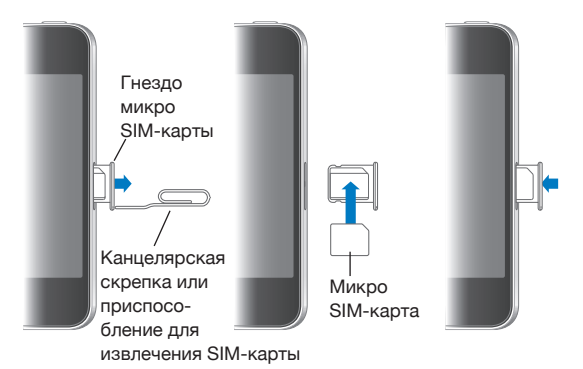

Глава 2 Введение

### Установка SIM-карты в iPhone 3GS.

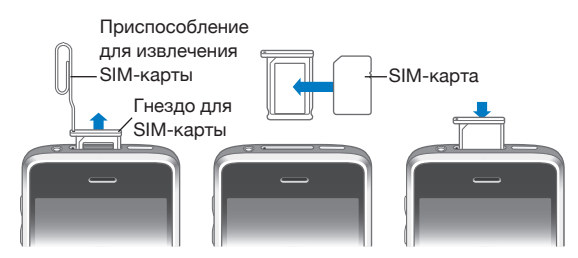

### Установка SIМ-карты.

- 1 Вставьте конец инструмента для извлечения SIM-карты в отверстие гнезда SIM. Нажмите и протолкните его внутрь до появления лотка.
- 2 Выдвиньте гнездо SIM-карты наружу и поместите SIM-карту в гнездо.
- 3 Выровняв гнездо со вставленной в него SIM-картой, как показано на рисунке, осторожно вставьте гнездо.

### Активация iPhone

Вы должны активировать iPhone, выбрав программу обслуживания iPhone у оператора, работающего в Вашем регионе и зарегистрировав iPhone в сети.

Возможно, iPhone был активирован во время покупки. Если устройство не активировано, обратитесь к продавцу iPhone или к оператору сотовой связи.

Более подробную информацию об iPhone см. на странице www.apple.com/ru/iphone.

### Настройка iPhone

Перед тем как использовать iPhone, его необходимо настроить в iTunes. Во время настройки Вы можете создать новую учетную запись Apple ID или выбрать уже существующую, чтобы совершать покупки с помощью iPhone. (Магазин iTunes Store доступен не во всех странах и регионах.) iTunes также записывает серийный номер Вашего iPhone на случай, если он Вам понадобится.

### Настройка iPhone.

1 Загрузите со страницы www.itunes.com/ru/download и установите (или переустановите) последнюю версию iTunes. 2 Подсоедините iPhone к порту USB 2.0 на компьютере Mac или ПK c Windows с помощью кабеля, входящего в комплект поставки iPhone.

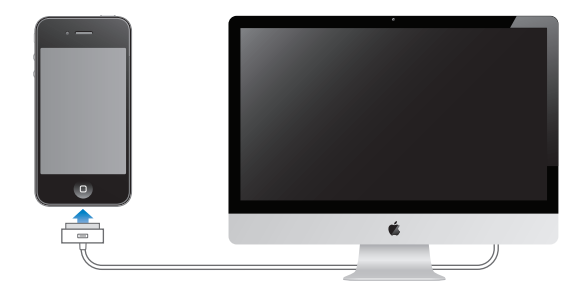

3 Следуйте указаниям на экране.

На экране «Настройка iPhone» выберите «Автоматически синхронизировать контакты, календари и закладки» для настройки автоматической синхронизации этих объектов при подсоединении iPhone к компьютеру. Можно также индивидуально настроить синхронизацию в iTunes. См. «Синхронизация с iTunes» на стр. 61.

Примечание: Если у Вас имеются нарушения зрения, функция VoiceOver поможет Вам настроить iPhone, не прибегая к помощи зрячего помощника. VoiceOver озвучивает содержимое, появляющееся на экране, и позволяет управлять iPhone, не глядя на экран. При подключении iPhone к компьютеру iTunes проверяет, установлена ли на компьютере совместимая программа чтения экрана, например VoiceOver на компьютере Mac или GW-Micro Window-Eyes на персональном компьютере, и при наличии такой программы автоматически включает VoiceOver на iPhone. Зрячий пользователь также может включить для Bac VoiceOver на iPhone в настройках «Универсального доступа». (VoiceOver может быть доступна не во всех регионах.) См. «VoiceOver» на стр. 266.

### Отключение iPhone от компьютера

iPhone можно отключить от компьютера в любое время. Однако, если устройство отключить во время синхронизации, некоторые данные могут остаться несинхронизированными до следующего подключения iPhone к компьютеру.

Когда iPhone синхронизируется с компьютером, на экране iPhone отображается сообщение «Идет синхронизация». Если отсоединить iPhone до завершения синхронизации, часть данных может остаться не переданной. После окончания синхронизации в iTunes отображается сообщение «Синхронизация iPhone завершена».

Отмена синхронизации. Перетяните бегунок iPhone.

Если во время синхронизации поступил телефонный вызов, синхронизация автоматически отменяется, и Вы можете отсоединить iPhone для ответа на вызов. По окончании разговора снова подсоедините iPhone для завершения синхронизации.

### Подключение к Интернету

iPhone автоматически подключается к Интернету, когда Вы используете Mail, Safari, YouTube, «Акции», «Карты», «Погоду», App Store или iTunes Store.

### Подключение iPhone к Интернету

iPhone подключается к Интернету либо через сеть Wi-Fi, либо через сотовую сеть передачи данных. Перед установкой соединения iPhone выполняет следующие действия (в указанном порядке).

- Подключается через последнюю использовавшуюся сеть Wi-Fi 
   которая доступна.
- Если ранее использовавшиеся сети Wi-Fi не доступны, iPhone отображает список сетей Wi-Fi, действующих в данном месте. Нажмите на сеть и, если требуется, введите пароль для подключения. Сеть, для подключения к которой требуется пароль, обозначена значком замка . Можно запретить для iPhone автоматическое отображение доступных сетей. См. «Wi-Fi» на стр. 219.
- Если доступные сети Wi-Fi отсутствуют или Вы решили не подключаться ни к одной из сетей, iPhone подключается к Интернету через сотовую сеть передачи данных (3G, Е или о). С помощью меню «Настройки» можно запретить iPhone использовать данные сотовой сети. См. «Сеть» на стр. 223.

Если сотовая сеть и сеть Wi-Fi недоступны, iPhone не сможет подключиться к Интернету.

Примечание: Сотовая сеть 3G (UMTS) поддерживает одновременную передачу голоса и данных на моделях GSM. Во всех остальных сетях (EDGE и GPRS на моделях GSM, EV-DO и 1xRTT на моделях CDMA) нельзя пользоваться Интернетом во время разговора по телефону, только если iPhone не подключен в то же время к Интернету по сети Wi-Fi.

Многие сети Wi-Fi бесплатны, в ряде регионов также имеются точки доступа Wi-Fi, предоставляемые оператором связи, к сети которого подключен iPhone. За пользование некоторыми сетями Wi-Fi может взиматься плата. Чтобы подключиться к сети Wi-Fi в платной точке доступа, Вы можете, как правило, открыть Safari, чтобы просмотреть веб-страницу, которая позволяет подписаться на данную услугу.

### Подключение к сети Wi-Fi

Настройки Wi-Fi позволяют включать Wi-Fi и подсоединяться к сетям Wi-Fi.

Включение Wi-Fi. Выберите «Настройки» > «Wi-Fi» и включите Wi-Fi.

Подключение к сети Wi-Fi. Выберите «Настройки» > «Wi-Fi», подождите, пока iPhone обнаружит доступные сети, затем выберите сеть (за подключение к некоторым сетям Wi-Fi может взиматься плата). При необходимости введите пароль и нажмите «Подкл.» (сети, требующие ввода пароля, отображаются со значком замка ♠).

После подключения к сети Wi-Fi вручную iPhone автоматически подключается к этой сети, когда находится в зоне ее действия. Если в радиусе действия находятся несколько ранее использованных сетей, iPhone подключится к сети, которая была использована последней.

При подключении iPhone к сети Wi-Fi значок Wi-Fi 奈, находящийся в строке состояния вверху экрана, указывает силу сигнала. Чем больше полос, тем мощнее соединение.

Подробнее о настройке параметров Wi-Fi см. раздел «Wi-Fi» на стр. 219.

### Доступ к сотовой сети передачи данных

iPhone может подключаться к Интернету по сотовой сети Вашего оператора мобильной связи. Проверьте зону действия сети оператора в своем регионе.

Если iPhone подключен к Интернету по сотовой сети передачи данных, то в строке состояния появится значок UMTS/EV-DO (**3G**"/>), EDGE (**E**) или GPRS/1xRTT (**o**).

В зависимости от модели iPhone и сетевого подключения вы, возможно, не сможете получать входящие звонки, пока iPhone передает данные по сотовой сети (например, при загрузке веб-страницы).

*GSM*: При подключении EDGE и GPRS входящие звонки во время передачи данных могут переадресовываться на голосовую почту. При ответе на входящий звонок передача данных приостанавливается.

*CDMA*: При подключении EV-DO передача данных приостанавливается, если Вы отвечаете на входящий звонок. При подключении 1xRTT входящие звонки во время передачи данных могут переадресовываться на голосовую почту. При ответе на входящий звонок передача данных приостанавливается.

Передача данных возобновляется после завершения звонка.

**Включение 3G (модели GSM):** В меню «Настройки» выберите «Основные» > «Сеть» и нажмите «Включить 3G».

Если Вы находитесь вне зоны действия сети своего оператора, Вы можете получить доступ в Интернет через другого оператора. Для активации электронной почты, просмотра веб-страниц, а также других служб передачи данных, когда они доступны, включите роуминг данных.

**Включение роуминга данных.** В меню «Настройки» выберите «Основные» > «Сеть» и включите параметр «Роуминг данных».

*Важно:* Возможно, будет взиматься плата за роуминг. Для предотвращения платы за роуминг удостоверьтесь, что параметр «Роуминг данных» выключен.

### Доступ к Интернету в самолете

Авиарежим отключает радиопередатчики iPhone для сигналов сотовой сети, Wi-Fi, Bluetooth и GPS во избежание создания помех работе воздушного судна. Включение Авиарежима приводит к отключению многих функций iPhone. В некоторых регионах, если это разрешено авиакомпанией и соответствующими законами и правилами, в Авиарежиме можно включить Wi-Fi для:

- передача и получения электронной почты;
- просмотр веб-страниц;
- беспроводная синхронизация контактов, календарей, закладок браузера и заметок;
- просмотр видео на YouTube;
- получение котировок акций;
- получение адресов на карте;
- получение прогнозов погоды;
- приобретения музыки и программ.

Также может быть разрешено пользование Bluetooth для подключения к iPhone устройств Bluetooth.

Подробнее см. раздел «Авиарежим» на стр. 217.

### **Доступ к VPN**

VPN (виртуальная частная сеть) обеспечивает безопасный доступ через Интернет к частным сетям, таким как сеть Вашей компании или школы. Используйте параметры «Сеть» для конфигурирования и включения VPN. См. «Сеть» на стр. 223.

### Личная точка доступа

Можно использовать личную точку доступа (iPhone 4) для предоставления подключения к Интернету компьютеру или другому устройству Wi-Fi — iPod, iPad или другому iPhone — подключенному к Вашему iPhone по сети Wi-Fi. Также можно предоставить личную точку доступа для подключения к Интернету компьютера, соединенного с iPhone по Bluetooth или USB.

**Примечание:** Эта функция может быть доступна не во всех странах и регионах. Может потребоваться дополнительная плата. Обратитесь к своему оператору за дополнительной информацией, включая количество устройств, которые могут одновременно получать общий доступ к подключению Интернет.

Если кнопка «Настройка Личной точки доступа» появляется в настройках «Основные» > «Сеть», сначала необходимо настроить эту услугу у Вашего оператора. Нажмите эту кнопку, чтобы связаться с оператором.

Личная точка доступа работает, только если iPhone подключен к Интернету по сотовой сети.

#### Общий доступ к Интернету.

- 1 В настройках выберите «Личная точка доступа» (или выберите «Общие» > «Сеть» > «Личная точка доступа», если настройки личной точки доступа не отображаются на верхнем уровне программы «Настройки»).
- 2 Включите Личную точку доступа.
- 3 Подключите компьютер или другое устройство к iPhone:
  - *По Wi-Fi:* на устройстве выберите iPhone из списка доступных сетей Wi-Fi. Когда появится запрос, введите пароль Wi-Fi для iPhone.
  - По USB: подключите iPhone к компьютеру с помощью кабеля с USB и докразъемами. На компьютере в настройках сети выберите iPhone.

На компьютере Мас при первом подключении появляется всплывающее окно с сообщением: «Обнаружен новый сетевой интерфейс». Нажмите «Настройки сети», установите необходимые сетевые настройки для iPhone, затем нажмите «Применить». На персональном компьютере для выбора конфигурации подключения iPhone используйте панель управления сетью.

 Bluetooth. На iPhone выберите «Настройки» > «Основные» > «Bluetooth» и включите Bluetooth. Затем обратитесь к документации, прилагаемой к программному обеспечению компьютера, для создания пары iPhone с устройством.

После установки соединения появляется синяя полоса в верхней части экрана iPhone. При подключении с помощью USB Личная точка доступа остается включенной, даже когда интернет-соединение не используется.

*Примечание:* Значок Личной точки доступа **О** появляется в строке состояния на iPhone (модели GSM), который использует точку доступа другого iPhone.

**Изменение пароля Wi-Fi для iPhone.** В Настройках выберите «Личная точка доступа» > «Пароль Wi-Fi», затем введите пароль из минимум 8 символов. При изменении пароля будут отключены все устройства, использующие общий доступ к Интернету. Контроль использования сотовой сети передачи данных. В меню «Настройки» выберите «Основные» > «Использование».

# Добавление учетных записей для Mail, «Контактов» и «Календаря»

### Об учетных записях

iPhone работает с MobileMe, Microsoft Exchange и многими другими популярными интернет-системами электронной почты, контактов и календарей. Если у Вас еще нет учетной записи электронной почты, можно получить бесплатную учетную запись на веб-сайтах: www.yahoo.com, www.google.com или www.aol.com. Вы можете также опробовать MobileMe бесплатно в течение 60 дней, посетив веб-сайт www.me.com.>.

Контакты можно добавить, используя учетную запись LDAP или CardDAV, если этот протокол поддерживается Вашей компанией или организацией. См. «Добавление контактов» на стр. 247.

Также можно добавить учетную запись календаря CalDAV. См. «Синхронизация календарей» на стр. 130.

Можно подписаться на календари iCal (.ics) или импортировать их из электронной почты. См. раздел «Подписка на календари» и «Импорт файлов календаря из сообщений электронной почты» на стр. 136.

### Настройка учетных записей MobileMe

Для использования MobileMe на iPhone необходимо настроить бесплатную учетную запись MobileMe или приобрести подписку MobileMe.

Бесплатная учетная запись MobileMe дает Вам возможность пользоваться услугой «Найти iPhone» (доступно не во всех регионах), которая помогает найти iPhone и удаленно заблокировать или стереть информацию на нем в случае утери или кражи. См. «Функции безопасности» на стр. 56.

Помимо функции «Найти iPhone», платная подписка MobileMe позволяет пользоваться следующими функциями:

- почтовая учетная запись на сайте me.com;
- Беспроводная синхронизация контактов, календарей, закладок и заметок;
- публикация фотографий и видео в Галерее MobileMe;
- хранение и предоставление общего доступа к файлам с помощью MobileMe iDisk.

Эти функции можно опробовать на протяжении 60 дней, создав бесплатную учетную запись на веб-сайте www.apple.com/ru/mobileme. Бесплатная учетная запись MobileMe доступна всем пользователям iPhone 4 с iOS версии 4.2 или новее. Если у Вас уже есть учетная запись App Store или Game Center, можно использовать ее Apple ID для бесплатной учетной записи MobileMe. Вы можете также создать новую учетную запись Apple ID, если у Вас ее нет или если Вы хотите использовать другое имя пользователя для записи MobileMe.

### Создание бесплатной учетной записи MobileMe.

- 1 В программе «Настройки» выберите «Mail, Контакты, Календари».
- 2 Нажмите «Добавить...» и выберите MobileMe.
- 3 Введите свой Apple ID и пароль или нажмите «Создать Apple ID бесплатно».
- 4 Следуйте указаниям на экране.

Подтвердите свой адрес электронной почты, если необходимо.

5 Убедитесь, что услуга «Найти iPhone» включена.

Для услуги «Найти iPhone» и для синхронизации контактов, календарей, закладок и заметок можно использовать только одну учетную запись MobileMe одновременно.

Для пользования услугами «Галерея MobileMe», «iDisk MobileMe» и «Найти iPhone» на Вашем iPhone загрузите бесплатные программы MobileMe Gallery, MobileMe iDisk и «Найти iPhone» из App Store.

### Настройка учетных записей Microsoft Exchange

Для использования Microsoft Exchange на iPhone необходимо добавить учетную запись с настройками для Microsoft Exchange. Требуемые настройки учетной записи можно получить у своего поставщика услуг Интернета или системного администратора.

iPhone использует протокол Exchange ActiveSync для синхронизации электронной почты, календарей и контактов со следующими версиями Microsoft Exchange:

- Exchange Server 2003, пакет обновления 2;
- Exchange Server 2007, пакет обновления 1;
- Exchange Server 2010.

При настройке учетной записи можно выбрать функции Exchange, которые Вы желаете использовать с iPhone:

- Mail
- Контакты
- Календари

Данные включенных Вами служб будут синхронизироваться автоматически по беспроводной связи без необходимости подключения iPhone к компьютеру. См. «Синхронизация учетных записей» на стр. 60.

Можно создать несколько учетных записей Exchange.

#### Создание учетной записи Exchange.

- 1 В программе «Настройки» выберите «Mail, Контакты, Календари».
- 2 Нажмите «Добавить...» и выберите Microsoft Exchange.
- 3 Введите свой полный адрес электронной почты, домен (не обязательно), имя пользователя, пароль и описание. Описание может содержать любую информацию.

iPhone поддерживает службу Microsoft Autodiscovery, в которой имя пользователя и пароль используются для определения адреса сервера Exchange. Если адрес сервера не удается определить, система попросит Вас ввести его. (Введите полный адрес в поле «Сервер».) После подключения к серверу Exchange может отображаться запрос на изменение пароля в соответствии с установленными на данном сервере политиками.

4 Выберите объекты, которые хотите использовать с iPhone (почта, контакты и календари) и задайте количество дней, за которые требуется синхронизировать почту на iPhone.

### Создание учетных записей Google, Yahoo! и AOL

Для многих популярных почтовых систем (Google, Yahoo!, AOL) iPhone вводит большинство настроек автоматически. При настройке учетной записи можно выбрать услуги, которые Вы желаете использовать с iPhone. Данные включенных Вами служб будут синхронизироваться автоматически по беспроводной связи без необходимости подключения iPhone к компьютеру. См. «Синхронизация учетных записей» на стр. 60.

#### Создание учетной записи.

- 1 В программе «Настройки» выберите «Mail, Контакты, Календари».
- 2 Нажмите «Добавить...» и выберите Google, Yahoo! или AOL.
- 3 Введите свое имя, полный адрес электронной почты, пароль и описание. Описание может содержать любую информацию.
- 4 Выберите объекты, которые хотите использовать с iPhone. Доступные варианты объектов зависят от поставщика услуг.

### Создание других учетных записей

Выберите «Другие учетные записи», чтобы создать другие учетные записи для почты (например, по протоколу POP), контактов (например, LDAP или CardDAV) или календарей (например, CalDAV). Требуемые настройки учетной записи можно получить у своего поставщика услуг Интернета или системного администратора.

### Создание учетной записи.

- 1 В программе «Настройки» выберите «Mail, Контакты, Календари».
- 2 Нажмите «Добавить...» и выберите «Другое».
- 3 Выберите тип учетной записи, который хотите добавить (почта, контакты или календари).
- 4 Введите информацию о своей учетной записи и нажмите «Сохранить».

## Основные сведения

### Использование программ

Используя сенсорный экран Multi-Touch высокого разрешения и простые движения пальцев (жесты), работать с программами iPhone очень легко.

### Открытие программ и переключение между ними

Запуск программы на iPhone происходит посредством касания ее значка на главном экране.

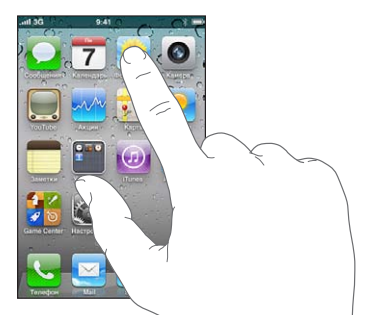

**Возврат на главный экран.** Нажмите кнопку «Домой» (〇), расположенную под дисплеем>.

**Переход на другой главный экран.** Быстро переместите палец по экрану влево или вправо или нажмите ряд точек слева или справа.

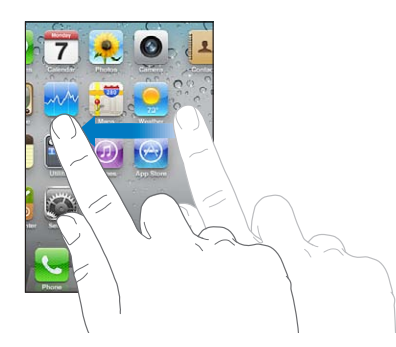

Переход на первый главный экран. Нажмите кнопку «Домой» 🗋 еще раз.

# **Просмотр недавно использованных программ.** Дважды нажмите кнопку «Домой» О.

Программы, использованные последними, отображаются в списке внизу экрана слева направо. Листайте вправо или влево для просмотра других программ.

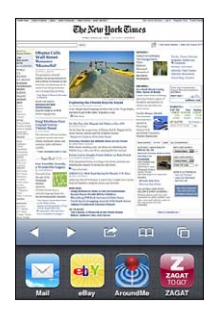

Переход к другой программе. Коснитесь программы в списке недавно использованных программ.

Удаление значка программы из списка недавно использованных программ. Нажмите и удерживайте значок программы, пока он не начнет покачиваться, затем нажмите . Удаление значка программы из списка недавно использованных программ также прекращает работу данной программы.

Программа будет вновь добавлена в список недавно открытых программ, когда Вы ее откроете в следующий раз.

### Прокрутка

Для прокрутки перемещайте палец по экрану вверх или вниз. На некоторых экранах, например на веб-страницах, возможна прокрутка из стороны в сторону.

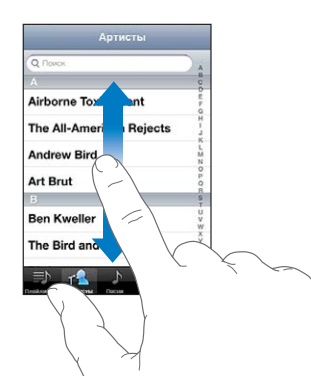

При перемещении пальца во время прокрутки объекты на экране не выбираются и не активируются.

Для быстрой прокрутки резко перемещайте палец.

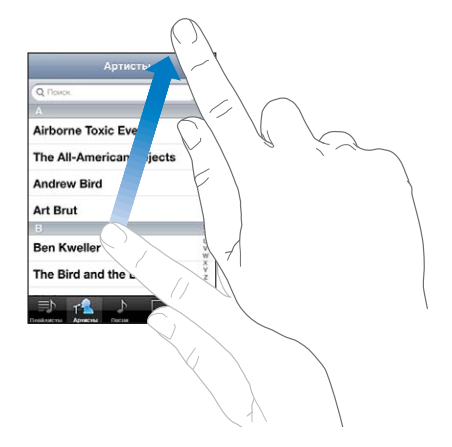

Вы можете дождаться остановки прокрутки или коснуться экрана в любом месте для мгновенной остановки. Нажатие экрана для остановки прокрутки не приводит к выбору или активации объектов на экране.

Для быстрого перемещения в начало списка, веб-страницы или сообщения электронной почты нажмите строку состояния.

**Поиск объектов в алфавитном указателе.** Нажмите букву, чтобы перейти к элементам, начинающимся с этой буквы. Переместите палец вдоль индекса, чтобы быстро прокрутить список.

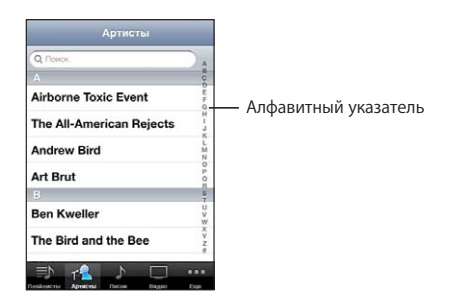

Выбор элемента. Нажмите элемент в списке.

В зависимости от списка, нажатие на элемент может выполнять различные функции. Например, при нажатии может открыться новый список, начаться воспроизведение песни, открыться сообщение электронной почты или отобразиться информация о каком-либо контакте, которому можно позвонить по телефону.

### Увеличение и уменьшение масштаба

При просмотре фотографий, веб-страниц, электронной почты и карт можно увеличивать и уменьшать масштаб. Для этого следует свести или развести пальцы. Для фотографий и веб-страниц при двойном касании (быстрое двойное нажатие) масштаб увеличивается, при повторном двойном касании масштаб уменьшается. Для карт при двойном касании масштаб увеличивается, при однократном касании двумя пальцами масштаб уменьшается.

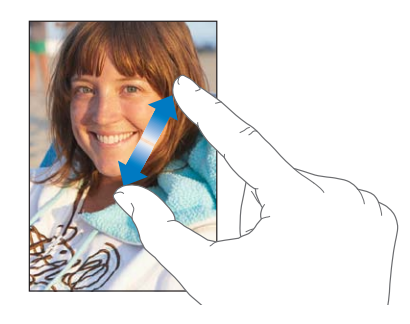

Увеличение также является функцией универсального доступа, позволяющей увеличивать экран любой программы для упрощения просмотра. См. «Увеличение» на стр. 282.

### Просмотр в вертикальной и горизонтальной ориентации

Многие программы iPhone позволяют просматривать данные на экране как в вертикальной, так и в горизонтальной ориентации. Поверните iPhone, и ориентация отображаемых на экране данных автоматически изменится.

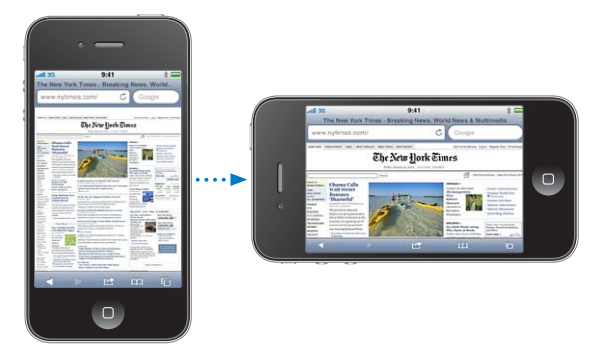

Например, в горизонтальной ориентации удобно просматривать веб-страницы в Safari или вводить текст. В горизонтальной ориентации возможно следующее.

 Веб-страницы автоматически масштабируются для отображения на более широком экране в горизонтальной ориентации, при этом увеличивается размер текста и изображений.
Также в горизонтальной ориентации увеличивается размер экранной клавиатуры, благодаря чему упрощается ввод данных и уменьшается количество ошибок.

Вертикальную и горизонтальную ориентацию поддерживают следующие программы:

- Mail
- Safari
- Сообщения
- Заметки
- Контакты
- Программа «Акции»
- iPod;
- Фотографии
- Камера
- Калькулятор

Фильмы, просматриваемые в iPod и YouTube, появляются только в горизонтальной ориентации. Виды улиц в «Картах» также появляются в горизонтальной ориентации.

**Блокировка экрана в вертикальной ориентации.** Дважды нажмите кнопку «Домой» О, быстро переместите палец внизу экрана слева направо и нажмите кнопку **S**.

Когда ориентация экрана заблокирована, в строке состояния появится значок блокировки в вертикальной ориентации (④).

## Индивидуальная настройка главного экрана

Вы можете настроить внешний вид значков главного экрана, в том числе значков Dock внизу экрана. При желании их можно расположить на нескольких главных экранах. Программы можно также сгруппировать по папкам.

## Изменение расположения значков

Значки на главном экране можно расположить в любом порядке.

#### Изменение расположения значков.

- 1 Нажмите и удерживайте любой значок на главном экране, пока он не начнет покачиваться.
- Измените расположение значков, перетягивание их пальцем.
- 3 Нажмите кнопку «Домой» 🗋 для сохранения расположения.

Вы также можете добавить ссылки на свои избранные веб-страницы на главном экране. См. «Веб-клипы» на стр. 104.

Когда iPhone подключен к компьютеру, расположение значков на главном экране и порядок экранов можно изменить. В списке «Устройства» в iTunes выберите iPhone, затем нажмите вкладку «Программы» в верхней части экрана.

**Перемещение значка на другой экран.** Расставляя значки, перетащите значок на правый край экрана.

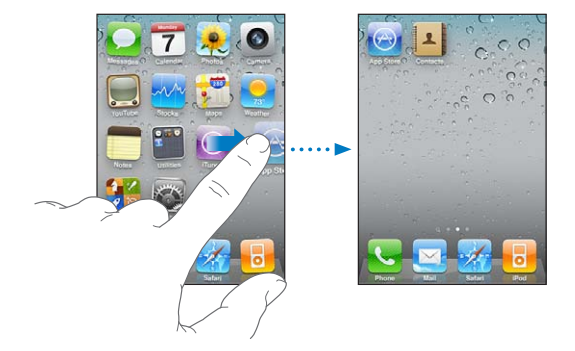

**Создание дополнительных главных экранов.** Расставляя значки, быстро переместитесь к правому краю главного экрана и двигайте значок на правый край, пока не появится новый экран.

Можно создать до одиннадцати экранов. Количество точек над Dock показывает количество экранов и указывает на просматриваемый в настоящий момент экран.

Восстановление вида главного экрана по умолчанию. Выберите «Настройки» > «Основные» > «Сброс» и нажмите «Сбросить настройки "Домой"».

Сброс главного экрана удаляет все созданные Вами папки и устанавливает на экране обои, используемые по умолчанию.

## Организация при помощи папок

Значки на главном экране можно организовать в папки. В одну папку можно поместить до 12 значков. При создании папки iPhone автоматически задает ее имя на основе первого значка в папке, но это имя можно изменить в любой момент. Как и отдельные значки, папки можно реорганизовать, перемещая их по главному экрану. Папки можно переместить на новый главный экран или в Dock. Создание папки. Нажмите значок на главном экране и удерживайте его, пока он не начнет покачиваться, затем перетащите его на другой значок.

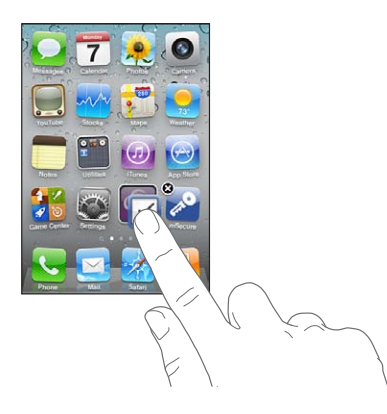

iPhone создаст новую папку, включающую эти два значка, и отобразит имя папки. Для ввода другого имени можно нажать поле имени и ввести имя.

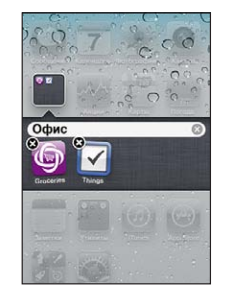

Папки также можно создавать в iTunes.

**Создание папки с помощью iTunes.** Подключив iPhone к компьютеру, выберите iPhone в списке «Устройства» в iTunes. Нажмите вкладку «Программы» в верхней части главного экрана и перетащите одну программу на другую.

| Помещение значка в папку | Расставляя значки, просто перетащите значок<br>в папку.                           |
|--------------------------|-----------------------------------------------------------------------------------|
| Удаление значка из папки | Расставляя значки, нажмите папку, чтобы открыть ее, и перетащите значок из папки. |
| Открытие папки           | Нажмите папку. Для запуска программы<br>нажмите ее значок.                        |
| Закрытие папки           | Коснитесь экрана вне папки или нажмите<br>кнопку «Домой».                         |
|                          |                                                                                   |

| Удаление папки       | Переместите все значки за пределы папки.<br>Пустая папка будет удалена автоматически.                                                                                                    |
|----------------------|----------------------------------------------------------------------------------------------------|
| Переименование папки | Расставляя значки, коснитесь папки, чтобы<br>открыть ее, затем коснитесь ее имени<br>в верхней части окна и введите новое имя<br>с помощью клавиатуры. Для сохранения<br>внесенных изменений нажмите кнопку «Домой» |

Закончив организацию главного экрана, нажмите кнопку «Домой» О для сохранения изменений.

Многие программы, такие как «Телефон», «Сообщения», Mail и App Store, отображают «наклейку» на значках главного экрана с числом (входящих элементов) или восклицательным знаком (указание на проблему). Если эти программы расположены в папке, наклейка отображается на значке папки. Наклейка с числом указывает на количество не просмотренных Вами новых элементов, таких как входящие телефонные вызовы, сообщения электронной почты, текстовые сообщения и программы, для которых имеются обновления. Наклейка с восклицательным знаком указывает на проблему с данной программой.

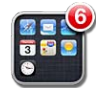

## Добавление обоев

Вы можете выбрать изображение или фотографию в качестве обоев для экрана блокировки. Вы также можете установить обои для главного экрана. Можно выбрать изображение, встроенное в iPhoneи расположенное в разделе «Фотопленка», или фотографию, синхронизированную на iPhone с компьютера.

Обои экрана блокировки также появляются, когда Вы звоните абоненту, фотография которого не занесена в «Контакты».

## Установка обоев.

1 В меню «Настройки» выберите «Обои», коснитесь значка главного экрана и экрана блокировки и выберите «Обои» или альбом.

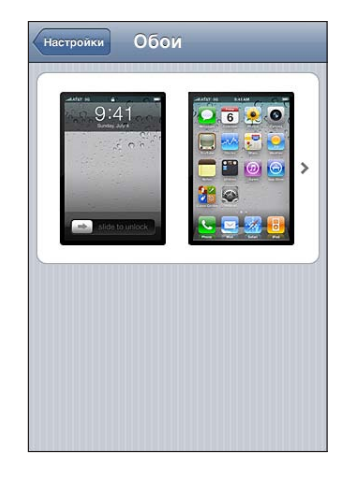

- 2 Коснитесь для выбора изображения или фотографии. Если Вы выбираете фотографию, перетащите ее в нужное место и выполните масштабирование жестом сведения и разведения пальцев, пока изображение не примет желаемый вид.
- 3 Нажмите «Выбрать» и укажите, как использовать данную фотографию в качестве обоев для экрана блокировки, главного экрана или для обоих экранов.

## Печать

Экранная клавиатура появляется всегда, когда Вам необходимо набрать текст.

## Ввод текста

Экранная клавиатура служит для ввода текста, например информации о контакте, писем, текстовых сообщений и веб-адресов. Клавиатура исправляет ошибки в словах, предсказывает окончание слов и обучается по мере использования.

В зависимости от используемой программы интеллектуальная клавиатура может автоматически предлагать варианты исправления слова при вводе текста, помогая избежать опечаток.

### Ввод текста

- Нажмите текстовое поле, например в заметке или в окне нового контакта, для вызова клавиатуры на экран.
- 2 Нажимайте клавиши на клавиатуре.

Вначале вводите текст с помощью указательного пальца руки. Постепенно можно научиться вводить текст двумя большими пальцами.

При вводе текста каждая буква появляется над большим или указательным пальцем руки. Если клавиша нажата ошибочно, можно передвинуть палец к правильной клавише. Буква не вводится, пока палец не оторвется от клавиши.

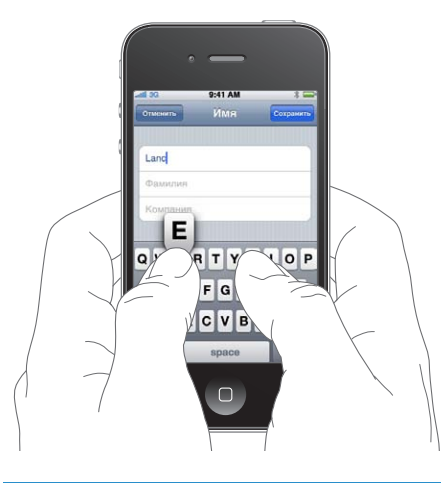

| Удаление предыдущего символа                               | Нажмите клавишу 💌.                                                                                                    |
|------------------------------------------------------------|----------------------------------------------------------------------------------------------------|
| Ввести прописную букву                                     | Нажмите клавишу Shift                                                                                                    |
| Быстро ввести точку и пробел                               | Дважды нажмите клавишу пробела. (Эту<br>возможность можно включать и отключать<br>в меню «Настройки» > «Основные» ><br>«Клавиатура».)                                                                                                    |
| Включить фиксацию регистра прописных<br>букв               | Дважды нажмите клавишу Shift 分. Клавиша<br>Shift окрасится в голубой цвет, а все вводимые<br>буквы будут прописными. При повторном<br>нажатии клавиши Shift фиксация регистра<br>прописных букв будет отключена. (Эту<br>возможность можно включать и отключать<br>в меню «Настройки» > «Основные» ><br>«Клавиатура».) |
| Показать цифры, знаки препинания или<br>символы            | Нажмите цифровую клавишу 1723. Нажмите<br>клавишу символа 🕮, чтобы просмотреть<br>дополнительные знаки пунктуации и символы.                                                                                                    |
| Ввести буквы или символы,<br>не отображаемые на клавиатуре | Нажмите и удерживайте соответствующую<br>букву или символ, затем передвиньте палец для<br>выбора одного из вариантов.                                                                                                    |

## Словарь

Для многих языков iPhone содержит словари, облегчающие ввод текста. При активации поддерживаемой клавиатуры соответствующий словарь активируется автоматически.

Список поддерживаемых языков см. на веб-сайте www.apple.com/ru/iphone/specs.html.

При наборе текста iPhone предлагает исправления и варианты слов из текущего активного словаря. Нет необходимости прерывать ввод текста, чтобы принять предлагаемое слово.

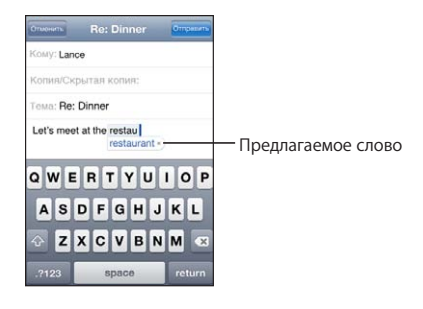

Принятие или отклонение предлагаемых словарем вариантов.

 Для отклонения предлагаемого слова завершите ввод слова вручную, затем перед продолжением ввода нажмите на символ «х» для отклонения предлагаемого варианта. Каждый раз при отклонении предложения для одного и того же слова, iPhone, вероятнее всего, начнет принимать Ваше слово.

*Примечание:* При вводе текста на китайском или японском языке выберите один из предлагаемых вариантов.

 Для использования предлагаемого слова нажмите пробел, знак препинания или клавишу возврата каретки.

iPhone также подчеркивает уже введенные слова, которые могут содержать ошибку.

**Использование функции проверки орфографии для замены слова с ошибкой.** Коснитесь подчеркнутого слова и затем коснитесь одного из предлагаемых исправлений.

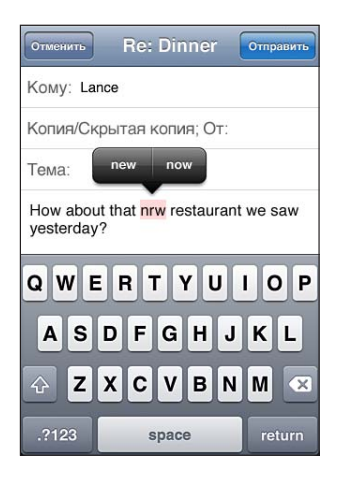

Если ни один из предлагаемых вариантов не является правильным, Вы можете вручную исправить написание выбранного слова, введя правильный вариант. Чтобы оставить слово без изменения, нажмите в любом другом месте области сообщения.

Включение и отключение режима автокоррекции. Выберите «Основные» > «Клавиатура» и включите или отключите параметр «Автокоррекция». По умолчанию режим автокоррекции включен.

**Включение и отключение режима проверки орфографии.** Выберите «Основные» > «Клавиатура» и включите или отключите параметр «Проверка орфографии». Функция проверки орфографии по умолчанию включена.

## Редактирование — вырезание, копирование и вставка

С помощью сенсорного экрана можно легко изменить введенный текст. Увеличительное стекло на экране служит для упрощения выбора точки вставки или редактирования текста. Точки захвата на выбранном тексте помогают быстро увеличить или уменьшить объем выбранного текста. Также Вы сможете вырезать, копировать и вставлять текст и фотографии как в рамках одной программы, так и в нескольких. Установка точки вставки. Нажмите на экран и удерживайте палец до появления увеличительного стекла, затем, не убирая палец с экрана, переместите палец для определения точки вставки.

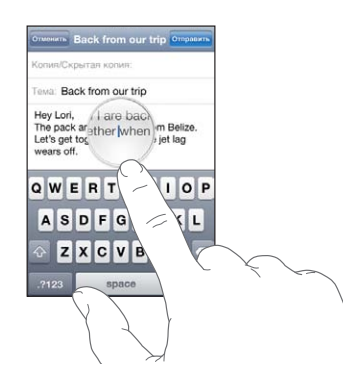

Выбор текста. Нажмите точку вставки для отображения кнопок выбора. Нажмите «Выбрать» для выбора соседнего слова или нажмите «Выбрать все» для выбора всего текста. Также для выбора слова можно дважды коснуться его. В документах, предназначенных только для чтения, таких как веб-страницы, принятые сообщения электронной почты или текстовые сообщения, коснитесь экрана и удерживайте палец для выбора слова.

Перетаскивание точки захвата для увеличения или уменьшения объема выбранного текста.

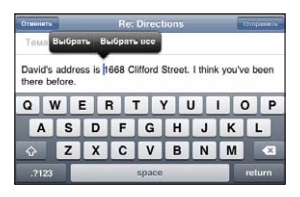

Вырезание и копирование текста. Выберите текст, затем нажмите «Вырезать» или «Копировать».

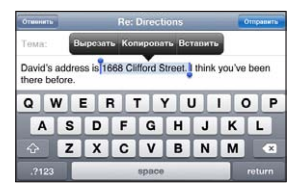

Вставка текста. Нажмите точку вставки и нажмите «Вставить». Вставляется последний вырезанный или скопированный текст. Также можно выбрать текст и коснуться кнопки «Вставить» для замены выбранного текста.

**Отмена последней операции редактирования.** Встряхните iPhone и нажмите «Отменить».

## Раскладки клавиатуры

Можно использовать меню «Настройки» для задания раскладок программных и физических клавиатур. Доступные раскладки зависят от языка клавиатуры.

Выбор раскладки клавиатуры. В меню «Настройки» выберите «Основные» > «Клавиатура» > «Междунар. клавиатуры» и выберите нужную клавиатуру. Для каждого языка можно отдельно выбрать как экранную, так и любую внешнюю физическую клавиатуру.

Раскладка виртуальной клавиатуры определяет раскладку клавиатуры на экране iPhone. Раскладка физической клавиатуры определяет раскладку беспроводной клавиатуры Apple, подключенной к iPhone.

## Использование беспроводной клавиатуры Apple

Для облегчения ввода текста на можно использовать беспроводную клавиатуру Apple (приобретается отдельно).

Беспроводная клавиатура Apple подключается через Bluetooth, поэтому Вам потребуется создать пару между клавиатурой и iPhone. См. «Подключение устройства Bluetooth к iPhone» на стр. 53.

После установления связи клавиатуры с iPhone она будет подключена, если находится в пределах диапазона связи (до 9 метров). Отсутствие экранной клавиатуры при нажатии текстового поля указывает на то, что подключена внешняя клавиатура.

Смена языка при использовании внешней клавиатуры. Длительно нажмите клавишу Command, затем нажмите клавишу пробела, чтобы отобразить список доступных языков. Вновь нажмите клавишу пробела для выбора другого языка.

Отключение беспроводной клавиатуры от iPhone. Нажмите и удерживайте кнопку питания на клавиатуре, пока не выключится зеленый индикатор.

iPhone отсоединяет клавиатуру, когда она находится вне диапазона доступа.

**Отключение беспроводной клавиатуры от iPhone.** В меню «Настройки» выберите «Основные» > «Bluetooth» и нажмите () рядом с именем устройства, затем нажмите «Забыть это устройство».

К беспроводной клавиатуре можно применить различные раскладки. См. раздел Приложение А, «Международные клавиатуры,» на стр. 288 и «Раскладки клавиатуры» на стр. 46.

## Печать

## О программе AirPrint

Программа AirPrint обеспечивает беспроводную печать на принтерах, поддерживающих технологию AirPrint. Печатать можно из следующих программ iOS:

- Mail сообщения и вложения, которые можно просмотреть в Quick Look
- Фотографии фотографии;
- Safari веб-страницы, PDF и другие вложения, которые можно просмотреть в Quick Look
- iBooks документы PDF

Другие программы, доступные в App Store, также могут поддерживать AirPrint.

На принтерах, поддерживающих технологию AirPrint, не требуется настройка; достаточно подключить их к той же сети Wi-Fi, что и iPhone. (Если Вы не уверены, поддерживает ли Ваш принтер технологию AirPrint, обратитесь к документации, прилагаемой к принтеру.)

Подробную информацию см. на веб-сайте support.apple.com/kb/ HT4356?viewlocale=ru\_RU.

## Печать документа

AirPrint передает задания печати на принтер по беспроводной сети Wi-Fi. iPhone должен быть подключен к той же беспроводной сети, что и принтер AirPrint.

## Печать документа

- 2 Нажмите «Выбрать принтер» для выбора принтера.
- 3 Установите параметры печати например, количество копий и двустороннюю печать (если принтер поддерживает эту функцию). В некоторых программах можно также задать диапазон печатаемых страниц.

4 Нажмите «Напечатать».

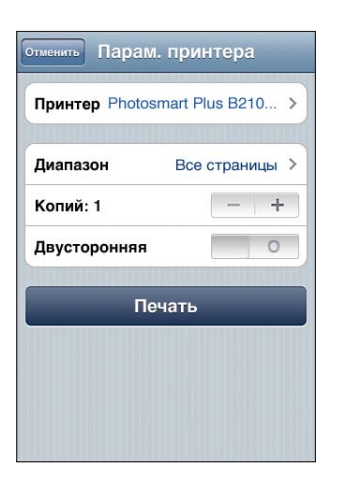

**Просмотр состояния задания печати.** Дважды нажмите кнопку «Домой» (), затем нажмите «Принт-центр».

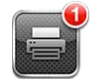

Программа «Принт-центр» появляется в списке последних использованных программ при печати документа. На наклейке над значком программы отображается количество документов в очереди на печать.

Если на печать отправлено несколько документов, можно выбрать задание печати и просмотреть его состояние.

| документ    | Sustainability.key   |
|-------------|----------------------|
| принтер     | Photosmart Plus B210 |
| копии       | 1                    |
| 2-сторонняя | Вкл.                 |
| запущено    | сегодня 9:41         |
| статус      | Печать 1 из 2        |
| 01          | гмена печати         |
| 01          | гмена печати         |

Отмена задания на печать. Дважды нажмите кнопку«Домой» (), нажмите кнопку «Принт-центр», выберите задание печати (если на печать отправлено более одного документа) и нажмите «Отмена печати».

## Поиск

На iPhone можно выполнять поиск по многим программам, включая Mail, Календарь, iPod, Заметки, Сообщения и Контакты. С помощью функции «Искать» можно выполнить поиск в отдельной программе или одновременный поиск по всем программам.

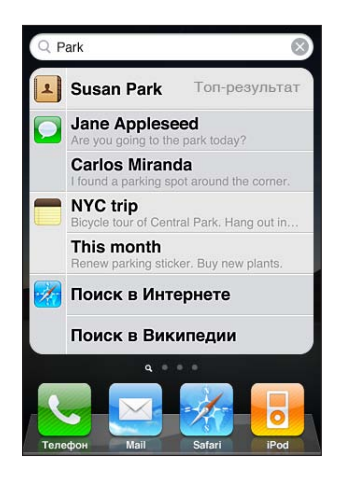

**Выполнение поиска.** Находясь на начальной странице главного экрана, пролистните слева направо или нажмите кнопку «Домой».

На экране поиска нажмите кнопку «Домой» 🗋 для перехода на начальную страницу главного экрана.

Поиск по iPhone. На экране поиска введите текст в поле поиска. Результаты поиска появляются по мере ввода текста. Чтобы открыть объект, нажмите на него в списке результатов. Чтобы закрыть клавиатуру и просмотреть дополнительные результаты поиска, коснитесь значка «Поиск».

Значки слева от результатов поиска указывают программы, из которых получены эти результаты.

iPhone может отобразить для Вас самое точное совпадение в начале списка, основываясь на предыдущих поисковых запросах. Результаты поиска Safari включают различные опции для поиска в Интернете и в Википедии.

| Программа | Объекты поиска                                                                                       |
|-----------|----------------------------------------------------------------------------------------------------|
| Контакты  | Имя, фамилия и название компании                                                                     |
| Mail      | Поля «Кому», «От» и «Тема» для всех учетных<br>записей (поиск по тексту сообщений<br>не выполняется) |
| Календарь | Названия событий, участники, местоположения<br>и заметки                                             |
| iPod;     | Музыка (песни, исполнители и альбомы)<br>и названия подкастов, видео и аудиокниг                     |
| Сообщения | Заголовки и текст сообщений                                                                          |
| Заметки   | Текст заметок                                                                                        |

Функция поиска также выполняет поиск названий исходных и установленных программ на iPhone; таким образом, при наличии большого количества программ можно использовать ее для поиска и открытия программ.

Открытие программ из окна результатов поиска. Введите название программы, затем нажмите программу в результатах поиска, чтобы ее открыть.

Используйте параметры поиска Spotlight, чтобы выбрать тип файлов для поиска и порядок представления результатов. См. «Поиск Spotlight» на стр. 226.

## Управление речью

Функция управления позволяет совершать телефонные вызовы и управлять воспроизведением музыки на iPod с помощью голосовых команд.

Примечание: Функция управления речью доступна не на всех языках.

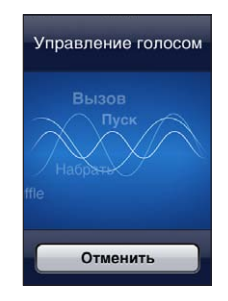

Использование функции управления речью. Нажмите и удерживайте кнопку «Домой» О до появления экрана «Управление речью» и воспроизведения короткого звукового сигнала. Также можно нажать и удерживать центральную кнопку на наушниках iPhone.

Используйте следующие команды для выполнения вызовов или воспроизведения песен.

| Вызов абонента из списка контактов                                  | Произнесите «Позвонить» или «Набрать», затем<br>произнесите имя абонента. Если у абонента<br>несколько номеров телефонов, можно<br>добавить «Домашний» или «Мобильный».                                        |
|---------------------------------------------------------------------|----------------------------------------------------------------------------------------------------|
| Звонок FaceTime абоненту из списка<br>контактов (iPhone 4)          | Произнесите «FaceTime», затем произнесите<br>имя абонента. Если у абонента несколько<br>номеров телефонов, можно добавить<br>«Домашний» или «Мобильный».                                                       |
| Набор номера                                                        | Произнесите «Позвонить» или «Набрать», затем произнесите номер.                                                                                                    |
| Управление воспроизведением музыки                                  | Произнесите «Воспроизвести» или<br>«Воспроизвести музыку». Для приостановки<br>воспроизведения произнесите «Пауза» или<br>«Приостановить». Можно также произнести<br>«Следующая песня» или «Предыдущая песня». |
| Воспроизведение альбома, песен отдельного исполнителя или плейлиста | Произнесите «Воспроизвести», затем<br>произнесите «Альбом», «Артист» или<br>«Плейлист», а затем — имя или название.                                                                                            |
| Перемешивание текущего плейлиста                                    | Произнесите «Перемешать».                                                                                                    |
| Поиск информации о воспроизводимой<br>в настоящий момент песне      | Произнесите «Что это за песня?» или «Кто<br>исполняет эту песню?», также можно спросить<br>«Чья это песня?».                                                                                                   |
| Применение Genius для воспроизведения похожих песен                 | Произнесите «Genius», «Воспроизвести<br>похожие песни» или «Воспроизвести другие<br>такие песни».                                                                                                    |
| Определение текущего времени                                        | Произнесите «Который час?» или «Сколько времени?».                                                                                                    |
| Отмена Управления речью                                             | Произнесите «Отменить» или «Остановить».                                                                                                    |

Для получения лучших результатов:

- при совершении звонков произносите слова в микрофон iPhone. Также можно использовать микрофон на гарнитуре Bluetooth или на совместимом автомобильном комплекте Bluetooth.
- Говорите четко и естественно.
- Произносите только команды iPhone и имена или номера. При произнесении делайте небольшие паузы между командами.
- Используйте полные имена.

Подробнее о функции управления речью, включая использование других языков, см. на веб-странице support.apple.com/kb/HT3597?viewlocale=ru\_RU.

По умолчанию функция «Управление речью» настроена на восприятие голосовых команд на языке, заданном для iPhone («Основные» > «Язык и текст» > «Язык»). Настройки функции «Управление речью» позволяют изменить язык для произносимых голосовых команд. Для некоторых языков имеются различные диалекты и акценты.

**Изменение языка или страны.** В меню «Настройки» выберите «Основные» > «Язык и текст» > «Управление речью» и нажмите название языка или страны.

Управление речью для iPod всегда включено, но при заблокированном iPhone можно отключить голосовой набор в целях безопасности.

Предотвращение голосового набора при заблокированном iPhone. В меню «Настройки» выберите «Основные» > «Защита паролем» и выключите «Голосовой набор». Для использования голосового набора разблокируйте iPhone.

См. раздел «Голосовой набор» на стр. 70 и «Применение Управления речью с программой «iPod»» на стр. 111.

# Наушники Apple с пультом дистанционного управления и микрофоном

Прилагающаяся к iPhone гарнитура снабжена микрофоном, кнопками регулировки громкости и кнопкой, которая позволяет легко отвечать на телефонные вызовы и завершать связь, а также управлять воспроизведением звука и видео.

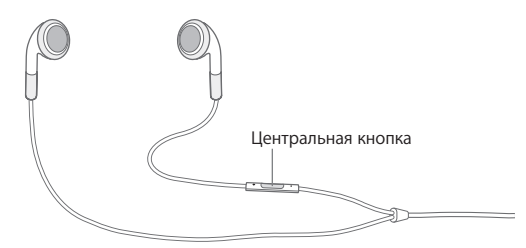

Подсоедините гарнитуру для прослушивания музыки или совершения телефонного звонка. Центральная кнопка позволяет управлять воспроизведением музыки и отвечать на телефонные звонки, даже когда iPhone заблокирован.

| Приостановка воспроизведения песни или<br>видео | Нажмите центральную кнопку. Для<br>возобновления воспроизведения нажмите<br>кнопку еще раз. |
|-------------------------------------------------|---------------------------------------------------------------------------------------------|
| Переход к следующей песне                       | Быстро нажмите центральную кнопку дважды.                                                   |
| Возврат к предыдущей песне                      | Быстро трижды нажмите центральную кнопку.                                                   |
| Перемотка вперед                                | Быстро дважды нажмите и удерживайте центральную кнопку.                                     |

| Перемотка назад                                                                                                    | Быстро нажмите трижды и затем удерживайте<br>центральную кнопку.                                                                                              |
|----------------------------------------------------------------------------------------------------|----------------------------------------------------------------------------------------------------|
| Настройка уровня громкости                                                                                         | Нажимайте кнопку «+» или «–».                                                                                                    |
| Ответ на входящий вызов                                                                                            | Нажмите центральную кнопку.                                                                                                    |
| Завершение текущего разговора                                                                                      | Нажмите центральную кнопку.                                                                                                    |
| Отклонение входящего вызова                                                                                        | Нажмите и удерживайте центральную кнопку<br>около двух секунд, а затем отпустите. Два<br>коротких звуковых сигнала подтверждают<br>отклонение вызова.         |
| Переключение на входящий вызов или<br>на вызов в режиме удержания с переводом<br>в режим удержания текущего вызова | Нажмите центральную кнопку. Еще раз нажмите<br>для возврата к первому вызову.                                                                                 |
| Переключение на входящий вызов<br>или на вызов в режиме удержания<br>с завершением текущего вызова                 | Нажмите и удерживайте центральную кнопку<br>около двух секунд, а затем отпустите. Два<br>коротких звуковых сигнала подтверждают<br>завершение первого вызова. |
| Использование функции управления<br>голосом                                                                        | Нажмите и удерживайте центральную кнопку.<br>См. «Управление речью» на стр. 50.                                                                               |

Если вызов поступил при подключенной гарнитуре, сигнал вызова слышен и через динамик iPhone, и через гарнитуру.

## Устройства Bluetooth

iPhone можно использовать с беспроводной клавиатурой Apple и другими устройствами Bluetooth, такими как гарнитуры Bluetooth, автомобильные комплекты и стереонаушники. Наушники Bluetooth сторонних производителей могут поддерживать управление звуком и воспроизведением. Ознакомьтесь с документацией этих устройств Bluetooth. Поддерживаемые профили гарнитур Bluetooth указаны на веб-странице support.apple.com/kb/ HT3647?viewlocale=ru\_RU.

## Подключение устройства Bluetooth к iPhone

**ПРЕДУПРЕЖДЕНИЕ:** Важную информацию о предупреждении потери слуха см. в *Руководстве по продукту* на веб-сайте www.apple.com/ru/support/manuals/iphone.

Перед использованием устройства Bluetooth с iPhone необходимо создать пару с ним.

## Создание пары между устройством Bluetooth, автомобильным комплектом или любым другим устройством и iPhone.

1 Следуйте инструкциям, прилагаемым к устройству, чтобы обеспечить возможность его обнаружения или настройки на поиск других устройств Bluetooth.

- 2 В меню «Настройки» выберите «Основные» > «Bluetooth» и включите связь Bluetooth.
- 3 Выберите устройство на iPhone и введите его код доступа или PIN-код. Подробнее о коде доступа или PIN-коде см. в инструкциях, прилагаемых к устройству.

После создания пары между устройством Bluetooth и iPhone необходимо установить соединение, чтобы настроить iPhone на использование этого устройства для совершения звонков. Ознакомьтесь с документацией, прилагаемой к устройству.

Если iPhone подсоединен к гарнитуре Bluetooth или автомобильному комплекту, исходящие вызовы направляются на это устройство. Входящие вызовы направляются на устройство при ответе с помощью устройства и на iPhone при ответе с помощью iPhone.

### Создание пары между беспроводной клавиатурой Apple и iPhone.

- 1 В меню «Настройки» выберите «Основные» > «Bluetooth» и включите связь Bluetooth.
- 2 Нажмите кнопку питания на беспроводной клавиатуре Apple, чтобы включить ее.
- 3 На iPhone выберите клавиатуру в разделе «Устройства».
- 4 Введите пароль на клавиатуре согласно инструкции и нажмите клавишу Return.

*Примечание:* Одновременно к iPhone можно подключить только одну беспроводную клавиатуру Apple. Для подключения другой клавиатуры следует сначала отключить первую.

Подробнее см. раздел «Использование беспроводной клавиатуры Apple» на стр. 46.

## Состояние Bluetooth

Значок Bluetooth находится в строке состояния в верхней части экрана iPhone.

- *\* или* \*: связь через Bluetooth включена и устройство подсоединено к iPhone. (Цвет зависит от текущего цвета строки состояния.)
- \*: связь через Bluetooth включена, но не подсоединено ни одного устройства.
   Если Вы создали пару между устройством и iPhone, возможно оно находится вне зоны действия или отключено.
- Значок Bluetooth отсутствует: связь через Bluetooth отключена.

## Отмена согласования устройства Bluetooth c iPhone

Можно отключить устройство Bluetooth, если Вы больше не желаете использовать его с iPhone.

#### Отмена согласования с устройством Bluetooth.

- 1 В меню «Настройки» выберите «Основные» > «Bluetooth» и включите связь Bluetooth.
- 2 Нажмите кнопку () рядом с именем устройства, затем нажмите «Забыть это устройство».

## Аккумулятор

iPhone имеет внутренний заряжаемый аккумулятор.

## Зарядка аккумулятора

**ПРЕДУПРЕЖДЕНИЕ:** Важную информацию о технике безопасности при зарядке iPhone, см. в *Руководстве по продукту* на веб-сайте www.apple.com/ru/support/ manuals/iphone.

Значок в правом верхнем углу экрана показывает уровень заряда аккумулятора или состояние зарядки. Также можно вывести на экран данные о заряде аккумулятора в процентах. См. «Статистика» на стр. 223.

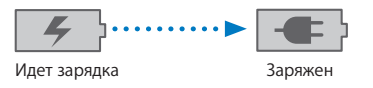

Зарядка аккумулятора. Подключите iPhone к сетевой розетке, используя прилагаемый кабель с разъемами Dock-USB и адаптер питания USB.

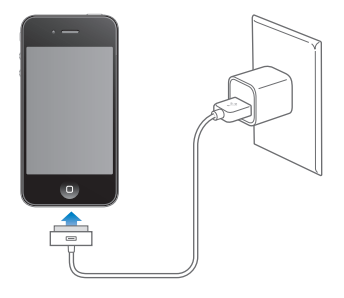

Зарядка аккумулятора и синхронизация iPhone. Подключите iPhone к компьютеру с помощью прилагаемого кабеля Dock-USB. Либо подсоедините iPhone к своему компьютеру с помощью прилагающегося кабеля и док-станции, приобретаемой отдельно.

Если у клавиатуры нет мощного порта USB 2.0, подсоедините iPhone к порту USB 2.0 компьютера.

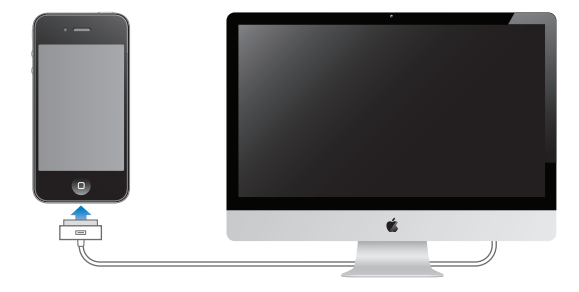

*Важно*: Если iPhone подключен к отключенному компьютеру или к компьютеру, находящемуся в режиме ожидания или спящем режиме, вместо зарядки аккумулятора iPhone может происходить его разрядка.

Если Вы заряжаете аккумулятор во время синхронизации или использования iPhone, для зарядки может потребоваться больше времени.

*Важно*: Если заряд iPhone заканчивается, на устройстве могут появляться следующие изображения, сигнализирующие о том, что iPhone требует зарядки до десяти минут, прежде чем его можно будет использовать. При очень низком уровне заряда iPhone экран может оставаться темным до двух минут до появления одного из изображений низкого уровня заряда аккумулятора.

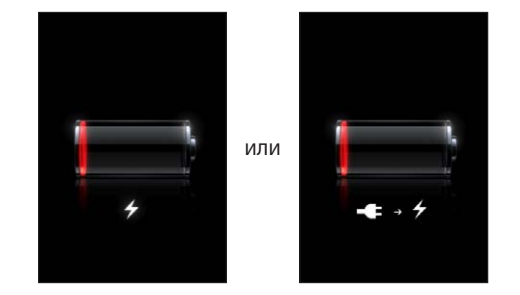

## Обеспечение максимального срока службы аккумулятора

В iPhone используются литий-ионные аккумуляторы. Подробную информацию об обеспечении максимально долгой работы аккумулятора iPhone см. на веб-сайте: www.apple.com/ru/batteries.

## Замена аккумулятора

Аккумуляторы имеют ограниченное количество циклов зарядки и со временем могут нуждаться в замене. Аккумулятор iPhone не предназначен для замены пользователем; он может заменяться только авторизованным сервисным центром. Подробнее см. на веб-сайте www.apple.com/ru/support/iphone/service/battery.

## Функции безопасности

Функции безопасности позволяют защитить информацию на iPhone от доступа посторонних лиц.

## Пароли и защита данных

Можно установить пароль, который требуется вводить каждый раз при включении или выводе iPhone из режима сна.

Задание пароля. Выберите «Настройки» > «Основные» > «Защита паролем» и введите пароль, состоящий из 4 цифр, затем введите пароль еще раз для подтверждения. Затем iPhone потребует ввести пароль для разблокирования устройства или отображения параметров защиты паролем.

Установка блокировки паролем включает функцию защиты данных. Защита данных использует пароль как ключ шифрования сообщений электронной почты и их вложений, сохраненных на iPhone. (Защиту данных также могут использовать некоторые программы, которые можно приобрести в App Store.) В нижней части экрана «Защита паролем» в программе «Настройки» отображается уведомление о том, что включена защита данных.

Для повышения уровня защиты iPhone отключите параметр «Простой пароль» и используйте более длинный пароль, состоящий из комбинации цифр, букв, знаков препинания и специальных символов. См. «Защита паролем» на стр. 226.

*Важно*: На iPhone 3GS, где не установлена iOS 4 или новее, также потребуется восстановить систему iOS, чтобы включить защиту данных. См. «Восстановление iPhone» на стр. 297.

Предотвращение голосового набора при заблокированном iPhone. В меню «Настройки» выберите «Основные» > «Защита паролем» и выключите «Голосовой набор». Для использования голосового набора разблокируйте iPhone.

## «Найти iPhone»

Услуга «Найти iPhone» поможет Вам найти и защитить свой iPhone, используя бесплатную программу «Найти iPhone» на другом iPhone, iPad или iPod touch или используя компьютер Мас или ПК с Windows и веб-браузер. Функция «Найти iPhone» позволяет делать следующее.

- Найти на карте: просмотреть приблизительное положение Вашего iPhone на полноэкранной карте
- Вывести сообщение на экран или включить звуковой сигнал: позволяет составить сообщение, которое будет отображено на экране Baшего iPhone, или отправить на устройство звуковой сигнал, который будет воспроизведен на полной громкости в течение двух минут, даже если аппарат был переведен в беззвучный режим.
- Дистанционная защита паролем: позволяет удаленно заблокировать iPhone и задать пароль из 4 цифр, если он не был задан ранее.
- Удаленное стирание: позволяет защитить Ваши данные и удалить все данные и мультимедийные материалы на iPhone, выполнив сброс устройства к заводским настройкам.

Использование функции «Найти iPhone». Необходимо включить услугу «Найти iPhone» на Вашем iPhone, чтобы увидеть эти функции. См. «Настройка учетных записей MobileMe» на стр. 29.

Чтобы найти Ваш пропавший iPhone и воспользоваться другими функциями услуги «Найти iPhone», загрузите бесплатную программу «Найти iPhone» из магазина App Store на другое устройство под управлением iOS или войдите в учетную запись me.com в веб-браузере на компьютере Mac или ПК с Windows.

Примечание: Для использования функции «Найти iPhone» требуется учетная запись MobileMe. MobileMe представляет собой службу в Интернете, которая предоставляет пользователям iPhone 4 услугу «Найти iPhone» бесплатно, а также предоставляет другие услуги на основе платной подписки. Служба MobileMe может быть доступна не во всех странах и регионах. Более подробную информацию см. в разделе «Настройка учетных записей MobileMe» на стр. 29 или на веб-странице www.apple.com/ru/mobileme.

## Уход за наружной поверхностью iPhone

Немедленно очистите iPhone, если на него попали любые загрязнения, которые могут привести к возникновению пятен, например чернила, красители, косметика, грязь, частички пищи, масла и лосьоны. Для очистки iPhone отсоедините все кабели и выключите iPhone (нажмите и удерживайте кнопку «Вкл./Выкл.» («Режим сна/Пробуждение»), а затем передвиньте бегунок на экране). Затем используйте мягкую, слегка смоченную ткань без ворса. Не допускайте попадания влаги в отверстия. Не используйте средства для мойки окон, бытовые моющие средства, аэрозоли, растворители, спирт, аммиак и абразивные материалы для чистки iPhone.. Передняя панель iPhone 3GS, передняя и задняя панели iPhone 4 сделаны из стекла и имеют олеофобное покрытие. Для очистки экрана просто протрите его мягкой безворсовой тканью. Обратите внимание, что способность этого покрытия отталкивать жир снижается со временем при нормальной эксплуатации, а протирание экрана абразивными материалами еще быстрее снижает его эффективность и может привести к появлению царапин на экране.

Важную информацию о технике безопасности при зарядке iPhone см. в *iPhone Руководстве по продукту* на веб-сайте www.apple.com/ru/support/manuals/iphone.

## Перезапуск и сброс iPhone

Если что-либо работает неправильно, попробуйте перезагрузить iPhone, принудительно завершить работу программы или выполнить сброс iPhone.

Перезапуск iPhone. Нажмите и удерживайте кнопку «Вкл./Выкл. (Режим сна/ Пробуждение)» до появления красного бегунка. Проведите пальцем вдоль бегунка для выключения iPhone. Для включения iPhone нажмите и удерживайте нажатой кнопку «Вкл./Выкл. (Режим сна/Пробуждение)» до появления логотипа Apple.

Если не удается выключить iPhone или проблема не устраняется, может потребоваться выполнить сброс iPhone. Сброс следует выполнять только в случае, если выключение и включение iPhone не приводит к устранению проблемы.

Принудительное завершение программы. Нажмите кнопку «Вкл./Выкл.» («Режим сна/Пробуждение») и удерживайте ее в течение нескольких секунд, пока не появится красный бегунок, а затем нажмите и удерживайте кнопку «Домой» О, пока программа не завершится.

Можно также принудительно завершить программу, удалив ее из списка недавно использованных программ. См. «Открытие программ и переключение между ними» на стр. 33.

**Сброс iPhone.** Нажмите и удерживайте кнопку «Вкл./Выкл./Режим сна/ Пробуждение» и кнопку «Домой» О одновременно не менее десяти секунд до появления логотипа Apple.

Дополнительные советы по устранению неполадок см. в разделе Приложение В, «Поддержка и другая информация,» на стр. 294.

# Синхронизация и обмен файлами

## О синхронизации

Синхронизация обеспечивает копирование информации с компьютера или сетевой учетной записи на iPhone и затем поддержку этих данных в «синхронизированном виде», путем копирования изменений, сделанных в одном месте, в другое место.

На компьютере можно использовать программу iTunes для синхронизации контактов, календарей и других данных, а также программ iOS, фотографий, видеозаписей музыки и других материалов iTunes. По умолчанию синхронизация производится каждый раз при подключении iPhone к компьютеру.

Также в iPhone можно настроить доступ к учетным записям различных сетевых служб, таких как MobileMe, Microsoft Exchange, Google, Yahoo! и др. Синхронизация Вашей информации с этими службами выполняется по беспроводной сети.

## Синхронизация учетных записей

MobileMe, Microsoft Exchange, Google, Yahoo! и другие сетевые службы синхронизируют информацию, включая контакты, календари, закладки браузера и заметки через подключение к сети Интернет (беспроводное), поэтому Вам не нужно подсоединять iPhone к компьютеру. Беспроводное подключение к Интернету может происходить как через сотовую сеть, так и через Вашу локальную сеть Wi-Fi.

Некоторые сетевые службы, включая MobileMe и Microsoft Exchange, выполняют *активную* доставку обновленной информации. Это означает, что синхронизация происходит всякий раз при изменении информации. Параметр «Push» в меню «Новые данные» должен быть включен (настройка по умолчанию). Некоторые службы производят синхронизацию, периодически передавая произведенные изменения. С помощью параметра «Новые данные» можно задать частоту доставки. См. «Новые данные» на стр. 235.

Информация о настройке учетных записей на iPhone приведена в разделе «Добавление учетных записей для Mail, «Контактов» и «Календаря»» на стр. 29.

## Синхронизация с iTunes

Можно настроить iTunes на синхронизацию следующих объектов:

- контактов (имен, номеров телефонов, адресов, адресов электронной почты и т.д.);
- календарей (встреч и событий);
- настроек почтовых учетных записей;
- закладок браузера;
- заметок;
- рингтонов;
- музыки;
- фотографий и видео (в программе или для работы с фотографиями или в папке на компьютере);
- коллекций iTunes U;
- подкастов;
- книг и аудиокниг;
- фильмов, телешоу и видеоклипов;
- программ, загруженных из App Store.

Вы можете изменить настройки синхронизации в любое время, когда iPhone подключен к компьютеру.

Рингтоны, музыка, аудиокниги, подкасты, книги, коллекции iTunes U, видео и программы синхронизируются из медиатеки iTunes. Если у Вас пока нет материалов в iTunes, с помощью службы iTunes Store (доступна не во всех странах) Вы можете легко найти, просмотреть и загрузить материалы в iTunes. Добавлять музыкальные файлы в медиатеку iTunes можно также со своих компакт-дисков. Чтобы получить информацию об iTunes и iTunes Store, откройте iTunes и выберите «Справка» > «Справка iTunes».

Контакты, календари, заметки и закладки браузера синхронизируются с программами на компьютере, как описано в следующем разделе. Новые записи и изменения, добавленные на iPhone, синхронизируются с компьютером, и наоборот.

iTunes также позволяет синхронизировать фотографии и видеозаписи из определенной программы или папки.

Настройки учетных записей электронной почты синхронизируются только в одном направлении — из программы электронной почты на компьютере в iPhone. Поэтому при настройке почтовых учетных записей на iPhone учетные записи на компьютере не изменяются.

Примечание: Учетные записи электронной почты можно настроить также непосредственно на iPhone. См. «Добавление учетных записей для Mail, «Контактов» и «Календаря»» на стр. 29.

Покупки iTunes Store или App Store, совершенные с помощью iPhone, синхронизируются с медиатекой iTunes. Вы также можете приобретать или загружать медиафайлы и программы из iTunes Store с компьютера, а затем синхронизировать их с iPhone.

Можно настроить iPhone на синхронизацию только с определенными объектами содержимого компьютера. Например, может потребоваться синхронизировать только группу контактов из адресной книги или только непросмотренные видеоподкасты.

*Важно*: Прежде чем подключать iPhone к компьютеру, необходимо войти в свою учетную запись на компьютере.

#### Настройка синхронизации с iTunes.

- 1 Подключите iPhone к своему компьютеру и на компьютере откройте iTunes.
- 2 В списке «Устройства» в iTunes выберите iPhone.
- 3 Настройте параметры синхронизации на каждой из панелей параметров.

Описание панелей см. в следующем разделе.

4 Нажмите «Применить» в правом нижнем углу экрана.

По умолчанию выбран режим «Открыть iTunes при подключении этого iPhone».

## Панели настройки iPhone в iTunes

Следующие разделы предоставляют обзор каждой панели настроек iPhone. Для получения дополнительной информации откройте iTunes и выберите «Справка» > «Справка iTunes».

|          | 06900   | Информации | Програмны                                                                                                    | Музыка      | Фильны     | Teneway     | Поднасты     | Фото         |
|----------|---------|------------|----------------------------------------------------------------------------------------------------|-------------|------------|-------------|--------------|--------------|
| iPhone   |         |            |                                                                                                    |             |            |             |              |              |
|          |         |            |                                                                                                    | Има: iPh    | one        |             |              |              |
|          | 100     |            | D                                                                                                    | мкость: 27  | 62 GB      |             |              |              |
|          |         | e.         | Bepc                                                                                                    | ия по: 4.3  |            |             |              |              |
|          | 185     |            | Серийный                                                                                                    | номер: А1   | 234567890  | )           |              |              |
|          |         |            | Номер тел                                                                                                    | ефона: 1 (  | 800) 555-1 | 212         |              |              |
| Версия   |         |            |                                                                                                    |             |            |             |              |              |
|          | Обнов   | ить П      | Ю iPhone обнов<br>/10/11.                                                                                            | лено. iTune | 5 автомати | чески пров  | ерит наличи  | е обновления |
|          | Восстан | овить п    | Если у Вас возникли проблемы с iPhone, Вы можете восстановить его<br>первоначальные настройки, нажав «Восстановить». |             | ать его    |             |              |              |
| Параметр | ы       |            |                                                                                                    |             |            |             |              |              |
|          |         | M o        | пкрывать iTunes                                                                                                    | при подкл   | очения iPh | ione        |              |              |
|          |         |            | нхронизироват                                                                                                    | ь только от | меченные   | песни и вид | teo          |              |
|          |         |            | давать предлоч                                                                                                    | тение вида  | ю стандарт | тной четкос | ти           |              |
|          |         | 0          | ижать битрейт.                                                                                                    | для песен в | ысокого к  | ачества до  | 128 Кбит/с А | WC .         |
|          |         | S O        | брабатывать муз                                                                                                    | ыку и виде  | о вручную  |             |              |              |
|          |         |            |                                                                                                    |             |            |             |              |              |
|          |         |            | ифровать резер                                                                                                    | вную колин  | o iPhone   | Изменить    | пароль       |              |

*Примечание:* В iTunes могут отображаться кнопки для дополнительных панелей, в зависимости от типов материалов в Вашей медиатеке iTunes.

#### Панель «Обзор»

Выберите «Открывать iTunes при подключении iPhone», чтобы производить автоматическую синхронизацию iPhone при подключении его к компьютеру. Отмените выбор данного параметра, если Вы хотите синхронизировать только посредством нажатия кнопки «Синхронизировать» в iTunes. Подробнее см. раздел «Автоматическая синхронизация с iTunes» на стр. 66.

Выберите «Синхронизировать только отмеченные песни и видео», если хотите, чтобы iTunes пропускал неотмеченные объекты в медиатеке iTunes при синхронизации.

Выберите «Отдавать предпочтение видео стандартной четкости», если хотите, чтобы iTunes синхронизировала видео стандартной четкости вместо высокой четкости (iPhone 4).

Выберите «Снижать битрейт для песен высокого качества до 128 Кбит/с ААС», если хотите, чтобы iTunes при синхронизации конвертировала аудиофайлы большого объема в стандартный аудиоформат iTunes.

Выберите «Обрабатывать музыку и видео вручную» для отключения автоматической синхронизации на панелях параметров «Музыка» и «Видео». См. «Управление содержимым вручную» на стр. 67.

Если при выполнении резервного копирования с помощью программы iTunes требуется шифрование хранимой на компьютере информации, выберите «Шифровать резервную копию iPhone>». Зашифрованные резервные копии отмечаются значком замка , и для восстановления информации в iPhone требуется пароль. См. «Резервное копирование информации iPhone» на стр. 295.

Нажмите «Настроить универсальный доступ» для включения функций Универсального доступа. См. Глава 29, «Универсальный доступ,» на стр. 265.

#### Панель «Информация»

Панель «Информация» позволяет настраивать параметры синхронизации для контактов, календарей, учетных записей электронной почты и веб-браузера.

• Контакты

Синхронизация контактов с такими программами как Адресная книга Mac OS X, Адресная книга Yahoo!, Контакты Google на Mac или Aдресная книга Yahoo!, Адресная книга, Контакты Google, Aдресная книга Windows (Outlook Express), Контакты Windows (Vista и Windows 7) или Microsoft Outlook 2003, 2007 или 2010 на персональном компьютере. (На компьютере Mac возможна синхронизация контактов с несколькими программами. На персональном компьютере одновременная синхронизация контактов с несколькими программами невозможна.)

Если Вы выполняете синхронизацию с Адресной книгой Yahoo!, необходимо только нажать кнопку «Настроить», чтобы ввести новые реквизиты доступа при изменении Вашего идентификатора или пароля Yahoo! после настройки синхронизации.

• Календари

Возможна синхронизация календарей из таких программ, как iCal на компьютере Mac либо из Microsoft Outlook 2003, 2007 или 2010 на персональном компьютере. (На компьютере Mac возможна синхронизация календарей с несколькими программами. На ПК с Windows одновременная синхронизация календарей с несколькими программами невозможна.)

• Учетные записи электронной почты

Возможна синхронизация настроек учетных записей электронной почты из программы Mail на компьютере Mac, а также из программ Microsoft Outlook 2003, 2007, 2010 и Outlook Express на персональном компьютере. Настройки учетных записей передаются только в одном направлении: с компьютера на iPhone. Изменения, внесенные в учетную запись электронной почты на iPhone, не влияют на учетную запись на компьютере.

Примечание: Пароль не сохраняется на компьютере, поэтому его невозможно синхронизировать и его требуется вручную вводить на iPhone. В программе «Настройки» выберите «Mail, Контакты, Календари», затем нажмите учетную запись Yahoo! и введите пароль.

• Веб-браузер

Закладки на iPhone можно синхронизировать с Safari на компьютере Mac или с Safari либо Microsoft Internet Explorer на персональном компьютере.

• Заметки

Синхронизация заметок в программе «Заметки» на iPhone с заметками в программе Mail на компьютере Mac или Microsoft Outlook 2003, 2007 или 2010 на персональном компьютере.

• Дополнительно

Данные параметры позволяют заменить информацию на iPhone информацией, содержащейся на компьютере при следующей синхронизации.

#### Панель «Программы»

Используйте панель «Программы» для синхронизации программ из App Store, реорганизации их на главном экране iPhone или копирования документов между iPhone и Вашим компьютером.

Выберите «Автоматически синхронизировать новые программы» для синхронизации на iPhone новых программ, загруженных Вами или синхронизированных из другого устройства. В случае удаления программы на iPhone вручную Вы можете повторно установить ее с помощью панели «Программы», если прежде она была синхронизирована.

Документы, созданные на iPhone с помощью программ, которые поддерживают обмен файлами, можно скопировать на компьютер. Также можно скопировать документы с компьютера на iPhone, чтобы использовать их с программами, поддерживающими обмен файлами. См. «Общий доступ к файлам» на стр. 68.

#### Панель «Рингтоны».

Панель «Рингтоны» служит для выбора рингтонов, которые требуется синхронизировать с iPhone.

Панели «Музыка», «Фильмы», «Телешоу», «Подкасты», «iTunes U» и «Книги».

Эти панели служат для задания видов мультимедийных данных, которые требуется синхронизировать. Вы можете синхронизировать всю музыку, фильмы, телепередачи, подкасты, коллекции iTunes U, книги и аудиокниги или выбрать только нужные Вам материалы.

Если Вы создаете папку с плейлистами (коллекцию плейлистов) в iTunes, эта папка и ее плейлисты будут синхронизированы на iPhone. Папки с плейлистами прямо на iPhone создать нельзя.

Если Вы прослушиваете часть подкаста или аудиокниги, при синхронизации с iTunes добавляются сведения, на каком месте рассказа Вы остановились. Если Вы начали слушать рассказ на iPhone, Вы можете выбрать место, на котором Вы закончили прослушивание, используя iTunes на компьютере, и наоборот.

Если Вы хотите посмотреть фильм, взятый напрокат на компьютере, на iPhone, Вам необходимо синхронизировать его на iPhone, используя панель «Фильмы» в iTunes.

На iPhone синхронизируются только те песни и видео, которые зашифрованы в форматах, поддерживаемых iPhone. Информацию о форматах, которые поддерживает iPhone, можно найти на веб-сайте www.apple.com/ru/iphone/specs.html.

*Важно*: Если Вы удалите объект из iTunes, он будет также удален из iPhone при следующей синхронизации.

#### Панель «Фото»

На компьютере Мас фотографии можно синхронизировать с Aperture или iPhoto 4.0.3 или более поздней версии, а видео — с iPhoto 5 или более поздней версии. На персональном компьютере фотографии можно синхронизировать c Adobe Photoshop Elements 8.0 или более поздней версии. Кроме того, можно синхронизировать фотографии и видео, находящиеся в любой папке компьютера Мас или персонального компьютера, содержащей изображения.

## Автоматическая синхронизация с iTunes

По умолчанию iPhone производит синхронизацию каждый раз при подключении к iTunes. При необходимости Вы можете запретить автоматическую синхронизацию iPhone при подключении его к другому компьютеру, а не к тому, с которым обычно выполняется синхронизация.

#### Выключение автоматической синхронизации iPhone.

- 1 Подсоедините iPhone к компьютеру.
- 2 В списке «Устройства» в iTunes выберите iPhone, затем нажмите вкладку «Обзор» в верхней части экрана.
- 3 Отмените выбор «Открывать iTunes при подключении iPhone».

Когда автоматическая синхронизация отключена, Вы можете выполнить ее в любой момент, нажав кнопку «Синхронизировать».

#### Предотвращение автоматической синхронизации для всех iPod, iPhone и iPad.

- 1 В iTunes выберите пункт меню «iTunes» > «Настройки» (на компьютере Mac) или «Правка» > «Настройки» (на персональном компьютере).
- 2 Нажмите «Устройства» и установите флажок «Предотвращение автоматической синхронизации устройств iPod, iPhone и iPad».

Если этот флажок установлен, iPhone не будет производить автоматическую синхронизацию даже в том случае, если установлен флажок «Открывать iTunes при подключении iPhone» на панели «Обзор».

Однократное блокирование автоматической синхронизации без изменения настройки. Откройте iTunes, подсоедините iPhone к компьютеру, затем нажмите и удерживайте сочетание клавиш Command-Option (на компьютере Mac) или Shift-Control (на персональном компьютере) до появления значка iPhone в боковом меню.

Синхронизация вручную. В боковом меню iTunes выберите iPhone, затем нажмите «Синхронизировать» в правом нижнем углу окна. Если Вы изменили какие-либо настройки, нажмите «Применить».

## Управление содержимым вручную

Функция ручного управления позволяет выбрать только ту музыку, видео и подкасты, которые Вы хотите передать в iPhone.

### Настройка iPhone для управления содержимым вручную.

- 1 Подсоедините iPhone к компьютеру.
- 2 В боковом меню iTunes выберите iPhone.
- 3 Нажмите «Обзор» в верхней части экрана и выберите «Обрабатывать музыку и видео вручную».
- 4 Нажмите «Применить».

Добавление объекта в iPhone. Перетяните песню, видео, подкаст или плейлист из медиатеки iTunes на iPhone (в боковом меню). Для одновременного добавления нескольких объектов выбирайте их, удерживая клавишу Shift или Command (Mac) или Control (Windows).

Программа iTunes немедленно выполнит синхронизацию содержимого. При отмене выбора «Обрабатывать музыку и видео вручную» добавленный вручную содержимое удаляется из iPhone во время следующей синхронизации содержимого программой iTunes.

Удаление объектов из iPhone. Подключив iPhone к своему компьютеру, выберите iPhone на боковой панели iTunes и нажмите треугольник раскрытия папки для раскрытия ее содержимого. Выберите область содержимого, например «Музыка» или «Фильмы», затем выберите элементы, которые требуется удалить, и нажмите клавишу Delete на клавиатуре.

Удаление объекта из iPhone не вызывает его удаления из медиатеки iTunes.

*Примечание:* Функция «Genius» не работает при ручной организации содержимого. См. «Использование Genius на iPhone» на стр. 113.

## Копирование приобретенного содержимого на другой компьютер

Вы можете передать через iPhone содержимое, которое было куплено с помощью iTunes на одном компьютере, в медиатеку iTunes на другом авторизованном компьютере. Компьютер должен быть авторизован для воспроизведения материалов из Вашей учетной записи Apple ID.

**Авторизация компьютера.** Откройте iTunes на компьютере и выберите «Магазин» > «Авторизовать компьютер».

Передача купленных материалов. Подключите iPhone к другому компьютеру. В iTunes выберите «Файл» > «Переместить покупки из iPhone.>»

## Общий доступ к файлам

Функция общего доступа к файлам позволяет перемещать файлы между iPhone и компьютером. Можно перемещать файлы, созданные с помощью совместимых программ и сохраненные в поддерживаемом формате.

Программы, которые поддерживают обмен файлами, показаны в списке программ файлов общего доступа в iTunes. Для каждой программы список «Файлы» содержит документы, имеющиеся на iPhone. Обратитесь к документации программы, чтобы узнать, как производится обмен файлами. Эта функция поддерживается не всеми программами.

## Перенос файлов с iPhone на компьютер.

- 1 Подсоедините iPhone к компьютеру.
- 2 В списке «Устройства» в iTunes выберите iPhone, затем нажмите вкладку «Программы» в верхней части экрана.
- 3 В разделе «Общие файлы» выберите программу из списка слева.
- 4 Справа выберите файл для переноса, затем нажмите «Сохранить в» и выберите папку на компьютере.

### Перенос файлов с компьютера на iPhone.

- 1 Подсоедините iPhone к компьютеру.
- 2 В списке «Устройства» в iTunes выберите iPhone, затем нажмите вкладку «Программы» в верхней части экрана.
- 3 В разделе «Общие файлы» нажмите кнопку «Добавить».
- 4 Выберите файл и нажмите «Выбрать» (на компьютере Mac) или «OK» (на ПК с Windows).

Файл будет передан на Ваше устройство, где Вы сможете его открыть с помощью программы, поддерживающей данный тип файлов. Для передачи более одного файла выберите дополнительные файлы.

Удаление файла из iPhone. Выберите файл в списке «Файлы» и нажмите «Удалить».

## Телефон

# 5

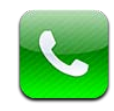

## Телефонные вызовы

Для совершения вызова с помощью iPhone достаточно нажать имя и номер в списке контактов, нажать имя в списке избранных или нажать один из последних вызовов, чтобы на него ответить.

## Совершение вызовов

Кнопки в нижней части экрана окна «Телефон» обеспечивают быстрый доступ к списку избранных, последним вызовам, списку контактов и цифровой клавиатуре для набора номера вручную.

**ПРЕДУПРЕЖДЕНИЕ:** Важную информацию о безопасном вождении см. в документе *Руководство по продукту* на веб-сайте www.apple.com/ru/support/ manuals/iphone.

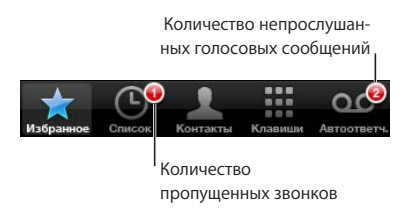

| Использование экрана «Контакты» для<br>вызова абонента | Нажмите «Контакты», выберите контакт, затем<br>нажмите номер телефона.                                                                                                    |
|--------------------------------------------------------|----------------------------------------------------------------------------------------------------|
| Вызов абонента из списка избранных                     | Нажмите «Избранное», затем выберите контакт.                                                                                                    |
| Ответ на один из последних вызовов                     | Нажмите «Последние», затем нажмите имя или<br>номер в списке. Если вызов был видеовызовом<br>FaceTime (отмечен FaceTime ■4), нажмите<br>данную запись для совершения нового<br>видеозвонка. |

## Набор номера вручную

Вручную набрать номер можно с помощью клавиатуры.

Набор номера. Нажмите «Клавиши», введите номер, затем нажмите «Позвонить».

Скопировав телефонный номер в буфер обмена, его можно вставить в поле набора с клавиатуры.

Вставка номера в поле клавиатуры. Коснитесь экрана над клавиатурой, затем нажмите «Вставить». Если скопированный телефонный номер включает в себя буквы, iPhone автоматически конвертирует их в соответствующие цифры.

В процессе набора можно также вставить короткую паузу, которая приостанавливает набирание цифр номера на 2 секунды, или длинную паузу, которая приостанавливает набор номера до тех пор, пока Вы не нажмете кнопку «Набрать». Паузы позволяют совершать звонки разных типов, например, при конференц-связи.

**Ввод короткой паузы.** Нажмите и удерживайте кнопку «\*», пока в набираемом номере не появится символ запятой.

**Ввод длинной паузы.** Нажмите и удерживайте кнопку «#», пока в набираемом номере не появится символ точки с запятой.

Набор последнего набранного номера. Нажмите «Клавиши», затем нажмите «Позвонить». Чтобы набрать номер, нажмите «Позвонить» еще раз.

## Голосовой набор

Для совершения телефонного звонка или набора определенного номера можно использовать программу «Управление речью».

Примечание: Функция управления речью доступна не на всех языках.

Использование «Управления речью» для совершения звонков. Нажмите и удерживайте кнопку «Домой» 🗋 до появления экрана «Управление речью» и воспроизведения короткого звукового сигнала. Затем используйте приведенные ниже команды для выполнения вызовов.

Для активации функции управления речью можно также нажать и удерживать центральную кнопку на наушниках iPhone .

| Вызов абонента из списка контактов | Произнесите «Позвонить» или «Набрать», затем<br>произнесите имя абонента. Если у абонента<br>несколько телефонных номеров, укажите<br>номер, который необходимо набрать. |
|------------------------------------|----------------------------------------------------------------------------------------------------|
|                                    | Примеры.                                                                                                    |
|                                    | <ul> <li>Позвонить Петр Иванов</li> <li>Позвонить Петр Иванов, домашний</li> <li>Позвонить Петр Иванов, мобильный</li> </ul>                                             |
| Набор номера                       | Произнесите «Позвонить» или «Набрать», затем произнесите номер.                                                                                                    |

Для обеспечения лучших результатов, произносите полное имя того абонента, которому звоните. Если произносится только имя, то при наличии нескольких контактов с таким же именем iPhone выдает запрос на уточнение имени контакта. Если вызываемый абонент имеет несколько телефонных номеров, укажите необходимый номер. В противном случае iPhone задаст Вам вопрос.

При голосовом наборе номера произносите каждую цифру отдельно, например: «четыре, один, пять, пять, пять, пять, один, два, один, два».

Примечание: Для кода области «800» в США можно произнести «восемьсот».

Предотвращение голосового набора при заблокированном iPhone. В меню «Настройки» выберите «Основные» > «Защита паролем» и выключите «Голосовой набор». Для использования голосового набора разблокируйте iPhone.

## Прием вызовов

Чтобы принять вызов, нажмите «Ответить». Если iPhone заблокирован, переместите бегунок. Для ответа на звонок можно также нажать центральную кнопку на наушниках iPhone.

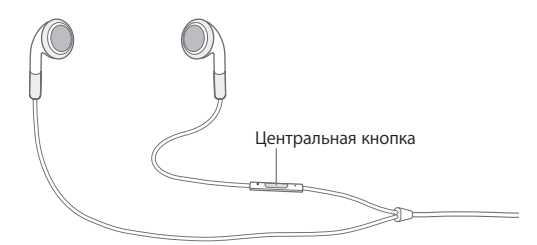

Отключение звука звонка. Нажмите кнопку «Вкл./Выкл. (Режим сна/ Пробуждение)» или любую кнопку изменения громкости. После отключения звука звонка Вы по-прежнему можете ответить на вызов, пока он не направлен на автоответчик.

Отклонение вызова. Выполните одно из следующих действий для отправки вызова напрямую на автоответчик.

• Дважды быстро нажмите кнопку «Вкл./Выкл. (Режим сна/Пробуждение)»

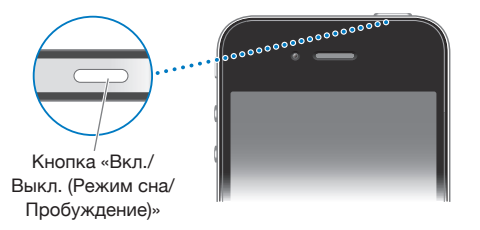

- Нажмите и удерживайте в течение двух секунд центральную кнопку на наушниках iPhone. Два коротких звуковых сигнала подтверждают отклонение вызова.
- Нажмите «Отклонить» (если iPhone активен при поступлении вызова).

Блокировка вызовов и сохранение доступа Wi-Fi к Интернету. В меню «Настройки» включите «Авиарежим», затем нажмите «Wi-Fi» для включения связи.

## Во время разговора

Во время Вашего разговора по телефону на экране отображаются функции вызова.

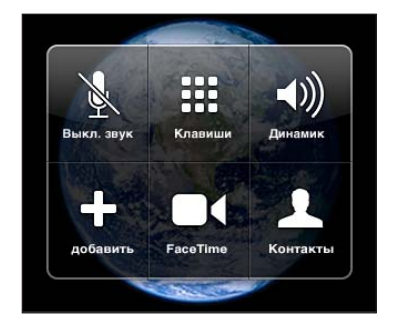

Функции, доступные во время звонка, могут различаться в зависимости от того, какую модель iPhone Вы используете.

| Выключение микрофона                                    | Нажмите «Выкл. звук». Вы по-прежнему можете<br>слышать вызывающего абонента, но он<br>не может слышать Вас.                                                                              |
|---------------------------------------------------------|----------------------------------------------------------------------------------------------------|
| Использование клавиатуры для ввода<br>информации        | Нажмите «Клавиши».                                                                                                    |
| Использование громкой связи или<br>устройства Bluetooth | Нажмите «Динамик». Если работает устройство<br>Bluetooth, название кнопки изменяется<br>на «Источник». В этом случае можно выбрать<br>устройство Bluetooth, iPhone или громкую<br>связь. |
| Просмотр информации о контактах                         | Нажмите «Контакты».                                                                                                    |
| Перевод вызова в режим удержания | <i>iPhone 4:</i> нажмите и удерживайте кнопку «Выкл.<br>звук».<br><i>iPhone 3GS:</i> нажмите «Удержать».                                      |
|----------------------------------|----------------------------------------------------------------------------------------------------|
|                                  | Ни одна из сторон не может слышать другую.<br>Когда вызов находится в режиме удержания,<br>для возврата к вызову снова нажмите<br>«Удержать». |
| Выполнение другого вызова        | Нажмите «Добавить».                                                                                                    |

Во время вызова можно использовать другие программы, например, не прерывая беседы, проверить свое расписание в Календаре.

Использование другой программы во время вызова. Нажмите кнопку «Домой» О, затем нажмите значок программы. Для возврата к телефонному вызову нажмите зеленую полосу в верхней части экрана.

Примечание: Сотовая сеть 3G (UMTS) поддерживает одновременную передачу голоса и данных на моделях GSM. Во всех остальных сетях (EDGE и GPRS на моделях GSM, EV-DO и 1xRTT на моделях CDMA) нельзя пользоваться Интернетом во время разговора по телефону, только если iPhone не подключен в то же время к Интернету по сети Wi-Fi.

Завершение вызова. Нажмите «Отбой». Или нажмите центральную кнопку на наушниках iPhone.

## Второй вызов

Во время разговора можно совершить или принять другой вызов. При приеме второго вызова iPhone выдает звуковой сигнал и отображает информацию о вызывающем абоненте и список функций.

**Примечание:** В некоторых странах существует дополнительная служба выполнения и приема вторых вызовов. За дополнительными сведениями обращайтесь к своему оператору.

#### Ответ на второй вызов.

- Чтобы игнорировать вызов и отправить его на автоответчик, нажмите «Игнорировать».
- Чтобы перевести первый вызов в режим удержания и ответить на новый вызов, нажмите «Удержать + ответ».
- Чтобы завершить первый вызов и ответить на новый вызов, нажмите «Отбой + ответ». На моделях CDMA нажмите «Отбой» и при сигнале от второго входящего звонка нажмите «Ответ» либо перетяните бегунок, если телефон заблокирован.

Если в это время Вы совершаете видеовызов FaceTime, можно завершить видеовызов, чтобы ответить на входящий вызов, либо отклонить вызов.

**Совершение второго вызова.** Нажмите «Добавить». Первый вызов переводится в режим удержания.

**Переключение между вызовами.** Нажмите «Заменить». Активный вызов переводится в режим удержания.

На моделях CDMA нельзя переключаться между звонками, если второй звонок был исходящим, но можно объединить звонки. При завершении одного звонка из объединенных будет завершен и второй звонок.

Объединение звонков. Нажмите «Соединить».

На моделях CDMA нельзя объединить звонки, если второй звонок был входящим.

#### Режим конференции

На моделях GSM можно говорить в режиме конференции с 5 абонентами одновременно, в зависимости от возможностей оператора Вашей сотовой сети.

*Примечание:* В некоторых странах возможность выполнения конференц-звонков предоставляется в качестве дополнительной услуги. За дополнительными сведениями обращайтесь к своему оператору.

#### Организация телефонной конференции.

- 1 Вызовите первого абонента.
- 2 Нажмите «Добавить» и вызовите второго абонента. Первый вызов переводится в режим удержания.
- 3 Нажмите «Соединить». Вызовы объединяются на одной линии, все стороны слышат друг друга.
- 4 Повторите шаги два и три для добавления других вызовов.

| Завершение одного вызова           | Нажмите «Конференция» и нажмите 💿 рядом<br>с вызовом. Затем нажмите «Отбой».                                          |
|------------------------------------|----------------------------------------------------------------------------------------------------|
| Частный разговор с одним абонентом | Нажмите «Конференция», затем нажмите<br>«Частный» рядом с вызовом. Нажмите<br>«Соединить» для возврата к конференции. |
| Добавление входящего вызова        | Нажмите «Удержать + ответ», затем нажмите<br>«Соединить».                                                             |

Если в пакет услуг входит конференц-связь, в дополнение к конференц-связи iPhone всегда поддерживает в активном состоянии вторую линию.

*Примечание:* Находясь в режиме конференц-связи, нельзя инициировать видеовызов FaceTime.

## FaceTime

Видеовызовы FaceTime (iPhone 4) позволяют слышать и видеть собеседника. Можно звонить таким образом на устройства, поддерживающие технологию FaceTime. Дополнительное настраивание устройства не требуется, но оно должно быть подключено к Интернету по сети Wi-Fi. FaceTime использует камеру на передней панели, чтобы собеседник мог видеть Ваше лицо, но Вы можете переключиться на главную камеру, чтобы собеседник мог видеть то же, что и вы.

*Примечание:* Служба FaceTime может быть недоступна в некоторых странах и регионах.

**Вызов FaceTime.** Нажмите «Контакты» и выберите абонента, затем нажмите кнопку «FaceTime » и выберите адрес электронной почты или номер, на который нужно позвонить.

Для звонка абоненту на iPhone 4 можно начать обычный голосовой звонок и затем нажать кнопку «FaceTime».

Если ранее Вы уже звонили этому абоненту с помощью FaceTime, значок ■ появится на кнопке «FaceTime» возле электронного адреса или номера телефона, который был использован для этого.

| ce                     | Данные                                 | Изменить      |                                                |
|------------------------|----------------------------------------|---------------|------------------------------------------------|
| сотовый (40            | 8) 555-0125                            |               |                                                |
| рингтон <b>По</b>      | умолчанию                              | >             |                                                |
| рабочий ар             | pleseed@apple.co                       | om            |                                                |
| веб-сайт ww            | w.apple.com                            |               |                                                |
| рабочий 950<br>Sea     | ) Whispering Pine<br>agoville TX 75159 | es Circle     |                                                |
| Отправить<br>сообщение | FaceTi                                 | me <b>E</b> ( | Кнопка для совершени<br>— видеозвонка FaceTime |
| Отправить<br>контакт   | , Добав<br>Избра                       | вить в анное  |                                                |

## Вызов FaceTime с помощью функции управления речью. Нажмите и удерживайте кнопку «Домой» до появления экрана «Управление речью» и воспроизведения короткого звукового сигнала. Затем произнесите «FaceTime»

и имя абонента.

Если Вы уже общались по видеосвязи FaceTime с кем-то, то для нового видеозвонка этому абоненту можно нажать строку предыдущего звонка в списке «Последние». Предыдущие видеовызовы FaceTime обозначены FaceTime **■**4.

При установке видеосвязи Вы сможете видеть изображение, поступающее с iPhone Вашего собеседника. В окне «картинка в картинке» показано изображение с Вашего iPhone, которое видит собеседник. Это окошко можно перетащить в любой угол экрана. FaceTime можно использовать в вертикальной или горизонтальной ориентации.

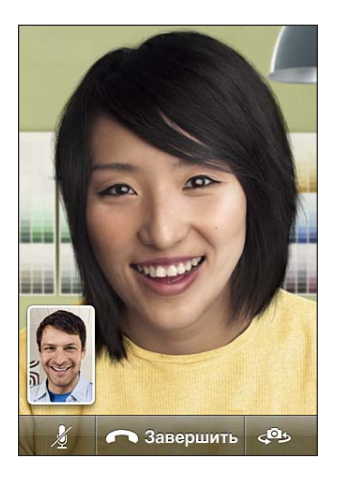

При видеовызовах используется верхний микрофон на iPhone.

Если Вы переместились за пределы зоны действия сети Wi-Fi или сеть вдруг стала недоступна по любой другой причине, имеется возможность вызвать данный номер по обычной голосовой связи.

*Примечание:* При выполнении видеозвонка FaceTime Ваш номер телефона отображается, даже если функция идентификации абонента заблокирована или отключена.

Получение видеовызова FaceTime. Нажмите кнопку «Принять».

| Отключение звука при видеовызове<br>FaceTime                     | Нажмите кнопку 遂 в нижней части экрана.<br>Вы сможете слышать и видеть вызывающего<br>абонента. Вызывающий абонент сможет видеть<br>Вас, но не сможет слышать.                                                    |
|------------------------------------------------------------------|----------------------------------------------------------------------------------------------------|
| Переключение между передней и главной<br>камерой                 | Нажмите кнопку 🕬 в нижней части экрана.                                                                                                    |
| Использование другой программы во время<br>видеозвонка FaceTime. | Нажмите кнопку «Домой» (), затем нажмите<br>значок программы. Вы сможете продолжать<br>разговор, но не сможете видеть друг друга.<br>Для возврата к видеовызову нажмите зеленую<br>полосу в верхней части экрана. |
| Окончание видеозвонка FaceTime                                   | Нажмите 🦱 End в нижней части экрана.                                                                                                    |

Для блокировки видеовызовов FaceTime можно отключить функцию FaceTime в «Настройках».

Включение и выключение FaceTime. В меню «Настройки» выберите «Телефон» и нажмите переключатель «FaceTime». Функция «FaceTime» по умолчанию включена.

Кроме того, FaceTime можно отключить в «Ограничениях». См. «Ограничения» на стр. 227.

#### Использование устройств Bluetooth для совершения звонков

Телефонные звонки можно также совершать и принимать с помощью устройства Bluetooth, подключенного к iPhone. См. «Подключение устройства Bluetooth к iPhone» на стр. 53.

Для получения подробной информации об использовании устройств Bluetooth для совершения и приема вызовов обратитесь к документации данного устройства.

Прослушивание вызовов на iPhone, когда подключено устройство Bluetooth. Выполните одно из следующих действий.

- Ответить на вызов, коснувшись экрана iPhone.
- Во время разговора нажать «Звук» на iPhone. Выберите «iPhone» для прослушивания вызовов на iPhone или «Громкая связь» для перехода к громкой связи.
- Отключение Bluetooth. В меню «Настройки» выберите «Основные» > «Bluetooth» и переместите переключатель в положение «Выкл.».
- Отключение устройства Bluetooth или перемещение его за пределы зоны действия. Чтобы устройство Bluetooth было подсоединено к iPhone, оно должно находиться от него на расстоянии не более 9 метров.

#### Экстренные вызовы

Если iPhone заблокирован с использованием пароля, Вы по-прежнему можете совершать экстренные вызовы.

**Совершение экстренного вызова, когда iPhone заблокирован.** На экране ввода пароля нажмите «Экстренный вызов», затем наберите номер с помощью клавиатуры.

В США при наборе номера 911 информация о местоположении (если доступна) предоставляется службе скорой помощи.

На моделях CDMA после окончания экстренного вызова iPhone входит в *режим* экстренных вызовов, чтобы обеспечить прием входящих звонков от экстренных служб. В этом режиме передача данных и сообщений невозможна.

**Выход из режима экстренных звонков (модели CDMA).** Выполните одно из следующих действий.

- Нажмите кнопку «Назад».
- Нажмите кнопку «Режим сна/Пробуждение» или кнопку «Домой» 🔾.
- Наберите на клавиатуре любой обычный номер и позвоните на него.

Режим экстренных звонков автоматически завершится через некоторое время, установленное Вашим оператором сети.

Важно: Не следует полагаться на беспроводные устройства в экстренных ситуациях, например при вызове скорой медицинской помощи. В некоторых регионах нельзя вызвать экстренные службы с сотового телефона. В различных странах используются разные номера экстренных служб. Обрабатываются только номера экстренного вызова, действующие в стране или регионе, где выполняется вызов. Иногда невозможно совершить экстренный вызов из-за отсутствия доступа к сети или наличия помех. Некоторые сети сотовой связи не принимают экстренные вызовы с iPhone, если в нем нет SIM-карты, если SIM-карта заблокирована (модели GSM ) или iPhone не активирован. Если Вы совершаете видеовызов FaceTime, необходимо завершить этот звонок перед вызовом экстренной службы.

## **Visual Voicemail**

Визуальный автоответчик iPhone позволяет просматривать список сообщений и выбирать сообщения для воспроизведения или удаления, не прослушивая перед этим инструкции или предшествующие сообщения.

Примечание: В некоторых странах визуальный автоответчик может оказаться недоступным или может относиться к дополнительным услугам. За дополнительными сведениями обращайтесь к своему оператору. Если визуальная голосовая почта недоступна, нажмите «Автоответч.» и следуйте голосовым подсказкам для извлечения сообщений.

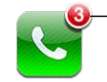

Количество пропущенных звонков и непрослушанных сообщений голосовой почты появляется на этом значке экрана «Домой» iPhone.

#### Настройка автоответчика

При первом нажатии кнопки «Автоответчик» iPhone выводит запрос о создании пароля автоответчика и записи приветствия.

#### Изменение приветствия.

- 1 Нажмите «Автоответчик», нажмите «Мои слова», затем нажмите «Собственный».
- 2 Нажмите «Записать», когда будете готовы начать запись.

3 По завершении нажмите «Стоп». Чтобы прослушать запись, нажмите «Пуск».

Чтобы перезаписать приветствие, повторите шаги 2 и 3.

4 Нажмите «Сохранить».

| Использование приветствия по умолчанию,<br>записанного оператором                    | Нажмите «Автоответчик», нажмите «Мои слова»,<br>затем нажмите «По умолчанию».                                                                                                    |
|--------------------------------------------------------------------------------------|----------------------------------------------------------------------------------------------------|
| Настройка звукового уведомления<br>при получении нового сообщения<br>на автоответчик | В меню «Настройки» выберите «Звуки»<br>и включите «Новое сообщение». Для каждого<br>нового сообщения уведомление выдается один<br>раз. Если переключатель «Звонок/Бесшумно»<br>отключен, iPhone не выдает звуковые<br>уведомления. |
| Изменение пароля автоответчика                                                       | В меню «Настройки» выберите «Телефон» ><br>«Изменить пароль автоответчика».                                                                                                    |

## Проверка сообщений автоответчика

При нажатии кнопки «Телефон» iPhone отображает число пропущенных вызовов и непрослушанных сообщений на автоответчике.

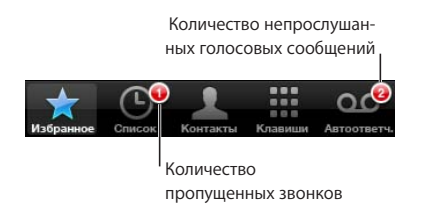

Нажмите «Автоответчик» для просмотра списка сообщений.

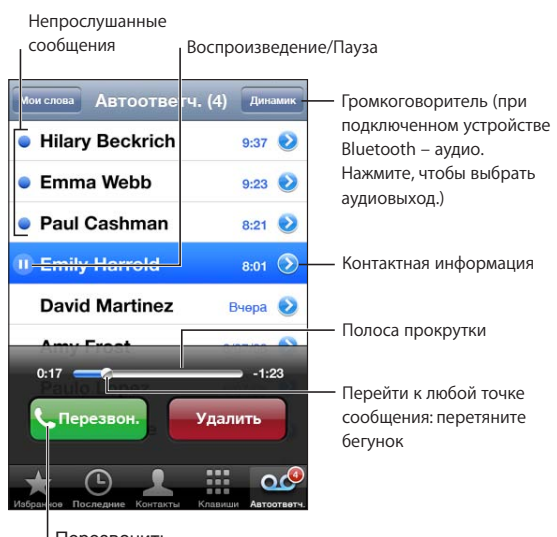

Прослушивание сообщения. Нажмите сообщение. (Если Вы уже прослушали сообщение, для его повторного воспроизведения нажмите сообщение еще раз.) Используйте II и ▶ для приостановки и возобновления воспроизведения.

После прослушивания сообщение сохраняется до тех пор, пока не будет удалено оператором.

**Проверка сообщений на автоответчике с другого телефона.** Наберите свой номер или номер удаленного доступа оператора.

## Удаление сообщений

Выберите сообщение, затем нажмите «Удалить».

| Прослушивание удаленного сообщения | Нажмите «Удаленные сообщения» (в конце списка), затем нажмите сообщение.                      |
|------------------------------------|-----------------------------------------------------------------------------------------------|
| Отмена удаления сообщения          | Нажмите «Удаленные сообщения» (в конце списка), затем нажмите сообщение и нажмите «Отменить». |
| Окончательное удаление сообщений   | Нажмите «Удаленные сообщения» (в конце списка), затем нажмите «Удалить все».                  |

*Примечание:* В некоторых странах удаленные сообщения на визуальном автоответчике могут окончательно удаляться оператором.

#### Получение контактной информации

Визуальный автоответчик сохраняет дату и время вызова, длительность сообщения и всю доступную контактную информацию.

**Просмотр контактной информации вызывающего абонента.** Нажмите 🔊 рядом с сообщением.

Вы можете использовать информацию, чтобы отправить электронное письмо или текстовое сообщение вызывающему абоненту или обновить его контактную информацию.

## Контакты

В окне «Информация» контакта Вы можете одним нажатием совершить телефонный звонок, создать новое электронное письмо, найти местоположение контакта на карте и многое другое. См. «Поиск контактов» на стр. 248.

## Избранное

Список избранных обеспечивает быстрый доступ к часто используемым номерам телефонов.

#### Добавление номера телефона контакта в список избранных. Нажмите

«Контакты» и выберите контакт. Затем нажмите «Добавить в Избранное» и выберите номер телефона или электронный адрес, который Вы хотите добавить. На iPhone 4 выберите один из вариантов: сохранить контакт как голосовой вызов или как видеовызов FaceTime. Если Вы сохраняете контакт как вызов FaceTime, рядом с именем контакта в списке избранных появляется значок **П**.

Если человек из Вашего списка контактов позвонил Вам, Вы можете добавить его имя в список избранных из списка недавних вызовов.

#### Добавление контакта в список избранных из списка недавних вызовов.

Нажмите «Последние» и нажмите 🔊 рядом с именем контакта, затем нажмите «Добавить в Избранное».

| Вызов контакта из списка избранных    | Нажмите «Избранное» и выберите контакт.<br>Если рядом с именем отображается значок ■4,<br>Вы можете нажать имя, чтобы совершить вызов<br>FaceTime. |
|---------------------------------------|----------------------------------------------------------------------------------------------------|
| Удаление контакта из списка избранных | Нажмите «Избранное» и нажмите «Изменить».<br>Затем нажмите ) рядом с контактом или<br>номером и нажмите «Удалить».                                 |
| Упорядочивание списка избранных       | Нажмите «Избранное» и нажмите «Изменить».<br>Затем перетащите 🗮 рядом с контактом<br>в новое место списка.                                         |

# Переадресация вызова, ожидание вызова и идентификатор абонента

iPhone поддерживает переадресацию и ожидание вызовов, а также определение номера телефона.

## Переадресация

Можно настроить iPhone на переадресацию входящих вызовов на другой номер. Например, если Вы собираетесь в регион, где не действует сотовая связь, можно переадресовать вызовы на номер, по которому Вас можно найти.

*Примечание:* Вызовы FaceTime не переадресовываются.

На моделях GSM для переадресации входящих вызовов используйте параметр «Переадресация».

#### Переадресация входящих вызовов (модели GSM):

 В Настройках выберите «Телефон» > «Переадресация» и включите переадресацию вызовов.  Нажмите «Переадресовать» и введите номер телефона, на который требуется перенаправлять вызовы.

Когда включена переадресация вызова, в строке состояния отображается значок переадресации вызова (\* (модели GSM). Когда Вы настраиваете iPhone на переадресацию вызовов, Вы должны находиться в зоне действия сотовой сети, иначе вызовы не будут переадресованы.

На моделях CDMA переадресацию можно включить и выключить, используя специальные коды.

Включение переадресации (модели CDMA). Введите \*72 на клавиатуре телефона, затем введите номер, на который нужно переадресовать звонок, и нажмите «Позвонить».

**Выключение переадресации (модели CDMA).** Введите \*73 на клавиатуре телефона и нажмите «Позвонить».

#### Ожидание вызова

Ожидание вызова позволяет Вам принимать другие вызовы во время текущего разговора. Можно проигнорировать входящий вызов, перевести текущий вызов в режим удержания и ответить на входящий вызов, а также завершить текущий вызов и ответить на новый входящий. Если ожидание вызова отключено, то при текущем звонке входящие вызовы переадресовываются на голосовую почту.

На моделях GSM для включения и выключения ожидания входящих вызовов используйте параметр «Ожидание вызова».

Включение и выключение ожидания вызова (модели GSM). В Настройках выберите «Телефон» > «Ожидание вызова» и включите или отключите эту функцию.

На моделях CDMA ожидания вызова включено по умолчанию. Его можно отключить для определенного вызова, введя специальный код перед этим вызовом.

Отключение ожидания вызова (модели CDMA). Введите \*70, затем наберите нужный номер и позвоните.

Чтобы отключить ожидание вызова для следующего вызова, необходимо снова ввести \*70 перед совершением вызова.

#### Идентификатор абонента

Идентификатор абонента отображает Ваше имя или номер Вашего телефона на экране абонента, если оборудование абонента поддерживает эту функцию и если Вы не заблокировали ее для своего номера.

Примечание: При выполнении видеозвонка FaceTime Baш номер телефона отображается, даже если функция идентификации абонента заблокирована или отключена.

На моделях GSM для включения и выключения идентификации абонента используйте параметр «Показывать номер».

Включение и выключение идентификации абонента (модели GSM). В Настройках выберите «Телефон» > «Показывать номер», затем включите или выключите отображение номера.

На моделях CDMA идентификация абонента включена по умолчанию. Ее можно отключить для определенного вызова, введя специальный код перед этим вызовом.

Отключение идентификации абонента (модели CDMA). Введите \*67, затем наберите нужный номер и позвоните.

## Рингтоны и переключатель «Звонок/Бесшумно»

На iPhone записан набор рингтонов, которые можно использовать в качестве сигнала входящих вызовов, а также сигнала будильников и таймера, установленных в программе «Часы». Вы также можете приобретать рингтоны из песен в iTunes.

## Переключатель «Звонок/Бесшумно» и режимы вибрации

Переключатель на боковой панели iPhone позволяет легко включать и отключать звонок.

**Включение или отключение звонка.** Переместите переключатель на боковой панели iPhone.

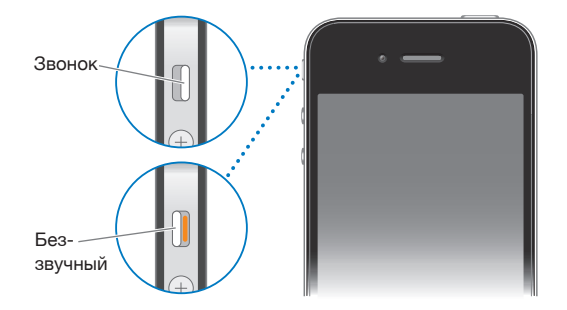

*Важно:* Будильники, установленные в программе «Часы», по-прежнему срабатывают со звуком, даже если переключатель «Звонок/Бесшумно» переключен в бесшумный режим.

**Включение вибрации iPhone.** В меню «Настройки» выберите «Звуки». Отдельные элементы управления позволяют задать вибрацию для режима звонка и бесшумного режима.

Подробнее см. раздел «Звуки и переключатель «Звонок/Бесшумно»» на стр. 221.

#### Выбор рингтонов

Вы можете выбрать рингтон по умолчанию для вызовов, а также будильников и таймеров, установленных в программе «Часы». Вы также можете назначить контактам индивидуальные рингтоны, чтобы знать, кто звонит.

**Выбор рингтона по умолчанию.** В меню «Настройки» выберите «Звуки» > «Рингтон», затем выберите рингтон.

Назначение рингтона для идентификации контакта. В меню «Телефон» нажмите «Контакты» и выберите контакт. Нажмите «Изменить», затем нажмите «Рингтон» и выберите рингтон.

#### Покупка рингтонов

Вы можете приобретать рингтоны для своего iPhone в iTunes Store. См. «Покупка рингтонов» на стр. 196.

## Международные вызовы

#### Совершение международных вызовов из региона проживания

Для получения информации относительно совершения международных вызовов из домашнего региона, включая тарифы и другие взимаемые платежи, обратитесь к оператору или посетите веб-сайт оператора.

#### Использование iPhone за границей

Можно использовать iPhone для совершения звонков во множестве стран по всему миру, в зависимости от доступных сотовых сетей.

**Включение международного роуминга.** За сведениями о наличии и оплате обратитесь к своему оператору.

*Важно*: Может взиматься плата за роуминг при использовании голосовой связи и передаче данных. Чтобы избежать платы за роуминг при передаче данных, выключите роуминг данных.

Выключение роуминга данных. В меню «Настройки» выберите «Основные» > «Сеть» и отключите параметр «Роуминг данных». По умолчанию передача данных в роуминге отключена.

Отключение передачи данных в роуминге позволяет избежать платы за предоставление данной услуги, когда Вы путешествуете за пределами сети своего оператора, благодаря отключению передачи данных по сотовой сети. Вы по-прежнему сохраняете доступ к Интернету при наличии соединения Wi-Fi. Если доступ к сети Wi-Fi закрыт, невозможны также и следующие операции:

- совершение и прием видеовызовов FaceTime;
- отправка и получение электронной почты;

- просмотр веб-страниц;
- синхронизация контактов, календарей и закладок с MobileMe или Exchange;
- просмотр видео на YouTube;
- получение котировок акций;
- получение адресов на карте;
- получение прогнозов погоды;
- приобретение музыки или программ.

Другие программы сторонних разработчиков, использующие роуминг данных, также могут быть отключены.

Если передача данных в роуминге отключена, Вы по-прежнему можете совершать и принимать вызовы, а также отправлять и получать текстовые сообщения. Может взиматься плата за роуминг при использовании голосовой связи. Визуальная голосовая почта доставляется, если за нее не взимается плата; если оператор взимает плату за доставку визуальной голосовой почты в роуминге, отключение функции «Роуминг данных» приведет к отключению доставки визуальной голосовой почты.

Важно: Если функция «Роуминг данных» включена, при нахождении в роуминге за пределами сети Вашего оператора с Вас может взиматься плата за использование любых перечисленных выше функций, а также за доставку визуальной голосовой почты. Для получения информации о плате, взимаемой за предоставление услуг в роуминге, обращайтесь к своему оператору.

Также можно отключить передачу данных по сотовой сети во избежание использования любых данных сотовой сети.

**Отключение передачи данных по сотовой сети.** В меню «Настройки» выберите «Основные» > «Сеть» и нажмите переключатель «Сотовые данные».

Настройка iPhone на добавление верного префикса при наборе номера из другой страны. В меню «Настройки» нажмите «Телефон», затем включите «Интерпомощь». Это позволяет звонить в страну, в которой зарегистрирован телефон, используя номера из списка контактов и избранных, не добавляя префикс или код страны. Интерпомощь работает только для телефонных номеров США.

При выполнении вызова с использованием Интерпомощи на экране iPhone до установления соединения отображается сообщение «Интерпомощь», сменяющееся сообщением «вызываю...».

Примечание: Услуга «Интерпомощь» доступна не во всех регионах.

Выбор используемого оператора. В меню «Настройки» нажмите «Оператор», затем выберите предпочитаемого оператора. Эта возможность доступна только тогда, когда Вы путешествуете за пределами зоны действия сети Вашего оператора. Сотовая связь доступна в сетях только тех операторов, которые заключили соглашение с Вашим оператором iPhone на использование роуминга. Подробнее см. раздел «Оператор» на стр. 220.

Получение голосовой почты, когда визуальная голосовая почта недоступна. Наберите свой номер или нажмите и удерживайте клавишу «1» на числовой клавиатуре. На моделях CDMA наберите свой номер и добавьте символ # в конце.

Можно использовать «Авиарежим» для отключения услуг сотовой связи и включения Wi-Fi для доступа к Интернету, при котором не взимается плата за роуминг.

Использование функции «Авиарежим» для отключения услуг сотовой связи. В меню «Настройки» включите «Авиарежим», затем нажмите «Wi-Fi» и включите связь Wi-Fi. См. «Авиарежим» на стр. 217.

Входящие телефонные вызовы будут передаваться на визуальный автоответчик. Выключите «Авиарежим», чтобы вновь совершать и принимать звонки, получать сообщения на визуальный автоответчик.

## Mail

# 6

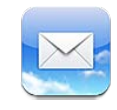

Программа Mail работает с MobileMe, Microsoft Exchange и многими популярными системами электронной почты, включая Yahoo!, Google и AOL, а также с большинством почтовых систем отраслевого стандарта на базе протоколов POP3 и IMAP. С ее помощью Вы сможете отправлять и получать фотографии, видео и графику, просматривать документы PDF и другие вложения. Также можно печатать сообщения и вложения, которые могут быть открыты в Quick Look.

## Настройка учетных записей электронной почты

Почтовую учетную запись на iPhone можно настроить одним из следующих способов.

- Настройте учетную запись непосредственно на iPhone. См. «Добавление учетных записей для Mail, «Контактов» и «Календаря»» на стр. 29.
- Используйте панели настроек iPhone в iTunes для синхронизации настроек учетных записей электронной почты с компьютера. См. «Панели настройки iPhone в iTunes» на стр. 62.

## Проверка и чтение почты

На значке программы Mail на главном экране отображается общее количество непрочитанных сообщений, содержащихся в папках входящей почты. У Вас могут быть и другие непрочитанные сообщения в других почтовых ящиках.

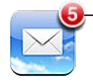

Количество
 непрочитанных сообщений

Экран Mail «Почтовые ящики» позволяет получить быстрый доступ ко всех папкам «Входящие» и другим почтовым ящикам. Коснитесь папки входящих сообщений в учетной записи, чтобы увидеть содержащиеся в ней сообщения. Для просмотра входящих сообщений для всех учетных записей нажмите «Все входящие». Если у Вас есть только одна подключенная почтовая учетная запись, то Вы увидите только одну папку «Входящие» на экране «Почтовые ящики».

| Ящики                      |              |               |
|----------------------------|--------------|---------------|
| Входящие                   |              |               |
| 🚍 Все входящ <del>ие</del> | <b>C</b> :   | Входящие      |
| MobileMe                   | 6 >          | сообщения для |
| 👼 Yahoo                    | 2 >          | всех учетных  |
| 🚍 Exchange                 | <b>(</b> ) > | записеи       |
| Учетные записи             |              | —Число        |
| MobileMe                   | 6 >          | непрочитанных |
| 🔯 Yahoo!                   | <b>(</b> ) > | сообщений     |
| Осмонителе 07.06.10.9      |              |               |

При открытии почтового ящика Mail извлекает и отображает самые недавние сообщения и показывает число непрочитанных сообщений вверху экрана. Непрочитанные сообщения помечаются синей точкой — Максимальное число указываемых непрочитанных сообщений задано в настройках Mail. См. «Mail» на стр. 236.

Если Вы группируете сообщения по темам, связанные сообщения появляются в папке «Входящие» в виде одного объекта. Темы сообщений помечены числом рядом со стрелкой вправо, которое показывает число сообщений в теме. Синяя точка означает, что одно или более сообщений в теме еще не прочитаны. Показывается сообщение, которое является либо самым старым непрочитанным сообщением, либо самым последним сообщением, если все они прочитаны.

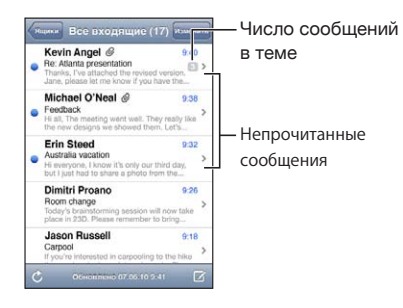

Просмотр сообщений одной темы. Нажмите название темы в почтовом ящике.

**Чтение сообщения.** Нажмите сообщение. В сообщении нажмите ▲ или ▼ для просмотра следующего или предыдущего сообщения.

Включение или отключение функции «Организ. по темам». В разделе «Настройки» выберите «Mail, Контакты, Календари» и нажмите переключателя «Организ. по темам», чтобы включить или отключить данную функцию. См. «Mail» на стр. 236.

При наличии нескольких подключенных почтовых учетных записей доступ ко всем учетным записям можно получить через экран «Почтовые ящики». Нажмите учетную запись, чтобы просмотреть все папки и почтовые ящики, включая папку «Входящие». Если имеется только одна подключенная почтовая учетная запись, на экране «Почтовые ящики» будут отображены все ее папки и почтовые ящики.

| Входящие     Черновики     Отправленные | 3 | просмотра всех<br>учетных записей<br>электронной почты |
|-----------------------------------------|---|--------------------------------------------------------|
| Корзина<br>Фрузья<br>Проекты<br>Проекты | 0 | — Количество<br>непрочитанных<br>сообщений             |
| C MobileMe                              | ß |                                                        |

**Проверка новых сообщений.** Выберите почтовый ящик или нажмите С в любое время.

Загрузка дополнительных сообщений. Пролистайте список сообщений до конца и выберите «Загрузить еще сообщений».

| аб можно жестом разведения или<br>ия пальцев.                                                                                                    |
|----------------------------------------------------------------------------------------------------|
| ы нажмите текст.                                                                                                    |
| те «Подробнее».                                                                                                    |
| те имя или адрес электронной почты для<br>отра информации о получателе. Затем<br>те номер телефона, адрес электронной<br>или текстовое сообщение, чтобы<br>ься с получателем. Нажмите «Скрыть»,<br>скрыть получателей. |
| те на сообщение, если требуется,<br>те «Подробнее» для просмотра<br>ателей. Затем нажмите имя или адрес<br>онной почты и нажмите «Создать<br>т» или «Добавить к существующ.».                                          |
| йте сообщение и нажмите «Пометить как<br>нитанное».<br>с сообщением в почтовом ящике<br>ажается синяя точка —, пока Вы снова                                                                                           |
|                                                                                                    |

Открытие приглашения. Нажмите приглашение.

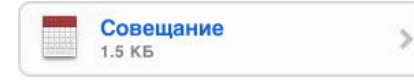

Можно просмотреть контактную информацию организатора и других участников, установить напоминание, добавить заметки к событию и добавить комментарии, которые будут добавлены к Вашему ответу, отправленному организатору по электронной почте. Приглашение можно принять, предварительно принять и отклонить. См. «Ответ на приглашение» на стр. 134.

**Включение или отключение активной доставки.** В меню «Настройки» выберите «Mail, Контакты, Календари» > «Новые данные», затем включите или выключите «Push». См. «Новые данные» на стр. 235.

## Ссылки и обнаруженные данные

iPhone может распознавать веб-ссылки, телефонные номера, адреса электронной почты и другие виды информации, которые можно использовать для открытия вебстаницы, совершения телефонного звонка, написания письма с уже заполненным полем адреса, создания или добавления контактной информации и выполнения некоторых других полезных действий. Обнаруженные данные отображаются в виде подчеркнутого текста синего цвета. Можно коснуться таких данных для выполнения действия по умолчанию или же длительно нажать для просмотра других вариантов действий.

| Ссылка или изображение | Нажмите, чтобы открыть веб-страницу в Safari.<br>Коснитесь и удерживайте, чтобы:<br>• открыть веб-страницу в Safari,<br>• скопировать ссылку.                                                                                                    |
|------------------------|----------------------------------------------------------------------------------------------------|
| Номер телефона         | <ul> <li>Нажмите номер, затем нажмите «Позвонить»<br/>для совершения звонка по данному номеру.</li> <li>Коснитесь и удерживайте, чтобы:</li> <li>позвонить по данному номеру,</li> <li>отправить текстовое сообщение,</li> <li>создать новый контакт с данным номером<br/>телефона,</li> <li>добавить номер к существующему контакту.</li> </ul> |
| Адрес                  | <ul> <li>Нажмите, чтобы отобразить местоположение<br/>на «Картах».</li> <li>Коснитесь и удерживайте, чтобы:</li> <li>отобразить местоположение на «Картах»,</li> <li>создать новый контакт с данным адресом,</li> <li>добавить адрес к существующему контакту,</li> <li>скопировать адрес.</li> </ul>                                            |

| Адрес электронной почты                                                       | <ul> <li>Нажмите, чтобы создать новое письмо с уже<br/>заполненным полем адреса.</li> <li>Коснитесь и удерживайте, чтобы: <ul> <li>создать новое электронное сообщение,</li> <li>создать новый контакт с данным адресом,</li> <li>добавить адрес к существующему контакту,</li> <li>скопировать адрес.</li> </ul> </li> </ul> |
|-------------------------------------------------------------------------------|----------------------------------------------------------------------------------------------------|
| День недели, дата или время                                                   | Нажмите данный объект, затем нажмите<br>«Создать событие» для занесения события<br>в «Календарь».                                                                                                    |
| Номер отслеживания заказа (услуга доступна<br>не во всех странах и регионах). | Нажмите, чтобы открыть веб-сайт отправителя посылки и проверить ее статус.                                                                                                    |

## Просмотр вложений

iPhone отображает вложенные в письма изображения во многих распространенных форматах (JPEG, GIF или TIFF) наряду с текстом письма. iPhone может воспроизводить вложенные аудиофайлы различных форматов, таких как MP3, AAC, WAV и AIFF. Вы можете загружать и просматривать файлы (такие как PDF, веб-страница, текст, документы Pages, Keynote, Numbers, а также Microsoft Word, Excel и PowerPoint), которые вложены в полученные сообщения.

Просмотр вложенного файла. Нажмите вложение, чтобы открыть его в Quick Look.

Возможно, сначала потребуется загрузить вложение, нажав 🗷 (если она отображается в конце сообщения на значке с именем документа).

| OT: Erin Steed > Дотали                                                                                                    |                                                                 |
|----------------------------------------------------------------------------------------------------|-----------------------------------------------------------------|
| Sustainability keynote<br>7 /bxysi 2010 r. 9:32                                                                                                    |                                                                 |
| li Bryan,                                                                                                    |                                                                 |
| Attached is the Sustainability keynote that we<br>discussed today. If you have any questions<br>after you review the document, please let me<br>cnow. | Sustainability and name testions                                |
| hanks,<br>                                                                                                    | Case Study One—City Homes Design in an urban environment        |
| sustainability.key                                                                                                    | Case Study TwoMountain Villas     Design in a rural environment |
|                                                                                                    | Green Statistics. Our vision for sustainable housing            |
| Нажмите на впоженный                                                                                                    |                                                                 |

Можно просматривать вложения в вертикальной или горизонтальной ориентации.

Если iPhone не поддерживает формат вложенного файла, то можно будет увидеть имя такого файла, но его нельзя будет открыть. iPhone поддерживает следующие типы документов:

| .doc     | Microsoft Word             |
|----------|----------------------------|
| .docx    | Microsoft Word (XML)       |
| .htm     | веб-страница               |
| .html    | веб-страница               |
| .key     | Keynote                    |
| .numbers | Numbers                    |
| .pages   | Pages                      |
| .pdf     | Просмотр, Adobe Acrobat    |
| .ppt     | Microsoft PowerPoint       |
| .pptx    | Microsoft PowerPoint (XML) |
| .rtf     | форматированный текст      |
| .txt     | текст                      |
| .vcf     | информация о контакте      |
| .xls     | Microsoft Excel            |
| .xlsx    | Microsoft Excel (XML)      |

Открытие вложенного файла в другой программе. Нажмите и удерживайте вложение, затем выберите программу. Если подходящие программы отсутствуют, можно открыть вложение в Quick Look.

**Сохранение прикрепленной к письму фотографии в альбоме «Фотопленка».** Коснитесь фотографии, затем выберите «Сохранить изображение». Если фотография еще не загружена, сначала коснитесь уведомления о загрузке.

**Сохранение прикрепленного к письму видео в альбоме** «Фотопленка». Коснитесь и удерживайте вложение, затем выберите «Сохранить видео». Если видео еще не загружено, сначала коснитесь уведомления о загрузке.

## Печать сообщений и вложенных файлов

Можно печатать сообщения электронной почты и вложения, которые можно просмотреть в Quick Look.

Печать сообщения электронной почты. Нажмите кнопку **•**, затем нажмите «Напечатать». Нажмите «Выбрать принтер», чтобы выбрать принтер и установить параметры печати — например, количество копий и двустороннюю печать (если принтер поддерживает эту функцию). Затем нажмите «Напечатать».

Для печати встроенного объекта без остальной части сообщения сохраните изображение (коснитесь его и нажмите «Сохранить изображение»), затем откройте программу «Фотографии» или «Камера» и распечатайте изображение из альбома «Фотопленка».

Печать вложенного файла. Коснитесь вложения, чтобы просмотреть его в Quick Look, затем нажмите 🕋 и нажмите «Печать». Нажмите «Выбрать принтер», чтобы выбрать принтер и установить параметры печати — например, диапазон печати, количество копий и двустороннюю печать (если принтер поддерживает эту функцию). Затем нажмите «Напечатать».

Подробнее см. раздел «Печать» на стр. 47.

## Отправка электронной почты

Сообщение электронной почты можно отправить любому, у кого есть адрес электронной почты.

#### Составление и передача сообщения.

- 1 Нажмите 🗹.
- 2 Введите имя или адрес электронной почты в поле «Кому» или нажмите 🕢 добавления для добавления имени из списка контактов.

В процессе ввода адреса электронной почты ниже отображаются подходящие адреса из списка контактов. Нажмите на адрес для его добавления. Для добавления других имен коснитесь кнопки «Назад» или 🚯.

**Примечание:** Если Вы создаете сообщение из своей учетной записи Microsoft Exchange и у Вас есть доступ к корпоративному глобальному списку адресов, сначала отображаются подходящие адреса из списка контактов на iPhone, а затем подходящие адреса из глобального списка адресов.

- 3 Нажмите «Копия»/«Скрытая копия»/«От», если требуется отправить копию или скрытую копию другим адресатам либо изменить учетную запись, от имени которой отправляется сообщение. Если у Вас есть несколько учетных записей или несколько псевдонимов электронной почты в учетной записи MobileMe, Вы можете нажать поле «От» для изменения учетной записи, от имени которой отправляется сообщение.
- 4 Введите тему, а затем само сообщение.

Для перемещения от одного поля к другому можно нажать «Ввод».

5 Нажмите «Отправить».

| Отправка фотографии или видео<br>в сообщении электронной почты | В программе «Фотографии» выберите<br>фотографию или видео, нажмите 😭, затем<br>выберите «Отправить по e-mail». Также можно<br>копировать и вставить фотографии и видео.<br>Чтобы отправить несколько фотографий<br>в одном сообщении, нажмите кнопку 😭<br>во время просмотра миниатюр в альбоме.<br>С помощью касания выберите фотографии<br>и видеозаписи, нажмите кнопку «Отправить»<br>и нажмите «E-mail».                                                                                                    |
|----------------------------------------------------------------|----------------------------------------------------------------------------------------------------|
| Отправка фотографии или видео<br>в сообщении электронной почты | В программе «Фотографии» коснитесь<br>и удерживайте фотографию или видео, пока<br>не появится команда «Копировать». Выберите<br>«Копировать». Перейдите в программу Mail<br>и создайте новое сообщение. Коснитесь<br>экрана в том месте, где Вы хотите поместить<br>точку вставки для видео, затем коснитесь<br>точки вставки, чтобы отобразить команды<br>редактирования, и выберите «Вставить».<br>Для копирования нескольких видео<br>в программе «Фотографии» откройте<br>альбом, нажмите 😭, выберите фотографии<br>и видео с помощью касания и затем нажмите<br>«Копировать». |
| Сохранение черновика сообщения для последующего завершения     | Нажмите «Отменить», затем нажмите<br>«Сохранить». Сообщение сохраняется<br>в почтовом ящике «Черновики».                                                                                                    |
| Открытие последнего сохраненного<br>черновика                  | Длительно нажмите 🗹 для открытия<br>последнего сохраненного черновика<br>сообщения из последней учетной записи,<br>в которой Вы работали.                                                                                                    |
| Ответ на сообщение                                             | Нажмите 	 Нажмите «Ответить», чтобы<br>ответить только отправителю, или нажмите<br>«Ответить всем» для ответа отправителю и всем<br>получателям. Введите ответное сообщение,<br>затем нажмите «Отправить».<br>Файлы и изображения, вложенные в исходное<br>сообщение, не передаются обратно.                                                                                                    |
| Пересылка сообщения                                            | Откройте сообщение и нажмите кнопку <b>К</b> ,<br>затем нажмите «Переслать». Добавьте один или<br>несколько адресов электронной почты, введите<br>свое сообщение и нажмите «Отправить».<br>При пересылке сообщения в него можно<br>включить файлы или изображения, вложенные<br>в исходное сообщение.                                                                                                    |
| Отправка информации о контактах                                | В окне «Контакты» выберите контакт,<br>нажмите «Отправить» в нижней части экрана<br>«Информация», затем нажмите «E-mail».                                                                                                    |

## Организация электронной почты

Вы можете организовать сообщения в любом почтовом ящике, папке или окне с результатами поиска. Можно удалять сообщения по одному или выбрать группу сообщений и удалить их одновременно. Можно также перемещать сообщения из одного почтового ящика или папки в другой ящик или папку, как в пределах одной учетной записи, так и между разными.

Удаление сообщения. Откройте сообщение и нажмите 🛍.

Сообщение можно удалить непосредственно из списка сообщений почтового ящика, «смахнув» заголовок сообщения пальцем влево или вправо, а затем нажав «Удалить».

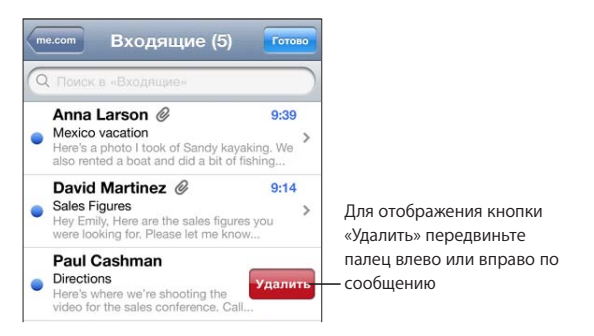

*Примечание:* Для учетных записей Google нажмите «Архив». Сообщения не будут удалены, а будут перемещены в архив Вашей учетной записи.

Удаление нескольких сообщений. При просмотре списка сообщений нажмите «Изменить», выберите сообщения, которые требуется удалить, и нажмите «Удалить».

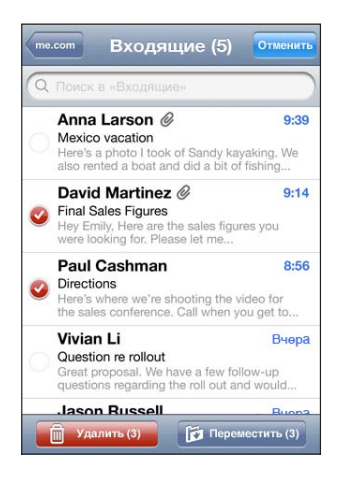

**Перемещение сообщения в другой почтовый ящик или другую папку.** При просмотре сообщения нажмите **(**), затем выберите почтовый ящик или папку.

Нажмите «Учетные записи» для выбора почтового ящика или папки в другой учетной записи.

Перемещение нескольких сообщений. При просмотре списка сообщений нажмите «Изменить», выберите сообщения, которые требуется переместить, затем нажмите «Переместить» и выберите почтовый ящик или папку.

## Поиск по электронной почте

Можно выполнять поиск по полям «Кому», «От» и «Тема» в сообщениях электронной почты. Mail выполняет поиск и загружает сообщения в открытый в настоящее время почтовый ящик. При использовании учетных записей MobileMe, Exchange и некоторых почтовых учетных записей IMAP можно также выполнять поиск сообщений на сервере.

| Q Поиск | в «Входящи | ie»  | Отменить |
|---------|------------|------|----------|
| От      | Кому       | Тема | Bce      |

Поиск сообщений электронной почты. Откройте почтовый ящик, прокрутите вверх и введите текст в поле «Поиск». Выберите поля, по которым необходимо осуществлять поиск, нажав «Кому», «От», «Тема» или «Все». Для быстрой прокрутки в начало списка нажмите строку состояния.

Результаты поиска для сообщений, уже загруженных в iPhone, появляются автоматически по мере ввода текста. Нажмите «Поиск», чтобы закрыть клавиатуру и просмотреть дополнительные результаты поиска.

**Поиск сообщений на сервере.** Нажмите «Продолжить поиск на сервере» в конце результатов поиска.

*Примечание:* Результаты поиска сообщений на сервере могут различаться в зависимости от типа учетной записи. На некоторых серверах возможен поиск только слов целиком.

Сообщения электронной почты включаются в результаты поисков из главного экрана. См. «Поиск» на стр. 49.

## Safari

# 7

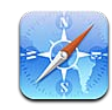

Safari позволяет искать и просматривать веб-сайты на iPhone так же, как на компьютере. Можно создавать закладки на iPhone и синхронизировать их с компьютером. Добавлять веб-клипы для быстрого доступа к избранным вебсайтам следует непосредственно с главного экрана. Печатайте документы PDF и другие файлы, которые открываются с помощью функции Quick Look.

## Просмотр веб-страниц

Можно просматривать веб-страницы в вертикальной или горизонтальной ориентации. Поверните iPhone, и веб-страница также повернется и автоматически настроится по размеру экрана.

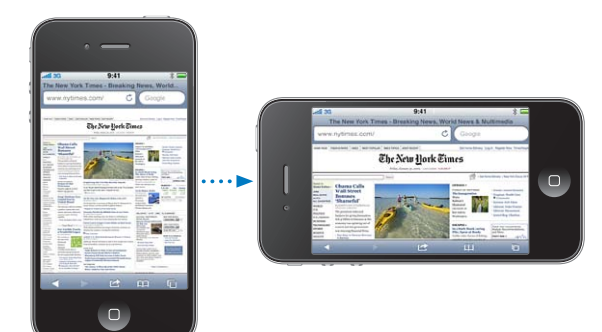

## Открытие веб-страниц

Открытие веб-страницы. Нажмите поле адреса (на левой стороне строки заголовка), затем наберите веб-адрес и нажмите «Перейти». Если поле адреса не отображается, нажмите строку состояния в верхней части экрана для быстрого перехода к полю адреса в верхней части веб-страницы. По мере ввода адреса отображаются адреса, начинающиеся с данных букв. Это адреса страниц, для которых созданы закладки, или недавно открывавшихся страниц. Для перехода на страницу нажмите на адрес. Полностью введите адрес, если он отсутствует в списке.

Удаление текста в поле адреса. Коснитесь поля адреса, затем нажмите значок 😣.

## Изменение масштаба и прокрутка

Увеличение и уменьшение масштаба. Дважды нажмите столбец на веб-странице, чтобы развернуть его. Повторное двойное нажатие служит для уменьшения масштаба.

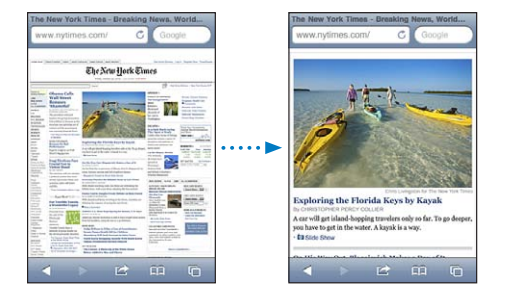

Для увеличения и уменьшения масштаба вручную можно также, касаясь двумя пальцами экрана, сводить или разводить их.

| Прокрутка страницы                            | Перетягивание вверх, вниз и в сторону.<br>Во время прокрутки можно нажать<br>и передвинуть палец в любую часть страницы,<br>не активируя ссылки. |
|-----------------------------------------------|----------------------------------------------------------------------------------------------------|
| Прокрутка внутри фрейма на веб-странице       | Прокрутка внутри фрейма на веб-странице<br>выполняется двумя пальцами. Прокрутка всей<br>веб-страницы выполняется одним пальцем.                 |
| Быстрая прокрутка к верхней части<br>страницы | Нажмите строку состояния в верхней части<br>экрана iPhone.                                                                                       |

## Навигация по веб-страницам

Ссылки на веб-страницах обычно служат для перемещения по сети Интернет.

Переход по ссылке на веб-странице. Нажмите ссылку.

Ссылки можно также использовать для совершения телефонного вызова, отображения местонахождения в программе «Карты», воспроизведения потокового звука или создания сообщения с автоматически указанным адресом получателя в Mail. Чтобы вернуться в Safari после открытия другой программы по ссылке, нажмите кнопку «Домой» О и коснитесь значка Safari.

| Отображение целевого адреса ссылки                                        | Нажмите и удерживайте нажатой ссылку.<br>Рядом с пальцем появится адрес. Чтобы узнать,<br>содержит ли изображение ссылку, нажмите<br>на изображение и не отпускайте.                                                                                                    |
|---------------------------------------------------------------------------|----------------------------------------------------------------------------------------------------|
| Предотвращение загрузки веб-страницы                                      | Нажмите 🗙.                                                                                                    |
| Перезагрузка веб-страницы                                                 | Нажмите 🖒.                                                                                                    |
| Переход к предыдущей или следующей<br>странице                            | Нажмите значок ┥ или 🕨 в нижней части<br>экрана.                                                                                                    |
| Возврат на недавно просматривавшуюся<br>страницу                          | Нажмите 踊 и выберите «История». Чтобы<br>очистить журнал истории, нажмите «Очистить».                                                                                                    |
| Создание сообщения с автоматически<br>указанным адресом получателя в Mail | Нажмите и удерживайте веб-ссылку с адресом<br>электронной почты, затем нажмите «Новое<br>сообщение».                                                                                                    |
| Создание нового контакта или добавление к существующему контакту          | Нажмите и удерживайте веб-ссылку<br>с информацией о контакте, затем нажмите<br>«Создать контакт» или «Добавить к контакту».                                                                                                    |
| Отправка адреса веб-страницы<br>по электронной почте                      | Нажмите 🖆 и выберите «Отправить как<br>ссылку».                                                                                                    |
| Сохранение изображения или фотографии<br>в альбоме «Фотопленка»           | Нажмите и удерживайте изображение, затем нажмите «Сохранить изображение».                                                                                                    |
| Просмотр видео с веб-страниц на Apple TV                                  | Начните воспроизведение видео, затем<br>нажмите и выберите нужный Apple TV.<br>Если и недоступна или нужного Apple TV нет<br>в списке, убедитесь, что iPhone подключен<br>к требуемой беспроводной сети.<br>После окончания просмотра нажмите кнопку<br>и выберите iPhone в списке. |

## Открытие нескольких страниц

Одновременно может быть открыто до восьми страниц. Некоторые ссылки автоматически открываются в новом окне, не замещая текущее окно.

Число внутри 🕞 в нижней части экрана показывает количество открытых страниц. Если число отсутствует, значит открыта только одна страница. Например:

🗅 = открыта одна страница;

🕲 = открыто три страницы.

Открытие новой страницы. Нажмите 🗅 и выберите «Новая страница».

**Переход к другой странице.** Нажмите **О** и выполните жест пролистывания влево или вправо. Нажмите на страницу, которую требуется просмотреть.

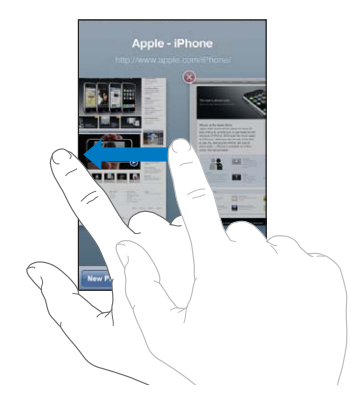

Закрытие страницы. Нажмите 🗅 и нажмите кнопку 🔕.

#### Ввод текста и заполнение форм

Некоторые веб-страницы содержат текстовые поля и формы для заполнения. Можно таким образом настроить Safari, чтобы запоминались имена и пароли для посещаемых Вами веб-страниц и текстовые поля автоматически заполнялись информацией из «Контактов». См. «Safari» на стр. 241.

| Загрузка клавиатуры                                    | Нажмите в пределах текстового поля.                                                                                                    |
|--------------------------------------------------------|----------------------------------------------------------------------------------------------------|
| Перемещение к другому текстовому полю                  | Нажмите на другое текстовое поле или нажмите кнопку «Вперед» или «Назад».                                                                                    |
| Передача формы на обработку                            | После завершения заполнения формы нажмите<br>«Перейти» или «Поиск». Большинство страниц<br>также содержат ссылку, которую можно нажать<br>и отправить форму. |
| Закрытие клавиатуры без передачи формы<br>на обработку | Нажмите «Готово».                                                                                                    |

Включение Автозаполнения форм на веб-страницах. В меню «Настройки» выберите «Safari» > «Автозаполнение», затем выполните одно из следующих действий.

• Для использования информации из Контактов включите функцию «Данные контакта», затем выберите «Мои данные» и выберите контакт, который хотите использовать.

Safari использует информацию из Контактов для заполнения полей контактов в формах на веб-страницах.

• Для использования информации имен и паролей включите функцию «Имя, пароль».

Когда эта функция включена, Safari запоминает имена и пароли посещаемых Вами веб-страниц и автоматически заполняет соответствующие поля при повторном посещении веб-сайтов.

• Для удаления всей информации Автозаполнения нажмите «Удалить все».

## Поиск

Поле поиска предназначено для ввода запросов поиска как по текущей странице, так и в сети Интернет. По мере ввода отображаются предлагаемые и недавние результаты поиска.

#### Поиск в сети Интернет.

- 1 Нажмите поле поиска (на правой стороне строки заголовка).
- 2 Введите слово или фразу для поиска, затем выберите один из списка предлагаемых вариантов и нажмите «Поиск».
- 3 Нажмите ссылку в списке результатов поиска, чтобы открыть веб-страницу.

Поиск слова или фразы на текущей веб-странице. Прокрутите список результатов до конца и нажмите объект под надписью «На этой странице», чтобы найти первое появление искомого слова или фразы. Чтобы найти последующие появления, нажмите «Далее».

По умолчанию Safari выполняет поиск с помощью Google. Вы можете выбрать другую поисковую систему.

Задание другой поисковой машины в Safari. Зайдите в «Настройки» > «Safari» > «Поисковая машина» и выберите альтернативную поисковую машину.

## Печать веб-страниц, документов PDF и других файлов.

Можно печатать веб-страницы, документы PDF и другие файлы, которые открываются с помощью функции Quick Look.

Печать веб-страницы, документа PDF или файла Quick Look. Нажмите 🗟, затем нажмите «Печать». Нажмите «Выбрать принтер», чтобы выбрать принтер и установить параметры печати — например, количество копий и двустороннюю печать (если принтер поддерживает эту функцию). При печати документа PDF или Quick Look можно выбрать диапазон страниц для печати. Затем нажмите «Напечатать».

Подробнее см. раздел «Печать» на стр. 47.

## Просмотр видеозапсей из Интернета на телеустройстве

Можно просматривать видеофайлы из Интернета в формате QuickTime и других на телеустройстве, подключив iPhone к телевизору или аудиовидеоприемнику с помощью компонентного или композитного аудиовидеокабеля Apple, переходника Apple VGA или цифрового аудиовидеоадаптера Apple (iPhone 4). Можно также использовать беспроводное подключение AirPlay и устройство Apple TV. См. «Просмотр видео на телевизоре» на стр. 119.

## Закладки

Веб-страницы, к которым Вы хотите вернуться позднее, можно пометить закладками.

**Создание закладки для веб-страницы.** Откройте страницу и нажмите 🖻. Затем нажмите «Добавить закладку».

При сохранении закладки можно изменить ее заголовок. По умолчанию закладки сохраняются на верхнем уровне папки «Закладки». Чтобы выбрать другую папку, нажмите «Закладки».

Если используется Safari на компьютере Mac, Safari или Microsoft Internet Explorer на ПК с Windows, можно синхронизировать закладки с веб-браузером на своем компьютере.

#### Синхронизация закладок с компьютером.

- 1 Подключите iPhone к компьютеру.
- 2 В списке «Устройства» в iTunes выберите iPhone.
- 3 Нажмите «Информация» в верхней части экрана, выберите «Синхронизация закладок» в разделе «Другое», затем нажмите «Применить».

См. «Панели настройки iPhone в iTunes» на стр. 62.

Синхронизация закладок с MobileMe. Находясь в меню «Настройки» на iPhone, выберите «Закладки» в своей учетной записи MobileMe. См. «Настройка учетных записей MobileMe» на стр. 29.

**Открытие веб-страницы, помеченной закладкой.** Нажмите **(**, затем выберите закладку или коснитесь папки, чтобы просмотреть вложенные закладки.

Редактирование закладки или папки закладок. Нажмите СС, выберите папку, содержащую закладку или папку, которую требуется отредактировать, затем выберите «Изменить». Теперь выполните один из следующих шагов.

- Для создания новой папки нажмите «Новая папка».
- Для удаления закладки или папки нажмите 🖨, затем нажмите «Удалить».
- Для изменения местоположения закладки или папки перетащите 💻.

• Для редактирования имени или адреса, а также для помещения закладки в другую папку нажмите закладку или папку.

По завершении нажмите «Готово».

## Веб-клипы

Для быстрого доступа к избранным веб-сайтам добавьте веб-клипы на главный экран. Веб-клипы отображаются на главном экране в виде значков, и их можно упорядочить наряду с другими значками. См. «Индивидуальная настройка главного экрана» на стр. 37.

**Добавление веб-клипа.** Откройте веб-страницу и нажмите 📷. Затем нажмите «Добавить в «Домой».

При открытии веб-клипа Safari автоматически масштабирует и показывает область веб-страницы, которая отображалась при сохранении веб-клипа. Отображаемая область используется также для создания значка веб-клипа на главном экране, если только веб-страница не имеет собственного нестандартного значка.

При добавлении веб-клипа можно изменить его имя. Если имя слишком длинное (более 10 знаков), на главном экране оно может отображаться в сокращенном виде.

Веб-клипы не являются закладками и не синхронизируются программами MobileMe или iTunes.

#### Удаление веб-клипа.

- Нажмите и удерживайте любой значок на главном экране, пока значки не начнут покачиваться.
- 2 Нажмите 🛞 в углу окна веб-клипа, который необходимо удалить.
- 3 Нажмите «Удалить», затем нажмите кнопку «Домой» (□) для сохранения расположения значков.

## iPod

# 8

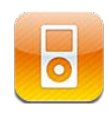

С помощью программы iPod Вы можете слушать любимую музыку, смотреть широкоэкранные видео и другие материалы. Просматривайте материалы на iPhone по плейлистам, исполнителям, песням, видео и другим категориями, а также по обложкам альбомов в режиме Cover Flow. Воспроизводите музыку на динамиках AirPlay или совместимых аудиосистемах, а также просматривайте видео на телевизоре с помощью AirPlay и Apple TV.

## Получение музыки, видеоклипов и других материалов

Загрузить музыку, видео и другие материалы на iPhone можно двумя способами.

- Передать музыку, видео и другое содержимое на iPhone, выполнив его синхронизацию с iTunes на компьютере. При этом можно синхронизировать все материалы или выбрать отдельные песни, видеофайлы, подкасты и коллекции iTunes U. См. «Синхронизация с iTunes» на стр. 61.
- Используйте iTunes Store на iPhone для приобретения и загрузки песен, альбомов, телешоу, фильмов, видеоклипов, рингтонов и аудиокниг непосредственно на iPhone. Можно также прослушивать и просматривать аудио- и видеоподкасты в потоке или загружать их, как и материалы iTunes U. Прослушав подкаст или просмотрев телешоу, можно нажать на встроенную ссылку, чтобы загрузить дополнительные эпизоды из iTunes Store. См. Глава 22, «iTunes Store,» на стр. 191.

## Музыка и другие аудиоматериалы

Дисплей Multi-Touch высокого разрешения делает прослушивание песен iPhone приятным для глаз в той же степени, что и для слуха. Вы можете просматривать плейлисты, используя прокрутку, или использовать режим Cover Flow для просмотра обложек альбомов. **ПРЕДУПРЕЖДЕНИЕ:** Важные сведения о предупреждении потери слуха см. в *Руководстве по продукту* на веб-сайте: www.apple.com/ru/support/manuals/iphone.

#### Воспроизведение песен и других аудиоматериалов

Материалы на iPhone можно просматривать по плейлистам, исполнителям, песням, видео и другим категориями, а также по обложкам альбомов в режиме Cover Flow. Папки плейлистов, которые можно синхронизировать из iTunes, помогут организовать плейлисты в группы.

Просмотр коллекции. Нажмите «Плейлисты», «Артисты» или «Песни». Выберите «Еще» для просмотра категорий «Альбомы», «Аудиокниги», «Сборники», «Композиторы», «Жанры», «iTunes U», «Подкасты» или «Видео».

Вы можете заменить кнопки в нижней части экрана другими кнопками, которые используются чаще. См. «Замена кнопок просмотра» на стр. 122.

Получение других эпизодов подкаста. Нажмите «Подкасты» (если раздел «Подкасты» не виден, сначала нажмите «Еще»), затем выберите подкаст для просмотра списка эпизодов. Нажмите «Загрузить еще...» для просмотра списка дополнительных эпизодов в iTunes Store.

Просмотр миксов Genius. Нажмите «Genius» (если раздел «Genius» не виден, сначала нажмите «Еще»). Если функция «Genius» не отображается, нужно включить Genius в iTunes и затем синхронизировать iPhone с iTunes. См. «Использование Genius на iPhone» на стр. 113.

Воспроизведение песни. Нажмите на песню.

Встряхивание. Встряхните iPhone для включения перемешивания и незамедлительной смены песен. Сменить песню можно в любой момент, встряхнув телефон.

Вы можете включить или выключить функцию «Встряхивание» в меню «Настройки» > «iPod» (по умолчанию функция включена). См. «Музыка» на стр. 244.

## Управление воспроизведением аудиоматериалов

Во время воспроизведения песни отображается экран «Вы слушаете».:

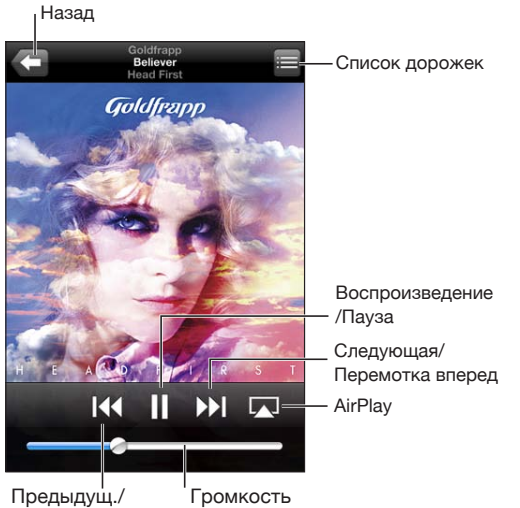

Предыдущ./ Промкос Перемотка назад

| Приостановка песни                                                                          | Нажмите кнопку <b>II</b> или нажмите центральную<br>кнопку на наушниках iPhone.                                                                                                    |
|---------------------------------------------------------------------------------------------|----------------------------------------------------------------------------------------------------|
| Возобновление воспроизведения                                                               | Нажмите кнопку 🕨 или нажмите центральную<br>кнопку на наушниках iPhone.                                                                                                    |
| Увеличение или уменьшение громкости                                                         | Передвиньте бегунок регулировки громкости<br>или используйте кнопки на боковой панели<br>iPhone. Вы можете также воспользоваться<br>кнопками регулировки громкости<br>на наушниках iPhone.                   |
| Воспроизведение музыки на колонках<br>AirPlay или Apple TV                                  | Нажмите кнопку 🗔 и выберите колонки или<br>Apple TV. Если 🗔 недоступна или нужной<br>аудиосистемы AirPlay нет в списке, убедитесь,<br>что iPhone и AirPlay подключены к одной и той<br>же беспроводной сети. |
| Переключение с системы AirPlay обратно<br>к iPhone                                          | Нажмите кнопку 本 и выберите iPhone<br>в списке.                                                                                                    |
| Воспроизведение песни или главы<br>аудиокниги или подкаста заново                           | Нажмите ┥.                                                                                                    |
| Пропуск и переход к следующей или<br>предыдущей песне либо главе аудиокниги<br>или подкаста | Нажмите кнопку ▶ или быстро нажмите два раза центральную кнопку на наушниках iPhone.                                                                                                    |
| Переход к предыдущей песне либо главе<br>аудиокниги или подкаста                            | Нажмите кнопку 적 дважды или быстро нажмите три раза центральную кнопку на наушниках iPhone.                                                                                                    |

| Перемотка вперед или назад          | Длительно нажмите [◀◀ или ▶]. Чем дольше<br>Вы удерживаете этот элемент управления, тем<br>быстрее выполняется перемотка вперед или<br>назад. На наушниках iPhone быстро нажмите<br>дважды центральную кнопку и удерживайте<br>для быстрой перемотки вперед или быстро<br>нажмите трижды и удерживайте для перемотки<br>назад. |
|-------------------------------------|----------------------------------------------------------------------------------------------------|
| Возвращение в списки просмотра iPod | Нажмите кнопку 🗲 или выполните жест<br>пролистывания вправо над обложкой альбома.                                                                                                    |
| Возвращение к экрану «Вы слушаете»  | Нажмите «Вы слушаете».                                                                                                    |
| Отображение текстов песен           | Нажмите обложку альбома во время<br>воспроизведения песни. (Тексты песен<br>отображаются только в том случае, если<br>Вы добавили их к песне, используя окно<br>информации о песне в iTunes.)                                                                                                    |

Отображение элементов управления воспроизведением аудио из другой программы или с экрана блокировки. Дважды нажмите кнопку «Домой» (), затем пролистайте в нижней части экрана слева направо.

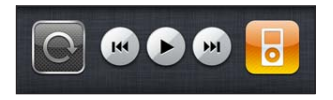

Элементы управления относятся к программе, которая воспроизводит аудио в данный момент, или к программе, которая воспроизводила аудио перед тем, как воспроизведение было приостановлено. Значок активной программы отображается справа. Для запуска программы просто коснитесь ее значка.

Если iPhone заблокирован и при этом проигрывает музыку, дважды нажмите кнопку «Домой».

#### Дополнительные элементы управления звуком

Для отображения дополнительных элементов управления нажмите обложку альбома на экране «Сейчас исполняется».

Отображаются элементы управления функциями повтора, Genius и произвольного порядка воспроизведения (перемешивания), а также шкала воспроизведения. Отображается время от начала, оставшееся время и номер песни. Также отображается текст песни, если Вы добавили его к песне в iTunes.
Шкала воспроизведения позволяет перейти к любой точке временной шкалы. Можно отрегулировать скорость перехода от высокоскоростной до точной перемотки, перемещая палец вниз во время перетягивания бегунка по полосе прокрутки.

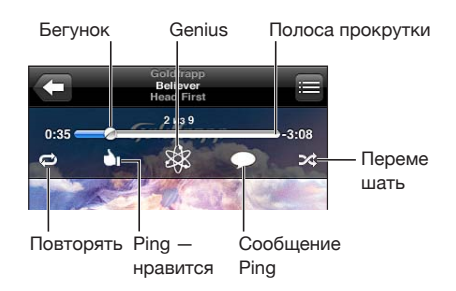

| Настройка iPhone на повтор песен                                  | Нажмите ♥. Снова нажмите ♥, чтобы<br>настроить iPhone на повтор только текущей<br>песни.<br>♥ = iPhone настроен на повторение всех<br>песен текущего альбома или списка.<br>♥ = iPhone настроен на множественный<br>повтор текущей песни.<br>♥ = iPhone не настроен на повторение песен. |
|-------------------------------------------------------------------|----------------------------------------------------------------------------------------------------|
| Переход к любому месту песни                                      | Перетяните бегунок по полосе прокрутки.<br>Переместите палец вниз для регулировки<br>скорости перехода. Чем ниже Вы переместите<br>палец, тем ниже будет скорость перехода.                                                                                                    |
| Сообщение последователям Ping о том, что<br>Вам понравилась песня | Нажмите ப.<br>= Вы уже сообщили, что Вам нравится эта<br>песня.                                                                                                    |
| Создание плейлиста Genius                                         | Нажмите 🕸. Появится плейлист Genius<br>с кнопками, которые позволяют создать новый<br>плейлист Genius, обновить текущий плейлист<br>или сохранить его. См. «Использование Genius<br>на iPhone» на стр. 113.                                                                              |

| Публикация комментария Ping про песню                                | Нажмите 💭.                                                                                                    |
|----------------------------------------------------------------------|----------------------------------------------------------------------------------------------------|
| Настройка iPhone на перемешивание песен                              | Нажмите                                                                                                    |
| Перемешивание дорожек плейлиста,<br>альбома или другого списка песен | Нажмите «Перемешать» вверху списка.<br>Например, чтобы перемешать все песни<br>на iPhone, выберите «Песни» > «Перемешать».<br>Независимо от того, настроен ли iPhone<br>на перемешивание, при нажатии «Перемешать»<br>вверху списка песен, iPhone воспроизводит<br>песни этого списка в произвольном порядке. |
| Скрытие слов песен                                                   | В меню «Настройки» выберите «iPod», затем<br>отключите функцию «Слова и сведения».                                                                                                    |

#### Элементы управления подкастами и аудиокнигами

Когда начинается воспроизведение, на экране «Вы слушаете» отображаются дополнительные элементы управления и информация.

Появляются элементы управления электронной почтой, 30-секундным повтором и скоростью воспроизведения, а также полоса прокрутки. Отображается время от начала воспроизведения, оставшееся время и номер выпуска или главы.

Шкала воспроизведения позволяет перейти к любой точке временной шкалы. Можно отрегулировать скорость перехода от высокоскоростной до точной перемотки, перемещая палец вниз во время перетягивания бегунка по полосе прокрутки.

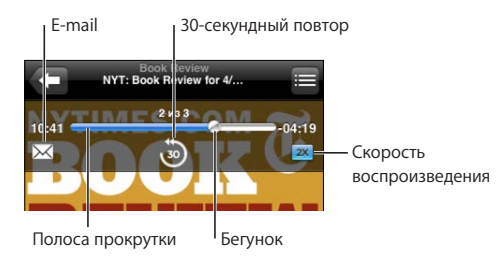

| Отправка ссылки на этот подкаст<br>по электронной почте | Нажмите 🖂.                                                                                                    |
|---------------------------------------------------------|----------------------------------------------------------------------------------------------------|
| Переход к любому фрагменту                              | Перетяните бегунок по полосе прокрутки.<br>Переместите палец вниз для регулировки<br>скорости перехода. Чем ниже Вы переместите<br>палец, тем ниже будет скорость перехода.                                                                      |
| Воспроизведение последних 30 секунд                     | Нажмите 🖲.                                                                                                    |
| Задание скорости воспроизведения                        | Нажмите <u>тх</u> . Нажмите снова для изменения<br>скорости.<br><b>2X</b> = воспроизведение с двойной скоростью.<br><b>3X</b> = воспроизведение с уменьшенной в два<br>раза скоростью.<br><u>1X</u> = воспроизведение с нормальной<br>скоростью. |
| Отображение и скрытие элементов<br>управления           | Коснитесь в центре экрана.                                                                                                    |
| Скрытие информации подкаста                             | В меню «Настройки» выберите «iPod», затем отключите функцию «Слова и сведения».                                                                                                    |

## Применение Управления речью с программой «iPod»

Управление речью на iPhone можно использовать для управления воспроизведением музыки.

Примечание: Функция управления речью доступна не на всех языках.

Использование функции управления речью. Нажмите и удерживайте кнопку «Домой» О до появления экрана «Управление речью» и воспроизведения короткого звукового сигнала. Затем используйте приведенные ниже команды для воспроизведения песен.

Для активации функции управления речью можно также нажать и удерживать центральную кнопку на наушниках iPhone.

| Управление воспроизведением музыки                                  | Произнесите «Воспроизвести» или<br>«Воспроизвести музыку». Для приостановки<br>воспроизведения произнесите «Пауза» или<br>«Приостановить». Можно также произнести<br>«Следующая песня» или «Предыдущая песня». |
|---------------------------------------------------------------------|----------------------------------------------------------------------------------------------------|
| Воспроизведение альбома, песен отдельного исполнителя или плейлиста | Произнесите «Воспроизвести», затем<br>произнесите «Альбом», «Артист» или<br>«Плейлист», а затем — имя или название.                                                                                            |
| Перемешивание текущего плейлиста                                    | Произнесите «Перемешать».                                                                                                    |
| Поиск информации о воспроизводимой<br>в настоящий момент песне      | Произнесите «Что это за песня?» или «Кто исполняет эту песню?», также можно спросить «Чья это песня?».                                                                                                    |

| Применение Genius для воспроизведения<br>похожих песен | Произнесите «Genius», «Воспроизвести<br>похожие песни» или «Воспроизвести другие<br>такие песни». |
|--------------------------------------------------------|---------------------------------------------------------------------------------------------------|
| Отмена Управления речью                                | Произнесите «Отменить» или «Остановить».                                                          |

## Просмотр обложек альбомов в режиме Cover Flow

При просмотре музыкальной коллекции можно повернуть iPhone, чтобы увидеть содержимое iTunes в режиме Cover Flow и просматривать обложки альбомов музыкальной коллекции.

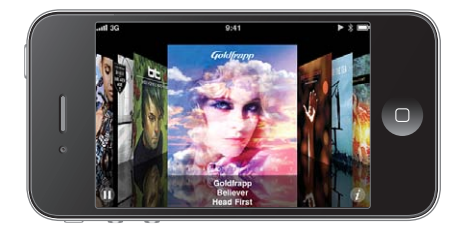

| Просмотр обложек альбомов | Переместите палец по экрану влево или вправо. |
|---------------------------|-----------------------------------------------|
| Просмотр дорожек альбома  | Нажмите обложку альбома или кнопку 🕖.         |

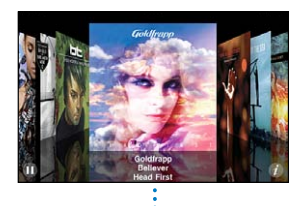

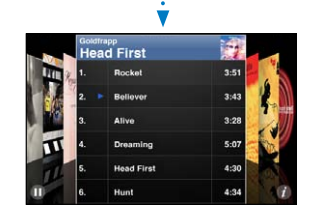

| Воспроизведение дорожки                                           | Нажмите на дорожку. Для прокрутки списка<br>дорожек перемещайте палец по экрану вверх<br>или вниз. |
|-------------------------------------------------------------------|----------------------------------------------------------------------------------------------------|
| Возврат к обложке альбома                                         | Нажмите на строку заголовка. Или снова<br>нажмите 🕖.                                               |
| Воспроизведение текущей песни или<br>приостановка воспроизведения | Нажмите ▶ или II. Также можно нажать<br>центральную кнопку на наушниках iPhone.                    |

#### Просмотр всех дорожек альбома

Просмотр всех дорожек альбома, содержащего текущую песню. На экране «Вы слушаете» нажмите кнопку **П**. Нажмите на дорожку, чтобы воспроизвести ее. Нажмите миниатюру обложки альбома, чтобы вернуться к экрану «Вы слушаете».

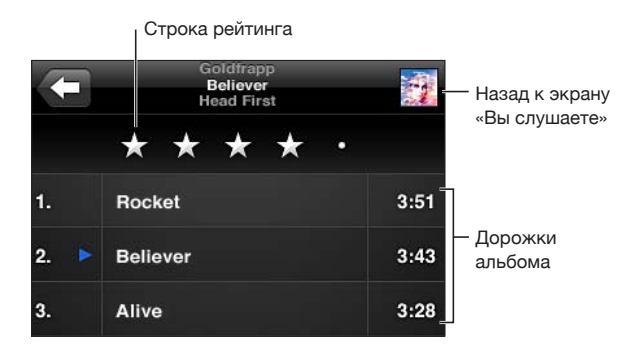

Используя просмотр списка дорожек, Вы можете присвоить песням рейтинги. Можно использовать рейтинги для создания в iTunes смарт-плейлистов, которые обновляются динамически и содержат, например, песни с наивысшим рейтингом.

**Присвоение песне рейтинга.** Проведите большим пальцем по линейке рейтинга для присвоения песне от одной до пяти звезд.

#### Поиск аудиоматериалов

Выполнять поиск можно по всей синхронизированной музыкальной коллекции iPhone: по названиям, исполнителям, альбомам и композиторам, подкастам и другому содержимому.

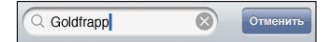

Поиск музыки. Введите текст в поле «Поиск» в верхней части списка песен, исполнителей, плейлиста или другого представления содержимого iPod. (Нажмите строку состояния для быстрой прокрутки в начало списка с отображением поля поиска.)

Результаты поиска появляются по мере ввода текста. Нажмите «Поиск», чтобы закрыть клавиатуру и просмотреть дополнительные результаты поиска.

Аудиоматериалы включаются в результаты поисков из главного экрана. См. «Поиск» на стр. 49.

#### Использование Genius на iPhone

Genius находит в медиатеке iTunes песни, которые хорошо сочетаются друг с другом. Плейлист Genius — это коллекция песен, хорошо сочетающихся с песней, которую Вы выбрали из Вашей медиатеки. Микс Genius — это коллекция песен одного музыкального жанра. Миксы Genius создаются заново при каждом прослушивании, поэтому в них всегда включены новые и свежие песни. Вы можете создавать плейлисты Genius в iTunes и синхронизировать их с iPhone. Также Вы можете создавать и сохранять плейлисты Genius непосредственно на iPhone.

Миксы Genius создаются в iTunes автоматически. iTunes создает различные миксы, в зависимости от разновидностей музыки в Вашей медиатеке iTunes. Например, у Вас могут быть миксы Genius, состоящие из песен в стиле R&B или альтернативного рока.

Для использования функции Genius на iPhone необходимо сначала настроить Genius в iTunes, а затем синхронизировать iPhone с iTunes. Миксы Genius синхронизируются автоматически, если Вы не выбрали ручное управление музыкой и сами не указали миксы, которые Вы хотите синхронизировать в iTunes. Genius является бесплатной службой, но для нее требуется учетная запись Apple ID.

При синхронизации микса Genius iTunes может выбрать для синхронизации песни из Вашей медиатеки, которые не были указаны Вами для синхронизации.

Просмотр миксов Genius. Нажмите «Genius» (если раздел «Genius» не виден, сначала нажмите «Еще»). Количество точек в нижней части экрана показывает количество миксов, синхронизированных Вами из iTunes, и указывает, какой микс Вы просматриваете. Выполните жест пролистывания влево или вправо для доступа к другим миксам.

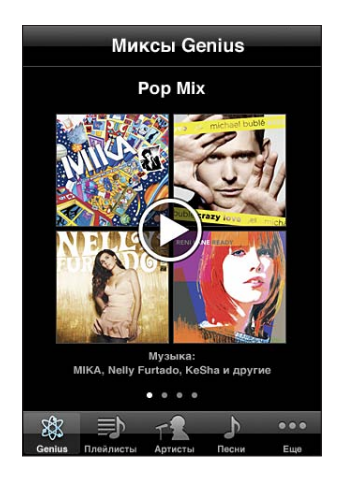

Воспроизведение микса Genius. Нажмите микс или .

#### Создание плейлиста Genius на iPhone.

- 1 Нажмите «Плейлисты» (если раздел «Плейлисты» не виден, сначала нажмите «Еще»), затем нажмите «Плейлист Genius».
- 2 Нажмите песню в списке. Genius создает плейлист, добавляя туда песни, которые хорошо сочетаются с этой песней.

Также можно создать плейлист Genius из песен, которые хорошо сочетаются с песней, воспроизводимой в данный момент. На экране «Вы слушаете» нажмите обложку альбома для отображения дополнительных элементов управления, затем нажмите кнопку <sup>®</sup>.

**Сохранение плейлиста Genius.** В плейлисте нажмите «Сохранить». Плейлист сохраняется в списке «Плейлисты» под заголовком, повторяющим название выбранной песни.

Можно создать и сохранить произвольное количество плейлистов Genius. При сохранении плейлиста Genius, созданного на iPhone, он копируется в iTunes во время синхронизации при следующем подключении.

Обновление плейлиста Genius. В плейлисте нажмите «Обновить».

При обновлении плейлиста создается плейлист из других песен, также хорошо сочетающихся с выбранной песней. Можно обновлять любые списки Genius, как созданные в iTunes и синхронизированные с iPhone, так и созданные непосредственно на iPhone.

**Создание плейлиста Genius на основе другой песни.** Нажмите «Плейлист Genius», затем нажмите «Новый» и выберите песню.

**Удаление сохраненного плейлиста Genius.** Коснитесь плейлиста Genius, затем нажмите «Удалить».

После копирования плейлиста Genius в iTunes при синхронизации Вы не сможете больше удалить его из iPhone напрямую. Для изменения названия плейлиста, отключения синхронизации и удаления плейлиста можно использовать iTunes.

## Создание плейлистов

На iPhone можно создавать и редактировать собственные плейлисты. Также можно редактировать плейлисты, синхронизированные с iTunes на компьютере.

#### Создание плейлиста.

- Нажмите «Плейлисты» (если раздел «Плейлисты» не виден, сначала нажмите «Еще»), затем нажмите «Добавить плейлист».
- 2 Введите название нового плейлиста и нажмите «Сохранить».
- 3 Просмотрите песни, используя кнопки в нижней части экрана. Нажмите на любую песню или видео, чтобы добавить их в плейлист. Нажмите «Добавить все песни» вверху списка песен, чтобы добавить все песни списка.
- 4 По завершении нажмите «Готово».

После того как Вы создали плейлист и затем синхронизировали iPhone со своим компьютером, плейлист будет добавлен в медиатеку iTunes.

#### Редактирование плейлиста.

- 1 Нажмите «Плейлисты» (если раздел «Плейлисты» не виден, сначала нажмите «Еще»), затем нажмите плейлист, который Вы хотите отредактировать.
- 2 Нажмите «Изменить», затем выполните одно из следующих действий.
  - Для перемещения песни выше или ниже по списку перетащите = рядом с данной песней.
  - Для удаления песни из плейлиста коснитесь кнопки ) рядом с песней и нажмите «Удалить». Удаление песни из плейлиста не приводит к ее удалению из iPhone.
  - Для добавления песен нажмите 🕂.
- 3 По завершении нажмите «Готово».

После того как Вы отредактировали плейлист и затем синхронизировали iPhone со своим компьютером, плейлист будет добавлен в медиатеку iTunes.

Удаление плейлиста. Нажмите «Плейлисты», коснитесь плейлиста, который хотите удалить, и нажмите «Удалить (прокрутите к верху списка для отображения кнопки «Удалить»). Подтвердите удаление, нажав «Удалить плейлист».

**Очистка плейлиста.** Нажмите «Плейлисты», коснитесь плейлиста, который хотите очистить, и нажмите «Очистить (прокрутите к верху списка для отображения кнопки «Очистить»). Подтвердите, нажав «Очистить плейлист».

## Видео

iPhone позволяет просматривать видеоматериалы, например фильмы, музыкальные клипы и видеоподкасты. Если видео содержит главы, Вы можете перейти к следующей или предыдущей главе или вывести на экран список глав и начинать воспроизведение с любой главы по Вашему выбору. Если видео содержит функции выбора языка, Вы можете выбрать озвучивание на одном из языков или вывод субтитров.

#### Воспроизведение видео

Воспроизведение видео. Нажмите «Видео» (если раздел «Видео» не виден, сначала нажмите «Еще»), затем выберите нужное видео.

Отображение элементов управления воспроизведением. Для отображения элементов управления нажмите на экран. Нажмите повторно, чтобы скрыть их.

Загрузка дополнительных эпизодов подкаста или телепередачи. Нажмите «Видео» (если раздел «Видео» не виден, сначала нажмите «Еще»), затем выберите подкаст или телепередачу для просмотра списка эпизодов. Нажмите «Загрузить еще...» для просмотра списка дополнительных эпизодов в iTunes Store.

## Управление воспроизведением видео

Видео воспроизводятся в горизонтальной ориентации, позволяя воспользоваться всеми преимуществами широкого экрана.

Полоса прокрутки позволяет перейти к любой точке временной шкалы. Можно отрегулировать скорость перехода, перемещая палец вниз во время перетаскивания бегунка по полосе прокрутки.

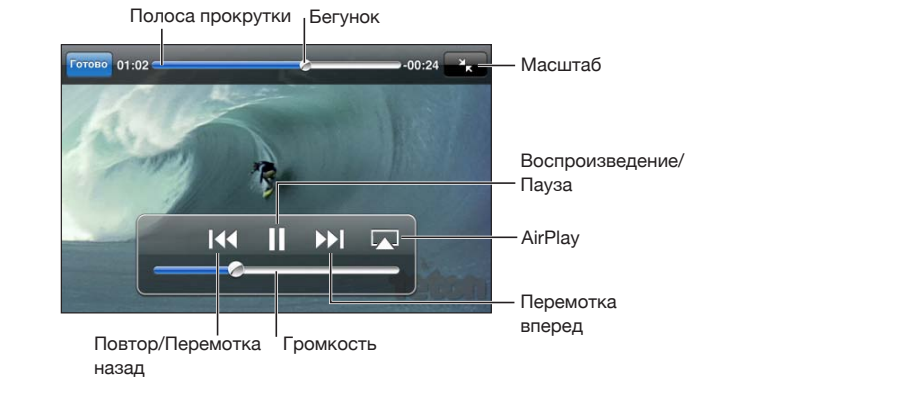

| Приостановка воспроизведения видео                             | Нажмите кнопку <b>II</b> или нажмите центральную<br>кнопку на наушниках iPhone.                                          |
|----------------------------------------------------------------|----------------------------------------------------------------------------------------------------|
| Возобновление воспроизведения                                  | Нажмите кнопку 🕨 или нажмите центральную<br>кнопку на наушниках iPhone.                                                  |
| Увеличение или уменьшение громкости                            | Передвиньте бегунок громкости. Вы можете<br>также воспользоваться кнопками регулировки<br>громкости на наушниках iPhone. |
| Переключение с системы AirPlay обратно<br>к iPhone             | Нажмите кнопку 교 и выберите iPhone<br>в списке.                                                                          |
| Переход к предыдущей или следующей<br>главе (при наличии глав) | Нажмите кнопку 🍽 или быстро нажмите два<br>раза центральную кнопку на наушниках iPhone.                                  |
| Переход к предыдущей главе (при наличии<br>глав)               | Нажмите кнопку І◀◀ дважды или быстро<br>нажмите три раза центральную кнопку<br>на наушниках iPhone.                      |
| Запуск воспроизведения определенной<br>главы (если имеется)    | Нажмите кнопку 🗮 и выберите нужный раздел<br>из списка.                                                                  |
| Перемотка вперед или назад                                     | Длительно нажмите 📢 или 🍽.                                                                                               |

| Переход к любому фрагменту видео                                                                    | Перетяните бегунок по полосе прокрутки.<br>Переместите палец вниз для регулировки<br>скорости перехода. Чем ниже Вы переместите<br>палец, тем ниже будет скорость перехода.                                                                                                    |
|----------------------------------------------------------------------------------------------------|----------------------------------------------------------------------------------------------------|
| Прекращение просмотра до завершения<br>видеофильма                                                  | Нажмите «Готово». Или нажмите кнопку<br>«Домой» 🗍.                                                                                                    |
| Изменение масштаба видеоизображения для<br>заполнения экрана или подгонки его под<br>размеры экрана | Нажмите , чтобы изображение полностью<br>заполнило экран. Нажмите , чтобы привести<br>изображение к пропорциям экрана. Для<br>переключения между режимами заполнения<br>всего экрана и соответствия размерам экрана<br>можно также дважды коснуться окна видео.<br>При изменении масштаба изображения видео<br>таким образом, чтобы оно заполнило экран,<br>края или верхняя часть могут быть отрезаны.<br>Когда выбирается режим подгонки по размеру<br>экрана, по сторонам или сверху и снизу<br>видеоизображения могут отображаться черные<br>полосы. |
| Выбор альтернативного языка звукового сопровождения (если имеется)                                  | Нажмите 🛱, затем выберите язык из списка<br>«Звук».                                                                                                    |
| Отображение или скрытие субтитров (если имеются)                                                    | Нажмите 🛱, затем из списка «Субтитры»<br>выберите язык или «Выкл.».                                                                                                    |

#### Поиск видео

Можно выполнять поиск по всей коллекции видео, синхронизированных на iPhone: по названиям фильмов, телешоу и видеоподкастов.

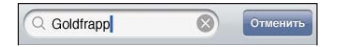

Поиск видео. Введите текст в поле «Поиск» в верхней части списка видео.

Результаты поиска появляются по мере ввода текста. Нажмите «Поиск», чтобы закрыть клавиатуру и просмотреть дополнительные результаты поиска.

Видеоматериалы включаются в результаты поисков из главного экрана. См. «Поиск» на стр. 49.

#### Просмотр взятых напрокат фильмов и телепередач

В iTunes Store можно брать напрокат фильмы и просматривать их на iPhone. Вы также можете загружать взятые напрокат фильмы и телепередачи прямо на iPhone или переносить фильмы из iTunes на компьютере в iPhone. (Услуга проката фильмов и телепередач может быть доступна не во всех странах и регионах.)

См. «Приобретение или прокат видео» на стр. 198.

Перед началом просмотра необходимо дождаться полного завершения загрузки фильма или телепередачи. Загрузку можно приостановить и возобновить позже.

Срок взятых напрокат материалов истекает через определенное количество дней, и, если Вы начали их просмотр, у Вас есть ограниченное время для завершения просмотра. Рядом с названием фильма отображается оставшееся время для просмотра. По истечении этого срока взятые напрокат материалы автоматически удаляются. Прежде чем брать фильм или телепередачу напрокат, проверьте время окончания проката в iTunes Store.

Просмотр взятого напрокат фильма или телепередачи. На iPhone выберите пункт меню «iPod» > «Видео» (если раздел «Видео» не виден, сначала нажмите «Еще») и затем выберите фильм или телепередачу.

С iPhone 3GS Вы можете переносить взятые напрокат фильмы с телефона на свой компьютер. На iPhone 4 Вы сможете передавать взятые напрокат фильмы между iPhone и своим компьютером, если они были взяты напрокат в iTunes с Вашего компьютера. Фильмы, взятые напрокат на iPhone 4, нельзя перенести на компьютер.

#### Перенос взятых напрокат фильмов между iPhone и компьютером.

- 1 Подсоедините iPhone к компьютеру.
- 2 В списке «Устройства» в iTunes выберите iPhone и нажмите «Фильмы».
- 3 Нажмите «Переместить» рядом с файлом, который Вы хотите перенести на другое устройство, и затем нажмите «Применить».

Компьютер должен быть подключен к Интернету.

#### Просмотр видео на телевизоре

Можно смотреть видеозаписи с iPod на телеустройстве с помощью:

- компонентного аудиовидеокабеля Apple;
- композитного аудиовидеокабеля Apple;
- цифрового аудиовидеоадаптера Apple и кабеля HDMI (iPhone 4);
- адаптера Apple VGA и кабеля VGA.

Цифровой аудиовидеоадаптер поддерживает видео высокой четкости до 720р со звуком.

Также можно осуществлять потоковую передачу видео iPod напрямую на телеустройство по беспроводной сети, используя технологию AirPlay и Apple TV.

Примечание: Кабели, адаптеры и док-станции Apple продаются отдельно во многих странах. Посетите веб-сайт www.apple.com/ru/ipodstore (услуга может быть доступна не во всех странах и регионах) или зайдите в местный розничный магазин Apple. Подключение с помощью аудиовидеокабеля: Используйте компонентный аудиовидеокабель Apple, комбинированный аудиовидеокабель Apple или другой одобренный совместимый с iPhone кабель. Для подсоединения iPhone к телевизору можно также использовать эти кабели с универсальной док-станцией Apple. (Универсальная док-станция Apple имеет пульт дистанционного управления, позволяющий управлять воспроизведением на расстоянии.)

#### Подключение с помощью цифрового аудиовидеоадаптера Apple

(iPhone 4). Подключите цифровой аудиовидеоадаптер Apple к док-разъему iPhone. С помощью кабеля HDMI подключите адаптер через порт HDMI к телеустройству. Чтобы iPhone заряжался во время просмотра видеофайлов, используйте кабель Dock–USB от Apple для подключения адаптера через 30-контактный разъем к Вашему компьютеру или к блоку питания USB, включенному в розетку.

Подключение с помощью адаптера VGA. Подключите адаптер VGA к док-разъему iPhone. Подключите адаптер VGA кабелем VGA к телевизору, проектору или монитору VGA.

Потоковая передача видео с помощью AirPlay. Начните воспроизведение видео, затем нажмите и выберите из списка нужный Apple TV. Если недоступна или нужного Apple TV нет в списке устройств AirPlay, убедитесь, что iPhone и Apple TV подключены к одной и той же беспроводной сети. Чтобы вернуть воспроизведение на iPhone, коснитесь снова и выберите iPhone из списка.

#### Преобразование видео для iPhone

Кроме видео, приобретенных в iTunes Store, можно добавлять на iPhone и другие видеофайлы, например видео, созданные в iMovie на компьютере Мас, или записи, загруженные из Интернета и затем добавленные в iTunes.

Если при попытке добавить видео из iTunes на iPhone появится сообщение о том, что видео не может быть воспроизведено на iPhone, Вы можете преобразовать его.

Преобразование видео для работы с iPhone. Выберите видео в своей медиатеке iTunes и выберите «Дополнительно» > «Создать версию для iPod или iPhone». Затем добавьте конвертированное видео на iPhone.

#### Удаление видео из iPhone

Для экономии пространства можно удалить видео из iPhone.

Удаление видео. В списке видео, «смахните» пальцем влево или вправо по видео, затем нажмите «Удалить».

Удаление видео (кроме фильмов и телепередач, взятых напрокат) из iPhone не приводит к его удалению из медиатеки iTunes. Удаленное видео может снова появиться на iPhone, если для него настроена синхронизация в iTunes. *Важно*: При удалении взятого напрокат фильма или телепередачи из iPhone они удаляются без возможности восстановления и не могут быть перенесены обратно на компьютер.

## Домашняя коллекция

Домашняя коллекция (iOS 4.3) позволяет воспроизводить на iPhone музыку, фильмы и телепередачи из медиатеки iTunes на Вашем компьютере Мас или ПК с Windows.

**Примечание:** Для работы Домашней коллекции нужна программа iTunes версии 10.2 или более новой; доступная по адресу: www.itunes.com/ru/download; Бонусные материалы, например буклеты и iTunes Extras, нельзя экспортировать на другое устройство.

iPhone и компьютер необходимо подключить к одной и той же сети Wi-Fi. На компьютере должна быть запущена программа iTunes, и в ней должна быть включена функция «Домашняя коллекция». Также необходимо использовать одинаковую учетную запись Apple для Домашней коллекции в iTunes и на iPhone.

#### Воспроизведение музыки и видео из медиатеки iTunes на iPhone

- На компьютере запустите программу iTunes и выберите «Дополнительные» > «Включить Домашнюю коллекцию». Введите свои Apple ID и пароль, затем нажмите «Создать Домашнюю коллекцию».
- 2 В Настройках выберите iPod, затем в разделе «Домашняя коллекция» введите имя и пароль той же учетной записи Apple ID, которая использовалась при включении функции «Домашняя коллекция» в iTunes.
- 3 В разделе iPod нажмите «Еще», выберите «Общие» и выберите свою медиатеку iTunes.

Ha iPod в разделах «Плейлисты», «Артисты», «Песни» и др. появится содержимое медиатеки iTunes, а не iPhone.

**Возврат к материалам iPhone.** В программе iPod нажмите кнопку «Еще», выберите «Общие» и выберите iPhone в верхней части списка.

## Настройка таймера сна

Можно настроить iPhone на приостановку воспроизведения музыки или видео по прошествии определенного периода времени.

Установка ночного таймера. На главном экране выберите «Часы» > «Таймер», затем установите часы и минуты. Нажмите «По окончании» и выберите «Режим сна», нажмите «Выст.», затем нажмите «Старт», чтобы запустить таймер.

Когда таймер остановится, iPhone прекратит воспроизведение музыки или видео, закроет все другие программы и заблокируется.

## Замена кнопок просмотра

Вы можете заменить кнопки в нижней части экрана другими кнопками, которые используются чаще. Например, если Вы часто воспроизводите подкасты, можно заменить кнопку «Песни» на кнопку «Подкасты».

Замена кнопок просмотра. Нажмите «Еще», нажмите «Изменить», затем перетяните кнопку в нижнюю часть экрана поверх кнопки, которую требуется заменить.

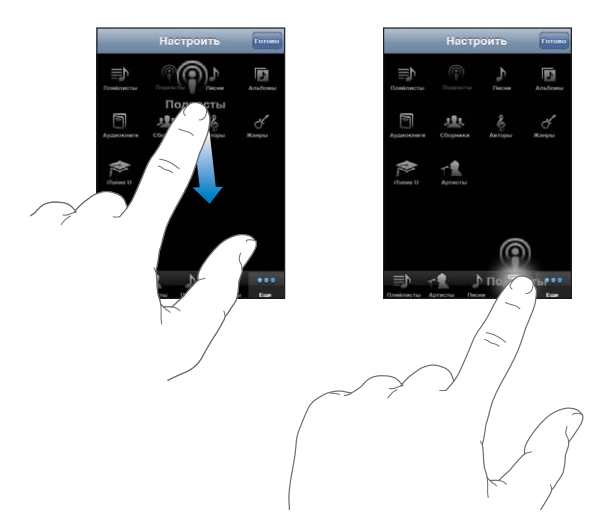

Вы можете перетянуть кнопки в нижней части экрана влево или вправо, чтобы изменить порядок их расположения. По завершении нажмите «Готово». Чтобы получить доступ к замененным кнопкам, нажмите «Еще».

## Сообщения

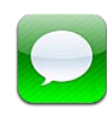

## Отправка и получение сообщений

**ПРЕДУПРЕЖДЕНИЕ:** Важную информацию о безопасном вождении см. в документе *Руководство по продукту* на веб-сайте www.apple.com/ru/support/ manuals/iphone.

Программа «Сообщения» позволяет обмениваться сообщениями с любым владельцем телефона (или другого устройства) с поддержкой SMS. С помощью функции MMS в программе SMS/MMS можно отправлять фотографии, видеоклипы, информацию о контактах и голосовые данные на другие устройства, поддерживающие MMS. Можно ввести несколько адресов и одновременно отправить сообщение нескольким получателям.

*Примечание:* Поддержка SMS или MMS может быть недоступна в некоторых регионах. За использование «Сообщений» может взиматься дополнительная плата. За дополнительными сведениями обращайтесь к своему оператору.

На значке программы «Сообщения» на главном экране указывается число непрочитанных сообщений.

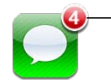

 Количество непрочитанных сообщений

Использовать SMS/MMS можно в любое время, когда Вы находитесь в зоне действия сотовой сети. Если есть возможность совершать звонки, можно отправлять и сообщения. В зависимости от тарифного плана за отправку и получение сообщений может взиматься плата.

Отправка сообщения. Нажмите *і* и введите телефонный номер или имя, или нажмите значок () и выберите контакт из списка контактов. Нажмите текстовое поле над клавиатурой, введите сообщение и нажмите «Отправить».

Если сообщение не может быть отправлено (например, когда Вы находитесь вне зоны доступа сотовой сети), на значке программы «Сообщения» на главном экране появляется предупреждающая «наклейка». Если программа «Сообщения» находится в папке, на значке папки появляется предупреждающая «наклейка».

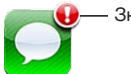

Значок напоминания

Диалоги сохраняются в списке «SMS/MMS». Диалоги, содержащие непрочитанные сообщения, помечаются синей точкой . Нажмите диалог в списке, чтобы просмотреть этот диалог или добавить к нему новое сообщение.

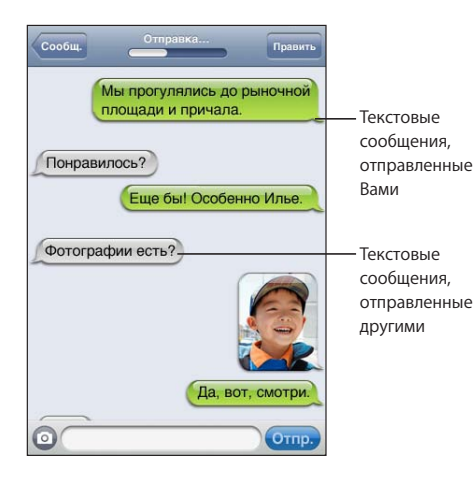

iPhone отображает 50 самых последних сообщений диалога. Для просмотра более ранних сообщений прокрутите список вверх и нажмите пункт «Предыдущие сообщения».

Групповая рассылка сообщений (доступна не во всех странах и регионах) позволяет отправить сообщение нескольким получателям одновременно.

Отправка сообщения группе людей. Нажмите  $\Box$ , затем добавьте получателей. Если Вы вводите номера телефона вручную (а не выбираете их из списка контактов), перед вводом новой записи необходимо нажать «Ввод».

*Примечание:* Убедитесь, что в меню «Настройки» > «Сообщения» включен параметр «Сообщения групп».

Ответы от любых получателей отправляются только Вам, а не всем адресатам, которым Вы отправили сообщение.

Ответ на сообщение или отправка сообщения уже получавшему от Bac SMS человеку (или группе контактов). Нажмите запись в списке «Сообщения», затем введите новое сообщение в диалог и нажмите «Отправить».

#### Отправка сообщения по номеру из списка избранных или последних вызовов.

- На главном экране нажмите «Телефон», затем нажмите «Избранное» или «Последние».
- 2 Нажмите 🔊 рядом с именем или номером, затем нажмите «Сообщения».
- 3 Если отображается несколько номеров телефонов, выберите нужный.

Когда возможно использовать функцию MMS, программа «Сообщения» позволяет включать тему в текстовые сообщения. Эту функцию можно включить или выключить в настройках «Сообщений». По умолчанию она включена.

Включение или удаление поля темы. В меню «Настройки» выберите «Сообщения», затем нажмите «Показ темы»

*Примечание:* Поле темы и поле «Показывать тему» не появляются, если Ваш оператор не поддерживает MMS.

Включение и выключение счетчика символов. В меню «Настройки» выберите «Сообщения», затем нажмите «Кол-во символов». Счетчик символов учитывает все символы, включая пробелы, знаки препинания и переводы строк, и появляется при вводе текста, когда длина сообщения превышает две строки. Например, подсчет символов может оказаться полезным, если оплата оператору связи зависит от количества символов.

*Примечание:* При вводе текста в поле темы, а также прикреплении фотографии или видео к сообщению количество символов не отображается.

Включение или выключение сообщений MMS. В меню «Настройки» выберите «Сообщения», затем нажмите «Сообщения MMS». Например, можно выключить «Сообщения MMS» для предотвращения отправки или получения вложений, за которые требуется дополнительная плата.

*Примечание:* Настройка «Сообщения MMS» не появляется, если Ваш оператор не поддерживает MMS.

## Поиск сообщений

В списке «Сообщения» можно выполнять поиск по тексту сообщений.

Поиск в списке «Сообщения». Нажмите в верхней части экрана для отображения поля поиска, затем нажмите в поле поиска и введите текст запроса.

Сообщения включаются в результаты поисков из главного экрана. См. «Поиск» на стр. 49.

## Отправка фотографий и видео

Сделать фотографию или видео можно из самой программы «Сообщения», а затем включить отснятый материал в свой диалог с другим устройством, поддерживающим MMS. Фотографии и видео, полученные в сообщениях, можно сохранить в альбоме «Фотопленка».

Если Ваш оператор не поддерживает MMS, кнопка 💿 не отображается, и Вы не можете отправлять фотографии или видео.

Отправка фотографии или видео. Нажмите (). Затем нажмите «Снять фото или видео» или «Выбрать имеющееся», затем выберите объект из фотоальбома и нажмите «Выбрать».

Ограничение размера вложений определяется оператором. В случае необходимости iPhone может сжать фотографии или видео. Подробную информацию о съемке фотографий и видео см. в разделе Глава 12, «Камера,» на стр. 147.

Сохранение вложенной фотографии или видео в альбоме «Фотопленка». Нажмите вложенную фотографию или видео, нажмите 🗟, затем нажмите «Сохранить изображение» или «Сохранить видео».

Копирование фотографии или видеозаписи. Нажмите и удерживайте вложение, затем выберите «Копировать». Фотографию или видео можно вставить в почтовое сообщение или другое сообщение MMS.

## Отправка записей диктофона

Голосовую запись, вложенную в сообщение, можно отправить на другое устройство, поддерживающее MMS.

Отправка записей диктофона. В программе «Диктофон» нажмите  $\equiv$ , выберите записи, которые необходимо отправить, нажмите «Экспортировать» и затем «Отправить по MMS». Укажите адресата сообщения и нажмите «Отправить».

## Редактирование диалогов

Если нет необходимости сохранять диалог полностью, любые его части можно удалить. Можно также удалять диалоги из списка «Сообщения» полностью.

Редактирование диалога. Нажмите «Изменить». Нажмите на кружки в левой части экрана для выбора частей диалога, которые необходимо удалить, затем нажмите «Удалить». По завершении нажмите «Готово».

Очистка всего текста в файлах без удаления диалога. Нажмите «Изменить», затем нажмите «Удалить все». Для подтверждения нажмите «Очистить беседу».

Пересылка диалога. Выберите диалог, затем нажмите «Изменить». Нажимайте кружки в левой части экрана для выбора частей диалога, которые необходимо включить в пересылку, затем нажмите «Переслать», введите одного или нескольких получателей и нажмите «Отправить».

Удаление диалога. Нажмите «Изменить», затем нажмите ) рядом с диалогом и нажмите «Удалить». Также можно «смахнуть» диалог пальцем влево или вправо и нажать «Удалить».

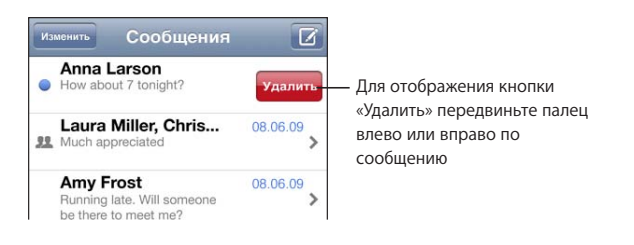

## Использование контактной информации и ссылок

Звонок, видеозвонок FaceTime или отправка электронного письма человеку, с которым Вы переписывались. Нажмите сообщение в списке «Сообщения» и прокрутите до начала диалога. (Для быстрой прокрутки в верхнюю часть экрана нажмите строку состояния.)

- Чтобы позвонить, нажмите «Позвонить».
- Чтобы совершить видеозвонок FaceTime, нажмите «Вызов».
- Чтобы написать электронное письмо, нажмите «Конт. данные», затем нажмите адрес электронной почты.

#### Переход по ссылке в сообщении. Нажмите ссылку.

Ссылка может открывать веб-страницу в Safari, инициировать телефонный вызов в программе «Телефон», открывать новое сообщение с заполненным адресом в «Mail» или отображать местоположение в программе «Карты». Для возврата к текстовым сообщениям нажмите кнопку «Домой» и нажмите «Сообщения».

**Добавление человека, с которым Вы переписывались, в список контактов.** Нажмите номер телефона в списке «Сообщения», затем нажмите «Добавить контакт».

Отправка информации о контакте. В списке «Контакты» нажмите абонента, информацию о котором необходимо отправить. Нажмите «Отправить» в нижней части экрана, затем нажмите «MMS». Укажите адресата сообщения и нажмите «Отправить».

**Сохранение полученной информации о контакте.** Нажмите округлую область контакта в диалоге, затем нажмите «Создать контакт» или «Добавить к существующ.».

#### Управление просмотром и напоминаниями

По умолчанию iPhone обеспечивает предварительный просмотр новых сообщений, если iPhone заблокирован или если используется другая программа. Включить или отключить этот предварительный просмотр можно в меню «Настройки». Можно также включить напоминания для текстовых сообщений.

**Включение или выключение просмотра.** В меню «Настройки» выберите «Сообщения», затем включите или выключите «Показ просмотра».

Повторно напоминание о полученных сообщениях (iOS 4.3): В «Настройках» выберите «Сообщения», нажмите «Звук предупрежд.» и укажите, сколько раз должно воспроизводиться уведомление о получении сообщения, пока Вы не просмотрите его.

Задание звукового уведомления или включения просмотра при получении текстового сообщения. В меню «Настройки» выберите «Звуки», затем включите или выключите «Новое сообщение». Нажмите понравившееся напоминание или «Нет», если не установка напоминания не требуется.

*Важно*: Если переключатель «Звонок/Бесшумно» отключен, звуковые уведомления о текстовых сообщениях не выдаются.

## Календарь

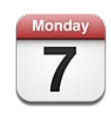

## О Календаре

С помощью программы «Календарь» Вы сможете получить прямой доступ ко всем своим календарям и событиям. Можно просматривать как отдельные календари, так и несколько календарей одновременно. События календаря можно просматривать в виде списка, по дням или по месяцам. Можно выполнить поиск названий, участников, местоположений и заметок, связанных с событиями. Если Вы ввели дни рождения для своих контактов, то также сможете просмотреть их в «Календаре».

iPhone можно синхронизировать с календарями на компьютере и с такими службами, как MobileMe, Microsoft Exchange, Yahoo! и Google. Также Вы сможете создавать, редактировать или отменять встречи на iPhone, а затем скопировать их при синхронизации обратно в компьютер или учетную запись календаря. Если у Вас есть учетная запись MobileMe, Microsoft Exchange, Google, Yahoo! или CalDAV, Ваши календари смогут выполнить синхронизацию по беспроводной связи без подключения iPhone к компьютеру. Общие календари MobileMe, к которым Вы присоединились со своего компьютера, также синхронизируются с iPhone.

Можно подписываться на календари iCalendar (.ics), доступные только для чтения, или импортировать файлы .ics из сообщений электронной почты. Если у Вас есть учетная запись Microsoft Exchange с включенными календарями или поддерживаемая учетная запись CalDAV, Вы сможете получать приглашения на встречи и отвечать на них, а также приглашать других людей на свои события.

## Синхронизация календарей

Программу «Календарь» можно синхронизировать одним из следующих способов.

- Используйте панель «Информация» на iPhone в iTunes для синхронизации с iCal или Microsoft Entourage на Mac (или Microsoft Outlook 2003 или 2007 или 2010 на персональном компьютере) при подключении iPhone к компьютеру. См. «Панели настройки iPhone в iTunes» на стр. 62.
- В меню «Настройки» iPhone включите функцию «Календари» в учетных записях MobileMe, Microsoft Exchange, Google или Yahoo! для беспроводной синхронизации информации в календаре или настройте учетную запись CalDAV, если этот протокол поддерживается Вашей компанией или организацией. См. «Добавление учетных записей для Mail, «Контактов» и «Календаря»» на стр. 29.

## Просмотр календарей

Можно просматривать отдельный календарь, несколько выбранных календарей или все календари вместе.

Выбор календарей для просмотра. Нажмите «Календари» и выберите календари для просмотра. Для быстрого выбора или отмены выбора всех календарей нажмите «Показать все календари» или «Скрыть все календари». Для просмотра дней рождения Ваших контактов нажмите «Дни рождения» в нижней части экрана. Нажмите «Готово» для просмотра выбранных календарей.

События всех выбранных календарей появляются в едином календаре на iPhone. События календаря можно просматривать в виде списка, по дням или по месяцам.

Переключение представлений. Нажмите «Список», «День» или «Месяц».

- Просмотр списка: все встречи и события отображаются в прокручиваемом списке.
- Просмотр дня: для просмотра событий дня используйте прокрутку вверх и вниз. Для просмотра событий за предыдущий или следующий день нажмите значок
  ◄ или ►.

Просмотр месяца: Коснитесь дня, чтобы просмотреть события за этот день.
Для просмотра событий за предыдущий или следующий месяц нажмите значок
◄ или ►.

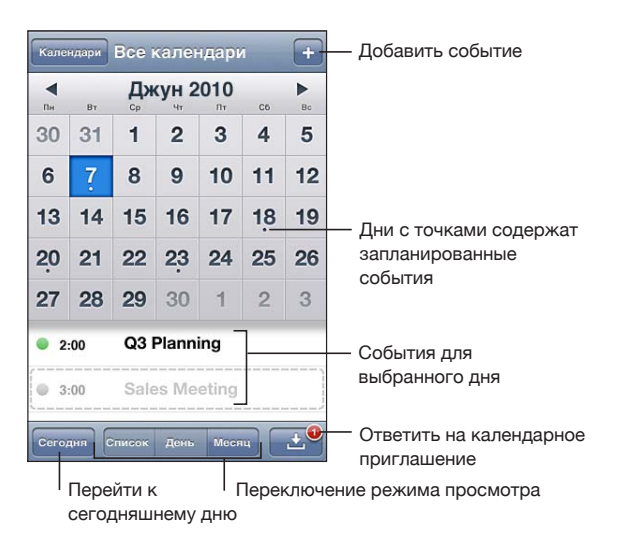

Просмотр сведений о событии. Нажмите на событие.

Настройка iPhone на установку времени события в соответствии с выбранным часовым поясом.

- 1 В меню «Настройки» выберите «Mail, Контакты, Календари».
- 2 В пункте «Календари» нажмите «Поддержка час. пояс.», затем установите флажок «Поддержка час. пояс».
- 3 Нажмите «Часовой пояс» и введите название крупного города в требуемом часовом поясе.

Если «Поддержка час. пояс.» включена, календарь отображает дату и время событий для часового пояса выбранного Вами города. Если «Поддержка час. пояс.» отключена, календарь отображает события для часового пояса Вашего текущего местоположения, определяемого по сигналу синхронизации времени.

## Поиск в календарях

Можно выполнить поиск названий, участников, местоположений и заметок, связанных с событиями в календарях. Поиск в «Календаре» осуществляется только для событий в календарях, которые в данный момент открыты.

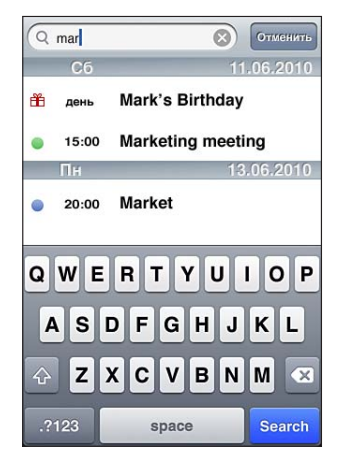

Поиск событий. В представлении списка введите текст в поле «Поиск».

Результаты поиска появляются по мере ввода текста. Чтобы закрыть клавиатуру и просмотреть дополнительные результаты поиска, коснитесь значка «Поиск».

События «Календаря» включаются в результаты поисков из главного экрана. См. «Поиск» на стр. 49.

## Добавление и обновление событий на iPhone

Вы сможете создавать и обновлять события календарей прямо на iPhone.

Если у Вас есть учетная запись Microsoft Exchange с включенными календарями или поддерживаемая учетная запись CalDAV, Вы можете приглашать других людей на свои события или встречи.

**Добавление события.** Нажмите **+** и введите информацию о событии, затем нажмите «Готово».

Можно ввести любой из следующих элементов:

- название;
- размещение;
- время начала и окончания (или включите «Весь день», если мероприятие рассчитано на целый день);
- количество повторов: нет или каждый день, неделю, две недели, месяц или год;
- участники (если поддерживается сервером Вашего календаря);

• время напоминания — от пяти минут до двух дней до начала мероприятия.

При назначении напоминания отображается дополнительный пункт добавления второго напоминания. При срабатывании напоминания iPhone отображает сообщение. Также можно настроить iPhone на воспроизведение звукового сигнала (см. раздел «Напоминания» на стр. 136)

*Важно:* Некоторые операторы сотовой связи не выполняют синхронизацию времени в определенных регионах. Если Вы путешествуете, iPhone может отображать напоминание не по местному времени. Подробнее об установке правильного времени вручную см. «Дата и время» на стр. 229.

• Календарь

Календарь, используемый по умолчанию, можно изменить, используя настройку «Стандартный». См. «Календари» на стр. 238.

• Заметки

Вы не можете занести событие в календарь, который доступен только для чтения.

События также можно создавать, нажав день, дату или время в сообщении E-mail. См. «Ссылки и обнаруженные данные» на стр. 90.

Обновление события. Нажмите «Изменить» и измените информацию о событии. По завершении нажмите «Готово».

Удаление события. Нажмите на событие, нажмите «Изменить», а затем выполните прокрутку вниз и нажмите «Удалить событие».

## Ответ на приглашение

Если у Вас настроена учетная запись Microsoft Exchange или MobileMe с включенными календарями или поддерживаемая учетная запись CalDAV, Вы можете получать приглашения от сотрудников своей организации и отвечать на них. При получении приглашения встреча отображается в календаре и выделяется пунктиром. На 🛃 в правом нижнем углу экрана будет указано общее количество приглашений. Количество новых приглашений также отображается на значке «Календаря» на главном экране.

|       | Понедельник 07.06.10 ▶    |  |
|-------|---------------------------|--|
| день  | 🖀 Erin's Birthday         |  |
| 8:00  |                           |  |
| 9:00  | Coffee with Kate          |  |
| 10:00 | Team Briefing             |  |
| 11:00 | 2nd floor conference room |  |
| 12:00 | Lunch with Anna           |  |
|       | The Sohe Hotel            |  |
| 12.00 | The Solid Hotel           |  |

#### Ответ на приглашения в программе «Календарь».

1 Нажмите приглашение в календаре или нажмите 🛃 для отображения экрана «Событие», а затем нажмите приглашение.

| Sales Meeting<br>Main Conference Room                    |   |
|----------------------------------------------------------|---|
| Monday, Jun 7, 2010<br>from 3 PM to 5 PM                 |   |
| Invitation from Jane Appleseed                           | > |
| Attendees<br>Emily Harrold, David Martinez               | > |
| Alert<br>15 minutes before                               | > |
| Notes<br>Let's review the sales targets for next quarter | > |
| Add Comments                                             | > |

- Нажмите «Приглашающий» для получения информации об организаторе совещания. Нажмите адрес электронной почты для отправки сообщения организатору. Если организатор занесен в Ваш список контактов, можно позвонить ему или отправить текстовое сообщение.
- Нажмите «Участники» для просмотра списка других приглашенных. Нажмите имя участника для просмотра его контактной информации. Нажмите адрес электронной почты для отправки сообщения участнику. Если участник занесен в Ваш список контактов, можно также позвонить ему или отправить текстовое сообщение.
- Нажмите «Напоминание» для настройки iPhone на выдачу звукового уведомления перед встречей.
- Нажмите «Добавить комментарии» для добавления комментариев в электронное письмо с ответом организатору встречи. Ваши комментарии также будут отображены на экране «Информация» для встречи.

Заметки создает организатор встречи.

2 Нажмите «Принять», «Возможно» или «Отклонить».

Когда Вы принимаете, предварительно принимаете или отклоняете приглашение, организатору отправляется письмо с ответом, которое также включает любые Ваши комментарии.

Если Вы приняли или предварительно приняли приглашение, позднее решение можно изменить. Нажмите «Добавить комментарии», если требуется изменить комментарии.

Приглашения на встречу также отправляются в виде сообщений электронной почты, что позволяет открыть экран «Информация» для встречи в Mail.

**Открытие приглашения в сообщении электронной почты.** Нажмите приглашение.

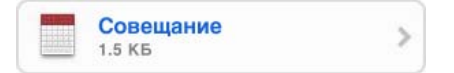

## Подписка на календари

Вы можете подписаться на календари, использующие форматы iCalendar (.ics). Многие календарные службы, включая Yahoo!, Google и программу iCal в составе Mac OS X, поддерживают подписку на календари.

Подписные календари доступны только для чтения. На iPhone можно читать сведения о событиях в подписных календарях, но нельзя редактировать или создавать новые события.

#### Подписка на календарь.

- 1 В меню «Настройки» выберите «Mail, Контакты, Календари», затем нажмите «Добавить...».
- 2 Выберите «Другое», затем выберите «Подписной календарь».
- 3 Введите свои данные для сервера и нажмите «Далее» для проверки подписки.
- 4 Нажмите «Сохранить».

Кроме того, Вы можете подписаться на любой календарь iCal (или другой календарь .ics), опубликованный в Интернете, коснувшись ссылки на календарь, полученной в почтовом или текстовом сообщении на iPhone.

# Импорт файлов календаря из сообщений электронной почты

Можно добавить в календарь события путем импорта файла календаря из сообщения электронной почты. Можно импортировать любой стандартный файл календаря с расширением .ics.

Импорт событий из файла календаря.В программе Mail откройте сообщение и нажмите файл календаря. Когда появится список событий, нажмите «Добавить все», выберите календарь, в который нужно добавить события, и нажмите «Готово».

## Напоминания

Задание напоминаний календаря. В меню «Настройки» выберите «Звуки», затем включите «Напомин. в календ.». Если параметр «Напомин. в календ.» отключен, iPhone отображает сообщение с напоминанием о запланированном событии, но не выдает звукового сигнала.

*Важно*: Если переключатель «Звонок/Бесшумно» отключен, звуковые уведомления о календаре не выдаются.

**Звуковые сигналы для приглашений.** В меню «Настройки» выберите «Mail, Контакты, Календари». В меню «Календари» нажмите «Новое приглашение» для его включения.

## Фотографии

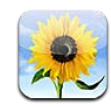

## О программе «Фотографии»

iPhone позволяет Вам носить с собой все Ваши фотографии, чтобы Вы могли поделиться ими с близкими, друзьями и коллегами. Просматривайте фотографии и видеофайлы на iPhone или используйте технологию AirPlay и Apple TV для просмотра их (iOS 4.3) на телеустройстве. Вы сможете синхронизировать фотографии и видео с компьютера, просматривать фотографии и видео, снятые с помощью iPhone, использовать фотографии в качестве обоев и назначать фотографии контактам, чтобы сразу видеть, кто Вам звонит. Также можно отправлять фотографии и видео в сообщениях электронной почты и сообщениях MMS, загружать фотографии и видео в галереи MobileMe, а также печатать фотографии.

*Примечание:* Сообщения MMS доступны, если эта услуга поддерживается оператором. Может потребоваться дополнительная плата.

## Синхронизация фотографий и видео с компьютера

iTunes может синхронизировать Ваши фотографии и видео со следующими программами.

- Mac: iPhoto 4.0.3 или более поздней версии (для синхронизации видео требуется iPhoto 6.0.6 или более поздней версии), или Aperture (только фотографии).
- *Компьютер с ОС Windows:* Adobe Photoshop Elements 8.0 или более поздней версии (только фотографии)

Кроме того, можно синхронизировать фотографии и видео, находящиеся в любой папке компьютера, содержащей изображения. См. «Синхронизация с iTunes» на стр. 61.

iPhone поддерживает видеоформаты H.264 и MPEG-4 с аудио форматом AAC. Если Вы испытываете трудности при синхронизации видео на iPhone, попробуйте с помощью iTunes создать версию видео для iPhone.

#### Создание версии видео для iPhone.

- 1 Скопируйте видео в Вашу медиатеку iTunes.
- 2 В iTunes выберите «Фильмы» в списке «Медиатека» и затем выберите видео для синхронизации.
- 3 Выберите «Дополнительно» > «Создать версию для iPod или iPhone».

Подробнее см. на веб-сайте support.apple.com/kb/HT1211?viewlocale=ru\_RU.

## Просмотр фотографий и видео

Фотографии и видео, снятые с помощью iPhone, синхронизированные с компьютера или сохраненные из сообщений электронной почты или сообщений MMS, можно просмотреть в программе «Фотографии». Если производится синхронизация с iPhoto 8.0 (компонент iLife '09) или более поздней версии, возможен просмотр фотографий по событиям и лицам. Также фотографии и видео можно просматривать по местам съемки, при условии, что изображения снабжены тегами с данными о местоположении.

#### Просмотр фотографий и видео.

1 В программе «Фотографии» коснитесь значка фотоальбома. Используйте кнопки в нижней части экрана для просмотра фотографий и видео по альбомам, событиям, лицам или местам.

Фотографии сортируются по дате создания. Если Вы нажмете кнопку «Места», появится карта, на которой отмечены места, где были сделаны фотографии, снабженные тегами. Коснитесь булавки, затем нажмите 🔊 для просмотра фотографий и видео, сделанных в данном месте.

 Коснитесь миниатюры для просмотра фотографии или видео в полноэкранном режиме. **Отображение и скрытие элементов управления.** Нажмите полноэкранную фотографию или видео, чтобы показать элементы управления. Выберите «Скрыть», чтобы скрыть элементы управления.

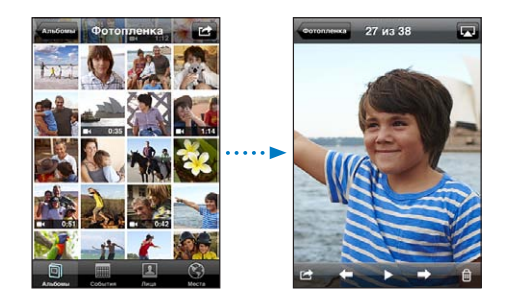

Воспроизведение видео. Нажмите > в центре экрана.

Для повторного воспроизведения видео нажмите ▶ в нижней части экрана. Если Вы не видите ▶, нажмите экран для отображения элементов управления.

Просмотр фотографии или видео в горизонтальной ориентации. Поверните iPhone на бок. Ориентация фотографии или видео изменяется автоматически и в горизонтальном положении увеличивается до размера экрана.

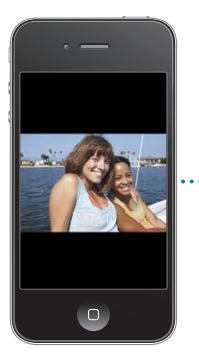

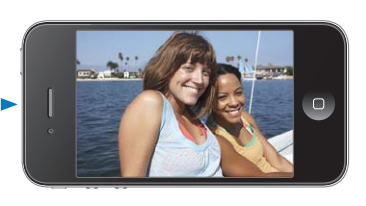

Увеличение фрагмента фотографии. Дважды нажмите фрагмент, который требуется увеличить. При повторном двойном нажатии масштаб уменьшается. Для уменьшения и увеличения масштаба можно также использовать жест сведения и разведения пальцев.

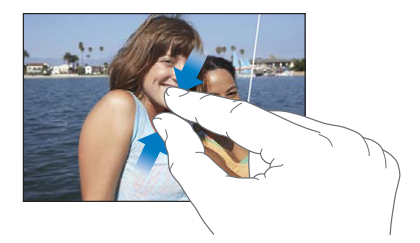

Просмотр видео на полном экране и подгонка видео по размерам экрана. Для просмотра видео на полном экране дважды коснитесь экрана. Для подгонки размера видео по размерам экрана снова дважды коснитесь экрана.

Панорамирование фотографии. Перетащите фотографию.

**Просмотр следующей или предыдущей фотографии или видео.** Быстро переместите палец по экрану влево или вправо. Также можно коснуться экрана для отображения элементов управления, а затем нажать значок **→** или **←**.

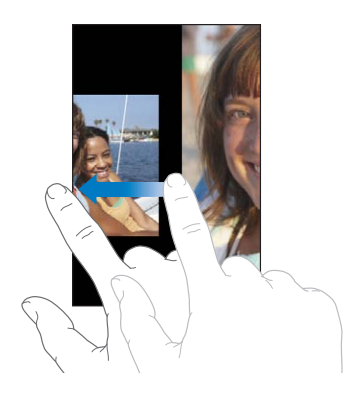

## Удаление фотографий и видео

Фотографии и видео из альбома «Фотопленка» на iPhone можно удалять.

#### Удаление фотографий и видео.

- 1 Нажмите 🖾 в правом верхнем углу экрана.
- 2 С помощью касания выберите фотографии и видео для удаления.

Кнопка «Удалить» покажет количество выбранных объектов.

3 Коснитесь кнопки «Удалить».

## Слайд-шоу

Фотоальбомы можно просматривать в виде слайд-шоу в сопровождении фоновой музыки и переходов (iOS 4.3).

#### Просмотр слайд-шоу (iOS 4.3):

- 1 Коснитесь альбома, чтобы открыть его, затем коснитесь фотографии и нажмите кнопку ►.
- 2 Выберите параметры слайд-шоу.
  - Для изменения типа перехода нажмите «Переходы» и выберите нужный.

Доступные переходы зависят от способа просмотра слайд-шоу. При просмотре на Apple TV можно выбрать одну из доступных тем. При подключении iPhone к телевизору или проектору с помощью аудиовидеокабеля выберите переход «Наплыв». Подробнее см. раздел «Просмотр фотографий, слайд-шоу и видеозаписей на телеустройстве», ниже.

- Для воспроизведения музыки во время слайд-шоу включите параметр «Воспроизвести музыку», затем нажмите «Музыка» и выберите песню.
- 3 Нажмите «Начать слайд-шоу».

Просмотр слайд-шоу (iOS 4.2): Коснитесь альбома, затем коснитесь фотографии и нажмите кнопку ▶.

Во время воспроизведения слайд-шоу видео воспроизводится автоматически.

Остановка слайд-шоу. Нажмите на экран.

Настройка параметров слайд-шоу. В меню «Настройки» выберите «Фотографии» и настройте следующие параметры.

- Для задания времени отображения каждого слайда нажмите «Показ фотографии» и выберите время.
- Для задания эффекта перехода при перемещении от фотографии к фотографии (iOS 4.2) нажмите «Переход» и выберите тип перехода.
- Для указания необходимости повтора слайд-шоу включите или отключите параметр «Повторять».
- Для настройки отображения фотографий и видео в произвольном порядке включите или отключите параметр «Перемешать».

Воспроизведение музыки во время слайд-шоу (iOS 4.2). В окне iPod запустите воспроизведение песни, затем выберите «Фотографии» на главном экране и запустите слайд-шоу.

# Просмотр фотографий, слайд-шоу и видеозаписей на телеустройстве

С помощью программы «Фотографии» можно просматривать фотографии, слайдшоу и видеофайлы (iOS 4.3) на телеустройстве, используя:

- компонентного аудиовидеокабеля Apple;
- композитного аудиовидеокабеля Apple;
- цифрового аудиовидеоадаптера Apple и кабеля HDMI (iPhone 4);
- адаптера Apple VGA и кабеля VGA.

Цифровой аудиовидеоадаптер поддерживает видео высокой четкости до 720р со звуком.

Также можно осуществлять потоковую передачу фотографий, слайд-шоу и видео (iOS 4.3) напрямую на телеустройство по беспроводной сети, используя технологию AirPlay и Apple TV.

*Примечание:* Кабели адаптеры и док-станции Apple продаются отдельно во многих странах. Посетите веб-сайт www.apple.com/ru/ipodstore (услуга может быть доступна не во всех странах и регионах) или зайдите в местный розничный магазин Apple.

Подключение с помощью аудиовидеокабеля: Используйте компонентный аудиовидеокабель Apple, комбинированный аудиовидеокабель Apple или другой одобренный совместимый с iPhone кабель. Для подсоединения iPhone к телевизору или аудиовидеоприемнику можно также использовать эти кабели с универсальной док-станцией Apple. (Универсальная док-станция Apple имеет пульт дистанционного управления, позволяющий управлять воспроизведением на расстоянии.)

Подключение с помощью адаптера VGA. Подключите адаптер VGA к док-разъему iPhone. Подключите адаптер VGA кабелем VGA к телевизору, проектору или монитору VGA.

Подключение с помощью цифрового аудиовидеоадаптера Apple (iPhone 4.) Подключите цифровой аудиовидеоадаптер к док-разъему iPhone. С помощью кабеля HDMI подключите адаптер через порт HDMI к телеустройству. Чтобы iPhone заряжался во время просмотра видеофайлов, используйте кабель Dock–USB для подключения адаптера через 30-контактный разъем к Вашему компьютеру или к блоку питания USB, включенному в розетку.

Потоковая передача материалов с помощью AirPlay и Apple TV. Начните воспроизведение фотографий, слайд-шоу или видеозаписей (iOS 4.3), затем нажмите и выберите из списка нужный Apple TV. Если недоступна или нужного Apple TV нет в списке устройств AirPlay, убедитесь, что iPhone и Apple TV подключены к одной и той же беспроводной сети. Чтобы вернуть воспроизведение на iPhone, коснитесь и снова и выберите iPhone из списка.

## Отправка фотографий и видео

Вы можете отправлять фотографии и видео в сообщениях электронной почты и MMS, добавлять фотографии и видео в галереи MobileMe и публиковать видео на YouTube. Кроме того, можно копировать и вставлять фотографии и видео, а также сохранять в программе «Фотографии» изображения из электронных сообщений и веб-страниц.

# Отправка фотографии или видео в сообщении электронной почты или MMS

#### Отправка фотографии или видео в сообщении электронной почты

- 1 Выберите фотографию или видео и нажмите 🗟. Если Вы не видите 🗟, нажмите экран для отображения элементов управления.
- 2 Нажмите «Отправить по e-mail» или «Отправить видео».

Фотография или видео появится в новом окне сообщения электронной почты.

- 3 Напишите текст сообщения и нажмите «Отправить».
- 4 При отправке фотографии программа задаст Вам вопрос, хотите ли Вы уменьшить размер сообщения, изменив размер изображения. Выберите размер, который хотите использовать.

Отправка нескольких фотографий или видео одновременно. Просматривая миниатюры альбома, нажмите 🗟, затем с помощью касания выберите фотографии или видео для отправки, нажмите кнопку «Экспортировать» и нажмите «Email».

Отправка фотографии или видео по MMS. Выберите фотографию или видео и нажмите 🖾, затем нажмите «MMS».

Ограничение размера вложений определяется оператором. В случае необходимости iPhone может сжать фотографию или видео. Подробную информацию о съемке фотографий и видео см. в разделе Глава 12, «Камера,» на стр. 147.

#### Копирование и вставка фотографий и видео

Вы можете скопировать фотографию или видео из программы «Фотографии» и вставить ее в сообщение электронной почты или MMS. Некоторые программы сторонних разработчиков также поддерживают копирование и вставку фотографий и видео.

Копирование фотографии или видеозаписи. Удерживайте палец на экране, пока не появится кнопка «Копировать», затем нажмите «Копировать».

#### Копирование нескольких фотографий и видео.

- 1 Нажмите 🖻 в правом верхнем углу экрана.
- 2 С помощью касаний выберите фотографии и видео для копирования.

Кнопка «Копировать» покажет количество выбранных объектов.

3 Выберите «Копировать».

Вставка фотографии или видео. Коснитесь места, куда ходите вставить фотографию или видео, затем нажмите точку вставки и нажмите «Вставить».

## Добавление фотографий или видео в галерею MobileMe

Если у Вас есть учетная запись MobileMe, Вы сможете добавлять фотографии и видеозаписи в свою галерею непосредственно с iPhone. Также Вы можете добавлять фотографии и видео в галерею MobileMe другого пользователя, если он разрешил добавление фотографий по электронной почте.

Перед добавлением фотографий или видео в галерею учетной записи MobileMe необходимо выполнить следующие действия.

- Настроить учетную запись MobileMe на iPhone.
- Опубликовать галерею MobileMe и разрешить добавление фотографий с помощью электронной почты или iPhone

Подробную информацию о создании галереи и добавлении в нее фотографий и видео см. в Справке MobileMe.

**Добавление фотографии или видео в Вашу галерею.** Выберите фотографию или видео и нажмите **(2)**, затем нажмите «Отправить в MobileMe». По желанию введите название и описание, затем выберите альбом, в который Вы хотите добавить фотографию или видео, и нажмите «Опубликовать».

Если Вы не видите 🖾, нажмите экран для отображения элементов управления.

iPhone сообщает о публикации фотографии или видео и предоставляет возможности просмотра опубликованного объекта в MobileMe или отправки другу ссылки по электронной почте.

**Добавление фотографии или видео в галерею другого пользователя.** Выберите фотографию или видео и нажмите **(2)**, затем нажмите «Отправить по e-mail» или «Отправить видео». Введите адрес электронной почты альбома, затем нажмите «Отправить».

#### Публикация видео на YouTube

Если у Вас есть учетная запись YouTube, Вы можете отправлять видео напрямую с iPhone на сайт YouTube. Передача некоторых видео может быть невозможной, в зависимости от длины фильма и других факторов.

#### Публикация видео на YouTube.

- 1 Во время просмотра видео нажмите 🖾, затем нажмите «Отправить в YouTube».
- 2 Войдите в свою учетную запись YouTube.
- 3 Введите информацию для публикации: название, описание и теги.
- 4 Нажмите «Категория» для выбора категории.
- 5 Нажмите «Опубликовать».
# Сохранение фотографий и видео из сообщений электронной почты, сообщений MMS и веб-страниц

Сохранение фотографии из сообщения электронной почты в альбом «Фотопленка». Коснитесь фотографии, затем выберите «Сохранить изображение». Если фотография еще не загружена, сначала коснитесь уведомления о загрузке.

**Сохранение видео из сообщения электронной почты в альбом «Фотопленка».** Коснитесь и удерживайте вложение, затем выберите «Сохранить видео». Если видео еще не загружено, сначала коснитесь уведомления о загрузке.

**Сохранение фотографии с веб-страницы в альбом «Фотопленка».** Нажмите и удерживайте фотографию, затем выберите «Сохранить изображение».

Сохранение фотографии или видео из сообщения MMS в альбом «Фотопленка». Нажмите вложенную фотографию, нажмите 🖄, затем нажмите «Сохранить изображение» или «Сохранить видео».

Если Вы не видите 🖾, нажмите экран для отображения элементов управления.

Фотографии и видео из альбома «Фотопленка» можно загрузить в программу обработки фотографий на компьютере, подсоединив iPhone к компьютеру.

## Печать фотографий

С помощью AirPrint можно печатать фотографии с iPhone.

Печать фотографии. Нажмите 🕋, затем нажмите «Печать». Нажмите «Выбрать принтер», чтобы выбрать принтер, задайте количество копий и нажмите «Печать».

**Печать нескольких фотографий.** При просмотре фотоальбома нажмите Выберите нужные фотографии и нажмите «Печать». Нажмите «Выбрать принтер», чтобы выбрать принтер, задайте количество копий и нажмите «Печать».

Подробнее см. раздел «Печать» на стр. 47.

## Назначение фотографии контакту

Каждому контакту можно назначить фотографию. При поступлении вызова от этого абонента iPhone отображает фотографию.

#### Назначение фотографии контакту.

- 1 На главном экране выберите «Камера» и затем сделайте фотоснимок. Вы можете также выбрать фотографию, уже имеющуюся на iPhone, и нажать 🖻.
- 2 Нажмите «Присвоить контакту» и выберите контакт.
- 3 Изменяйте положение и размер фотографии, пока не добьетесь необходимого результата.

Перетащите фотографию для панорамирования или масштабируйте ее двумя пальцами.

4 Нажмите «Выбрать».

Можно также назначить фотографию контакту в меню «Контакты», нажав «Изменить», а затем нажав «Добавить фотографию».

#### Обои

Вы можете выбрать фотографию в качестве обоев для экрана блокировки и главного экрана.

#### Использование фотографии в качестве обоев.

- 1 Выберите любую фотографию и нажмите 🖾, затем выберите «Сделать обоями».
- 2 Перетащите фотографию в нужное место и выполните масштабирование жестом сведения и разведения пальцев, пока изображение не примет желаемый вид.
- 3 Нажмите «Выбрать» и укажите, как использовать данную фотографию в качестве обоев для экрана блокировки, главного экрана или для обоих экранов.

Также можно выбрать один из нескольких вариантов обоев, которые уже есть на iPhone. Для этого на экране «Домой» нажмите «Настройки» > «Обои». См. «Добавление обоев» на стр. 40.

# Камера

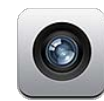

#### О программе «Камера»

iPhone оснащен великолепной фотокамерой и видеокамерой, которые теперь всегда с Вами. В iPhone 4 есть главная камера, позволяющая снимать фотографии и видео высокой четкости, и вспышка для нее, а также передняя камера для видеовызовов FaceTime и записи изображений.

Главная камера расположена на задней панели iPhone. Экран служит в качестве видоискателя, а также для просмотра отснятых фотографий и видео. Функция фокусировки нажатием позволяет сфокусировать камеру на определенной области снимка, а также автоматически настроить экспозицию. Функция автофокусировки в режиме макро (расстояние до 10 см) и 5-кратное цифровое увеличение позволяют делать великолепные снимки крупным планом.

Сделанные камерой фотоснимки и видеозаписи снабжаются тегами с данными о местонахождении, которые содержат текущие географические координаты, предоставляемые службами GPS, Wi-FI и вышками сотовой связи. Эти данные можно использовать в некоторых программах и на веб-сайтах. Например, с помощью программы «Фотографии» можно организовать фотоснимки по местам съемки.

Примечание: Если при запуске программы «Камера» Службы геолокации отключены, на экране появится запрос об их включении. Если Вы не хотите добавлять данные о месте съемки к своим фотографиям или видеоматериалам, можно не включать Службы геолокации для программы «Камера». См. «Службы геолокации» на стр. 225.

# Съемка фотографий и видеозаписей

Для съемки фотографии или записи видео с помощью iPhone следует просто навести камеру на объект съемки и нажать кнопку.

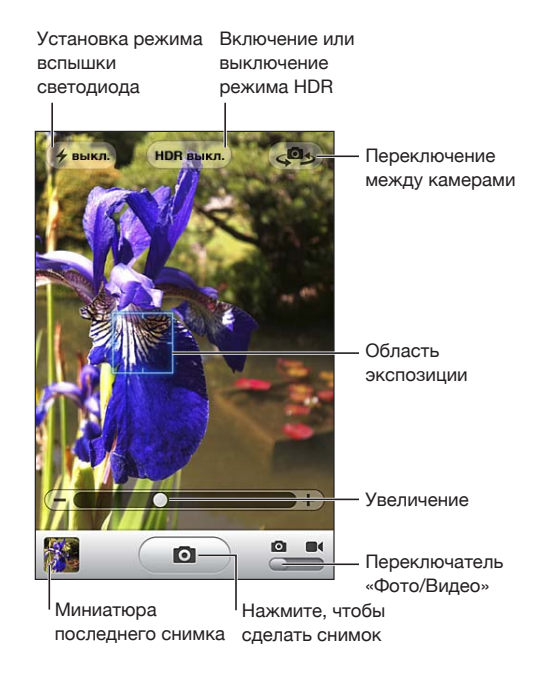

Фотографирование. Наведите iPhone и нажмите кнопку 🔟.

Убедитесь, что переключатель «Камера/Видео» установлен в режиме 🙆.

При нажатии кнопки iPhone издаст звук затвора фотоаппарата. Громкость звука затвора можно регулировать с помощью кнопок громкости сбоку на iPhone. Этот звук не воспроизводится, если для переключателя «Звонок/Бесшумно» установлен режим «Бесшумно». См. «Звуки и переключатель «Звонок/Бесшумно»» на стр. 221.

*Примечание:* В некоторых регионах звуковые эффекты для «Камеры» воспроизводятся, даже если переключатель «Звонок/Бесшумно» установлен в режиме «Бесшумно».

На iPhone 4 можно включить функцию HDR (широкий динамический диапазон) для фотосъемки в режиме HDR. Режим HDR позволяет объединить лучшие результаты трех разных экспозиций в одном фотоснимке. Для достижения оптимальных результатов iPhone и предмет съемки должны быть неподвижны.

Включение или выключение режима HDR. Нажмите кнопку «HDR» в верхней части экрана. Кнопка показывает, включен ли режим HDR. (По умолчанию он отключен.)

Примечание: Когда режим HDR включен, вспышка не работает.

В режиме HDR Вы можете сохранить в альбоме «Фотопленка» как фотоснимки с нормальной экспозицией, так и снимки, сделанные в режиме HDR, или только снимки в режиме HDR. По умолчанию сохраняются обе версии.

Выбор сохранения обеих версий фотоснимков (как с нормальной экспозицией, так и в режиме HDR). В меню «Настройки» выберите «Фотографии» и затем включите или отключите функцию «Оставить оригинал». Если этот параметр отключен, сохраняется только HDR-версия фотоснимка.

Если сохранены обе версии, при просмотре фотографий в альбоме «Фотопленка» в левом верхнем углу HDR-версии отображается значок Ш нов (если включено отображение элементов управления).

Видеозапись. Установите переключатель «Фотоаппарат/Видеокамера» в положение ■4 и нажмите кнопку (●), чтобы начать запись. Во время выполнения записи кнопка записи мигает. Нажмите (●) еще раз для остановки записи. Для начала и остановки записи можно также нажать центральную кнопку на наушниках iPhone.

Прямоугольная рамка на экране указывает область фокусировки камеры и настройку экспозиции.

Нажмите в любой точке экрана для отображения элементов управления.

**Изменение фокусировки и экспозиции.** Нажмите в любой точке экрана для фокусировки камеры и настройки экспозиции для выбранной области.

Увеличение и уменьшение масштаба. Нажмите в любой точке экрана, затем используйте бегунок в нижней части экрана для увеличения или уменьшения масштаба изображения (для главной камеры — только в режиме камеры).

Установка режима вспышки. Нажмите кнопку вспышки в левом верхнем углу экрана, затем нажмите «Выкл.», «Авто» или «Вкл.».

Переключение между главной и передней камерой. Коснитесь кнопки в правом верхнем углу экрана.

Просмотр только что снятых фотографий и видеозаписей. Коснитесь миниатюры последнего снимка в левом нижнем углу экрана.

Чтобы перейти к другим фотографиям и видеозаписям в альбоме «Фотопленка», воспользуйтесь кнопками «влево» и «вправо» в нижней части экрана или просто листайте фотографии вправо или влево. Чтобы вернуться в режим съемки, нажмите кнопку «Готово». Если элементы управления не отображаются, коснитесь экрана.

Удаление фотографии или видеозаписи. Нажмите кнопку 🛍. Если кнопка 🛍 не отображается, коснитесь экрана для отображения элементов управления.

**Снимок экрана.** Одновременно нажмите и сразу же отпустите кнопку «Вкл./Выкл. (Режим сна/Пробуждение)» и кнопку «Домой». Вспышка на экране указывает, что снимок экрана получен. Снимок экрана добавляется в альбом «Фотопленка».

# Просмотр и экспорт фотографий и видеозаписей

Фотографии, сделанные с помощью программы «Камера», сохраняются в альбоме «Фотопленка» на iPhone. Просмотреть альбом «Фотопленка» можно в программах «Фотографии» и «Камера».

Просмотр фотографий и видеозаписей в альбоме «Фотопленка». В программе «Камера» коснитесь изображения миниатюры в левом нижнем углу экрана. В программе «Фотографии» коснитесь альбома «Фотопленка». Для перехода между фотографиями или видеозаписями нажимайте кнопки «Влево» или «Вправо» либо листайте пальцами по экрану.

При просмотре фотографии или видео в альбоме «Фотопленка» нажмите экран для отображения элементов управления. Если сохранены как обычная версия, так и HDR-версия фотоснимка, в левом верхнем углу HDR-версии отображается значок П HDR (если включено отображение элементов управления).

Дополнительную информацию о просмотре и экспорте фотографий и видеозаписей можно найти в разделе

- «Просмотр фотографий и видео» на стр. 138
- «Отправка фотографий и видео» на стр. 142

# Обрезка видеозаписей

Можно обрезать кадры в начале и конце как только что записанной видеозаписи, так и любой видеозаписи из альбома «Фотопленка». Обрезанный вариант можно сохранить как новый видеоклип или заменить им оригинальную запись.

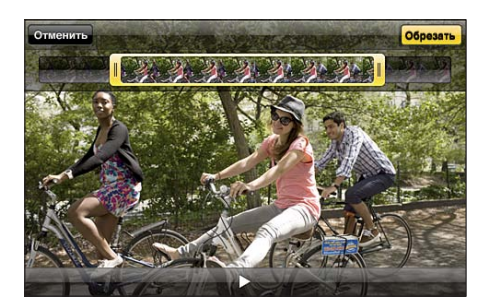

#### Обрезка видеозаписи.

- 1 При просмотре видео коснитесь экрана для отображения элементов управления.
- 2 Перетяните рамку на любой конец видеозаписи и нажмите кнопку «Обрезать».
- 3 Выберите «Обрезать оригинал» или «Сохранить как новый».

*Важно*: Если выбрать «Обрезать оригинал», то обрезанные кадры навсегда удаляются из оригинальной видеозаписи. При выборе варианта «Сохранить как новый» новый обрезанный видеоклип будет сохранен в альбоме «Фотопленка», а оригинальная видеозапись не изменится.

# Перенос фотографий и видеозаписей на компьютер

Можно перенести фотографии и видеозаписи, сделанные с помощью программы «Камера», в программы обработки снимков на компьютере, например, в iPhoto на компьютере Mac.

**Перенос фотографий и видеозаписей на компьютер.** Подключите iPhone к компьютеру.

- *Мас:* Выберите фотографии и видеозаписи, которые надо перенести, и нажмите «Импорт» или «Загрузить» в iPhoto либо аналогичную кнопку в другой программе обработки фотографий на Вашем компьютере.
- *Компьютер с ОС Windows:* Придерживайтесь инструкций, полученных для Вашей программы обработки фотографий.

Если удалить фотографии и видеозаписи с iPhone при переносе на компьютер, снимки будут удалены из альбома «Фотопленка». В панели настроек «Фотографии» программы iTunes можно настроить синхронизацию фотографий с программой «Фотографии» на iPhone (видеозаписи можно синхронизировать только с компьютерами Mac). См. «Панели настройки iPhone в iTunes» на стр. 62.

# YouTube

13

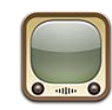

### Поиск и просмотр видео

На YouTube размещаются короткие видео, отправляемые людьми со всего света. Для использования некоторых функций на iPhone требуется войти в учетную запись YouTube. Подробную информацию о требованиях и способе получения учетной записи YouTube можно найти на сайте www.youtube.com.

*Примечание:* Сервис YouTube может быть доступен не на всех языках и не во всех регионах.

Просмотр видео. Нажмите «Подборка», >«Популярные» или «Избранное». Или нажмите «Еще» для обзора в разделах «Последние», «Топ-рейтинг» или «История», «Подписки» или «Плейлисты».

- Подборка: видео, которые просмотрели и выбрали сотрудники YouTube.
- Популярные: видео, имеющие наибольшее число просмотров. Нажмите «Все» для получения списка видеоматериалов, просмотренных наибольшее число раз за все время, либо «Сегодня» или «Эта неделя» для получения списка самых популярных видеоматериалов текущего дня или недели.
- Избранное: видеофайлы, добавленные Вами в «Избранное». Когда Вы входите в учетную запись YouTube, отображается «Избранное» для этой учетной записи и любые имеющиеся избранные композиции могут быть добавлены в Вашу учетную запись.
- Последние: видео, которые были отправлены на YouTube недавно.
- *Топ-рейтинг:* видео, получившие самую высокую оценку от зрителей YouTube. Чтобы дать оценку видео, перейдите на страницу www.youtube.com.
- История: видео, которые Вы просматривали недавно.

- Подписки: видео из учетных записей YouTube, на которые Вы можете подписаться. Для использования этой функции требуется войти в учетную запись YouTube.
- Плейлисты: видео, добавленные Вами в плейлисты. Для использования этой функции требуется войти в учетную запись YouTube.

Вы можете заменить кнопки в нижней части экрана другими кнопками, которые используются чаще. См. «Замена кнопок просмотра» на стр. 158.

#### Поиск видео.

- 1 Нажмите «Поиск» (если кнопка «Поиск» не видна, сначала нажмите «Еще»), затем нажмите в поле поиска YouTube.
- 2 Введите слово или фразу для поиска, затем нажмите «Поиск».

YouTube показывает результаты по названию видео, описанию, имени пользователя или тегам. Для находящихся в списке видео отображаются названия, рейтинг, количество просмотров, длина и имя учетной записи, из которой отправлен видео.

Воспроизведение видео. Нажмите видео.

Начинается загрузка видео в iPhone и появляется индикатор выполнения. После загрузки достаточного объема видеоматериала начинается его воспроизведение. Чтобы начать воспроизведение видео, можно также нажать ►.

#### Управление воспроизведением видео

Когда начинается воспроизведение видео, элементы управления исчезают с экрана и не мешают просмотру.

Отображение и скрытие элементов управления. Нажмите на экран.

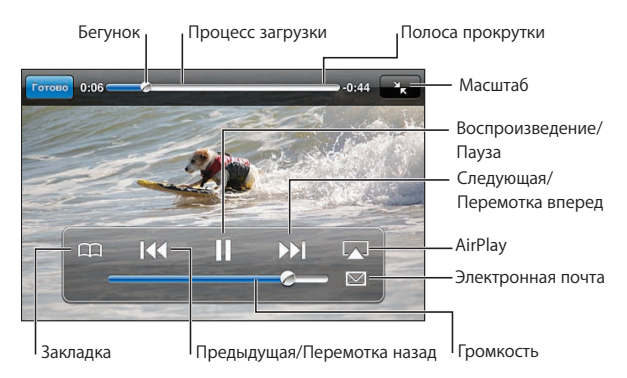

| Воспроизведение или приостановка видео                                                                                             | Нажмите ▶ или II. Также можно нажать<br>центральную кнопку на наушниках iPhone.                                                                                                    |  |
|----------------------------------------------------------------------------------------------------|----------------------------------------------------------------------------------------------------|--|
| Настройка уровня громкости                                                                                                    | Передвиньте бегунок регулировки громкости<br>или используйте кнопки на боковой панели<br>iPhone Вы можете также воспользоваться<br>кнопками регулировки громкости<br>на наушниках iPhone. |  |
| Пропуск с переходом к предыдущему или<br>следующему видео в списке                                                                 | Для перехода к предыдущему видео дважды<br>нажмите ң Для перехода к следующему видео<br>нажмите 🍽                                                                                         |  |
| Перемотка вперед или назад                                                                                                    | Длительно нажмите ा 🕬 или 🍽 .                                                                                                    |  |
| Переход к любому фрагменту видео                                                                                                   | Перетяните бегунок по полосе прокрутки.                                                                                                    |  |
| Прекращение просмотра до завершения<br>видеофильма                                                                                 | Коснитесь кнопки «Готово» или нажмите кнопку                                                                                                    |  |
| Переключение между масштабированием<br>видеоизображения для заполнения экрана<br>или подгонки пропорций видео под размер<br>экрана | Дважды нажмите видео. Также можно нажать<br>, чтобы изображение заполнило экран,<br>или нажать , чтобы привести пропорции<br>изображения в соответствие с размерами<br>экрана.            |  |
| Добавление видео в «Избранное» с помощью<br>элементов управления видео                                                             | Начните воспроизведение видео и нажмите 🎮.                                                                                                    |  |
| Отправка ссылки на видео по электронной<br>почте с помощью элементов управления<br>видео                                           | Начните воспроизведение видео и нажмите 🖂.                                                                                                    |  |

# Просмотр видео YouTube на телевизоре

Можно просматривать видеофайлы YouTube, в том числе и в формате HD, на телеустройстве, подключив iPhone 4 к телевизору или аудиовидеоприемнику с помощью компонентного или композитного аудиовидеокабеля Apple, переходника Apple VGA или цифрового аудиовидеоадаптера Apple (iPhone). Можно также использовать беспроводное подключение AirPlay и устройство Apple TV. См. «Просмотр видео на телевизоре» на стр. 119.

# Управление видео

Нажмите 🔊 рядом с видео для отображения связанных видео и дополнительных элементов управления видео.

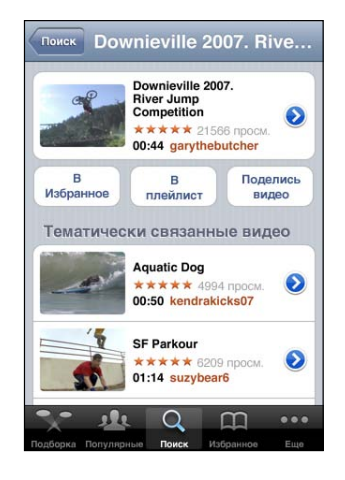

| Добавление видео в «Избранное»                   | Нажмите «Добавить в Избранное».                                                                                  |  |
|--------------------------------------------------|----------------------------------------------------------------------------------------------------|--|
| Добавление видео в плейлист                      | Коснитесь пункта «В плейлист», затем выберите<br>имеющееся видео или нажмите 🕂, чтобы<br>создать новый плейлист. |  |
| Передача ссылки на видео по электронной<br>почте | Нажмите «Поделись видео».                                                                                        |  |
| Обзор и просмотр связанных видео                 | Коснитесь видео в списке связанных видео или нажмите 🕟 рядом с видео для получения дополнительной информации.    |  |

# Получение дополнительной информации

Нажмите 🔊 рядом с видео для отображения отзывов, описания, даты добавления и другой информации о видео.

| Check out this year's crazy river jump<br>competition at the Downieville Classic<br>Downieville Mountain bike river jump<br>competition splash fun<br>Iобавлено 10 Август 2007 г.<br>Категория Развлечения<br>Теги Downieville, Mountain, bike, river,<br>jump, competition, splash, fun | Check out this<br>competition a<br>Downieville M<br>competition s<br>Добавлено | s year's cr<br>t the Dowr<br>fountain bi<br>plash fun<br>10 ABRVCT   | azy river jump<br>ieville Classic.<br>ke river jump |          |
|----------------------------------------------------------------------------------------------------|--------------------------------------------------------------------------------|----------------------------------------------------------------------|-----------------------------------------------------|----------|
| Qобавлено 10 Август 2007 г.<br>Категория Развлечения<br>Теги Downieville, Mountain, bike, river,<br>jump, competition, splash, fun                                                                                                    | Добавлено                                                                      | 10 Август                                                            | An INVERSION                                        |          |
| Категория Развлечения<br>Теги Downieville, Mountain, bike, river,<br>jump, competition, splash, fun                                                                                                    |                                                                                |                                                                      | 2007 г.                                             |          |
| Terw Downieville, Mountain, bike, river, jump, competition, splash, fun                                                                                                    | Категория                                                                      | Развлечения                                                          |                                                     |          |
|                                                                                                    | Теги                                                                           | Downieville, Mountain, bike, river<br>jump, competition, splash, fun |                                                     |          |
|                                                                                                    |                                                                                | .,                                                                   |                                                     |          |
|                                                                                                    | moomoo2u                                                                       |                                                                      | 4 m                                                 | ес. наза |

| Оценка и добавление отзыва на видео                     | На экране «Подробнее» нажмите «Рейтинг,<br>отзыв или флажок», затем выберите «Рейтинг<br>или отзыв». Для использования этой функции<br>требуется войти в учетную запись YouTube.                                             |
|---------------------------------------------------------|----------------------------------------------------------------------------------------------------|
| Просмотр дополнительных видео из этой<br>учетной записи | На экране «Подробнее» нажмите «Еще видео».                                                                                                    |
| Подписка на эту учетную запись YouTube                  | На экране «Подробнее» коснитесь пункта<br>«Еще видео», затем выберите «Подписаться<br>на <i>учетную запись</i> » в нижней части списка<br>видео. Для использования этой функции<br>требуется войти в учетную запись YouTube. |

# Применение функций учетной записи YouTube

При наличии учетной записи YouTube Вы имеете доступ к функциям учетной записи, таким как подписки, отзывы и рейтинги, а также плейлисты. Для создания учетной записи YouTube перейдите по адресу: www.youtube.com.

Показ избранного, добавленного в Вашу учетную запись. На экране «Избранное» нажмите «Войти», затем введите свое имя пользователя и пароль для просмотра избранного в своей учетной записи. Любые имеющиеся избранные композиции, добавленные Вами на iPhone, могут быть объединены с избранными учетной записи, в которую Вы вошли.

Удаление избранного. На экране «Избранное» нажмите «Изменить», нажмите рядом с видео, затем нажмите «Удалить».

Просмотр подписок, которые Вы добавили в свою учетную запись. На экране «Подписки» нажмите «Войти», затем введите свое имя пользователя и пароль для просмотра подписок в своей учетной записи. Нажмите учетную запись в списке для просмотра всех видео для этой учетной записи.

**Отмена подписки в учетной записи YouTube.** На экране «Подписки» нажмите учетную запись в списке, затем нажмите «Отказаться».

Просмотр плейлистов. На экране «Плейлисты» нажмите плейлист для просмотра списка добавленных в него видео. Нажмите любое видео в плейлисте, чтобы начать просмотр, начиная с этой позиции в плейлисте.

**Редактирование плейлиста.** На экране «Плейлисты» нажмите «Изменить», затем выполните одну из следующих операций.

- Для удаления всего плейлиста нажмите рядом с плейлистом, затем нажмите «Удалить».
- Для создания нового плейлиста нажмите +, затем введите название плейлиста.

**Добавление видео в плейлист.** Нажмите 🔊 рядом с видео, затем коснитесь пункта «В плейлист» и выберите плейлист.

#### Удаление видео из плейлиста.

- 1 На экране «Плейлисты» нажмите плейлист, затем нажмите «Изменить».
- Нажмите ) рядом с базой данных и нажмите «Удалить».

#### Замена кнопок просмотра

Можно заменить кнопки «Подборка», «Популярные», «Закладки» и «Поиск» в нижней части экрана другими, которые используются чаще. Например, если Вы часто смотрите видео с высоким рейтингом, но редко смотрите видео из «Подборки», можно заменить кнопку «Подборка» кнопкой «Топ-рейтинг».

Замена кнопок просмотра. Нажмите «Еще», нажмите «Изменить», затем перетяните кнопку в нижнюю часть экрана поверх кнопки, которую требуется заменить.

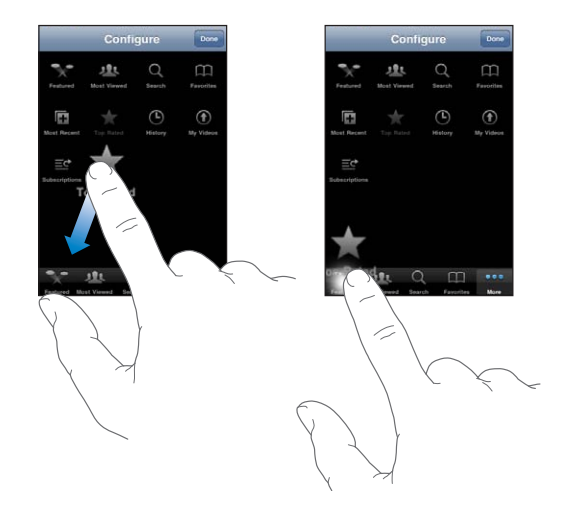

Вы можете перетянуть кнопки в нижней части экрана влево или вправо, чтобы изменить порядок их расположения. По завершении нажмите «Готово».

Во время просмотра списка видео нажмите «Еще» для доступа к кнопкам просмотра, которые не отображаются.

# Передача видео на YouTube

При наличии учетной записи YouTube можно передать видео прямо на YouTube. См. «Публикация видео на YouTube» на стр. 144.

# Программа «Акции»

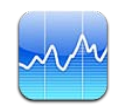

## Просмотр котировок акций

«Акции» позволяют просмотреть доступные котировки для выбранных акций, фондов и индексов.

Курсы обновляются при каждом нажатии «Акции» при наличии подключения к Интернету. Курсы могут выводиться с задержкой до 20 минут и более, величина задержки зависит от информационной службы.

#### Добавление акции, индекса или фонда в рыночный информатор.

- 1 Нажмите 🕖, затем нажмите 🕂.
- 2 Введите символ, название компании, название фонда или индекс, затем нажмите «Поиск».
- 3 Выберите объект а результатах поиска и нажмите «Готово»

**Просмотр диаграмм в горизонтальной ориентации.** Поверните iPhone на бок. Быстро переместите палец влево или вправо для просмотра других диаграмм в своем рыночном информаторе.

Показ изменений во времени курса акций, фонда или индекса. Нажмите акцию, фонд или индекс в списке и нажмите «1д», «1н», «1м», «3м», «6м», «1г» или «2г». Отображается соответствующая диаграмма, в которой будут показаны изменения за день, за неделю, за один, три или шесть месяцев, или за один или два года.

При просмотре диаграммы в горизонтальной ориентации Вы можете отобразить на экране значение для определенного момента времени.

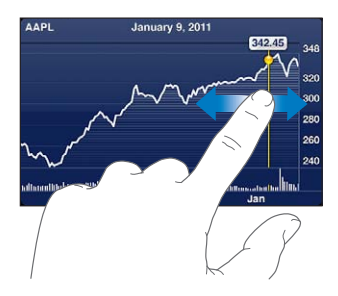

Используйте два пальца для просмотра изменения значения за определенный период времени.

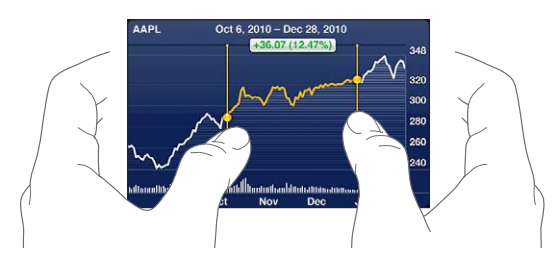

Удаление акции. Нажмите 🕢, затем нажмите 😑 рядом с акцией и нажмите «Удалить».

**Изменение порядка в списке.** Нажмите **(2)**. Затем перетащите **(**рядом с контактом в новое место списка.

Переключение способа отображения: изменение в процентах, изменение цены или рыночная капитализация. Нажмите любое из значений, расположенных вдоль правой стороны экрана. Нажмите повторно, чтобы переключиться в другое представление. Или нажмите 🕑 и выберите «%», «Цена» или «Рын. кап.», затем выберите «Готово».

#### Получение дополнительной информации

Просмотр сводки, диаграммы или страницы новостей об акциях, фонде или индексе. Выберите в списке акцию, фонд или индекс, затем быстро переместите палец по страницам под рыночным информатором, чтобы просмотреть сводку, диаграмму или страницу последних новостей.

На странице новостей можно выполнять прокрутку вверх и вниз для прочтения заголовков или нажать заголовок для просмотра статьи в Safari.

Просмотр дополнительных сведений на Yahoo.com. Выберите акцию, фонд или индекс, затем нажмите S!.

# Карты

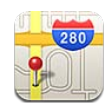

**ПРЕДУПРЕЖДЕНИЕ:** Важную информацию о безопасном вождении и навигации см. в *Руководстве по продукту* на веб-сайте www.apple.com/ru/support/ manuals/iphone.

С помощью «Карт» можно смотреть планы улиц, спутниковые фотографии, переходить в режим гибридного просмотра и рассматривать виды улиц в самых разных городах мира. Кроме того, Вы сможете получить подробный автомобильный или пешеходный маршрут и сведения о транспортном потоке. Найдите и отслеживайте свое текущее местонахождение (приблизительно) и используйте его для прокладки маршрута из одного пункта в другой. Со встроенным цифровым компасом Вы всегда сможете определить свое направление.

Важно: Карты, цифровой компас, маршруты и навигация по местонахождению, предоставляемые Apple, основываются на данных и услугах сторонних организаций. Эти службы предоставления данных могут меняться и могут быть доступны не во всех географических областях, в результате чего карты, маршруты и сведения о местоположении могут быть недоступными, неточными или неполными. Сравнивайте предоставляемую iPhone информацию со своим окружением и при каких-либо расхождениях отдавайте предпочтение указателям.

Если при запуске программы «Карты» Службы геолокации отключены, на экране появится запрос об их включении. «Карты» можно использовать без включения Служб геолокации. См. «Службы геолокации» на стр. 225.

#### Поиск и просмотр местонахождений

Можно производить поиск мест, получать текущую информацию, отмечать места булавками, получать снимки со спутника и просматривать улицы в режиме вида улиц Google.

#### Поиск местонаходжений

Производить поиск можно многими способами — например, по адресу, перекрестку, области, ориентиру, закладке, контакту или почтовому индексу.

#### Поиск местоположения и просмотр карты.

- 1 Коснитесь поля поиска, чтобы появилась клавиатура.
- 2 Введите адрес или другую информацию для поиска.
- 3 Нажмите «Поиск».

Местоположение обозначается булавкой. Нажмите на булавку, чтобы увидеть название или описание места.

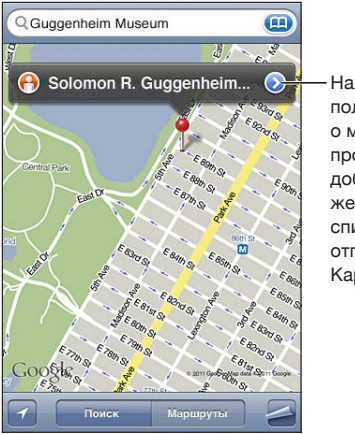

Нажмите • чтобы получить информацию о местоположении, проложить маршрут, добавить местоположение в закладки или список контактов или отправить ссылку на Карты Google.

| Увеличение фрагмента карты                            | Сведите или разведите два пальца на карте.<br>Также можно дважды нажать на фрагмент,<br>масштаб которого требуется изменить. Еще раз<br>дважды нажмите для еще большего увеличения. |
|-------------------------------------------------------|----------------------------------------------------------------------------------------------------|
| Уменьшение фрагмента карты                            | Касаясь карты, сведите два пальца. Также<br>можно нажать на карту двумя пальцами. Еще<br>раз нажмите двумя пальцами, чтобы еще<br>сильнее уменьшить масштаб.                        |
| Панорамирование или прокрутка к другой<br>части карты | Перетягивайте карту вверх, вниз, влево или вправо.                                                                                                    |

Просмотр местонахождения адреса контакта. Нажмите 📻 в поле поиска, затем коснитесь пункта «Контакты» и выберите контакт.

Чтобы таким образом определить местонахождение адреса, контакт должен содержать по крайней мере один адрес. Если у контакта несколько адресов, следует выбрать тот, местонахождение которого требуется определить. Можно также найти местонахождение адреса, набрав его прямо в «Контактах».

#### Определение своего текущего местоположения

Найдите свое текущее (приблизительное) местонахождение с помощью одного нажатия на карте.

Определение текущего местонахождения и включение режима слежения. Нажмите **1**.

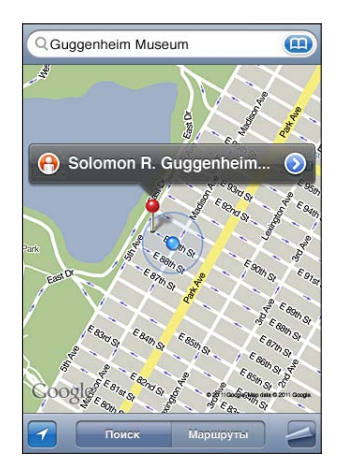

Ваше текущее размещение отмечено синим маркером. Если местоположение не может быть точно определено, вокруг маркера появляется голубой круг. Размер круга зависит от точности определения местоположения — чем меньше круг, тем выше точность.

Когда Вы перемещаетесь, iPhone обновляет Ваше положение, настраивая карту таким образом, чтобы индикатор местонахождения оставался в середине экрана. Если нажать 2 еще раз, чтобы снять выделение, или перетянуть карту, iPhone продолжает обновлять информацию о местонахождении, но прекращает ее центрировать, так что указатель местонахождения может переместиться за пределы экрана. iPhone использует службы геолокации для определения Вашего местонахождения. Службы геолокации используют информацию, которая доступна в сотовой сети передачи данных, локальных сетях Wi-Fi (если связь Wi-Fi включена) и GPS (функция GPS доступна не повсеместно). Когда программа использует Службы геолокации, в строке состояния отображается значок ◀. (Услуга Служб геолокации доступна не во всех странах и регионах).

Если Службы геолокации отключены, будет отображен запрос на их включение. Если эти службы отключены, определять и отслеживать текущее местонахождение невозможно. См. «Службы геолокации» на стр. 225.

Для экономии заряда аккумулятора отключайте Службы геолокации, когда они не используются. В меню «Настройки» выберите «Основные» > «Службы геолокации».

Получение информации о текущем местоположении. Коснитесь синего маркера, затем коснитесь значка (). Если возможно, iPhone отображает адрес текущего местоположения. Эту информацию можно использовать для следующих операций:

- получение инструкций для маршрута;
- добавление местоположения в контакты;
- отправка адреса по электронной почте или MMS;
- установка закладки для этого местоположения;

Определение направления. Вновь нажмите ☑. (Значок изменит свой вид на ☑.) Программа «Карты» использует встроенный цифровой компас, с которым Вы всегда сможете определить свое направление. Угол показывает точность показаний компаса — чем меньше угол, тем выше точность.

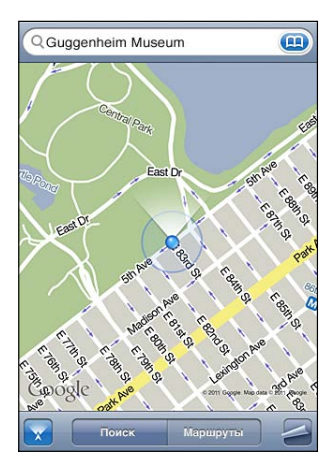

Программа «Карты» использует географический север для определения текущих координат, даже если в программе «Компас» выбран магнитный север. Если требуется калибровка компаса, iPhone отображает запрос с инструкцией: перемещая телефон, «нарисовать» в воздухе цифру восемь. При наличии помех может отобразиться указание отойти от источника помех. См. Глава 20, «Компас,» на стр. 183.

#### Отметка места на карте с помощью булавки

С помощью булавки можно отметить место вручную.

Отметка места на карте. Длительно коснитесь места на карте.

В месте Вашего касания на карте появится булавка.

Перемещение булавки. Длительно нажмите и затем переместите булавку на новое место или длительно коснитесь в другом месте, пока не появится новая булавка, заменяющая предыдущую.

#### Снимки со спутника и режим просмотра улиц

Для просмотра карты можно выбрать вид со спутника или комбинированный режим карты улиц и вида со спутника. Также места можно просматривать в режиме просмотра улиц Google.

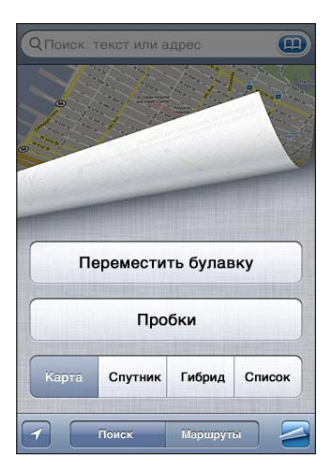

Просмотр в режиме снимка со спутника или в гибридном режиме. Нажмите , затем выберите «Спутник» или «Гибрид» для просмотра снимка со спутника или снимка со спутника в сочетании со схемой улиц.

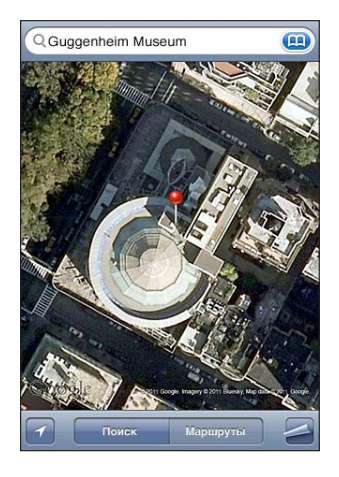

Для возврата в режим просмотра карты нажмите «Карта».

Просмотр изображения места в режиме просмотра улиц. Нажмите (). Для разворота панорамного вида на 360° быстро переместите палец по экрану влево или вправо. (На врезке отображается текущий вид.) Для перемещения по улице нажмите стрелку. Для возврата в режим просмотра карты нажмите врезку с картой в правом нижнем углу.

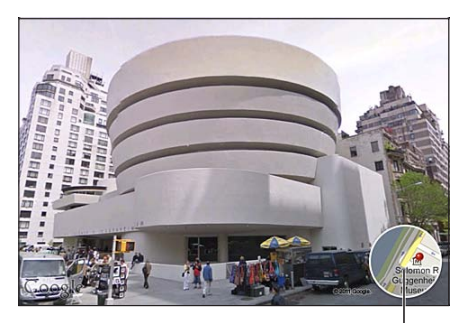

Нажмите здесь, чтобы вернуться на карту

Режим просмотра улиц доступен не во всех регионах.

#### Получение маршрутов

Предусмотрен пошаговый просмотр автомобильных маршрутов, передвижения на общественном транспорте или пешеходных маршрутов, ведущих к месту назначения.

#### Получение инструкций для маршрута.

- 1 Нажмите «Маршруты».
- 2 Введите начальную и конечную точки в поля «Начало» и «Конец». По умолчанию iPhone начинает отображать информацию с точки Вашего приблизительного местонахождения (если оно доступно). Нажмите () в любом из полей «Закладки», «Последние» или «Контакты», чтобы выбрать место (включая текущее размещение и установленную булавку, если они есть). Если () не отображается, удалите содержимое данного поля.

Например, если адрес Вашего друга занесен в список контактов, можно нажать «Контакты» и нажать имя Вашего друга, вместо того чтобы набирать его адрес.

Для изменения направления на противоположное нажмите 🕻

3 Нажмите «Маршрут» (если места введены вручную), затем выберите автомобильный маршрут (♠), маршрут на общественном транспорте (♠) или пешеходный маршрут (木).

Доступные варианты поездки зависят от маршрута.

- 4 Выполните одно из следующих действий.
  - Для просмотра всех маршрутов в списке нажмите , затем выберите «Список». Нажмите на любой объект в списке, чтобы увидеть карту с этим участком. Нажмите «Обзор маршрута», чтобы вернуться к экрану обзора.

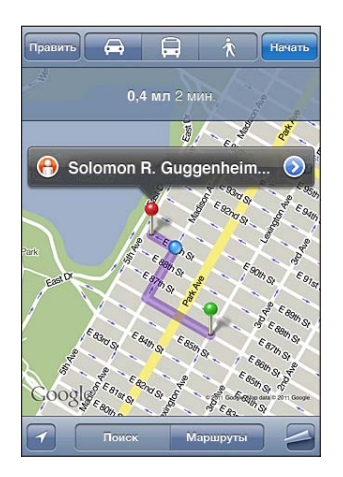

 Для пошагового просмотра маршрута нажмите «Начать», затем нажимайте для отображения следующего участка. Нажмите для возврата.

При поездке на автомобиле или передвижении пешком в нижней части экрана отображаются приблизительные значения расстояния и требуемого времени. При наличии данных о затрудненном дорожном движении время поездки корректируется. Если используется общественный транспорт, на обзорном экране отображается каждый участок поездки и способ перемещения, включая участки, которые придется пройти пешком. В верхней части экрана отображаются: время прибытия автобуса или поезда на первую остановку, расчетное время прибытия в конечный пункт и общая стоимость проезда. Нажмите **()**, чтобы задать время отправления или прибытия и выбрать расписание. Нажмите значок на остановке, чтобы увидеть время отправления данного автобуса или поезда, а также получить ссылку на вебсайт или контактную информацию перевозчика. При нажатии кнопки «Начать» и пошаговом просмотре маршрута в верхней части экрана отображаются подробные сведения о каждом участке поездки.

Для построения маршрута можно также найти на карте место, нажать указывающую на него булавку, нажать (), а затем выбрать «Сюда» или «Отсюда».

Переключение начальной и конечной точек для изменения направления на противоположное. Нажмите **û**.

Если **1** не отображается, выберите «Изменить».

Отображение недавно просмотренных маршрутов. Нажмите 📻 в поле поиска, затем выберите «Последние».

## Отображение информации о движении на дорогах

Вы сможете увидеть данные о дорожном движении на главных улицах и автомагистралях, если эти данные доступны для данной местности.

Отображение и скрытие информации о дорожном движении. Нажмите затем выберите «Показать пробки» или «Скрыть пробки».

Автомагистрали кодируются цветом в зависимости от интенсивности дорожного движения.

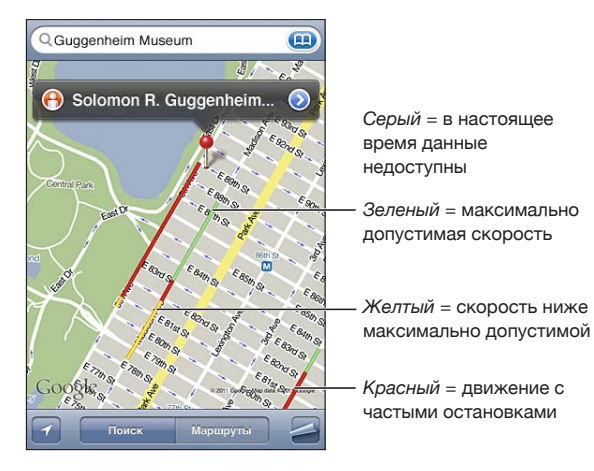

Если Вы не видите информацию о трафике, возможно, требуется уменьшить масштаб до уровня, на котором отображаются основные трассы. Данные о дорожном движении доступны не во всех регионах.

## Поиск компаний и их контактной информации

#### Поиск фирмы в данном районе.

- 1 Найдите место например город, страну или улицу или прокрутите до места на карте.
- 2 Введите род деятельности в текстовом поле и нажмите «Поиск».

Места, соответствующие введенному запросу, будут отмечены булавками. Например, если Вы находите на карте свой город, а затем набираете «кинотеатры» и нажимаете «Поиск», булавками будут отмечены городские кинотеатры. Нажмите на булавку, которой отмечена интересующая Вас компания, для просмотра ее названия и описания.

Поиск компании без предварительного поиска местонахождения. Введите, например,

- ресторан сан-франциско калифорния
- корпорация apple нью-йорк

**Связь с компанией или получение маршрута проезда.** Коснитесь булавки, которой помечена компания, затем нажмите 🔊 рядом с названием.

Теперь можно выполнить следующие действия.

- Наберите телефонный номер для совершения вызова, введите адрес электронной почты для отправки письма или адрес веб-сайта для его посещения.
- Для получения маршрута нажмите «Сюда» или «Отсюда».
- Для добавления компании в список контактов нажмите кнопку «Добавить в контакты» внизу экрана, затем нажмите «Новый контакт» или «Добавить к контакту».
- Отправка сведений о местонахождении компании по электронной почте или в текстовом сообщении.

**Просмотр списка компаний, найденных в результате поиска.** Нажмите «Список» на экране «Карта».

Нажмите на фирму для просмотра ее местонахождения. Или нажмите 📀 рядом с компанией для просмотра информации.

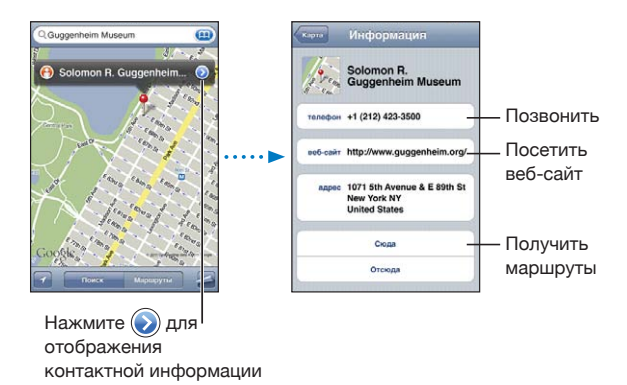

#### Обмен информацией о местоположении

Найденное на карте место можно добавить в список контактов. Ссылки на местонахождение на Kaptax Google можно также отправить по электронной почте или MMS.

**Добавление местоположения в список контактов.** Найдите место, нажмите указывающую на него булавку, нажмите 🔊 рядом с названием или описанием, выберите «Добавить контакт» внизу экрана, затем выберите «Новый контакт» или «Добавить к контакту».

Отправка по электронной почте ссылки на место на Картах Google. Найдите место, нажмите указывающую на него булавку, нажмите 🔊 рядом с названием или описанием, затем выберите «Ссылка на карту» внизу экрана и нажмите «Email».

Отправка ссылки на место на Картах Google с помощью MMS. Найдите место, нажмите указывающую на него булавку, нажмите 🔊 рядом с названием или описанием, затем выберите «Ссылка на карту» внизу экрана и нажмите «MMS».

#### Добавление закладок для местоположений

Местоположение, которое Вы хотите найти позднее, можно снабдить закладкой.

Создание закладки для местоположения. Найдите место, нажмите указывающую на него булавку, нажмите 🔊 рядом с названием или описанием, затем выберите «В закладки» в нижней части экрана «Информация».

Просмотр места, которое помечено закладкой или просматривалось недавно. Нажмите (п) в поле поиска, затем выберите «Закладки» или «Последние».

# Погода

# 16

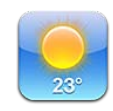

## Просмотр сводок погоды

Нажмите «Погода» на главном экране, чтобы узнать сведения о текущей температуре, а также прогноз погоды на шесть дней для одного или нескольких городов мира.

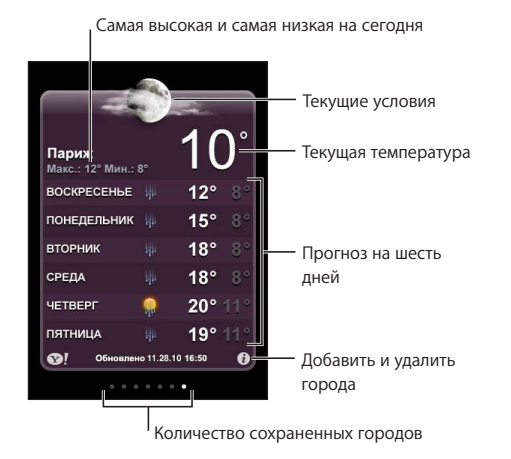

Если экран погоды голубого цвета, то в этом городе день — между 6:00 утра и 18:00. Если экран темно-фиолетового цвета, то в городе темное время суток между 18:00 и 6:00.

#### Добавление города.

- 1 Нажмите 🕖, затем нажмите 🕂.
- 2 Введите название города или почтовый индекс, затем нажмите «Поиск».
- 3 Выберите город в списке поиска.

**Переход к другому городу.** Быстро переместите палец по экрану влево или вправо или нажмите ряд точек слева или справа. Количество точек под экраном погоды отображает количество городов, сохраненных в памяти.

**Переупорядочивание городов.** Нажмите **(2)**, затем перетащите **(**рядом с городом в новое место списка.

Удаление города. Нажмите 🕢, затем нажмите 🔵 рядом с акцией и нажмите «Удалить».

Отображение температуры в градусах Фаренгейта или Цельсия. Нажмите (), затем выберите «°F» или «°C».

## Получение дополнительной информации о погоде

Можно просмотреть более подробный прогноз погоды, новости и веб-сайты, относящиеся к этому городу, а также многое другое.

Просмотр информации о городе на Yahoo.com. Нажмите 😵!.

# Заметки

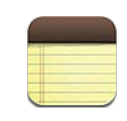

# О программе «Заметки»

Заметки можно создавать на iPhone синхронизировать их с поддерживаемыми программами на компьютере и учетными записями в интернет-ресурсах. В заметках можно выполнять поиск.

#### Синхронизация заметок

Программу «Заметки» можно синхронизировать одним из следующих способов.

- Используйте панель настроек iPhone в iTunes для синхронизации заметок с Mail на Mac или с Microsoft Outlook 2003 или 2007 или 2010 на персональном компьютере при подключении iPhone к компьютеру. См. «Панели настройки iPhone в iTunes» на стр. 62.
- В настройках включите функцию «Заметки» в учетной записи MobileMe, Google, Yahoo!, AOL или другой учетной записи IMAP для беспроводной синхронизации заметок. См. «Добавление учетных записей для Mail, «Контактов» и «Календаря»» на стр. 29.

#### Запись и чтение заметок

При синхронизации заметок с программой на компьютере или учетными записями интернет-ресурсов экран «Учетные записи» показывает все эти записи, а также кнопку, отображающую все заметки в виде единого списка.

Просмотр всех заметок. Нажмите «Все заметки».

Просмотр заметок для определенной учетной записи. Нажмите имя учетной записи.

| Уч. записи  | + |
|-------------|---|
| Все заметки | > |
| Gmail       | > |
| MobileMe    | > |
| Yahoo!      | > |
|             |   |
|             |   |
|             |   |
|             |   |
|             |   |

Изменение шрифта для отображения заметок. В «Настройках» выберите «Заметки» и выберите нужный шрифт.

Список заметок упорядочен по дате добавления, последние отображаются вверху. Вы можете видеть первые несколько слов каждой заметки в списке. Поверните iPhone для просмотра заметок в горизонтальной ориентации и ввода текста на клавиатуре большего размера.

Добавление заметки. Нажмите +, затем введите текст заметки и выберите «Готово».

Новые заметки добавляются к учетной записи по умолчанию, указанной в настройках функции «Заметки». См. «Заметки» на стр. 246.

**Чтение заметки.** Нажмите заметку. Для просмотра предыдущей или следующей заметки нажмите значок → или **←**.

**Редактирование заметки.** Нажмите в любом месте заметки для отображения клавиатуры.

Удаление заметки. Нажмите заметку, затем нажмите кнопку 🛍.

#### Поиск по заметкам

Можно выполнять поиск текста в заметках.

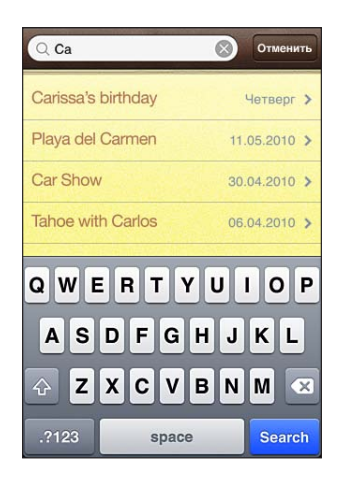

#### Поиск по заметкам.

- 1 Для быстрой прокрутки в начало списка заметок нажмите строку состояния.
- 2 Введите текст в поле «Поиск».

Результаты поиска появляются по мере ввода текста. Нажмите «Поиск», чтобы закрыть клавиатуру и просмотреть дополнительные результаты поиска.

Заметки включаются в результаты поисков из главного экрана. См. «Поиск» на стр. 49.

#### Передача заметок по электронной почте

Отправка заметки по электронной почте. Коснитесь заметки, затем нажмите Для отправки заметки по электронной почте iPhone должен быть настроен для использования электронной почты. См. «Настройка учетных записей электронной почты» на стр. 87.

# Часы

18

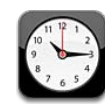

#### Мировые часы

Можно добавить часы для отображения времени в других крупных городах и часовых поясах по всему миру.

Просмотр часов. Нажмите «Мировые часы».

Если часы отображаются на белом фоне, в этом городе сейчас день. Если на черном фоне, в этом городе сейчас ночь. Если у Вас больше четырех часов, для перехода между ними следует использовать пролистывание.

#### Добавление часов.

- 1 Нажмите «Мировые часы».
- 2 Нажмите +, затем введите название города.

Города, соответствующие введенному Вами названию, появятся в списке внизу.

3 Нажмите название города, чтобы добавить для этого города часы.

Если Вам не удается найти нужный город, выберите другой крупный город в том же часовом поясе.

Удаление часов. Нажмите «Мировые часы» и нажмите «Изменить». Затем нажмите рядом с часами и нажмите «Удалить».

Переупорядочивание часов. Нажмите «Мировые часы» и нажмите «Изменить». Затем перетащите **=** рядом с часами в новое место списка.

## Будильники

Можно установить несколько будильников. Для будильника можно задать повтор сигнала по определенным дням, которые Вы зададите, или только однократный сигнал.

#### Установка будильника.

- 1 Нажмите «Будильник» и затем 🕂.
- 2 Настройте один из следующих параметров.
  - Для настройки будильника на срабатывание в определенные дни недели нажмите «Повторять» и выберите дни.
  - Для выбора звукового сигнала, который звучит при срабатывании будильника, нажмите «Звуки».
  - Чтобы указать, позволяет ли будильник нажать кнопку повтора сигнала, включите или отключите параметр «Повторение сигнала». Если функция повтора сигнала включена и Вы нажали «Позже» во время сигнала, то будильник прерывает сигнал и начнет звенеть повторно через 10 минут.
  - *Чтобы описать будильник,* нажмите «Этикетка». iPhone отображает описание при выдаче звукового сигнала.

Если хотя бы один будильник установлен и включен, отображается **Ф** в строке состояния iPhone в верхней части экрана.

*Важно:* Некоторые операторы сотовой связи не выполняют синхронизацию времени в определенных регионах. Если Вы путешествуете, напоминания iPhone могут срабатывать не по местному времени. См. «Дата и время» на стр. 229.

**Включение и отключение будильника.** Нажмите «Будильник» и включите или выключите любой будильник. Если будильник был выключен, он не будет срабатывать, пока Вы снова его не включите.

Если для будильника задано только однократное срабатывание, то после сигнала он автоматически выключится. Вы можете включить его снова.

**Изменение настроек будильника.** Нажмите «Будильник» и выберите «Изменить», затем нажмите () рядом с будильником, который нужно изменить.

Удаление будильника. Нажмите «Будильник» и выберите «Изменить», затем коснитесь 🔵 рядом с будильником и выберите «Удалить».

# Секундомер

#### Использование секундомера для измерения длительности события.

- 1 Нажмите «Секундомер».
- 2 Нажмите «Старт», чтобы включить секундомер.
  - Для записи времени круга нажимайте «Круг» после каждого круга.
  - *Чтобы остановить секундомер,* нажмите «Стоп». Нажмите «Старт» для возобновления отсчета времени.
  - *Чтобы сбросить секундомер,* нажмите «Сброс», когда секундомер приостановлен.

Если запустить секундомер и перейти к другой программе, секундомер продолжает работать в фоновом режиме.

## Таймер

Установка таймера. Нажмите «Таймер», затем задайте количество часов и минут. Нажмите «Старт», чтобы включить таймер.

Выбор звука. Нажмите «По окончании».

Установка ночного таймера. Задайте таймер, затем нажмите «По окончании» и выберите «Режим сна».

Если задан таймер режима сна, iPhone останавливает воспроизведение музыки или видео по истечении таймера.

Если запустить таймер и перейти к другой программе iPhone, таймер продолжает работать.

# Калькулятор

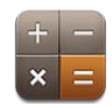

#### Использование калькулятора

Цифры и функции программы «Калькулятор» используются так же, как и в обычном калькуляторе. При нажатии кнопки добавления, вычитания, умножения или деления вокруг кнопки отображается белая окружность, напоминающая о том, какая операция будет выполнена. Поверните iPhone, чтобы перейти к расширенному научному калькулятору.

## Стандартные функции памяти

- С: Нажмите для очистки отображаемого числа.
- МС: Нажмите для очистки памяти.
- *М*+: Нажмите для добавления отображаемого числа к числу, хранящемуся в памяти. Если в памяти не хранится число, нажатие этой кнопки вызовет запоминание отображаемого числа в памяти.
- *М*-: Нажмите для вычитания отображаемого числа из числа, хранящегося в памяти.
- *MR*: Нажмите для замены отображаемого числа на число, хранящееся в памяти. Если вокруг этой кнопки отображается белая окружность, в памяти хранится какое-либо число.

При переключении между обычным и научным калькулятором сохраненное число остается в памяти.
# Клавиши научного калькулятора

Поверните iPhone в горизонтальную ориентацию для отображения научного калькулятора.

| Deg  |                       |                       |                |    |    |    | 0  |
|------|-----------------------|-----------------------|----------------|----|----|----|----|
| 2nd  | (                     |                       | %              | mc | m+ | m- | mr |
| 1/x  | <b>X</b> <sup>2</sup> | <b>X</b> <sup>3</sup> | y <sup>x</sup> | C  | *- | ÷  | ×  |
| x!   | $\checkmark$          | ∛у                    | log            | 7  | 8  | 9  | -  |
| sin  | cos                   | tan                   | In             | 4  | 5  | 6  | +  |
| sinh | cosh                  | tanh                  | ex             | 1  | 2  | 3  | -  |
| Rad  | π                     | EE                    | Rand           | 0  |    | -  | =  |

| 2nd                   | Назначает кнопкам тригонометрических функций (sin, cos, tan, sinh, cosh и tanh)<br>соответствующие обратные функции (sin <sup>-1</sup> , cos <sup>-1</sup> , tan <sup>-1</sup> , sinh <sup>-1</sup> , cosh <sup>-1</sup> и tanh <sup>-1</sup> ). Также<br>In изменяется на log2, а е <sup>х</sup> на 2 <sup>х</sup> . Еще раз нажмите 2nd для назначения кнопкам<br>первоначальных функций.                                                                                                    |  |
|-----------------------|----------------------------------------------------------------------------------------------------|--|
| (                     | Открывает выражение в скобках. Допускается вложение выражений.                                                                                                    |  |
| )                     | Закрывает выражение в скобках.                                                                                                    |  |
| %                     | Вычисляет проценты, добавляет наценки и вычитает скидки. Для вычисления<br>процента эту функцию следует использовать с клавишей умножения (x).<br>Например, для вычисления 8 процентов от 500 введите<br>500 x 8 % =<br>(в результате получится 40).<br>Для добавления наценки или вычитания скидки эту функцию следует<br>использовать с клавишами плюс (+) или минус (-). Например, для вычисления<br>общей стоимости позиции стоимостью 500 долларов. США с учетом налога<br>с продаж, равного 8 %, введите<br>500 + 8 % =<br>(в результате получится 540). |  |
| 1/x                   | Возвращает обратное значение числа в десятичном формате.                                                                                                    |  |
| <b>x</b> <sup>2</sup> | Возводит число в квадрат.                                                                                                    |  |
| <b>x</b> <sup>3</sup> | Возводит число в куб.                                                                                                    |  |
| у <sup>х</sup>        | Нажмите между вводом двух чисел для возведения первого значения в степень, равную второму значению. Например, для вычисления 3 <sup>4</sup> введите 3 y <sup>x</sup> 4 = (в результате получится 81).                                                                                                    |  |

| X!                 | Вычисляет факториал числа.                                                                                                    |  |  |  |
|--------------------|----------------------------------------------------------------------------------------------------|--|--|--|
| $\checkmark$       | Вычисляет квадратный корень числа.                                                                                                    |  |  |  |
| ×√y                | Используйте между значениями для вычисления корня степени x из y. Например,<br>для вычисления <sup>4</sup> √81 введите<br>81 <sup>x</sup> √y 4 = |  |  |  |
|                    |                                                                                                    |  |  |  |
| log                | Возвращает логарифм по основанию 10 введенного числа.                                                                                            |  |  |  |
| sin                | Вычисляет синус числа.                                                                                                    |  |  |  |
| sin <sup>-1</sup>  | Вычисляет арксинус числа. (Функция доступна после нажатия кнопки 2nd.)                                                                           |  |  |  |
| cos                | Вычисляет косинус числа.                                                                                                    |  |  |  |
| cos <sup>-1</sup>  | Вычисляет арккосинус числа. (Функция доступна после нажатия кнопки 2nd.)                                                                         |  |  |  |
| tan                | Вычисляет тангенс числа.                                                                                                    |  |  |  |
| tan <sup>-1</sup>  | Вычисляет арктангенс числа. (Функция доступна после нажатия кнопки 2nd.)                                                                         |  |  |  |
| In                 | Вычисляет натуральный логарифм числа.                                                                                                    |  |  |  |
| log2               | Вычисляет логарифм по основанию 2. (Функция доступна после нажатия кнопки<br>2nd.)                                                               |  |  |  |
| sinh               | Вычисляет гиперболический синус числа.                                                                                                    |  |  |  |
| sinh <sup>-1</sup> | Вычисляет обратный гиперболический синус числа. (Функция доступна после нажатия кнопки 2nd.)                                                     |  |  |  |
| cosh               | Вычисляет гиперболический косинус числа.                                                                                                    |  |  |  |
| cosh <sup>-1</sup> | Вычисляет обратный гиперболический косинус числа. (Функция доступна после нажатия кнопки 2nd.)                                                   |  |  |  |
| tanh               | Вычисляет гиперболический тангенс числа.                                                                                                    |  |  |  |
| tanh <sup>-1</sup> | Вычисляет обратный гиперболический тангенс числа. (Функция доступна после нажатия кнопки 2nd.)                                                   |  |  |  |
| e <sup>x</sup>     | Нажмите после ввода значения для возведения константы е (2,718281828459045)<br>в степень, равную введенному значению.                            |  |  |  |
| 2 <sup>×</sup>     | Вычисляет 2 в степени отображаемого числа. Например, 10 2 <sup>×</sup> = 1024. (Функция<br>доступна после нажатия кнопки 2nd.)                   |  |  |  |
| Rad                | Изменяется режим для задания тригонометрических функций в радианах.                                                                              |  |  |  |
| Deg                | Изменяется режим для задания тригонометрических функций в градусах.                                                                              |  |  |  |
| π                  | Вводит значение π (3,141592653589793).                                                                                                    |  |  |  |
| EE                 | Оператор, который умножает текущее отображаемое число на 10 в степени<br>следующего введенного числа.                                            |  |  |  |
| Rand               | Возвращает случайное число от 0 до 1.                                                                                                    |  |  |  |

# Компас

# 20

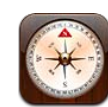

### Ориентирование по компасу

Встроенный компас показывает направление, а также географические координаты текущего местоположения. Можно выбрать магнитный север или режим, в котором программа «Компас» настраивает отклонение и показывает географический север.

*Важно*: На точность показаний цифрового компаса могут негативно влиять магнитные поля и другие условия окружающей среды, в том числе воздействие магнитов, находящихся в наушниках iPhone. Цифровой компас следует применять только для основной навигационной ориентировки, не следует полагаться на его показания для определения точного местоположения, близости, расстояния или направления.

При первом использовании компаса необходимо выполнить его калибровку, в дальнейшем также может потребоваться периодически выполнять калибровку. iPhone сообщит Вам об этом.

*Примечание:* Если при запуске программы «Компас» Службы геолокации отключены, на экране появится запрос об их включении. «Компас» можно использовать без включения Служб геолокации. См. «Службы геолокации» на стр. 225.

**Калибровка iPhone.** Возьмите iPhone в руки и опишите им в воздухе восьмерку. Также может потребоваться отойти от источника помех.

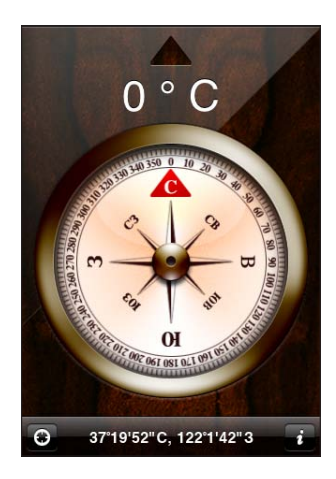

Определение направления. Держите iPhone на уровне земли. Стрелка компаса поворачивается и указывает на север. Ваше текущее направление появляется в верхней части экрана. Координаты текущего местоположения отображаются в нижней части экрана.

**Переключение между географическим севером и магнитным севером.** Нажмите **(2)** и выберите нужную настройку.

# «Компас» и «Карты»

С помощью «Компаса» можно определить текущее местоположение в программе «Карты». В программе «Карты» используется встроенный цифровой компас, с которым Вы всегда можете определить направление.

Просмотр текущего местонахождения в программе «Карты». Нажмите в нижней части экрана. Открывается программа «Карты», и синим маркером указывается Ваше текущее местоположение.

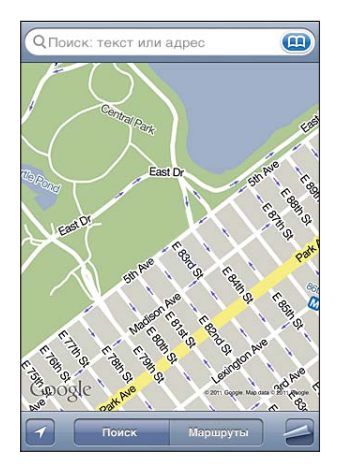

Определение направления. В программе «Карты» дважды нажмите . Значок изменит свой вид на . Угол показывает точность показаний компаса — чем меньше угол, тем выше точность.

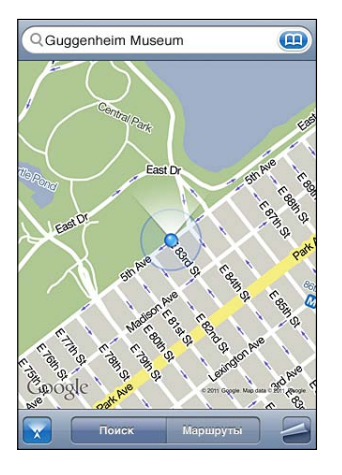

См. «Поиск и просмотр местонахождений» на стр. 162.

# Диктофон

21

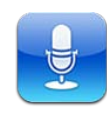

#### Запись голосовых заметок

Диктофон позволяет использовать iPhone как портативное записывающее устройство, использующее встроенный микрофон iPhone, микрофон гарнитуры Bluetooth или встроенный внешний микрофон.

Примечание: Внешние микрофоны должны подключаться к гнезду гарнитуры iPhone или док-разъему. В качестве гарнитуры можно использовать наушники Apple или совместимые аксессуары сторонних производителей, имеющие логотип Apple «Made for iPhone» или «Works with iPhone».

Уровень громкости записи можно отрегулировать , изменяя расстояние между микрофоном и источником звука. Для получения лучшего качества записи максимальный уровень громкости на индикаторе уровня должен находится в диапазоне от -3 дБ до 0 дБ.

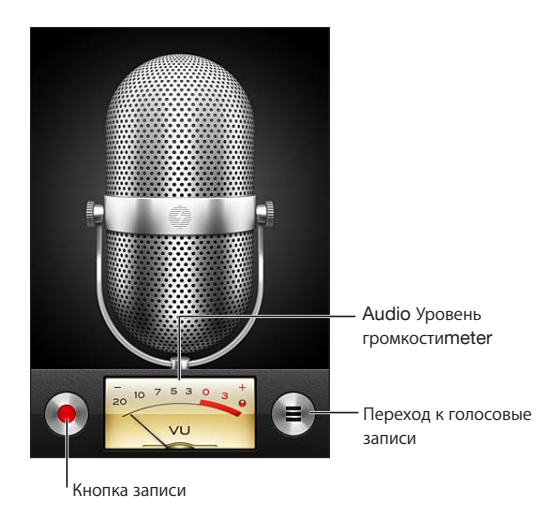

#### Запись голосовых заметок.

- 1 Нажмите для начала записи. Также можно нажать центральную кнопку на наушниках iPhone.
- 2 Для приостановки записи нажмите **II**, для завершения записи нажмите **■**. Также можно нажать центральную кнопку на наушниках iPhone.

Записи, выполненные с помощью встроенного микрофона, являются монофоническими, но с помощью внешнего стереомикрофона можно сделать стереозапись.

Когда Вы начинаете запись голоса, iPhone издает звук короткого звонка. Этот звук не воспроизводится, если для переключателя «Звонок/Бесшумно» установлен режим «Бесшумно». См. «Звуки и переключатель «Звонок/Бесшумно»» на стр. 221.

*Примечание:* В некоторых регионах звуковые эффекты для «Диктофона» воспроизводятся, даже если для переключателя «Звонок/Бесшумно» установлен режим «Бесшумно».

Если во время записи голосовых заметок требуется использовать другие программы, Вы можете заблокировать iPhone или нажать кнопку «Домой» О.

Воспроизведение только что записанной голосовой заметки. Нажмите .

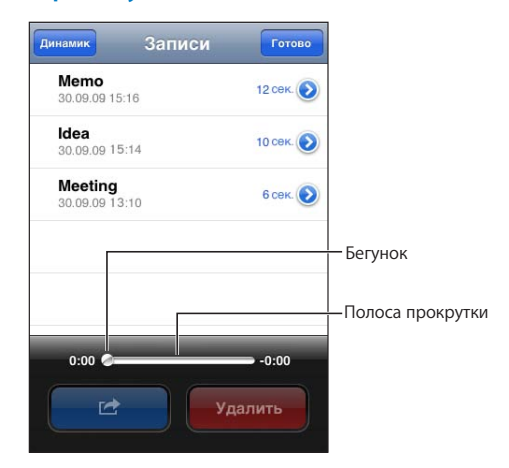

# Прослушивание голосовых заметок

#### Воспроизведение ранее записанной голосовой заметки.

1 Нажмите 💻.

Голосовые данные указываются в списке в хронологическом порядке, самая последняя запись находится в начале списка.

2 Коснитесь записи и нажмите ▶.

Для приостановки нажмите II, для возобновления воспроизведения вновь нажмите .

**Переход к любому фрагменту голосовой заметки.** Перетяните бегунок по полосе прокрутки.

Прослушивание через встроенный динамик. Нажмите «Динамик».

## Управление голосовыми заметками

Удаление голосовых заметок. Нажмите голосовую заметку в списке, затем нажмите «Удалить».

Просмотр дополнительной информации. Нажмите 🔊 рядом с записью. Отображается экран «Информация», содержащий длительность, время и дату записи, а также предоставляющий дополнительные функции редактирования и отправки.

| Записи Свой                                       | йства               |
|---------------------------------------------------|---------------------|
| <b>13:44</b><br>00:15<br>Записано: пят<br>2009 г. | ><br>ница, 27 марта |
| Обрезать                                          | Отправить           |
|                                                   |                     |
|                                                   |                     |
|                                                   |                     |

Добавление названия к голосовой заметке. На экране «Информация» нажмите значок > затем выберите название из списка на экране «Название». Для создания собственного названия выберите «Произвольный» внизу списка, затем введите название.

#### Обрезка голосовых заметок

Вы можете обрезать начало и конец записи, чтобы избавиться от ненужных пауз и посторонних шумов.

#### Обрезка голосовых данных.

- 1 На экране «Диктофон» нажмите 📀 рядом с записью, которую нужно обрезать.
- 2 Нажмите «Обрезать».

3 Используя в качестве ориентиров маркеры времени, перетащите края области аудио, чтобы отрегулировать моменты начала и окончания голосовой заметки. Для предварительного прослушивания своей правки нажмите ►.

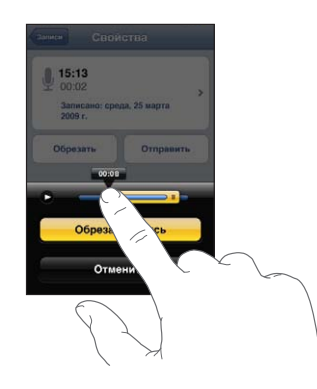

4 Нажмите «Обрезать запись».

Важно: Выполненные правки голосовых данных невозможно отменить.

#### Отправка голосовых заметок

Голосовые записи можно отправить как вложения в сообщения электронной почты или сообщения MMS.>.

#### Отправка голосовых заметок.

1 Выберите голосовую заметку на экране «Диктофон» и нажмите кнопку «Экспортировать».

Также можно нажать кнопку «Экспортировать» на экране «Информация» голосовой заметки.

2 Выберите «E-mail», чтобы открыть новое сообщение с вложением голосовых заметок в программе «Mail», или выберите «MMS», чтобы открыть новое сообщение в программе «Сообщения».

При чрезмерной длине отправляемого файла появляется сообщение.

#### Синхронизация голосовых заметок

iTunes автоматически синхронизирует голосовые заметки в медиатеку iTunes при подключении iPhone к компьютеру. Это позволяет прослушивать голосовые заметки на компьютере и обеспечивает наличие резервной копии, если Вы удалите эти данные с iPhone.

При синхронизации голосовые заметки копируются в плейлист «Диктофон». Если такого плейлиста нет, iTunes создает его. Когда голосовые заметки синхронизируются в iTunes, они также остаются в «Диктофон», пока Вы не удалите эти данные. В случае удаления голосовых заметок с iPhone, они не удаляются из плейлиста «Диктофон» программы iTunes. Однако, если Вы удалите голосовые заметки в iTunes, *они* удаляются с iPhone при следующей синхронизации с iTunes.

С помощью панели «Музыка» в iTunes можно синхронизировать плейлист голосовых заметок iTunes с программой «iPod» на iPhone.

#### Синхронизация плейлиста голосовых заметок с iPhone.

- 1 Подсоедините iPhone к компьютеру.
- 2 В списке «Устройства» в iTunes выберите iPhone.
- 3 Выберите «Музыка» в верхней части экрана.
- 4 Установите флажок «Включить голосовые данные» и нажмите «Применить».

# **iTunes** Store

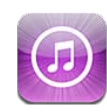

# О магазине iTunes Store

В iTunes Store можно найти, предварительно просмотреть, приобрести и загрузить музыку, рингтоны, аудиокниги, телешоу, видеоклипы и фильмы прямо на iPhone. Вы можете слушать аудиоподкасты и смотреть видеоподкасты из iTunes Store путем потоковой передачи из Интернета или загрузив их непосредственно на iPhone. Вы также можете «следовать» за своими друзьями и любимыми исполнителями, чтобы всегда быть в курсе, какую музыку они слушают и обсуждают, кто и когда приезжает на гастроли в Ваш регион и многое другое.

*Примечание:* Магазин iTunes Store доступен не во всех странах и регионах, и материалы в iTunes Store могут различаться в зависимости от страны. Доступные возможности подлежат уточнению.

Для доступа к iTunes Store Ваш iPhone должен быть подключен к Интернету. См. «Подключение к Интернету» на стр. 25.

Для приобретения или написания отзывов нужна учетная запись Apple ID. По умолчанию, iPhone получает информацию об учетной записи Apple ID из iTunes. Если у Вас нет учетной записи Apple ID или Вы хотите совершить покупку, используя другую учетную запись Apple ID, выберите пункт меню «Настройки» > «Магазин». См. «Магазин» на стр. 246.

Для воспроизведения или загрузки подкастов наличие учетной записи Apple ID не обязательно.

#### Поиск музыки, видео и других материалов

Обзор содержимого. Выберите одну из категорий материалов в нижней части экрана, например «Music» или «Videos». Или нажмите «Еще» для просмотра других материалов. Выберите метод сортировки в верхней части экрана — например, «New Releases» или «Genres» (категории могут быть различными).

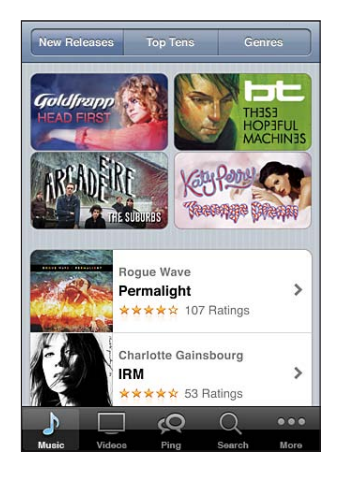

Поиск содержимого. Нажмите «Поиск» (если кнопка «Поиск» не видна, сначала нажмите «Еще»), нажмите поле поиска и введите одно или несколько слов, затем нажмите «Поиск». Результаты поиска группируются по категориям, таким как «Фильмы», «Альбомы» или «Подкасты».

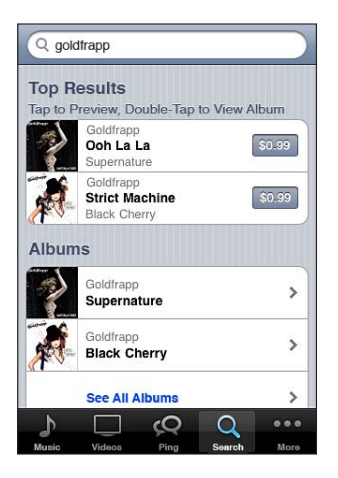

Нажмите объект, чтобы просмотреть более подробные сведения об этом объекте на экране «Info». Можно прочитать отзывы, написать собственный отзыв или отправить другу по электронной почте ссылку на этот объект. В зависимости от объекта Вы также можете его приобрести, загрузить или взять напрокат. **Примечание:** При подключении к сети Wi-Fi Starbucks в кафе Starbucks в США в нижней части экрана отображается значок Starbucks. Можно предварительно прослушать и приобрести воспроизводимую в настоящий момент песню и другие песни из представленных коллекций Starbucks.

Просмотр рекомендаций исполнителей и друзей. Нажмите «Ping» (если кнопка «Ping» не видна, сначала нажмите «Еще»), чтобы узнать новости от своих любимых исполнителей или увидеть, какая музыка нравится Вашим друзьям. Подробнее см. раздел «Отслеживание новостей исполнителей и друзей».

Получение рекомендаций Genius. Нажмите «Еще» и нажмите «Genius».

## Отслеживание новостей исполнителей и друзей

С помощью функции iTunes Ping Вы можете познакомиться с любителями музыки со всего мира. Следите за новостями о любимых исполнителях, чтобы всегда быть в курсе предстоящих выпусков альбомов, концертов и турне; просматривайте фотографии и видео, а также узнавайте о новых музыкальных влияниях на их творчество. Читайте комментарии друзей о музыке, которую они слушают, узнайте, какие альбомы они покупают и какие концерты собираются посетить. И, наконец, выражайте свои музыкальные вкусы и публикуйте комментарии для тех, кто следует за Вами.

Для погружения в мир музыки достаточно создать профиль пользователя.

**Создание профиля iTunes Ping.** Откройте программу iTunes на ПК с Windows или компьютере Mac, нажмите «Ping» и следуйте инструкциям на экране.

Использование iTunes Ping на iPhone.Откройте iTunes, нажмите «Ping» (если кнопка «Ping» не видна, сначала нажмите «Еще»), затем выполните одно из следующих действий.

- Нажмите «Activity», чтобы увидеть последние новости о людях, за которыми Вы следуете. Обновления включают покупку альбомов, создание рецензий, оценки, комментарии и публикации.
- Нажмите «People», чтобы увидеть тех, за кем следуете Вы и кто следует за Вами.

• Нажмите «My Profile» для просмотра информации Вашего профиля.

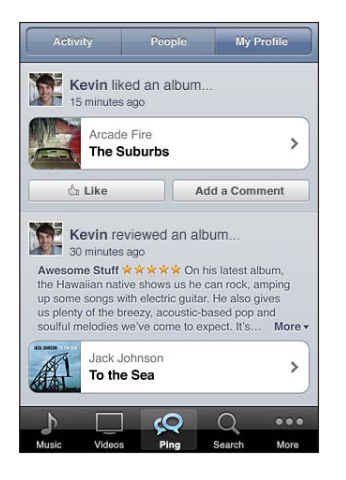

Следите за новостями исполнителей. Нажмите «Follow » на странице его профиля.

- При поиске: нажмите «People», введите имя исполнителя в поле поиска в верхней части страницы, затем нажмите «Search». Коснитесь исполнителя в списке результатов и нажмите «Follow».
- При просмотре: нажмите «Profile» в нижней части страницы альбома, затем нажмите «Follow».

Следите за новостями друзей. При настройке своего профиля в iTunes на компьютере Мас или персональном компьютере выберите начальную группу друзей. После этого с помощью функции Ping на iPhone Вы можете следовать за другими пользователями.

• При noucke: — нажмите «People», введите имя друга в поле поиска и нажмите «Search». Нажмите имя друга в списке результатов, затем нажмите «Follow».

• При использовании функции Ping: — нажмите имя пользователя, затем нажмите «Follow».

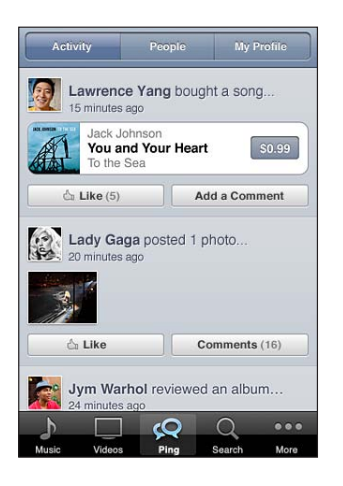

Если Вы отслеживаете публикации какого-либо пользователя, это не означает, что он автоматически будет отслеживать Ваши действия. В своем профиле Вы можете выбрать, принять или отклонить запросы на следование, когда они к Вам поступают, или просто принять всех новых следующих за Вами без проверки (настройка по умолчанию).

**Делитесь мнением.** При просмотре страниц альбомов и песен для добавления комментария нажмите «Post» или просто нажмите «Like», если Вам понравился альбом или песня. Друзья увидят Ваши комментарии а разделе «Activity» в iTunes Ping. Также можно сказать, что песня Вам понравилась, или комментировать ее во время прослушивания на iPhone. См. «Дополнительные элементы управления звуком» на стр. 108.

**Делитесь планами по посещению концертов.** Нажмите «Concerts» на странице своего профиля, чтобы увидеть ближайшие выступления исполнителей, за которыми Вы следуете, и посмотреть, кто из Ваших друзей собирается на концерт. Для приобретения билетов нажмите «Tickets» или нажмите «I'm Going», чтобы уведомить друзей, что Вы тоже собираетесь пойти. (Доступно не во всех странах и регионах.)

Ping может отправить текстовое уведомление, воспроизвести звук или добавить предупреждающую «наклейку» на значок программы iTunes на iPhone, когда ктонибудь:

- начинает следовать за Вами;
- ждет Вашего подтверждения для следования за Вами;
- комментирует Ваши действия;
- подтверждает Ваш запрос на следование за ним;

**Выбор типа уведомлений Ping.** В меню «Настройки» выберите «Уведомления» > «Ping».

## Покупка рингтонов

Просмотреть и приобрести рингтоны можно в iTunes Store и загрузить их в iPhone.

Примечание: Рингтоны могут быть доступны не во всех странах и регионах.

Поиск рингтонов. Нажмите «Рингтоны» (если раздел «Рингтоны» не виден, сначала нажмите «Еще») или воспользуйтесь функцией поиска, чтобы найти определенную песню в iTunes Store.

**Предварительный просмотр рингтона.** Для предварительного просмотра нажмите объект. Дважды нажмите объект для получения дополнительной информации.

#### Приобретение и загрузка рингтонов.

- 1 Нажмите на цену, затем нажмите «Buy Now».
- 2 При необходимости войдите в систему, используя свой Apple ID, а затем нажмите «ОК».

При покупке рингтона можно назначить его рингтоном по умолчанию или назначить его контакту.

Если у Вас нет учетной записи Apple ID, для ее создания нажмите «Создать новую учетную запись».

Счет за покупки выставляется по Apple ID. При совершении покупок в течение следующих пятнадцати минут Вы можете не вводить пароль повторно.

Изменить свой рингтон по умолчанию или назначить отдельные рингтоны контактам можно в меню «Настройки» > «Звуки». См. «Звуки и переключатель «Звонок/Бесшумно»» на стр. 221.

Рингтоны, загруженные в iPhone, синхронизируются с медиатекой iTunes при подключении iPhone к компьютеру. Можно синхронизировать купленный рингтон на более чем один iPhone, если все они синхронизируются с учетной записью Apple ID, которая использовалась для покупки рингтона. Рингтон, купленный в iTunes Store, редактировать невозможно.

Вы также можете создавать собственные рингтоны в GarageBand. Более подробная информация приведена в Справке GarageBand.

## Приобретение музыки и аудиокниг

После того как Вы нашли понравившуюся песню, альбом или аудиокнигу в iTunes Store, Вы можете купить и загрузить ее в iPhone. Перед покупкой песню можно предварительно прослушать, чтобы убедиться в правильности выбора.

Предварительное прослушивание песни или аудиокниги. Нажмите объект.

#### Приобретение и загрузка песни, альбома, аудиокниги.

- 1 Нажмите на цену, затем нажмите «Buy».
- 2 При необходимости войдите в систему, используя свой Apple ID, а затем нажмите «OK».

Если у Вас нет учетной записи Apple ID, для ее создания нажмите «Создать новую учетную запись».

Счет за покупки выставляется по Apple ID. При совершении покупок в течение следующих пятнадцати минут Вы можете не вводить пароль повторно.

Если Вы уже приобретали песни из этого альбома, общая цена уменьшится соответственно.

Некоторые альбомы содержат дополнительные материалы. При покупке альбома бонусные песни и видеоклипы загружаются на iPhone. Другие бонусные материалы — например, Tunes Extras, iTunes LP и буклеты — можно загрузить и просматривать только на компьютере. Для загрузки этих материалов в медиатеку iTunes выберите «Магазин» > «Проверить наличие доступных загрузок».

После приобретения начинается загрузка объекта, и этот объект появляется на экране «Загрузки». См. «Проверка статуса загрузки» на стр. 200.

Приобретенные песни добавляются в плейлист «Покупки» на iPhone. Если плейлист «Покупки» удален, iTunes создает новый после приобретения Вами какого-либо объекта в iTunes Store.

В iTunes Store можно обменять купоны на подарочные карты, сертификаты или коды для совершения покупок. После входа в учетную запись сумма Вашего кредита, предоставленного магазином, отображается вместе с информацией о Вашей учетной записи Apple ID в нижней части большинства экранов App Store.

Ввод кода погашения купона. Нажмите «Музыка» (если раздел «Музыка» не виден, сначала нажмите «Еще»), затем выберите «Redeem» в нижней части экрана и следуйте инструкциям на экране.

Покупка остальных песен альбома. При просмотре альбома коснитесь цены со скидкой для остальных песен возле надписи «Complete My Album». Чтобы увидеть предложения для покупки остальных песен из других альбомов, нажмите «Music» и нажмите «Complete My Album Offers» (в нижней части экрана). (Функция «Complete My Album» доступна не во всех странах и регионах.)

## Приобретение или прокат видео

В iTunes Store можно покупать и загружать фильмы, телешоу и музыкальные видеоклипы (услуга доступна не во всех странах и регионах). Некоторые фильмы и телепередачи можно также брать напрокат на определенное время. Видеоматериалы могут быть доступны в формате стандартной четкости (SD или 480p), высокой четкости (HD или 720p) или в обоих форматах.

Предварительный просмотр видео. Нажмите «Просмотр».

Предварительный просмотр на телеустройстве с помощью AirPlay и Apple TV (iOS 4.3). Начните просмотр, затем нажмите и выберите нужный Apple TV. Если недоступна или нужного Apple TV нет в списке, убедитесь, что iPhone подключен к той же беспроводной сети.

#### Приобретение или прокат видео.

- 1 Нажмите «Buy» или «Rent».
- 2 При необходимости войдите в систему, используя свой Apple ID, а затем нажмите «ОК».

Если у Вас нет учетной записи Apple ID, нажмите «Создать новый Apple ID» для его настройки. Оплата купленных программ списывается с Вашей учетной записи Apple ID. Для выполнения дальнейших покупок в течение последующих пятнадцати минут повторный ввод пароля не требуется.

После приобретения начинается загрузка объекта, и этот объект появляется на экране «Загрузки». См. «Проверка статуса загрузки» на стр. 200.

Воспроизведение взятых напрокат фильмов и телепередач невозможно до завершения загрузки. См. «Просмотр взятых напрокат фильмов и телепередач» на стр. 118.

По окончании загрузки купленные видеоматериалы добавляются в плейлист «Покупки» на iPhone. Купленное содержимое синхронизируется с плейлистом «Покупки» для Вашего iPhone в программе iTunes при следующем подключении iPhone к компьютеру. См. «Синхронизация приобретенного содержимого» на стр. 200.

*Примечание:* Если Вы приобрели видео в формате HD на iPhone 3GS, видео будет загружено в формате SD.

Для просмотра или синхронизации видео в плейлисте «Покупки» в программе iTunes на компьютере Вы должны войти в свою учетную запись Apple ID.

Синхронизация купленных видео в iTunes. Подсоедините iPhone к компьютеру. В разделе «Устройства» в iTunes выберите свой iPhone, перейдите на нужную вкладку («Фильмы», «Телешоу» или «Музыка» для музыкальных видеоклипов), выберите объекты для синхронизации и затем нажмите «Синхронизировать». Если Вы приобрели видео в формате HD, то можете синхронизировать его как в формате SD, так и в HD. Возможно, Вы захотите синхронизировать HD-видео в формате SD для ускорения загрузки или экономии места на iPhone.

Выбор формата SD или HD. В программе iTunes нажмите, удерживая клавишу Control, или нажмите правой кнопкой мыши видеофайл с пометкой «HD-SD», а затем выберите «Стандартная четкость» или «Высокая четкость» в меню «Версия».

В iTunes Store можно обменять купоны на подарочные карты, сертификаты или коды для совершения покупок. После входа в учетную запись сумма Вашего кредита, предоставленного магазином, отображается вместе с информацией о Вашей учетной записи Apple ID в нижней части большинства экранов App Store.

**Ввод кода погашения купона.** Нажмите «Музыка» (если раздел «Музыка» не виден, сначала нажмите «Еще»), затем выберите «Redeem» в нижней части экрана и следуйте инструкциям на экране.

# Воспроизведение подкастов в потоке и загрузка подкастов.

Вы можете слушать аудиоподкасты и смотреть видеоподкасты из iTunes Store путем потоковой передачи из Интернета. Можно также загрузить аудиои видеоподкасты на iPhone. Подкасты, загруженные в iPhone, синхронизируются с медиатекой iTunes при подключении iPhone к компьютеру.

Нажмите «Подкасты» (если раздел «Подкасты» не виден, нажмите «Еще») для просмотра подкастов в iTunes Store. Для просмотра списка эпизодов нажмите на подкасте. Видеоподкасты отмечены значком видео —.

Воспроизведение подкаста в потоковом режиме. Коснитесь заголовка подкаста.

Загрузка подкаста. Нажмите кнопку «Free», затем нажмите «Download». Загруженные подкасты отображаются в списке «Подкасты» в окне iPod.

Прослушивание и просмотр загруженных подкастов. В программе iPod нажмите «Подкасты» (если раздел «Подкасты» не виден, сначала нажмите «Еще»), затем выберите нужный подкаст. Видеоподкасты также отображаются в списке видео.

Получение других эпизодов загруженного подкаста. В окне iPod в списке «Подкасты» нажмите подкаст, затем нажмите «Загрузить еще».

Удаление подкаста. В окне iPod в списке «Подкасты» «смахните» подкаст пальцем влево или вправо, затем нажмите «Удалить».

### Проверка статуса загрузки

На экране «Загрузки» можно проверить статус выполняемых и запланированных загрузок, включая покупки по предварительному заказу.

Просмотр статуса загружаемых объектов. Нажмите «Загрузки» (если раздел «Загрузки» не виден, сначала нажмите «Еще»).

Для приостановки загрузки нажмите II.

Если загрузка прервана, iPhone начнет загрузку в следующий раз, когда будет подключен к Интернету. Если на компьютере открыта программа iTunes, загрузка будет завершена в медиатеку iTunes (при условии, что компьютер подключен к Интернету и с него выполнен вход в систему по тому же Apple ID).

**Просмотр статуса предварительно заказанных объектов.** Нажмите «Загрузки» (если раздел «Загрузки» не виден, сначала нажмите «Еще»).

Предварительно заказанные объекты появляются в виде списка, пока не наступит дата выпуска объекта. Нажмите объект для просмотра даты выпуска. Когда объект становится доступным для загрузки, рядом с загрузкой появляется значок **(**).

Загрузка предварительно заказанного объекта. Коснитесь объекта и нажмите 🕔.

Предварительно заказанные объекты не загружаются автоматически после их выпуска. Вернитесь на экран «Загрузки», чтобы начать загрузку.

# Синхронизация приобретенного содержимого

iTunes автоматически синхронизирует любой загруженный или приобретенный на iPhone объект в Вашу медиатеку iTunes при подключении iPhone к компьютеру. Это обеспечивает доступ к загрузкам на компьютере и резервное копирование на случай удаления приобретенных объектов с iPhone.

Приобретенные объекты при синхронизации копируются в плейлист «Покупки с <имя Вашего >». Если такого плейлиста еще нет, iTunes создает его. iTunes также копирует Ваши покупки в плейлист «Покупки», который используется программой iTunes для хранения покупок, совершенных на компьютере, если этот плейлист существует и настроен для синхронизации с iPhone.

Загруженные подкасты синхронизируются со списком подкастов медиатеки iTunes.

## Замена кнопок просмотра

Можно заменить кнопки «Музыка», «Подкасты», «Видео» и «Поиск» в нижней части экрана другими, которые используются чаще. Например, если Вы часто загружаете аудиокниги и редко смотрите видео, можно заменить кнопку «Видео» кнопкой «Аудиокниги».

Замена кнопок просмотра. Нажмите «Еще», нажмите «Изменить», затем перетащите кнопку в нижнюю часть экрана на кнопку, которую Вы хотите заменить.

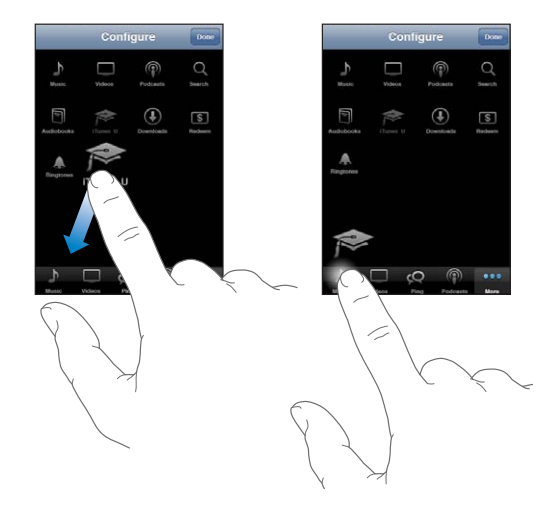

Вы можете перетянуть кнопки в нижней части экрана влево или вправо, чтобы изменить порядок их расположения. По завершении нажмите «Готово».

Во время просмотра списка видео нажмите «Еще» для доступа к кнопкам обзора, которые не отображаются.

# Просмотр информации учетной записи

Для просмотра информации об учетной записи Apple ID, имеющейся в iTunes Store, на iPhone коснитесь своей учетной записи Apple ID (в нижней части большинства окон iTunes Store). Или зайдите в «Настройки» > «Магазин» и выберите «Просмотреть». Перед этим необходимо войти в учетную запись. См. «Магазин» на стр. 246.

# Проверка загрузок

Программу iTunes на компьютере можно использовать для проверки наличия в медиатеке iTunes всей музыки, видео, программ и других объектов, приобретенных в iTunes Store или App Store. Например, это может потребоваться в случае, если загрузка была прервана.

#### Проверка купленных элементов.

- 1 Проверьте, что Ваш компьютер подключен к Интернету.
- 2 В iTunes выберите «Магазин» > «Проверить наличие доступных загрузок».
- 3 Введите Apple ID и пароль, затем нажмите «Проверить».

Загружаются купленные элементы, отсутствующие на компьютере.

В плейлисте «Покупки» отображаются все Ваши покупки. Однако по причине того, что Вы можете добавлять объекты в этот список или удалять их из него, список может содержать неточности. Для просмотра всех совершенных покупок войдите в свою учетную запись Apple ID, выберите «Магазин» > «Просмотреть мою учетную запись» и нажмите «Purchase History».

# **App Store**

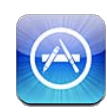

# О магазине App Store

Можно выполнять поиск, просматривать списки, знакомиться с обзорами, покупать и загружать программы из App Store непосредственно в iPhone. Для программ, загруженных и установленных из App Store на iPhone, при следующей синхронизации iPhone с компьютером в медиатеке iTunes создаются резервные копии. При синхронизации iPhone Вы также можете установить программы, которые Вы приобрели в iTunes Store и загрузили на компьютер.

*Примечание:* Магазин Арр Store доступен не во всех странах и регионах, и материалы в Арр Store могут различаться в зависимости от страны. Доступные возможности подлежат уточнению.

Для просмотра App Store необходимо подключить iPhone к Интернету. См. «Подключение к Интернету» на стр. 25. Для загрузки программ также необходимо наличие учетной записи Apple ID (услуга доступна не во всех странах и регионах). По умолчанию iPhone получает параметры Вашей учетной записи Apple ID из iTunes. Если у Вас нет учетной записи Apple ID или Вы хотите совершить покупку, используя другую учетную запись Apple ID, выберите пункт меню «Настройки» > «Магазин». См. «Магазин» на стр. 246.

# Просмотр и поиск

В списке избранных программ можно найти последние новинки и рекомендуемые программы, а в списке «Топ-25» — самые популярные программы. Если необходимо найти определенную программу, используйте функцию «Поиск».

Поиск программ. Выберите «Подборка», «Жанры» или «Топ-25». Выберите жанр или метод сортировки в верхней части экрана для просмотра списков по таким категориям, как «New», «What's Hot», «Genius», «Top Paid» или «Top Free».

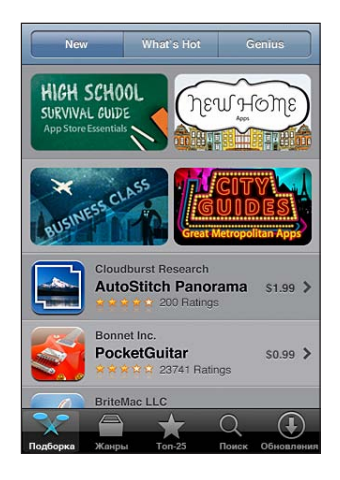

Поиск программ с использованием Genius. Нажмите «Genius» для просмотра списка рекомендуемых программ на основе Вашей коллекции программ. Для включения функции Genius следуйте инструкциям на экране. Genius является бесплатной службой, но для ее использования требуется Apple ID.

**Поиск программ.** Нажмите «Поиск», нажмите поле поиска и введите одно или несколько слов, затем нажмите «Search».

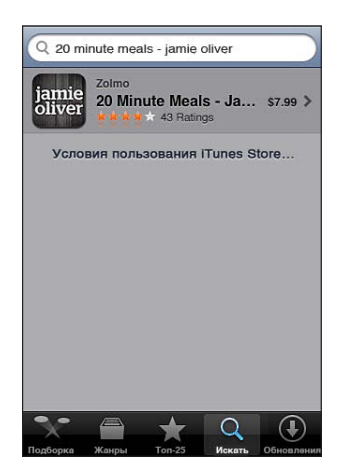

# Экран «Info»

Нажмите любую программу в списке для просмотра дополнительной информации, например цены, снимков экрана и рейтингов.

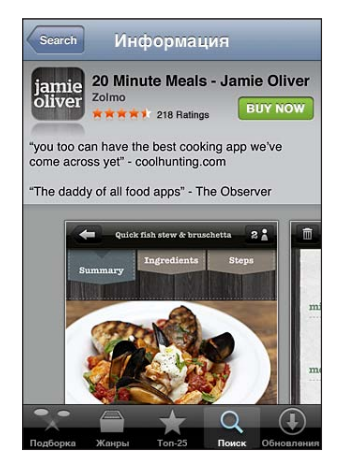

Если эта программа уже установлена, вместо цены на экране «Info» отображается пометка «Установлена».

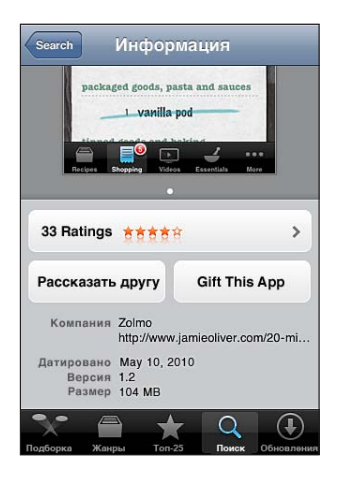

Просмотр снимков экранов. Прокрутите страницу до нижней части окна «Info». Проведите по снимку экрана влево или вправо, чтобы посмотреть дополнительные снимки экрана. Дважды нажмите для увеличения.

Просмотр рейтингов и чтение обзоров. Нажмите «Ratings» в нижней части экрана «Info».

Отправка ссылки на страницу iTunes с информацией о программе по электронной почте. Нажмите кнопку «Tell a Friend» в нижней части экрана «Info». **Отчет о проблеме.** Нажмите «Report a Problem» в нижней части экрана «Info». Выберите неполадку из списка или введите дополнительные комментарии, затем нажмите «Report».

Отправка программы другому пользователю в качестве подарка. Нажмите «Gift This App» в нижней части экрана «Info» и следуйте инструкциям на экране.

#### Загрузка программ

После нахождения требуемой программы в App Store можно купить и загрузить ее на iPhone. Если программа бесплатна, ее можно загрузить без оплаты.

После загрузки программа немедленно устанавливается на iPhone.

#### Покупка и загрузка программы.

- 1 Нажмите на цену (или нажмите «Free»), затем нажмите «Buy Now».
- 2 При необходимости войдите в систему, используя свой Apple ID, а затем нажмите «OK».

Если у Вас нет учетной записи Apple ID, для ее создания нажмите «Создать новую учетную запись».

Оплата купленных и загруженных программ списывается с Вашей учетной записи Apple ID. Для выполнения дальнейших загрузок в течение последующих пятнадцати минут повторный ввод пароля не требуется.

Некоторые программы позволяют совершать покупки из самой программы. В настройках программы можно отключить функцию встроенных покупок. См. «Ограничения» на стр. 227.

Некоторые программы, даже когда они не запущены, отправляют уведомления об обновлении информации. Уведомления различаются в зависимости от программы, но могут содержать текст и звуковые уведомления; также используются предупреждающие «наклейки» на значках программ на главном экране. См. «Уведомления» на стр. 220.

В iTunes Store можно обменять купоны на подарочные карты, сертификаты или коды для совершения покупок. После входа в учетную запись сумма Вашего кредита, предоставленного магазином, отображается вместе с информацией о Вашей учетной записи Apple ID в нижней части большинства экранов App Store.

**Ввод кода погашения купона.** Нажмите «Redeem» в нижней части экрана «Подборка» и следуйте инструкциям на экране.

Просмотр статуса загрузки программ. После начала загрузки программы на главном экране появляется его значок и индикатор хода выполнения загрузки.

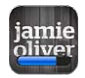

Если загрузка прервана, iPhone начнет загрузку в следующий раз, когда будет подключен к Интернету. Если на компьютере открыта программа iTunes, загрузка будет завершена в медиатеку iTunes (при условии, что компьютер подключен к Интернету и с него выполнен вход в систему по тому же Apple ID).

#### Удаление программ

Программы, загруженные из App Store, можно удалять. Если Вы удалили программу, данные, связанные с ней, перестают быть доступными через интерфейс iPhone, если Вы не установите эту программу снова и не загрузите все данные из резервной копии.

Вы можете повторно установить программу и восстановить ее данные, если Вы сделали на своем компьютере резервную копию iPhone с помощью iTunes. (При попытке удаления программы, для которой на компьютере не была создана резервная копия, на экране появляется предупреждение). Для получения данных программ необходимо восстановить их на iPhone из резервной копии. См. «Восстановление из резервной копии» на стр. 297.

#### Удаление программы App Store.

- Нажмите значок программы на главном экране и удерживайте его, пока значки не начнут покачиваться.
- 2 Нажмите 🛞 в углу окна программы, которую необходимо удалить.
- 3 Коснитесь кнопки «Удалить» или нажмите кнопку «Домой» .

Если Вы не видите 🔊 на значке программы, то либо программа не была приобретена в магазине Арр Store, либо удаление программы невозможно. См. «Ограничения» на стр. 227.

После удаления программы ее данные перестают быть доступными через интерфейс пользователя iPhone, но не стираются полностью с Baшего iPhone. Информацию о стирании всех данных и настроек см. «Удаление содержимого и настроек» в разделе стр. 232.

Вы можете бесплатно загрузить повторно любую программу, приобретенную в App Store.

#### Замена удаленной программы.

• *На iPhone:* приобретите программу повторно (это будет бесплатно для Вас).

• *С помощью iTunes:* подключите iPhone к своему компьютеру, выберите iPhone в списке «Устройства», нажмите «Программы» и установите флажок рядом с нужной программой, затем нажмите «Применить».

#### Написание отзывов

Вы можете написать и отправить свой отзыв о программе прямо с iPhone.

#### Создание обзора

- 1 Нажмите «Ratings» в нижней части экрана «Info».
- 2 На экране «Reviews» нажмите «Write a Review».
- 3 Выберите количество звездочек (1–5), обозначающее Ваш рейтинг для данной программы, введите свой псевдоним, заголовок обзора и, по желанию, комментарии к обзору. Если Вы писали отзывы ранее, поле псевдонима уже будет заполнено. В противном случае отображается запрос на создание нового псевдонима.
- 4 Нажмите «Отправить».

Для отправки отзывов требуется наличие учетной записи Apple, а также ранее загруженный объект.

## Обновление программ

При входе в Арр Store проверяется наличие обновлений для программ, которые Вы установили. Арр Store также каждую неделю автоматически проверяет наличие обновлений. В значке App Store указывается общее количество имеющихся обновленных версий программы.

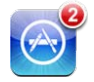

Если в момент доступа к App Store имеется обновление, немедленно отображается экран «Обновления». Обновления программ загружаются и автоматически устанавливаются.

Обновления программ — это все новые версии, которые можно купить и загрузить из App Store на iPhone или из iTunes Store на компьютер.

#### Обновление программы.

- 1 Нажмите «Обновления» в нижней части экрана.
- Нажмите на программу для просмотра дополнительной информации об обновлении.
- 3 Нажмите «Обновить».

Обновление всех программ. Нажмите «Обновления» в нижней части экрана, затем нажмите «Обновить все».

При попытке обновления программы, приобретенной с использованием другой учетной записи Apple, система попросит Вас ввести идентификатор и пароль учетной записи, необходимые для загрузки обновления.

# Синхронизация приобретенных программ

При подключении iPhone к компьютеру iTunes синхронизирует программы, купленные и загруженные Вами на iPhone, в Вашу медиатеку iTunes. Это обеспечивает доступ к загрузкам на компьютере и резервное копирование на случай, если Вы удалите программы с iPhone.

Загруженные из Интернета программы с целью создания резервных копий сохраняются программой iTunes при следующей синхронизации. Затем при синхронизации с iTunes создаются резервные копии только данных программ.

Программы синхронизируются со списком «Программы» медиатеки iTunes. Если этот список не существует, iTunes создает его.

# Game Center

# 24

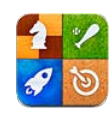

# О службе Game Center

С помощью Game Center Вы можете открывать для себя новые игры и обмениваться игровым опытом с друзьями по всему миру. Приглашайте своих друзей в игру или находите себе других достойных соперников с помощью функции «Автоматические совпадения». Проверяйте рейтинги игроков в таблицах результатов. Зарабатывайте дополнительные очки за определенные достижения в играх.

*Примечание:* Служба Game Center доступна не во всех странах и регионах, и доступные игры могут различаться в зависимости от страны.

Для использования Game Center необходимо подключение к сети Интернет и Apple ID. Если у Вас уже имеется учетная запись iTunes Store, MobileMe или иная учетная запись Apple, Вы сможете использовать данный Apple ID для доступа в Game Center. Если у Вас еще нет учетной записи Apple, можно создать ее прямо в Game Center, как описано ниже.

# Настройка Game Center

Когда Вы впервые открываете Game Center, отображается запрос, хотите ли Вы включить автоматические уведомления. (Возможно, сначала появится запрос, хотите ли Вы включить функцию «Уведомления».) Уведомления имеют вид текстовых напоминаний, звуков и значков-«наклеек», которые помогут Вам узнать о событиях Game Center, даже если Вы не пользуетесь этой службой в настоящий момент. Например, Вы можете получить уведомление о том, что друг пригласил Вас сыграть с ним в игру. Включение уведомлений. Нажмите «ОК».

Если Вы нажмете «Запретить», Вы не будете получать уведомления от Game Center. Позже Вы сможете в любое время разрешить уведомления, а также выбрать типы получаемых уведомлений.

Включение и выключение уведомлений. В меню «Настройки» выберите «Уведомления». Отключение функции уведомлений приводит к отключению всех уведомлений для всех программ.

Выбор уведомлений для Game Center. В меню «Настройки» выберите «Уведомления» > «Game Center» и задайте значения параметров «Звук», «Напоминания» и «Наклейки». Если Game Center не отображается, включите режим «Уведомления».

#### Настройка данных для Game Center, связанных с Apple ID.

1 Введите свой Apple ID и пароль, затем нажмите «Войти».

При появлении запроса введите дополнительную информацию. Если у Вас нет учетной записи Apple ID, ее можно создать, нажав кнопку «Создать учетную запись».

- 2 Нажмите «Принимаю», чтобы принять Положения и условия Game Center.
- 3 Введите свой псевдоним имя, которое будут видеть другие люди.
- 4 Настройка параметров Game Center.
  - Чтобы другие пользователи могли приглашать Вас для участия в играх, оставьте включенным параметр «Разрешить приглашения в игры». Или нажмите эту кнопку, чтобы отключить соответствующий параметр.
  - Чтобы другие пользователи могли найти Вас по электронному адресу, оставьте включенным параметр «Найти меня по эл. адресу». Или нажмите эту кнопку, чтобы отключить соответствующий параметр.
  - Подтверждение электронного адреса учетной записи. Вы можете ввести другой электронный адрес, если не хотите использовать тот, с помощью которого Вы входите в свою учетную запись Apple. Для подтверждения нового адреса Вам нужно ответить на письмо, отправленное на него.
  - Для добавления дополнительных электронных адресов, с помощью которых люди могут связаться с Вами в Game Center, нажмите «Добавить другой e-mail».
- 5 Завершив настройку учетной записи, нажмите «Далее».

#### Изменение настроек Game Center, связанных с Apple ID.

- 1 В нижней части экрана нажмите «Я», затем нажмите баннер учетной записи.
- 2 Нажмите «Просмотреть».
- 3 Внесите нужные изменения и нажмите «Готово».

Вход в систему по другому Apple ID.

- 1 Нажмите «Я», затем нажмите баннер учетной записи в нижней части экрана.
- 2 Нажмите «Выйти».
- 3 Введите новый Apple ID и пароль, затем нажмите «Войти».

#### Игры

Игры для Game Center можно приобрести в App Store.

#### Покупка и загрузка игр

Раздел Game Center в App Store содержит игры, которые работают с Game Center.

Покупка и загрузка игр. Нажмите «Игры», затем нажмите «Найти игры Game Center».

В этом разделе можно найти, приобрести и загрузить игры. Если Вы еще не ввели данные кредитной карты для своей учетной записи Apple ID, система попросит Вас ввести данную информацию, после чего Вы сможете покупать и загружать игры. См. Глава 23, «App Store,» на стр. 203.

Если Вы хотите купить игру, которую уже приобрел Ваш друг, нажмите эту игру на экране информации своего друга и перейдите напрямую к этой игре в App Store.

#### Участие в играх

На экране «Игры» показаны игры, загруженные Вами из Арр Store. Для каждой из игр отображается количество Ваших достижений и рейтинг относительно других игроков в данной игре.

Получение информации об игре. Нажмите «Игры», затем нажмите нужную игру. При наличии соответствующих данных Вы можете увидеть таблицы результатов для игры, просмотреть свои достижения в игре и узнать, кто недавно играл в эту игру.

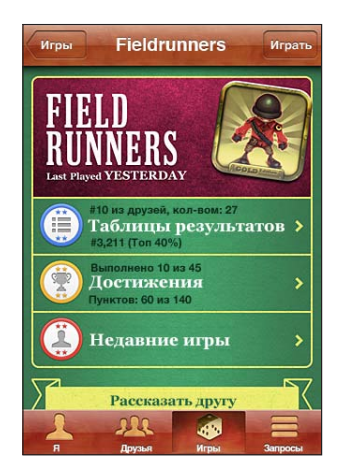

Начало игры. Нажмите «Игры», выберите игру и нажмите «Пуск».

В зависимости от игры, на главном экране игры можно прочесть инструкции или другую информацию, просмотреть таблицы результатов и достижения, установить параметры игры и начать игру для одного или нескольких игроков. Для участия в игре с несколькими игроками Вы можете пригласить друга или использовать функцию автоматических совпадений, чтобы служба Game Center могла найти для Вас партнеров по игре. О том, как завести новых друзей с помощью Game Center, см. в разделе «Друзья» на стр. 215.

Для игры с несколькими игроками можно также отправить приглашение в игру с экрана «Друзья».

#### Приглашение друга в игру с несколькими игроками с экрана «Друзья».

- 1 Нажмите «Друзья» внизу экрана.
- 2 Выберите друга.
- 3 Выберите игру и нажмите «Пуск».

Если игра позволяет или требует участия дополнительных игроков, Вы можете пригласить их, нажав кнопку «Далее».

- 4 Введите текст, отправьте свое приглашение и ожидайте, когда его примут другие игроки.
- 5 Начните игру.

Если друг занят или не отвечает на приглашение, Вы можете нажать кнопку «Автосовпадения», чтобы служба Game Center нашла для Вас другого соперника, или кнопку «Пригласить», чтобы пригласить другого друга.

Другие игроки также могут приглашать Вас принять участие в игре.

**Ответ на приглашение к участию в игре.** В появившемся приглашении нажмите «Принять» или «Отклонить».

Вы можете отключить игры с несколькими игроками в разделе «Ограничения». См. «Ограничения» на стр. 227. Вы можете также запретить другим игрокам приглашать Вас к участию в играх, отключив параметр «Разрешить приглашения в игры» в настройках Game Center. См. «Информация о Вашем статусе и учетной записи» на стр. 216.

Возврат в Game Center. Нажмите кнопку «Домой», затем нажмите «Game Center» на главном экране.

Вы можете также дважды быстро нажать кнопку «Домой» и коснуться Game Center в списке текущих программ.

#### Таблицы результатов

Для некоторых игр имеются таблицы результатов, показывающие рейтинг игроков, их счет, время и другие показатели, достигнутые в игре.

Просмотр таблицы результатов игры. Нажмите «Игры», выберите игру и нажмите «Результаты».

Также можно просматривать таблицы результатов прямо из игры.

Если игра имеет различные варианты (например, легкий, нормальный и сложный), на экране «Категории» можно выбрать таблицу результатов для игры в целом или для одного из вариантов.

Таблица результатов показывает рейтинги Ваших друзей и всех игроков. Вы можете просмотреть статистику таблицы результатов за определенный период времени — за текущий день, неделю или за все время.

Поверните iPhone, чтобы просмотреть таблицу результатов в горизонтальной ориентации.

Вступление в игру прямо из таблицы результатов. Нажмите «Пуск» в правом верхнем углу.

#### Достижения

Некоторые игры позволяют получить дополнительные баллы за определенные достижения.

**Просмотр возможных достижений для игры.** Нажмите «Игры», выберите игру и нажмите «Достижения».

Для каждого достижения Game Center показывает, сколько баллов за него присуждается и выполнили ли Вы его. Общее количество баллов, полученных за все достижения, отображается сверху. Дополнительные баллы за определенное достижение можно получить только один раз.

Также можно просматривать достижения прямо из игры.

#### Недавние игры

Некоторые игры позволяют увидеть, кто из Ваших друзей недавно играл в данную игру.

Просмотр недавних участников игры. Нажмите «Игры», выберите игру и нажмите «Недавние игры».

Получение информации об игроке. Нажмите имя игрока в списке.

# Друзья

С помощью Game Center Вы сможете познакомиться с игроками со всего мира. Вы можете добавлять друзей в Game Center, делая запрос или принимая запрос от другого игрока.

#### Добавление друга к Game Center.

- 1 Нажмите «Друзья» или «Запросы».
- 2 Нажмите «+», затем введите электронный адрес друга или его псевдоним в Game Center.

В процессе ввода отображаются адреса и имена из Вашего списка контактов. Нажмите контакт, чтобы включить этого человека в свой запрос. Для просмотра своих контактов нажмите **(**).

Чтобы добавить нескольких друзей, введите дополнительные контакты.

3 Введите текст сообщения для своего запроса и нажмите «Отправить».

Чтобы стать Вашим другом, человек должен принять Ваш запрос.

Другие игроки также могут отправлять Вам запросы. Если Вы получили уведомление о запросе, Вы можете принять запрос прямо из него, или закрыть уведомление и ответить на запрос позже с экрана «Запросы». Предупреждающая «наклейка» на кнопке «Запросы» указывает количество запросов, на которые Вы пока не ответили.

Ответ на запрос на добавление в друзья. Нажмите «Запросы», затем нажмите имя человека, отправившего запрос, и выберите «Принять», «Игнорировать» или «Сообщить о проблеме».

Когда игрок принимает запрос от другого игрока, они становятся друзьями. Имена друзей отображаются на экране «Друзья».

Получение информации о друге. Нажмите имя друга.

**Поиск друга.** Нажмите строку состояния для прокрутки к верхнему краю экрана, нажмите поле поиска и начните вводить имя. По мере ввода отображаются имена друзей, соответствующие Вашему поисковому запросу.

На странице информации о друге показано количество его друзей (включая Вас), количество различных игр, в которые он играл, и количество его достижений. На экране с информацией также могут отображаться:

- игры, сыгранные вами вместе;
- игры, которые есть у вас обоих;
- другие игры, которые имеет Ваш друг.

Вы можете нажать игру в любом из списков, чтобы увидеть свою позицию и позицию друга в общей таблице результатов, а также свои и его достижения в этой игре.

Приглашение друга в игру. Нажмите «Друзья», нажмите имя друга, нажмите игру и затем нажмите «Играть». См. «Участие в играх» на стр. 212.

Удаление друга. Нажмите «Друзья», нажмите имя друга, затем нажмите «Удалить» и снова нажмите «Удалить».

В случае оскорбительного или неподобающего поведения игрока Вы можете сообщить о проблеме.

Сообщение о проблеме с другом. Нажмите «Друзья», нажмите имя друга, затем нажмите «Отчет о проблеме». Опишите проблему, затем нажмите «Отправить» для отправки сообщения.

Если Вы отключили игры с несколькими игроками в настройках, Вы не можете отправлять или получать приглашения для участия в играх. См. «Ограничения» на стр. 227.

# Информация о Вашем статусе и учетной записи

На экране «Я» отображается сводная информация о Ваших друзьях, играх и достижениях.

Текстовое поле в центре экрана позволяет ввести сообщение о Вашем текущем статусе. Ваш статус отображается рядом с Вашим псевдонимом на экранах «Друзья» других игроков.

**Изменение своего статуса.** Нажмите поле статуса, а затем введите или обновите свой статус.

**Просмотр данных своей учетной записи.** Нажмите баннер учетной записи, затем нажмите «Просмотреть».

Вы можете изменить или обновить следующие настройки:

- псевдоним;
- «Разрешить приглашения в игру»;
- «Найти меня по эл. адресу»;
- Ваш электронный адрес для Game Center;
- дополнительные электронные адреса.

По завершении нажмите «Готово».

Также Вы можете выйти из системы и войти под другой учетной записью или создать новую учетную запись.

Выход из системы. Нажмите баннер учетной записи, затем нажмите «Выйти».

Для входа в другую учетную запись введите свое имя пользователя и пароль, затем нажмите «Войти». Для создания новой учетной записи нажмите «Создать новую учетную запись» и следуйте инструкциям на экране.
# Настройки

25

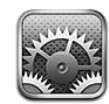

Настройки позволяют адаптировать программы iPhone, задавать дату и время, конфигурировать сетевое подключение и регулировать другие параметры iPhone.

## Авиарежим

В Авиарежиме беспроводные функции iPhone отключаются, чтобы уменьшить потенциальное воздействие на работу приборов воздушного судна и другого электронного оборудования.

Включение Авиарежима. Нажмите «Настройки» и включите Авиарежим.

Когда Авиарежим включен, в строке состояния в верхней части экрана отображается →. iPhone не испускает телефонных, радио-, Wi-Fi- и Bluetoothсигналов, а GPS-приемник отключается, что не позволяет использовать многие функции iPhone. Следующие действия становятся невозможны:

- совершение и прием телефонных звонков;
- совершение и прием видеовызовов FaceTime;
- просмотр визуального автоответчика;
- отправка и получение электронной почты;
- просмотр веб-страниц;
- синхронизация контактов, календарей и закладок (только MobileMe) с MobileMe или Microsoft Exchange;
- отправка или получение текстовых сообщений и MMS;
- просмотр видео на YouTube;
- получение котировок акций;
- получение адресов на карте;
- получение прогнозов погоды;
- использование iTunes Store или App Store;

• использование Game Center.

Если позволяют правила авиакомпании и действующее законодательство, Вы можете продолжить использование следующих функций iPhone:

- прослушивание музыки и просмотр видео;
- прослушивание сообщений, полученных ранее на визуальный автоответчик;
- проверка календаря;
- съемка и просмотр фотографий и видео (на iPhone 4 и более поздних моделях);
- звонок будильника;
- использование секундомера или таймера;
- использование калькулятора;
- запись заметок;
- запись голосовых данных;
- использование компаса;
- чтение текстовых сообщений и сообщений электронной почты, которые хранятся на iPhone.

Если позволяют правила авиакомпании и действующее законодательство, Вы можете также включить Wi-Fi, что дает возможность использовать следующие функции:

- совершение и прием видеовызовов FaceTime;
- передача и получения электронной почты;
- просмотр веб-страниц;
- синхронизация контактов, календарей и закладок (только MobileMe) с MobileMe и Microsoft Exchange;
- просмотр видео на YouTube;
- получение котировок акций;
- получение адресов на карте;
- получение прогнозов погоды;
- использование iTunes Store или App Store;
- использование Game Center.

Также может быть разрешено пользование Bluetooth для подключения к iPhone устройств Bluetooth.

## Wi-Fi

Настройки Wi-Fi определяют, использует ли iPhone локальные сети Wi-Fi для подключения к Интернету. Если сети Wi-Fi недоступны или связь Wi-Fi отключена, iPhone подключается к Интернету по сети сотовой связи (когда она доступна).

**Включение или отключение Wi-Fi.** Выберите «Wi-Fi» и включите или отключите связь.

Подключение к сети Wi-Fi. Выберите «Wi-Fi», подождите, пока iPhone не определит доступные сети, затем выберите сеть. При необходимости введите пароль и нажмите «Подкл.» (сети, требующие пароля, появятся со значком замка ).

После того, как Вы подключились к сети Wi-Fi вручную, iPhone будет автоматически подключаться к ней каждый раз, когда она окажется в зоне действия. Если в радиусе действия находятся несколько ранее использованных сетей, iPhone подключится к сети, которая была использована последней.

Когда iPhone подключен к сети Wi-Fi, значок Wi-Fi 🗢 в строке состояния в верхней части экрана отображает уровень сигнала. Чем больше полос, тем сильнее сигнал.

Настройка iPhone на запрос подключения к новой сети. Выберите «Wi-Fi» и включите или отключите параметр «Подтверждать подключ.».

Если Вы пытаетесь получить доступ к Интернету (например, используя Safari или Mail) и в зоне действия нет ранее использовавшихся сетей Wi-Fi, можно настроить iPhone на поиск другой сети. iPhone отображает список доступных сетей Wi-Fi на Ваш выбор. (Сеть, для которой требуется пароль, обозначена значком замка ■.) Если функция подтверждения подключения отключена и отсутствует доступ к использовавшейся ранее сети или сотовой сети передачи данных, установить соединение с сетью Интернет необходимо вручную.

Исключение сети из списка ранее посещаемых, чтобы iPhone не подключался к ней автоматически.Выберите «Wi-Fi» и нажмите 📀 рядом с сетью, к которой Вы ранее подключались. Затем нажмите «Забыть эту сеть».

Подключение к закрытой сети Wi-Fi. Для подключения к сети Wi-Fi, которая не показана в списке найденных сетей, выберите «Wi-Fi» > «Другая», затем введите имя сети. Если сеть требует ввода пароля, нажмите «Безопасность», укажите тип безопасности, который используется сетью, и введите пароль.

Для подключения к закрытой сети необходимо знать ее имя, пароль и тип безопасности.

Для некоторых сетей Wi-Fi может потребоваться ввод дополнительных настроек, например ID клиента или статического IP-адреса. Узнайте у администратора сети, какие настройки необходимо использовать.

Настройка параметров для подключения к сети Wi-Fi. Выберите «Wi-Fi», затем нажмите () рядом с сетью.

## VPN

Данный параметр появляется, если на iPhone сконфигурирована VPN. Параметр предназначен для включения и отключения VPN. См. «Сеть» на стр. 223.

#### Личная точка доступа

Настройки личной точки доступа отображаются на верхнем уровне программы «Настройки», а также в «Основные» > «Сеть»). См. «Сеть» на стр. 223.

*Примечание:* В зависимости от Вашего оператора, иногда службу личной точки доступа нужно предварительно настроить, прежде чем настройки появятся в этом меню.

## Уведомления

Эта настройка появляется при открытии программы, использующей службу автоматических уведомлений Apple (например, Game Center).

Некоторые программы, даже когда они не запущены, отправляют уведомления об обновлении информации. Уведомления различаются в зависимости от программы, они могут содержать текст и звуковые уведомления, а также «наклейки» с числами на значке программы на главном экране.

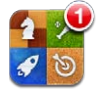

Уведомления можно выключить, если Вы не хотите их получать, или для экономии заряда аккумулятора.

Включение и выключение всех уведомлений. Нажмите «Уведомления» и включите или выключите данный параметр.

Включение и выключение звуков, напоминаний или «наклеек» для программы. Нажмите «Уведомления», затем выберите программу в списке и выберите тип уведомления, который Вы хотите включить или выключить.

## Оператор

Данный параметр появляется на моделях GSM, если Вы находитесь вне зоны действия сети своего оператора сотовой связи и доступны сети других местных операторов, которые можно использовать для телефонных разговоров, визуальной голосовой почты и подключения к Интернету. Эти функции доступны только при наличии соглашения с Вашим оператором на использование роуминга. Может потребоваться дополнительная плата. Роуминговые платежи могут взиматься сторонними операторами через Вашего оператора сотовой связи. Для получения дополнительной информации о покрытии вне сети и включении роуминга обратитесь к оператору или посетите его веб-сайт.

Выбор оператора. Выберите оператора и выберите нужную сеть.

После того как Вы выбрали сеть, iPhone использует только эту сеть. Если сеть недоступна, на экране iPhone отображается надпись «Нет сети», а Вы не можете отправлять или принимать вызовы, использовать визуальный автоответчик и подключаться к Интернету по сети сотовой связи. Установите для параметра «Настройки сети» значение «Автоматически», чтобы iPhone выбирал сеть самостоятельно.

## Звуки и переключатель «Звонок/Бесшумно»

Переключение между звонком и бесшумным режимом. Сдвиньте переключатель «Звонок/Бесшумно» на боковой панели iPhone.

Если включен бесшумный режим, iPhone не воспроизводит звонок, напоминания и звуковые эффекты. Однако он воспроизводит звонок будильника, заданного в меню «Часы».

Примечание: В некоторых регионах звуковые эффекты для «Камеры» и «Голосовых заметок» воспроизводятся, даже если для переключателя «Звонок/Бесшумно» установлен режим «Бесшумно».

Задание вибрации iPhone при входящем вызове. Выберите «Звуки». Для настройки вибрации iPhone в бесшумном режиме включите или отключите параметр «Вибрация» в разделе «Бесшумно» **Ж**. Для настройки вибрации iPhone в режиме звонка включите или отключите параметр «Вибрация» в разделе «Звонок» **А**.

Настройка громкости звонка и напоминаний. Выберите «Звуки» и переместите бегунок. Если функция «Изменять кнопками» включена, можно также использовать кнопки громкости на боковой панели iPhone. Кнопки громкости не изменяют громкость звонка и напоминаний, если воспроизводится песня или видеозапись либо совершается звонок.

Изменение громкости звонка и напоминаний кнопками регулирования громкости. Нажмите «Звуки» и включите функцию «Изменять кнопками». Выбор рингтона. Выберите «Звуки» > «Рингтон».

Настройка звуков напоминаний и звуковых эффектов. Выберите «Звуки» и включите или отключите параметры в разделе «Звонок» **А**. Если переключатель «Звонок/Бесшумно» находится в положении звонка, iPhone воспроизводит звуковые сигналы для включенных напоминаний и эффектов.

Можно настроить iPhone на воспроизведение звука в следующих случаях:

- входящий вызов;
- получение текстового сообщения;

- получение сообщения на автоответчик;
- получение сообщения электронной почты;
- отправка сообщения электронной почты;
- запланированная встреча, для которой настроено напоминание;
- блокировка iPhone;
- ввод текста с помощью клавиатуры.

### Яркость

Яркость экрана влияет на долговечность аккумулятора. Уменьшите яркость экрана для увеличения времени работы iPhone от одной зарядки или используйте «Автояркость».

Настройка яркости экрана. Выберите «Яркость» и переместите бегунок.

Задание автоматической настройки яркости экрана iPhone. Выберите «Яркость» и включите или отключите параметр «Автояркость». Если параметр «Автояркость» включен, iPhone настраивает яркость экрана в соответствии с текущими условиями освещенности, используя встроенный датчик внешней освещенности.

## Обои

В настройках «Обоев» можно выбрать изображение или фотографию в качестве обоев для экрана блокировки или главного экрана. См. «Добавление обоев» на стр. 40.

## Основные настройки

К настройкам категории «Основные» относятся название сети, обмен файлами, безопасность и другие параметры операционной системы iOS. Кроме того, здесь Вы сможете найти информацию о своем iPhone и переустановить различные настройки iPhone.

#### Об устройстве

Выберите «Основные» > «Об устройстве» для получения информации об iPhone, включая следующие сведения:

- имя телефонной сети>;
- количество песен, видео, фотографий и программ;
- общий объем памяти>;
- объем свободной памяти;
- версия программного обеспечения>;
- оператор;

- номер модели и серийный номер>;
- адреса Wi-Fi и Bluetooth>;
- *Модели GSM*: номера IMEI (международный идентификатор мобильного оборудования) и ICCID (идентификатор смарт-карты)>;
- Модели CDMA: номер MEID (идентификатор мобильного оборудования)
- версия прошивки модема сотового передатчика>;
- юридическая информация;
- нормативная информация.

#### Статистика

**Отображение процента заряда аккумулятора.** Выберите «Основные» > «Использование» и включите «Заряд батареи (%)».

**Просмотр статистики использования.** Выберите «Основные» > «Использование». Отображаются следующие сведения.

- Использование период времени, в течение которого iPhone был активен с момента последней полной зарядки. iPhone активен, когда Вы его используете; учитываются телефонные разговоры, работа с электронной почтой, отправка и получение текстовых сообщений, прослушивание музыки, просмотр веб-сайтов и использование любых других функций iPhone. Также iPhone активен при выполнении фоновых задач, таких как автоматическая проверка и получение сообщений электронной почты.
- «Ожидание» время, в течение которого iPhone находился во включенном состоянии с момента последней полной зарядки, включая нахождение в режиме сна iPhone.
- Продолжительность разговоров за текущий период и за весь срок службы.
- Количество данных, отправленных и полученных по сети сотовой связи.

Сброс статистики использования. Выберите «Основные» > «Использование» и нажмите «Сбросить статистику» для очистки накопившейся статистики о переданных данных и времени разговоров. Не выполняется сброс статистики периодов времени, в течение которых iPhone был разблокирован и находился в режиме ожидания.

#### Сеть

Параметры «Сеть» предназначены для настройки подключения VPN (виртуальная частная сеть), доступа к Wi-Fi, а также включения и отключения передачи данных в роуминге.

**Включение и выключение 3G (модели GSM):** Выберите «Основные» > «Сеть» и включите или отключите параметр «3G».

При использовании 3G загрузка данных из Интернета в ряде случаев выполняется быстрее, однако может привести к более быстрой разрядке аккумулятора. Если Вы выполняете большое количество телефонных вызовов, для экономии заряда аккумулятора можно отключить 3G.

**Включение или отключение передачи данных по сотовой сети.** Выберите «Основные» > «Сеть» и включите или отключите параметр «Сотовые данные».

Если параметр «Сотовые данные» отключен, Вы не сможете получить доступ в Интернет, пока не подключитесь к сети Wi-Fi. По умолчанию функция «Сотовые данные» включена.

**Включение или отключение роуминга данных.** Выберите «Основные» > «Сеть» и включите или отключите параметр «Роуминг данных».

Если роуминг данных включен, то при нахождении вне зоны действия сети Вашего оператора сотовой связи для доступа к Интернету и визуальной голосовой почте используется сеть стороннего оператора. Например, если Вы путешествуете, можно отключить роуминг данных во избежание возможных роуминговых платежей. По умолчанию роуминг данных отключен.

**Включение или отключение личной точки доступа.** Выберите «Основные» > «Сеть» > «Личная точка доступа», затем включите или выключите этот параметр.

См. «Личная точка доступа» на стр. 27.

**Добавление новой конфигурации VPN.** Выберите «Основные» > «Сеть» > «VPN» > «Добавить конфигурацию VPN...».

Виртуальные частные сети, используемые внутри организаций, позволяют безопасно передавать личную информацию по общедоступным сетям. Например, может потребоваться настроить VPN для доступа к рабочей электронной почте c iPhone.

iPhone поддерживает подключение к сетям VPN, которые используют протоколы L2TP, PPTP или Cisco IPSec. VPN работает через подключения как к сетям Wi-Fi, так и к сотовым сетям передачи данных.

Узнайте у администратора сети, какие настройки необходимо использовать. В большинстве случаев, если на компьютере настроена VPN, те же настройки VPN можно использовать для iPhone.

После ввода настроек VPN в меню «Настройки» появляется переключатель «VPN», позволяющий включать и отключать VPN.

VPN также можно автоматически настроить с помощью профиля конфигурации. См. «Подключение к Интернету» на стр. 25.

**Изменение конфигурации VPN.** Выберите «Основные» > «Сеть» > «VPN» и нажмите конфигурацию, которую требуется обновить.

**Включение или отключение VPN.** Выберите «VPN» и затем включите или отключите функцию VPN.

Удаление конфигурации VPN. Выберите «Основные» > «Сеть» > «VPN», нажмите синюю стрелку рядом с именем конфигурации, затем нажмите «Удалить VPN» в нижней части экрана конфигурации.

#### Bluetooth

iPhone может устанавливать беспроводное соединение с устройствами Bluetooth, такими как гарнитуры, наушники, автомобильные комплекты для прослушивания музыки и телефонных разговоров с громкой связью. См. «Использование устройств Bluetooth для совершения звонков» на стр. 77.

Также через Bluetooth можно подключить беспроводную клавиатуру Apple. См. «Использование беспроводной клавиатуры Apple» на стр. 46.

**Включение или отключение Bluetooth.** Выберите «Основные» > «Bluetooth» и включите или отключите Bluetooth.

#### Службы геолокации

Службы геолокации позволяют программам, таким как «Карты», «Камера» и «Компас», а также службам, предоставляемым сторонними организациями, собирать и использовать данные о Вашем местоположении. Сбор данных о местоположении выполняется Apple в такой форме, которая не идентифицирует Вас персонально. Ваше приблизительное местоположение определяется с помощью информации, которая доступна в сотовой сети передачи данных, локальных сетях Wi-Fi (если связь Wi-Fi включена) и GPS (функция GPS доступна не повсеместно)>.

Когда программа использует Службы геолокации, в строке состояния отображается значок **1**.

Каждая программа, использующая эти службы, отображается на экране настроек Служб геолокации, показывая, включены ли они для данной программы. Для каждой программы, отправившей запрос Вашего местонахождения за последние 24 часа, отображается значок ◀. Если использование Служб геолокации не требуется, эту функцию можно отключить. Если Службы геолокации отключены, при следующей попытке их использования программой появляется запрос на их включение.

Включение или отключение Служб геолокации для всех программ. Выберите «Основные» > «Службы геолокации» и включите или отключите службы геолокации.

Включение или отключение Служб геолокации для отдельных программ. Включение или отключение Служб геолокации для отдельных программ. Если на Вашем iPhone есть программы сторонних производителей, использующие Службы геолокации, ознакомьтесь с условиями и политикой конфиденциальности данных сторонних производителей, чтобы узнать, как они используют данные о Вашем местонахождении.

Для экономии заряда аккумулятора отключайте Службы геолокации, когда они не используются.

### Поиск Spotlight

Настройка «Поиск Spotlight» позволяет определить тип содержимого, в котором производится поиск, и организовать порядок отображения результатов.

#### Задание типа содержимого, в котором производится поиск.

- 1 Выберите «Основные» > «Поиск Spotlight».
- 2 Нажмите элемент для его выбора или отмены выбора.

По умолчанию для поиска выбраны все категории.

#### Задание порядка поиска категорий результатов.

- 1 Выберите «Основные» > «Поиск Spotlight».
- 2 Нажмите кнопку ≡ рядом с объектом и переместите его вверх или вниз.

#### Автоблокировка

При блокировке iPhone дисплей отключается, чтобы увеличить время работы аккумулятора и предотвратить случайное срабатывание iPhone. Вы по-прежнему можете принимать вызовы и текстовые сообщения, а также настраивать громкость и использовать кнопку микрофона на гарнитуре iPhone при прослушивании музыки или во время телефонного разговора.

Настройка периода времени перед блокировкой iPhone. Выберите «Основные» > «Автоблокировка» и выберите время.

#### Защита паролем

По умолчанию ввод пароля для разблокировки iPhone не требуется.

Установка пароля обеспечивает защиту данных. См. «Функции безопасности» на стр. 56.

*Важно*: Для включения защиты данных на iPhone 3GS Вам также необходимо восстановить программное обеспечение iOS. См. «Восстановление iPhone» на стр. 297.

Задание пароля. Выберите «Основные» > «Защита паролем» и введите пароль, состоящий из 4 цифр, затем введите пароль еще раз для подтверждения. Затем iPhone потребует ввести пароль для разблокирования устройства или отображения параметров защиты паролем. Отключение защиты паролем. Выберите «Основные» > «Защита паролем», введите пароль, затем нажмите «Выкл. пароль», после чего снова введите пароль.

**Изменение пароля.** Выберите «Основные» > «Защита паролем», введите пароль, затем нажмите «Изменить пароль». Снова введите свой пароль, затем введите новый пароль и подтвердите его повторным вводом.

Если Вы забыли пароль, необходимо восстановить программное обеспечение iPhone. См. «Обновление и восстановление ПО iPhone» на стр. 296.

Задание периода времени, после которого требуется вводить пароль. Выберите «Основные» > «Защита паролем» и введите пароль. Нажмите «Запрос пароля», затем выберите интервал бездействия iPhone, по истечении которого необходимо ввести пароль для разблокирования устройства.

**Включение или отключение простого пароля.** Выберите «Основные» > «Защита паролем» и включите или выключите «Простой пароль».

Простой пароль — это 4-значное число. Для повышения уровня безопасности отключите параметр «Простой пароль» и используйте более длинный пароль, состоящий из комбинации цифр, букв, знаков препинания и специальных символов.

**Включение и выключение голосового набора.** Выберите «Основные» > «Защита паролем» и включите или отключите «Голосовой набор».

Удаление данных после десяти неудачных попыток ввода пароля. Выберите «Основные» > «Защита паролем», введите пароль и коснитесь кнопки «Стереть данные» для включения этой функции.

После десяти неудачных попыток ввода пароля Ваши настройки будут сброшены, а вся информация и мультимедийное содержание будет стерто путем удаления ключа шифрования данных, которые зашифрованы с помощью алгоритма шифрования AES 256-бит.

#### Ограничения

Можно задать ограничения на использование некоторых программ и содержимого iPod на iPhone. Например, родители могут запретить отображение содержащейся в плейлистах музыки или полностью отключить доступ к YouTube.

#### Включение ограничений.

- 1 Выберите «Основные» > «Ограничения», затем нажмите «Вкл. Ограничения».
- 2 Введите пароль, состоящий из четырех цифр.
- **3** Введите пароль еще раз.

**Отключение ограничений.** Выберите «Основные» > «Ограничения», затем введите пароль. Выберите «Выкл. Ограничения», затем введите пароль еще раз.

*Важно*: Если Вы забыли пароль, Вам необходимо восстановить программное обеспечение iPhone из iTunes. См. «Обновление и восстановление ПО iPhone» на стр. 296.

Задание ограничений на использование программ. Задайте требуемые ограничения, включая или отключая отдельные элементы управления. По умолчанию включены все элементы управления (ограничения отсутствуют). Для отключения элемента или запрещения его использования нажмите на элемент.

| Safari                | Safari отключается, и значок этой программы удаляется с главного экрана. Вы не<br>сможете использовать Safari для обзора веб-сайтов и доступа к веб-клипам.<br>Другие программы сторонних производителей могут обеспечить возможность<br>просмотра веб-сайтов даже в случае отключения Safari. |
|-----------------------|----------------------------------------------------------------------------------------------------|
| YouTube               | YouTube отключается, и значок этой программы удаляется с главного экрана.                                                                                                    |
| <b>Г</b><br>Камера    | Программа «Камера» отключается, и значок этой программы удаляется<br>с главного экрана. Съемка фотографий становится невозможной.                                                                                                    |
| FaceTime              | Совершение и прием видеовызовов FaceTime становятся невозможными (iPhone 4).                                                                                                    |
| (7)<br>iTunes         | iTunes Store отключается, и значок этой программы удаляется с главного экрана.<br>При этом предварительный просмотр, приобретение и загрузка содержимого<br>становятся невозможными.                                                                                                    |
| Ping                  | Ping и все его функции становятся недоступными.                                                                                                    |
| Установка<br>программ | Арр Store отключается, и соответствующий значок удаляется с главного экрана.<br>Установка программ на iPhone становится невозможной.                                                                                                    |
| Удаление<br>программ  | Нельзя удалить программы с iPhone. Кнопка 🐼 не появляется на значках программ при настраивании экрана «Домой».                                                                                                    |
| размещение;           | Текущие установки функций «Службы геолокации» и «Найти iPhone» (в учетных<br>записях MobileMe, «Mail, Контакты, Календари») заблокированы и не подлежат<br>изменению.                                                                                                    |
| Учетные<br>записи     | Текущие настройки «Mail, Контакты, Календари» заблокированы, Вы не можете<br>добавлять, удалять или редактировать учетные записи.                                                                                                    |

Запрещение покупок в программах. Отключите «Встроенные покупки». Если эта функция включена, разрешается выполнение покупок дополнительных материалов и функций в программах, загруженных из App Store.

Задание ограничений на содержимое. Нажмите «Рейтинг для:», затем выберите в списке страну. Затем, используя систему рейтингов для страны, можно задать ограничения на следующие категории содержимого:

- музыка, подкасты;
- фильмы;
- телешоу;
- программы.

Например, в США для разрешения только фильмов, имеющих ранг PG или ниже, нажмите «Фильмы», затем выберите в списке «PG».

Содержимое, для которого заданы ограничения, не будет появляться на iPhone.

Примечание: Системы рейтингов существуют не во всех странах.

Запрет игр с несколькими игроками. Отключите параметр «Игры с другими».

Когда параметр «Несколько игроков» отключен, Вы не сможете отправлять запросы на автоматический подбор партнеров, а также отправлять и получать приглашения на участие в играх и добавление друзей в Game Center.

Запрет добавления друзей. Отключите параметр «Добавление друзей».

Если «Добавление друзей», отключено, Вы не можете получать или отправлять запросы на добавление друзей в Game Center. Если параметр «Несколько игроков» включен, можно продолжать играть с уже имеющимися друзьями.

#### Дата и время

Эти настройки применяются ко времени, отображаемому в строке состояния в верхней части экрана, а также к мировым часам и календарям.

Настройка формата отображения времени iPhone: 24-часовой или 12-часовой. Выберите «Основные» > «Дата и время» и включите или отключите

параметр «24-часовой формат». (Настройка «24-часовой формат» доступна не во всех странах и регионах).

Автоматическое обновление даты и времени на iPhone. Выберите «Основные» > «Дата и время» и включите или отключите параметр «Автоматически».

Если iPhone настроен на автоматическое обновление времени, он получает точное время по сети сотовой связи и обновляет время для текущего часового пояса.

Некоторые операторы сотовой связи не выполняют синхронизацию времени в определенных регионах. Если Вы путешествуете, iPhone может быть не в состоянии автоматически устанавливать местное время. Настройка даты и времени вручную. Выберите «Основные» > «Дата и время» и отключите «Автоматически». Нажмите «Часовой пояс» и введите название главного города этого часового пояса. Нажмите кнопку «Дата и время», затем нажмите «Выставить дату и время» и введите дату и время.

#### Клавиатура

Включение и отключение режима «Автопрописные». Выберите «Основные» > «Клавиатура» и включите или отключите параметр «Автопрописные».

По умолчанию iPhone автоматически начинает с прописной буквы слова, следующие за знаками препинания, которые обычно завершают предложения, и символом переноса строки.

Включение и отключение режима автокоррекции. Выберите «Основные» > «Клавиатура» и включите или отключите параметр «Автокоррекция».

Изначально, если клавиатура по умолчанию для выбранного языка имеет словарь, iPhone автоматически предлагает исправления или завершает слова во время набора.

Включение и отключение режима проверки орфографии. Выберите «Основные» > «Клавиатура», затем включите или отключите параметр «Правописание».

Неправильно написанные слова будут подчеркиваться в процессе набора. Коснитесь подчеркнутого слова, чтобы увидеть варианты исправления. Функция проверки орфографии по умолчанию включена.

**Включение Caps Lock.** Выберите «Основные» > «Клавиатура» и включите или отключите параметр «Включить Caps Lock».

Если при включенном режиме Caps Lock дважды нажать клавишу Shift на клавиатуре, то при вводе текста все буквы будут прописными. Клавиша Shift выделена синим цветом, если фиксация верхнего регистра включена.

**Включение или отключение режима ввода точки.** Выберите «Основные» > «Клавиатура» и включите «.» или выключите сочетание клавиш «.».

Если режима ввода точки («.») включен, при двойном нажатии клавиши пробела вводится точка, а за ней — символ пробела. По умолчанию она включена.

#### Добавление международных клавиатур.

1 Выберите «Основные» > «Клавиатура» > «Междунар. клавиатуры».

Перед стрелкой вправо будет показано число активных клавиатур.

2 Нажмите «Добавить новую клавиатуру…» и выберите клавиатуру из списка.

Можно добавить неограниченное количество клавиатур. Подробнее об использовании международных клавиатур см. Приложение А, «Международные клавиатуры,» на стр. 288.

Изменение списка клавиатур. Выберите «Основные» > «Клавиатура» > «Междунар. клавиатуры», нажмите «Изменить» и выполните нужное действие:

- Для удаления клавиатуры нажмите 😑, затем нажмите «Удалить».
- Для переупорядочивания списка перетащите **т**рядом с клавиатурой на новое место в списке.

**Изменение раскладки клавиатуры.** В меню «Настройки» выберите «Основные» > «Клавиатура» > «Междунар. клавиатуры» и выберите нужную клавиатуру. Можно отдельно выбрать как экранную, так и любую внешнюю физическую клавиатуру для каждого языка.

Раскладка виртуальной клавиатуры определяет раскладку клавиатуры на экране iPhone. Раскладка физической клавиатуры определяет раскладку беспроводной клавиатуры Apple, подключенной к iPhone.

Параметр «Редактировать словарь» появляется, если включена хотя бы одна из следующих клавиатур:

- Упрощенная китайская (Пиньинь)
- китайская для традиционного языка (пиньинь);
- Традиционная китайская (Чжуинь)
- Японская (Ромадзи)
- Японская (десятисимвольная)

Добавление слова в словарь. В программе «Настройки» выберите «Основные» > «Клавиатура» > «Редактировать словарь». Нажмите +, коснитесь поля «Слово» и введите слово, затем коснитесь полей «Йоми», «Пиньинь» или «Чжуинь» и введите символ.

Для каждого слова можно записать несколько символов, в зависимости от используемой клавиатуры.

См. Приложение А, «Международные клавиатуры,» на стр. 288.

#### Язык и текст

Параметры «Язык и текст» предназначены для задания языка iPhone, включения и отключения клавиатур для различных языков и установки форматов даты, времени и номера телефона для Вашей страны или региона.

Задание языка iPhone. Выберите «Основные» > «Язык и текст» > «Язык», выберите требуемый язык и нажмите «Готово».

Задание языка Управления речью для iPhone. Выберите «Основные» > «Язык и текст» > «Управление речью» и выберите язык.

#### Добавление международных клавиатур.

1 Выберите «Основные» > «Язык и текст» > «Клавиатуры».

Рядом со стрелкой вправо будет показано число активных клавиатур.

2 Нажмите «Добавить новую клавиатуру...» и выберите клавиатуру из списка.

Можно добавить неограниченное количество клавиатур. Подробнее об использовании международных клавиатур см. Приложение А, «Международные клавиатуры,» на стр. 288.

**Изменение списка клавиатур.** Выберите «Основные» > «Язык и текст» > «Клавиатуры» и нажмите «Изменить» для выполнения одного из следующих действий

- Для удаления клавиатуры нажмите 😑, затем нажмите «Удалить».
- Для переупорядочивания списка перетащите **=** рядом с клавиатурой на новое место в списке.

**Изменение раскладки клавиатуры.** В меню «Настройки» выберите «Основные» > «Язык и текст» > «Клавиатуры» и выберите нужную клавиатуру. Можно отдельно выбрать как экранную, так и любую внешнюю физическую клавиатуру для каждого языка.

Раскладка виртуальной клавиатуры определяет раскладку клавиатуры на экране iPhone. Раскладка физической клавиатуры определяет раскладку беспроводной клавиатуры Apple, подключенной к iPhone.

Настройка форматов даты, времени и номера телефона. Выберите «Основные» > «Язык и текст» > «Формат региона» и выберите регион.

Форматом региона также определяется язык, на котором отображаются дни и месяцы во встроенных программах iPhone.

Настройка формата календаря. Выберите «Основные» > «Язык и текст» > «Календарь» и выберите формат.

#### Универсальный доступ

Чтобы включить функции универсального доступа, выберите «Универсальный доступ», затем выберите нужные функции. См. Глава 29, «Универсальный доступ,» на стр. 265.

#### Профили

Данная настройка появляется, если Вы создали один или несколько профилей пользователей на iPhone. Нажмите «Профили», чтобы увидеть информацию об установленных профилях.

### Сброс iPhone

**Сброс всех настроек.** Выберите «Основные» > «Сброс» и нажмите «Сбросить все настройки».

Все Ваши настройки сброшены. Не удаляется такая информация, как контакты и календари, а также мультимедийные данные, такие как песни и видео.

Удаление всего содержимого и настроек. Подключите iPhone к компьютеру или адаптеру питания. Выберите «Основные» > «Сброс» и коснитесь кнопки «Удалить содержимое и настройки».

Ваши настройки будут сброшены, а вся информация и мультимедийное содержание будет стерто путем удаления ключа шифрования данных, которые зашифрованы с помощью алгоритма шифрования AES 256-бит.

**Сброс сетевых настроек.** Выберите «Основные» > «Сброс» и нажмите «Сбросить настройки сети».

При сбросе сетевых настроек удаляется список используемых сетей и настроек VPN, не установленных с помощью профиля конфигурации. Wi-Fi отключается, а затем снова включается, что приводит к отключению от всех сетей, к которым Вы были подключены. Настройки Wi-Fi и «Подтверждать подключ.» остаются включенными.

Для удаления настроек VPN, установленных с помощью профиля конфигурации, выберите «Настройки» > «Основные» > «Профиль», затем выберите профиль и нажмите «Удалить».

Сброс словаря клавиатуры. Выберите «Основные» > «Сброс» и нажмите «Сбросить словарь клавиатуры».

Добавление слов в словарь клавиатуры выполняется путем отклонения слов, предлагаемых Вам iPhone во время ввода. Нажмите на слово, чтобы отвергнуть исправление и добавить слово в словарь клавиатуры. Сброс словаря клавиатуры приводит к стиранию всех введенных Вами слов.

Сброс настроек главного экрана. Выберите «Основные» > «Сброс» и нажмите «Сбросить настройки «Домой».

**Сброс предупреждений об использовании служб размещения.** Выберите «Основные» > «Сброс» и нажмите «Сбросить предупр. размещения».

Предупреждения об использовании служб геолокации представляют собой запросы программ (например, «Камера», «Компас», и «Карты») на использование Служб геолокации. iPhone отображает предупреждение об использовании Служб геолокации, когда программа в первый раз делает запрос на их использование. Если Вы нажмете кнопку «Отменить» в ответ на запрос, он не будет появляться снова. Для сброса настроек предупреждений об использовании Служб размещения в значение по умолчанию, когда предупреждения вновь отображаются для каждой программы, нажмите кнопку «Сбросить предупр. размещения».

## Mail, Контакты, Календари

С помощью настроек «Mail, Контакты, Календари» можно создать учетные записи и подключить определенные службы (такие как электронная почта, контакты, календари, закладки и заметки) для iPhone:

• Microsoft Exchange (электронная почта, контакты и календари);

- MobileMe (электронная почта, контакты, календари, закладки, заметки и функция «Найти iPhone»);
- Google (электронная почта, календари и заметки);
- Адресная книга Yahoo! (электронная почта, календари и заметки);
- AOL (почта и заметки);
- других почтовых систем РОР и ІМАР;
- учетных записей LDAP или CardDAV для «Контактов»;
- учетных записей CalDAV или iCalendar (.ics) для Контактов.

#### Учетные записи

Раздел «Учетные записи» позволяет настроить учетные записи на iPhone. Конкретные отображаемые настройки зависят от типа настраиваемой учетной записи. Поставщик услуг или системный администратор сообщит информацию, которую требуется ввести.

Подробнее см. в разделе:

- «Добавление учетных записей для Mail, «Контактов» и «Календаря»» на стр. 29
- «Добавление контактов» на стр. 247
- «Подписка на календари» на стр. 135

**Изменение настроек учетной записи.** Выберите «Mail, Контакты, Календари», выберите учетную запись, затем внесите требуемые изменения.

Изменения, которые Вы вносите в настройки учетных записей на iPhone, не копируются при синхронизации на компьютер, таким образом можно конфигурировать свои учетные записи для работы с iPhone без влияния на настройки учетных записей на компьютере.

Прекращение использования отдельной службы для учетной записи. Выберите «Mail, Контакты, Календари», выберите учетную запись, затем отключите службу для учетной записи (например, Mail, «Календари» или «Заметки»).

Если служба для учетной записи отключена, iPhone не отображает и не синхронизирует информацию с данной службой, пока она не будет включена.

Настройка расширенных параметров. Выберите «Mail, Контакты, Календари», выберите учетную запись, затем выполните одно из следующих действий.

 Чтобы настроить сохранение черновиков, отправленных сообщений и удаленных сообщений на iPhone или на удаленном сервере электронной почты (только для учетных записей IMAP), коснитесь пункта «Дополнительные» и выберите «Черновики», «Отправленные» или «Удаленные».

При хранении сообщений на iPhone их можно просмотреть, даже если iPhone не подключен к Интернету.

- Чтобы задать период времени, после которого сообщения будут удалены us Mail на iPhone навсегда, нажмите «Дополнительные» и нажмите «Удалить», затем выберите время: никогда, через один день, одну неделю или один месяц.
- Для настройки параметров почтового сервера нажмите «Имя узла», «Имя пользователя» или «Пароль» в меню «Сервер входящей почты» или «Сервер исходящей почты». За сведениями о необходимых настройках обратитесь к своему сетевому администратору или интернет-провайдеру.
- Для настройки параметров SSL и пароля нажмите «Дополнительные».
  За сведениями о необходимых настройках обратитесь к своему сетевому администратору или интернет-провайдеру.

Удаление учетной записи из iPhone. Выберите «Mail, Контакты, Календари», выберите учетную запись, затем прокрутите список вниз и нажмите «Удалить».

Удаление учетной записи означает, что Вы не сможете обращаться к ней с iPhone. Вся электронная почта и информация контактов, календаря и закладок, синхронизированная с учетной записью, удаляются из iPhone. Однако удаление учетной записи не вызывает удаление учетной записи и связанной с ней информации с компьютера.

#### Новые данные

Данный параметр позволяет включить или отключить активную доставку для учетных записей MobileMe, Microsoft Exchange, Yahoo! и других учетных записей с активной доставкой на iPhone. Учетные записи, поддерживающие активную доставку, обеспечивают автоматическую доставку новой информации на iPhone, когда новая информация появляется на сервере (возможна некоторая задержка). Может потребоваться отключение активной доставки для приостановки доставки электронной почты и сбережения заряда аккумулятора.

Когда активная доставка отключена, а также в случае учетных записей, не поддерживающих активную доставку, сохраняется возможность «извлечения» данных — iPhone может обращаться к серверу и проверять наличие новой информации. Используйте параметр «Новые данные» для определения периодичности запросов данных. Для увеличения времени работы аккумулятора не используйте получение данных слишком часто.

**Включение активной доставки.** Выберите «Mail, Контакты, Календари» > «Новые данные», затем нажмите для включения «Push».

Задание интервала получения данных. Выберите «Mail, Контакты, Календари» > «Новые данные», затем выберите, как часто требуется проверять наличие новых данных для всех учетных записей.

Для увеличения времени работы от аккумулятора установите более длительный интервал.

Если для параметра «Push» задано значение «Выкл.» (или для параметра «Выборка» на экране «Новые данные» задано значение «Вручную»), соответствующие настройки отдельных учетных записей замещаются.

#### Mail

Настройки Mail, если иное не указано явно, применяются ко всем учетным записям, настроенным на iPhone.

Для включения и отключения звуковых сигналов при поступлении или отправке почты используйте настройки «Звуки».

Настройка количества сообщений, отображаемых на iPhone. Выберите «Mail, Контакты, Календари» > «Показать», затем выберите параметр.

Выберите количество отображаемых последних сообщений: 25, 50, 75, 100 или 200. Для загрузки дополнительных сообщений в программе Mail необходимо прокрутить список входящих сообщений до конца и нажать кнопку «Загрузить еще сообщений».

**Примечание:** Для учетных записей Microsoft Exchange выберите «Mail, Контакты, Календари» и выберите учетную запись Exchange. Нажмите «Дн. для синхрон.» и укажите период (в днях), за который почта должна быть синхронизирована с сервером.

Настройка числа отображаемых строк каждого сообщения в списке сообщений. Выберите «Mail, Контакты, Календари» > «Просмотр», затем выберите параметр.

Можно выбрать для просмотра до пяти строк каждого сообщения. Это позволяет бегло просмотреть список сообщений в почтовом ящике и получить представление о содержании каждого из них.

Задание минимального размера шрифта для сообщений. Выберите «Mail, Контакты, Календари» > «Размер шрифта», затем выберите «Малый», «Средний», «Большой», «Огромный» или «Гигантский».

Настройка iPhone на отображение полей «Кому» и «Копия» в списках сообщений. Выберите «Mail, Контакты, Календари», затем включите или отключите параметр «Кому/Копия».

Если параметр «Кому/Копия» включен, по или сс рядом с каждым сообщением в списке указывает, являетесь ли Вы непосредственным получателем данного сообщения или получили копию.

Настройка iPhone на запрос подтверждения при удалении сообщения. Выберите «Mail, Контакты, Календари» и в настройках Mail включите или отключите параметр «Подтверд. удаление».

Настройка iPhone на автоматическую загрузку удаленных изображений. Выберите «Mail, Контакты, Календари» и включите или выключите «Загрузка изображ.»

Задание организации почтовых сообщений по темам. Выберите «Mail, Контакты, Календари» и включите или отключите параметр «Организ. по темам».

Настройка iPhone на получение копии каждого отправленного Вами сообщения. Выберите «Mail, Контакты, Календари», затем включите или выключите функцию «Всегда копию себе».

**Добавление подписи к сообщениям.** Выберите «Mail, Контакты, Календари» > «Подпись», затем введите подпись.

Можно настроить iPhone на добавление подписи — например, любимой цитаты или имени, должности и номера телефона — в конце каждого отправляемого сообщения.

Задание учетной записи электронной почты по умолчанию. Выберите «Mail, Контакты, Календари» > «Стандартная уч. зап.», затем выберите учетную запись.

Этот параметр указывает, от имени какой из Ваших учетных записей отправляется сообщение при создании сообщения в другой программе iPhone, например при отправке фотографии из программы «Фотографии» или при нажатии адреса электронной почты в программе «Карты». Чтобы отправить сообщение от имени другой учетной записи, нажмите поле «От» в сообщении и выберите другую учетную запись.

#### Контакты

Задание сортировки контактов. Выберите «Mail, Контакты, Календари», затем в области «Контакты» нажмите «Сортировка» и выполните одно из следующих действий.

- Для отображения первым имени нажмите «Имя, фамилия».
- Для сортировки сначала по фамилии нажмите «Фамилия, Имя».

Задание способа отображения контактов. Выберите «Mail, Контакты, Календари», затем в меню «Контакты» нажмите «Сортировка» и выполните одно из следующих действий.

- Для отображения первым имени нажмите «Имя, фамилия».
- Для отображения первой фамилии нажмите «Фамилия, имя».

Импорт контактов с SIM-карты (модели GSM). Выберите «Mail, Контакты, Календари», затем нажмите «Импортировать контакты SIM».

Выполняется импорт контактной информации с SIM-карты на iPhone. Если функция «Контакты» активирована для учетных записей MobileMe, Microsoft Exchange или CardDAV, появляется запрос на выбор учетной записи для добавления ее к контактам на SIM-карте.

#### Календари

Настройка звуковых уведомлений при получении приглашения на встречу. Выберите «Mail, Контакты, Календари», затем в разделе «Календарь» нажмите «Новые приглашения».

Настройка периода времени при отображении событий календаря на iPhone за прошедший период. Выберите «Mail, Контакты, Календари» > «Синхронизировать», затем выберите период времени.

Включение поддержки часовых поясов для календарей. Выберите «Mail, Контакты, Календари» > «Поддержка час. пояс.», затем включите параметр «Поддержка час. пояс.». Чтобы выбрать часовой пояс для календарей, нажмите «Часовой пояс» и введите название крупного города.

Если «Поддержка час. пояс.» включена, календарь отображает дату и время событий для часового пояса выбранного Вами города. Если «Поддержка час. пояс.» отключена, календарь отображает события для часового пояса Вашего текущего местоположения, определяемого по сигналу синхронизации времени.

Выбор календаря по умолчанию. Выберите «Mail, Контакты, Календари», затем в разделе «Календарь» нажмите «Стандартный» для выбора календаря для новых событий. Эта настройка появляется, когда на iPhone производится синхронизация нескольких календарей.

*Важно:* Некоторые операторы сотовой связи не выполняют синхронизацию времени в определенных регионах. Если Вы путешествуете, iPhone может отображать события и выдавать звуковые напоминания не по местному времени. Подробнее об установке правильного времени вручную см. «Дата и время» на стр. 229.

#### Заметки

Настройка «Стандартная уч. зап.» появляется при задании нескольких учетных записей, которые синхронизируют заметки.

**Выбор учетной записи для новой заметки.** Выберите «Mail, Контакты, Календари», в разделе «Заметки» нажмите «Стандартная уч. зап.», затем выберите учетную запись.

## Телефон

Параметры «Телефон» предназначены для переадресации входящих вызовов, включения или отключения ожидания вызова, изменения пароля и т. п. Как уже говорилось, некоторые настройки доступны только для моделей GSM. Может потребоваться дополнительная плата. За сведениями о ценах и доступности услуг обратитесь к оператору.

### FaceTime

**Включение или отключение FaceTime (iPhone 4).** Включите или отключите функцию FaceTime. Если функция «FaceTime» включена, Ваш телефонный номер появится на экране вызываемого абонента.

#### Переадресация

Переадресация звонков (модели GSM):

- 1 Выберите «Телефон» > «Переадресация» и включите переадресацию вызовов.
- Нажмите «Переадресовать» и введите номер телефона, на который требуется перенаправлять вызовы.

Дополнительную информацию про переадресацию звонков, в том числе и про переадресацию на моделях CDMA, можно найти в разделе «Переадресация» на стр. 81.

#### Ожидание вызова

Включение и отключение ожидания вызова (модели GSM). Выберите «Телефон» > «Ожидание вызова» и включите или отключите ожидание вызова. Дополнительную информацию про ожидание вызова, в том числе и про включение и выключение ожидания на моделях CDMA, можно найти в разделе «Ожидание вызова» на стр. 82.

#### Показывать номер

Отображение или скрытие определителя номера (модели GSM). Выберите «Телефон» > «Показывать номер», затем включите или выключите отображение номера.

Дополнительную информацию про отображение номера абонента, в том числе и про включение и выключение этой функции на моделях CDMA, можно найти в разделе «Идентификатор абонента» на стр. 82.

#### Использование iPhone с телетайпом

В некоторых странах глухие или слабослышащие люди могут общаться посредством телетайпа, вводя и читая текст. Можно использовать iPhone с телетайпом, если у Вас есть кабель адаптера телетайпа iPhone, продающийся отдельно во многих странах. Зайдите на веб-сайт www.apple.com/ru/store (услуга может быть доступна не во всех странах и регионах) или посетите местный розничный магазин Apple.

Подсоединение iPhone к телетайпу. Выберите «Телефон», затем включите «Телетайп». Затем подключите iPhone к телетайпу, используя адаптер телетайпа iPhone.

Информацию о работе с телетайпом см. в прилагаемой к нему документации.

Подробную информацию о функциях универсального доступа iPhone см. в разделе Глава 29, «Универсальный доступ,» на стр. 265.

#### Выполнение вызовов из-за границы

Настройка iPhone на добавление верного префикса при наборе номера из другой страны. В меню «Настройки» нажмите «Телефон», затем включите «Интерпомощь». Эта функция позволяет звонить в страну, в которой зарегистрирован телефон, используя номера из списка контактов и избранных, не добавляя префикс или код страны. Интерпомощь работает только для телефонных номеров США.

Подробнее см. раздел «Использование iPhone за границей» на стр. 84.

#### Изменение пароля автоответчика

Пароль автоответчика помогает предотвратить несанкционированный доступ к Вашему автоответчику. Пароль необходимо вводить только для получения доступа к сообщениям с другого телефона. Вам не придется вводить пароль при использовании автоответчика на iPhone.

**Изменение пароля автоответчика.** Выберите «Телефон» > «Изменить пароль автоответчика».

#### Включение запроса на ввод PIN-кода SIM-карты

Вы можете заблокировать свою SIM-карту, чтобы ее нельзя было использовать без ввода PIN-кода (модели GSM). PIN-код требуется вводить после каждого выключения и последующего включения iPhone. Некоторые операторы требуют ввода PIN-кода SIM-карты для использования iPhone.

Важно: При трехкратном ошибочном вводе PIN-кода для повторного активирования SIM-карты может потребоваться ввод персонального кода разблокирования (PUK). Обратитесь к документации по SIM-карте или проконсультируйтесь со своим оператором. В некоторых сотовых сетях экстренные вызовы с iPhone не принимаются, если SIM-карта заблокирована.

#### Включение или отключение запроса на ввод PIN-кода SIM-карты.

- Выберите «Телефон» > «SIM-PIN» и включите или отключите запрос на ввод PINкода SIM-карты.
- 2 Введите свой PIN-код для подтверждения. Используйте PIN-код, назначенный оператором, или PIN-код оператора по умолчанию.

#### Изменение PIN-кода SIM-карты.

- 1 Выберите «Телефон» > «SIM-PIN».
- 2 Включите «SIM-PIN», затем нажмите «Изменить PIN».
- 3 Введите свой текущий PIN-код, затем введите новый PIN-код.
- 4 Еще раз введите новый PIN-код для подтверждения, затем нажмите «Готово».

### Доступ к услугам оператора

Некоторые операторы разрешают доступ к некоторым своим услугам напрямую с iPhone. Например, Вы можете проверить свой баланс, позвонить в справочную и посмотреть число оставшихся минут.

**Доступ к услугам оператора.** Выберите «Телефон». Затем прокрутите список вниз и нажмите кнопку услуг оператора.

Если Вы запрашиваете информацию, например свой баланс, оператор может предоставлять информацию в виде текстового сообщения. Обратитесь к оператору, чтобы узнать, взимается ли плата за такие услуги.

## Safari

Настройки Safari позволяют выбрать службу поиска в Интернете, задать параметры безопасности, а также включить режим отладки для разработчиков.

### Основные настройки

**Выбор поисковой системы.** Выберите «Safari» > «Поисковая машина» и выберите поисковую систему, которую требуется использовать.

Можно настроить Safari для автоматического заполнения форм на веб-страницах, с использованием при этом информации о контактах, ранее введенных имен и паролей или и того, и другого.

**Включение Автозаполнения.** Выберите «Safari» > «Автозаполнение», затем выполните одно из следующих действий.

• Для использования информации из Контактов включите функцию «Данные контакта», затем выберите «Мои данные» и выберите контакт, который хотите использовать.

Safari использует информацию из Контактов для заполнения полей контактов в формах на веб-страницах.

- Для использования информации имен и паролей включите функцию «Имя, пароль».
  Когда эта функция включена, Safari запоминает имена и пароли посещаемых Вами веб-страниц и автоматически заполняет соответствующие поля при повторном посещении веб-сайтов.
- Для удаления всей информации Автозаполнения нажмите «Удалить все».

### Безопасность

По умолчанию программа Safari настроена на отображение различного сетевого содержимого, например фильмов, анимаций и веб-программ. Может потребоваться изменение настроек безопасности для защиты iPhone от возможных угроз безопасности в Интернете. **Изменение настроек безопасности.** Выберите «Safari», затем выполните одно из следующих действий.

• Чтобы настроить предупреждение о посещении потенциально опасных вебсайтов, включите или отключите параметр «Предупреждения».

Функция «Предупреждения» поможет Вам защититься от потенциально опасных интернет-сайтов. При посещении подозрительного сайта Safari предупреждает Вас об этом и не загружает страницу.

• Для включения или отключения JavaScript следует включить или отключить параметр «JavaScript».

JavaScript дает возможность веб-программистам управлять элементами страницы; например, на странице, использующей JavaScript, можно отобразить текущую дату и время или вызвать отображение страницы, связанной по ссылке, в новом всплывающем окне.

- Для блокирования или разрешения отображения всплывающих окон включите или отключите параметр «Блок. всплыв. окна». Блокирование всплывающих окон предотвращает их появление во время закрытия страницы или открытия страницы при вводе ее адреса. Этот параметр не блокирует всплывающие окна, которые открываются при выборе ссылок.
- Для настройки принятия или отклонения файлов cookie в Safari, нажмите «Принимать Cookies» и выберите «Никогда», «Посещ.» или «Всегда».

Файлы cookie содержат фрагменты информации, которые веб-сайты помещают на iPhone с целью распознавания пользователя при его повторном посещении этого веб-сайта. Таким образом можно индивидуально настраивать вебстраницы для пользователей на основе предоставленной ими информации.

Некоторые страницы отображаются неверно, если iPhone не настроен на прием файлов cookie.

• Для очистки базы данных выберите «Базы данных», затем нажмите «Изменить». Нажмите () рядом с базой данных и нажмите «Удалить».

Некоторые веб-программы используют базы данных для сохранения информации на iPhone.

- Для очистки журнала посещения веб-страниц нажмите «Очистить историю».
- Для удаления всех файлов cookie из Safari нажмите «Удалить Cookies».
- Для очистки кэша браузера нажмите «Очистить кэш».

Кэш браузера сохраняет содержимое страниц, позволяя им открываться быстрее при повторном посещении. Если на открытой странице не отображается новое содержимое, попробуйте очистить кэш.

### Разработчик

Консоль отладки Debug Console помогает устранить ошибки веб-страниц. Если консоль включена, она автоматически отображается, когда происходит ошибка при отображении веб-страницы.

**Включение и отключение консоли отладки.** Выберите «Safari» > «Разработчик» и включите или отключите параметр «Debug Console».

## Сообщения

Настройки «Сообщения» позволяют изменить параметры для сообщений SMS и MMS.

*Примечание:* Настройки «Сообщения MMS» и «Показ темы» не появляются, если Ваш оператор не поддерживает MMS.

Указание необходимости просмотра сообщений на главном экране. Выберите «Сообщения» и включите или выключите «Показ просмотра».

Задание количества повторений сигнала о полученном сообщении (iOS 4.3). Выберите «Сообщения», нажмите «Звук предупрежд.» и укажите, сколько раз должно воспроизводиться уведомление о получении сообщения, пока Вы не просмотрите его.

Включение или выключение сообщений MMS. Выберите «Сообщения» и включите или выключите «Сообщения MMS». Если выключена функция «Сообщения MMS», Вы не сможете получать вложения файлов MMS, такие как изображения или аудиофайлы.

Включение или выключение сообщений групповой рассылки сообщений. Выберите «Сообщения» и включите или выключите «Сообщения для группы». (Групповые сообщения могут быть недоступны в некоторых странах и регионах).

Показ строки темы для отправляемых или принимаемых сообщений: Выберите «Сообщения» и включите или выключите «Показ темы».

Отображение количества символов для отправляемых или принимаемых сообщений. Выберите «Сообщения» и включите «Кол-во символов». Счетчик символов учитывает все символы, включая пробелы, знаки препинания и переводы строк, и появляется при вводе текста, когда длина сообщения превышает две строки.

## iPod;

Настройки iPod предназначены для установки параметров воспроизведения музыки и видео с помощью iPod.

#### Музыка

Настройки «Музыка» применяются к песням, подкастам и аудиокнигам.

Включение или выключение функции «Встряхивание». Выберите iPod, затем включите или выключите «Встряхивание». Когда функция «Встряхивание» включена, Вы можете встряхнуть iPhone для включения перемешивания и немедленного изменения воспроизводимой в настоящий момент песни.

Настройка iTunes на воспроизведение песен с одним уровнем громкости. В iTunes выберите «iTunes» > «Настройки» при работе на компьютере Мас или «Правка» > «Настройки» при работе на ПК с Windows. Затем нажмите «Воспроизведение» и выберите «Проверка звука».

Настройка iPhone на использование параметров громкости iTunes («Проверка звука»). Выберите iPod и включите «Проверка звука».

**Применение эквалайзера для настройки звука на iPhone.** Выберите «iPod» > «Эквалайзер» и выберите параметр.

Задание ограничения громкости для музыки и видео. Выберите «iPod» > «Огранич. громкости» и переместите бегунок, чтобы настроить максимальный уровень громкости.

Нажмите «Заблокировать», чтобы указать код для предотвращения изменения настроек.

Настройка ограничения громкости ограничивает только громкость музыки (включая подкасты и аудиокниги) и видео (включая фильмы, взятые напрокат) и только при подключении наушников, гарнитур или динамиков к разъему для наушников на iPhone.

**ПРЕДУПРЕЖДЕНИЕ:** Важную информацию о предупреждении потери слуха см. в *Руководстве по продукту* на веб-сайте www.apple.com/ru/support/manuals/iphone.

**Отображение слов песен и информации подкастов.** Выберите «iPod» и включите функцию «Слова и сведения».

#### Видео

Настройки видео применяются к видеоматериалам, включая фильмы, взятые напрокат. Можно задать фрагмент возобновления воспроизведения видео, включить или отключить скрытые субтитры и настроить iPhone на воспроизведение видео на телевизоре.

Настройка места возобновления воспроизведения видеофайлов. Выберите «iPod» > «Воспроизвести», затем задайте местоположение, из которого требуется возобновлять воспроизведение видео, которое Вы начали смотреть ранее: с начала ролика или с момента, на котором Вы остановились.

**Включение и отключение скрытых субтитров.** Выберите Pod и включите или отключите параметр «Титры».

*Примечание:* Не каждое видео содержит скрытые субтитры.

## ТВ-выход

С помощью данных настроек можно задать, как iPhone будет воспроизводить видео на телевизоре.

Включение или отключение широкоэкранного режима. Выберите iPod и включите или отключите параметр «Широкий экран».

Настройка ТВ-сигнала на NTSC или PAL. Выберите iPod > «ТВ Сигнал» и выберите «NTSC» или «PAL».

PAL и NTSC являются стандартами телевизионного вещания. iPhone отображает видео с разрешением 480р для NTSC и 576р для PAL при подключении к телевизору с помощью компонентного аудиовидеокабеля, или с разрешением 480i для NTSC и 576i для PAL при использовании композитного аудиовидеокабеля. Ваш телевизор может использовать стандарт NTSC или PAL в зависимости от места его приобретения. Если Вы не уверены, какой стандарт вещания используется в Вашем телевизоре, обратитесь к прилагаемой документации.

Подробную информацию об использовании iPhone для воспроизведения видео на телевизоре см. в разделе «Просмотр видео на телевизоре» на стр. 119.

## Фотографии

## Слайд-шоу

С помощью настроек слайд-шоу можно задать параметры отображения фотографий в слайд-шоу.

Задание времени отображения каждого слайда. Выберите «Фотографии» > «Показ фотографии» и выберите длительность.

Задание эффекта перехода. Выберите «Фотографии» > «Переход» и выберите эффект перехода.

Задание повторного воспроизведения слайд-шоу. Выберите «Фотографии» и включите или отключите параметр «Повторять».

Настройка отображения фотографий в произвольном или заданном порядке. Выберите «Фотографии» и включите или отключите параметр «Перемешать».

### HDR

Настройка HDR на iPhone 4 позволяет выбрать, нужно ли сохранять фотографию с нормальной экспозицией дополнительно к HDR-версии при включенном режиме HDR. См. «Съемка фотографий и видеозаписей» на стр. 148.

Выбор сохранения версий фотоснимков с нормальной экспозицией и в режиме HDR(iPhone 4). В меню «Настройки» выберите «Фотографии» и затем включите или отключите функцию «Оставить оригинал». Если этот параметр отключен, сохраняется только HDR-версия фотоснимка.

При сохранении обеих версий в левом верхнем углу HDR-версии фотоснимка появляется значок 🖓 нов (когда видны элементы управления).

### Заметки

В параметрах «Заметок» можно изменить шрифт отображения заметок и указать учетную запись, к которой будут по умолчанию добавляться заметки, созданные на iPhone.

Изменение шрифта. Выберите «Заметки» и выберите нужный шрифт.

Задание учетной записи по умолчанию для заметок. Выберите «Заметки» и нажмите «Стандартная уч. зап.». Затем выберите учетную запись или нажмите «На iPhone», если Вы не хотите, чтобы созданные на iPhone заметки синхронизировались с другой учетной записью.

### Магазин

В разделе настроек «Магазин» можно изменить или создать учетную запись Apple ID, а также войти в имеющуюся. Если у Вас есть несколько учетных записей Apple, в настройках магазина можно входить в них по очереди.

По умолчанию в разделе настройках «Магазин» отображается учетная запись Apple, которую Вы используете при синхронизации iPhone с компьютером.

**Вход в учетную запись Apple.** Выберите «Магазин» и нажмите «Войти», выберите «Имеющийся Apple ID», затем введите свой Apple ID и пароль.

Просмотр т редактирование данных своей учетной записи. Выберите «Магазин», выберите свою запись Apple ID и нажмите «Просмотреть Apple ID». Затем коснитесь нужного элемента, чтобы редактировать его. Для изменения пароля учетной записи коснитесь поля Apple ID.

Вход в систему по другому Apple ID. Выберите «Магазин», нажмите «Выйти», затем нажмите «Войти».

**Создание новой учетной записи Apple ID.** Выберите «Магазин» и нажмите «Войти», затем нажмите «Создать новый Apple ID» и следуйте инструкциям на экране.

## Nike + iPod

Настройки Nike + iPod служат для активации и настройки параметров программы «Nike + iPod». См. Глава 27, «Nike + iPod,» на стр. 254.

# Контакты

26

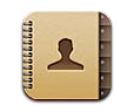

## О Контактах

Программа «Контакты» позволяет с легкостью совершать телефонные звонки, отправлять электронные сообщения и текстовые сообщения друзьям и коллегам. Контактную информацию можно добавить непосредственно на iPhone или синхронизировать с программами на компьютере. Если у Вас имеется учетная запись MobileMe или Microsoft Exchange с включенными «Контактами», или же поддерживаемая учетная запись CardDAV, контактную информацию можно синхронизировать по беспроводной связи, без подключения iPhone к компьютеру.

Программу «Контакты» можно открыть с главного экрана или из программы «Телефон».

## Добавление контактов

Контакты в iPhone можно добавить одним из следующих способов.

- Синхронизируйте контакты из Google или Yahoo! с помощью iTunes или программ на компьютере (см. «Панели настройки iPhone в iTunes» на стр. 62).
- При включенной программе «Контакты» на iPhone можно настроить учетные записи MobileMe или Microsoft Exchange (см. раздел «Настройка учетных записей MobileMe» на стр. 29 или «Настройка учетных записей Microsoft Exchange» на стр. 30).
- При включенной программе «Контакты» установите профиль, настраивающий учетную запись Exchange (см. веб-сайт www.apple.com/ru/iphone/business)).
- Настройте учетную запись LDAP или CardDAV на iPhone.
- Введите контактную информацию непосредственно на iPhone.
- Импорт контактов с SIM-карты (модели GSM).

Возможное количество создаваемых контактов ограничивается только объемом памяти iPhone.

#### Настройка учетной записи LDAP или CardDAV.

- 1 В меню «Настройки» выберите «Mail, Контакты, Календари», затем нажмите «Добавить...».
- 2 Нажмите «Другое», затем нажмите «Учетная запись LDAP» или «Учетная запись CardDAV».
- 3 Введите данные своей учетной записи и нажмите «Далее» для проверки учетной записи.
- 4 Нажмите «Сохранить».

После настройки учетной записи LDAP можно просматривать и выполнять поиск контактов на сервере LDAP своей компании или организации. Этот сервер появляется как новая группа в Контактах. Поскольку контакты LDAP не загружаются в iPhone, для их просмотра требуется подключение к Интернету. За сведениями о специальных настройках учетной записи и других требованиях (например VPN) обратитесь к своему системному администратору.

После того как учетная запись CardDAV создана, контакты Вашей учетной записи будут синхронизированы с iPhone по беспроводной связи. Также Вы сможете просматривать и выполнять поиск контактов на сервере CardDAV своей компании или организации, если такие функции поддерживаются.

Импорт контактов с SIM-карты другого телефона (только модели GSM). В меню «Настройки» нажмите «Mail, Контакты, Календари», затем нажмите «Импортировать контакты SIM».

Выполняется импорт контактной информации с SIM-карты на iPhone. Если функция «Контакты» активирована как для MobileMe, так и для Microsoft Exchange, появляется запрос на выбор учетной записи, в которую следует добавить контакты с SIM-карты.

*Важно:* В iPhone контакты не хранятся на SIM-карте.

### Поиск контактов

В списке контактов iPhone можно выполнять поиск по именам, фамилиям и названиям компаний. Если на iPhone настроена учетная запись Microsoft Exchange, можно искать контакты в своей организации по глобальному списку адресов. Есть у Вас на iPhone настроена учетная запись LDAP, Вы можете выполнять поиск контактов на сервере LDAP своей организации. Если имеется учетная запись CardDAV, можно выполнять поиск в контактах, синхронизированных с iPhone, или в контактах на поддерживаемом сервере CardDAV.

Поиск можно выполнять по именам, фамилиям и названиям компаний. При вводе информации для поиска, контакты, соответствующие вводимой информации, начинают отображаться сразу после начала ввода.

**Поиск контактов.** В программе «Контакты» нажмите поле поиска в верхней части любого списка контактов и введите имя, фамилию или название компании. (Для быстрой прокрутки в начало списка нажмите строку состояния.)

Поиск в глобальном списке адресов. Нажмите «Группы», нажмите «Каталоги» в нижней части списка, затем введите имя, фамилию или название компании.

Контакты глобального списка адресов можно редактировать и сохранять на iPhone.

**Поиск на сервере LDAP.** Нажмите «Группы», нажмите имя сервера LDAP, затем введите условия поиска.

Редактировать контакты LDAP или сохранять их на iPhone невозможно.

Поиск на сервере CardDAV. Нажмите «Группы», нажмите поддерживающую поиск группу CardDAV в нижней части списка, затем введите условия поиска.

Вы не сможете редактировать найденные контакты CardDAV на сервере, но сможете изменить синхронизированные контакты CardDAV на iPhone.

Контакты включаются в результаты поисков из главного экрана. См. «Поиск» на стр. 49.

## Управление контактами на iPhone

Добавление контакта в iPhone. Нажмите «Контакты», затем +.

| Удаление контакта                                                                        | В меню «Контакты» выберите контакт, затем<br>нажмите «Изменить». Выполните прокрутку<br>вниз и нажмите «Удалить контакт».                                                                                                    |
|------------------------------------------------------------------------------------------|----------------------------------------------------------------------------------------------------|
| Добавление контакта с помощью клавиатуры                                                 | Нажмите «Клавиши», введите номер, затем<br>нажмите + . Нажмите «Создать контакт»<br>и введите информацию абонента или нажмите<br>«Добавить к существующ.» и выберите контакт.                                                                               |
| Ввод короткой паузы (2 сек.) в номере                                                    | Нажмите ****, затем нажмите «Пауза». Система<br>ATC может требовать наличия одной или<br>нескольких пауз перед набором добавочного<br>номера. При сохранении номера паузы<br>отображаются в виде запятых.                                                   |
| Ввод долгой паузы в номере                                                               | Нажмите <b>***</b> , затем нажмите «Ждать». При<br>сохранении номера долгая пауза отображается<br>в виде двоеточия. При совершении вызова<br>iPhone приостанавливает набор номера, когда<br>находит двоеточие, и ждет, пока Вы нажмете<br>кнопку «Набрать». |
| Добавление номера телефона одного<br>из последних входящих вызовов в список<br>контактов | Нажмите «Последние», затем 🕥 рядом<br>с номером. Затем нажмите «Создать контакт»<br>или нажмите «Добавить к существующ.»<br>и выберите контакт.                                                                                                    |

**Редактирование информации о контакте.** Выберите контакт, затем нажмите «Изменить».

- Добавить информацию: введите данные в пустое поле.
- Добавить адрес: нажмите 🕀 «Новый адрес».
- Добавить новое поле: нажмите 🕀 «Добавить поле».
- Изменить рингтон для контакта: нажмите поле рингтона и выберите рингтон. Для использования рингтона по умолчанию, указанного в настройках «Звуки», выберите вариант «По умолчанию».
- Удалить объект: нажмите 😑, затем нажмите «Удалить».

Этикетки полей можно изменить, нажав этикетку и выбрав другую. Для создания собственной этикетки прокрутите список до конца и нажмите «Добавить собственную этикетку».

При синхронизации контактов с компьютера или по беспроводной сети можно связать разные контакты в один объединенный контакт.

Создание связи с контактом. В режиме редактирования нажмите 🕒 «Связать контакт» и выберите контакт.

См. «Объединенные контакты» на стр. 252.

#### Назначение фотографии контакту.

- 1 Нажмите «Контакты» и выберите контакт.
- Нажмите «Изменить» и нажмите «Добавить фотографию» или нажмите существующую фотографию.
- 3 Нажмите «Сделать снимок» и сделайте фотографию с помощью камеры. Или нажмите «Выбрать фотографию» и выберите фотографию.
- 4 Переместите фотографию и измените ее масштаб, если это необходимо.
- 5 Нажмите «Готово» (новая фотография) или Выбрать (существующая фотография).

## Использование информации о контакте

На экране «Информация», связанном с контактом, можно выполнить следующие действия:

- вызвать контакт;
- создать сообщение электронной почты в Mail, адресованное контакту;
- открыть домашнюю страницу контакта в Safari;
- найти местонахождение адреса контакта в программе «Карты» и узнать маршрут движения;
- отправить текстовое сообщение контакту;
- отправить данные контакта другим лицам;

- добавить номер телефона контакта в список избранных;
- инициировать видеовызов FaceTime.

Открытие экрана информации о контакте. Нажмите «Контакты» и выберите контакт. Нажмите объект.

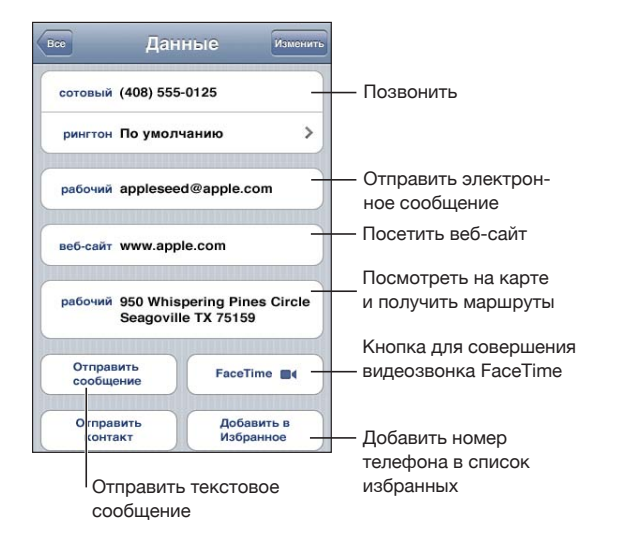

Звездочка рядом с номером телефона обозначает, что номер находится в списке избранных. Если Вы уже общались с этим контактом по видеосвязи FaceTime, на кнопке FaceTime отображается значок ■4.

**Просмотр собственного номера телефона.** Нажмите «Контакты» и перейдите к началу списка. (Доступно не во всех странах и регионах.)

## Объединенные контакты

Когда Вы синхронизируете контакты с несколькими учетными записями, данные об одном и том же человеке могут быть включены в разные учетные записи. Чтобы избежать появления избыточных контактов в списке «Все контакты» на iPhone, контакты, имеющие одинаковые имя и фамилию (и при этом отсутствуют различия в отчествах), связываются между собой и отображаются как *«объединенный контакт»*. При просмотре объединенного контакта в верхней части экрана появляется заголовок «Контакт». Объединенные контакты появляются только в списке «Все контакты».

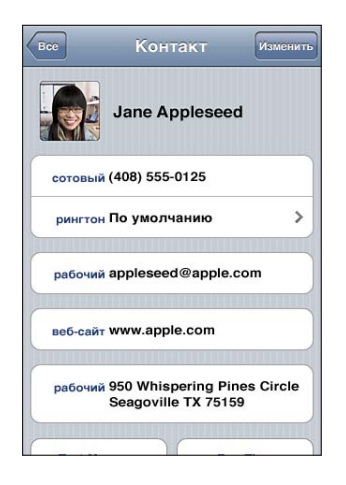

Учетные записи-источники для объединенного контакта появляются в нижней части экрана, под заголовком «Связанные карточки».

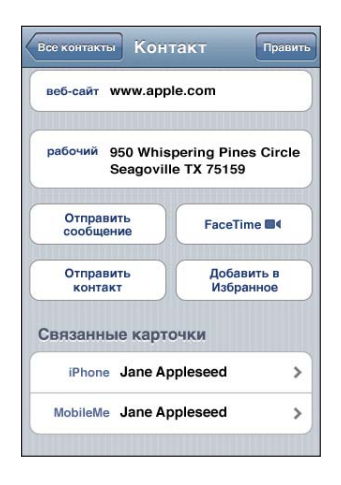

Просмотр информации о контакте из учетной записи-источника. Нажмите одну из учетных записей.
Удаление связи с контактом. Нажмите «Изменить», нажмите ), затем нажмите «Удалить связь».

Создание связи с контактом. Нажмите «Изменить», затем нажмите 🕞 и выберите контакт.

Если Вы связываете контакты с отличающимися именами или фамилиями, то имена отдельных контактов не изменятся, но на объединенной карточке появится только одно имя. Для выбора имени, которое должно появляться при просмотре объединенной карточки, коснитесь связанной карточки с нужным именем и нажмите «Использовать имя для карточки».

Связанные контакты не объединяются полностью. Если Вы не редактируете объединенный контакт, отдельные контакты в исходных учетных записях остаются неизменными. Если Вы изменяете информацию в объединенном контакте, изменения копируются в каждую исходную учетную запись, в которой существует данный контакт. Если Вы добавляете информацию в объединенный контакт, новая информация добавляется в каждую исходную учетную запись.

Информация о связанных контактах также отображается внизу экрана «Информация» каждого контакта, когда он просматривается из отдельной учетной записи (в отличие от списка «Все контакты»), что позволяет видеть экран «Контакт» и каждый из связанных с ним контактов в других учетных записях.

# Nike + iPod

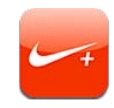

# Активация программы «Nike + iPod»

После включения в настройках программа Nike + iPod появляется на главном экране. С помощью датчика Nike + iPod (продается отдельно) программа «Nike + iPod» обеспечивает озвучивание данных о Вашей скорости, пройденном расстоянии, времени от начала тренировки и сжигаемых калориях при пробежках или ходьбе. Вы можете отправлять данные о тренировках на веб-сайт Nikeplus.com, чтобы отслеживать свои успехи, устанавливать цели и участвовать в соревнованиях.

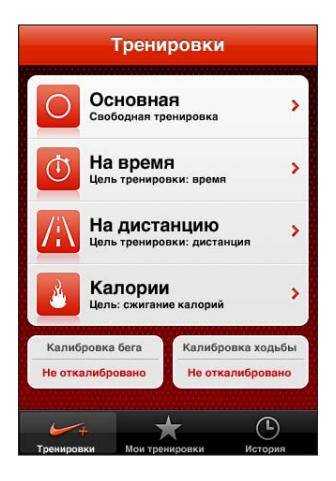

Включение и выключение Nike + iPod. В меню «Настройки» выберите «Nike + iPod» для включения или выключения Nike + iPod. Когда программа «Nike + iPod» включается, ее значок появляется на главном экране.

Подробную информацию об активации и использовании программы Nike + iPod см. в документации, прилагаемой к программе.

# Подключение датчика

Когда Вы начинаете тренировку в первый раз, программа просит Вас активировать датчик, который автоматически связывается с iPhone. Вы также можете подключить датчик к iPhone с помощью настроек программы Nike + iPod.

Программа Nike + iPod может подключиться только к одному датчику одновременно. Для подключения к другому датчику используйте настройки Nike + iPod.

#### Подключение датчика к iPhone.

- 1 Вставьте датчик Nike + iPod в свою обувь.
- 2 В настройках iPhone выберите пункт меню «Nike + iPod» > «Датчик».
- 3 Нажмите «Связать» и сделайте несколько шагов согласно инструкции.
- 4 Нажмите «Готово», когда датчик будет подключен.

# Тренировка с Nike + iPod

Активировав программу Nike + iPod и вставив датчик Nike + iPod в свою обувь, готовую для работы с сайтом Nike+, Вы можете начинать тренировки с помощью Nike + iPod.

#### Тренировка с Nike + iPod.

- 1 В программе Nike + iPod на iPhone нажмите «Тренировки» и выберите тип тренировки.
- 2 В зависимости от типа тренировки может понадобиться установить время, расстояние или количество калорий.
- 3 Выберите плейлист или другую подборку аудиоматериалов и начните тренировку.
- 4 Закончив тренировку, нажмите «Завершить».

Инструкции по включению голосового сопровождения и настройке других параметров см. в разделе «Настройки Nike + iPod» на стр. 257.

# Отправка результатов тренировки на сайт Nikeplus.com

Когда Вы в первый раз подключаете iPhone к iTunes после тренировки, программа выдает запрос: желаете ли Вы автоматически отправлять результаты тренировок на сайт Nikeplus.com при синхронизации iPhone. Нажмите «Отправить», чтобы отправить текущие результаты на nikeplus.com и настроить iTunes на автоматическую отправку будущих тренировок при синхронизации iPhone с iTunes.

Если Вы нажмете «Не отправлять», Вы можете настроить iTunes на выполнение отправки позже.

Настройка iTunes на автоматическую отправку результатов тренировок на сайт nikeplus.com при синхронизации iPhone с iTunes.

1 Подсоедините iPhone к компьютеру.

Проверьте, что Ваш компьютер подключен к Интернету.

- 2 В iTunes нажмите «Nike + iPod» в верхней части экрана и выберите «Автоматически отправлять данные о тренировках на nikeplus.com».
- 3 Нажмите «Посетить nikeplus.com» или кнопку «Посетить» в появившемся диалоговом окне.
- 4 Нажмите «Сохранить пробежки» и войдите на сайт, или зарегистрируйтесь, если Вы еще не сделали этого.

#### Отправка данных на nikeplus.com с iPhone по беспроводной сети.

1 В программе Nike + iPod на iPhone нажмите «История».

Проверьте, что iPhone подключен к Интернету.

- 2 Нажмите «Отправить на Nike+».
- 3 Введите свой электронный адрес и пароль для входа на nikeplus.com, затем нажмите «Войти на Nike +».

Если у Вас еще нет учетной записи на сайте nikeplus.com, нажмите «Присоединиться к Nike+», чтобы создать учетную запись.

Для просмотра своих тренировок на сайте nikeplus.com войдите в свою учетную запись и следуйте инструкциям на экране.

# Калибровка Nike + iPod

Калибровка Nike + iPod выполняется с помощью только что завершенной тренировки. Калибровку можно выполнить только для тренировок с дистанцией в четверть мили или более.

#### Калибровка iPhone.

- 1 Пробегите или пройдите известное Вам расстояние, затем нажмите «Завершить».
- 2 Нажмите «Калибровать», затем введите расстояние и нажмите «Готово».

Сброс Nike + iPod на калибровку по умолчанию. В настройках выберите «Nike + iPod», затем нажмите «Сбросить калибровку».

# Настройки Nike + iPod

В меню «Настройки» выберите «Nike + iPod» для активации и настройки параметров программы «Nike + iPod».

**Выбор песни для тренировки.** Выберите «PowerSong», затем выберите песню из своей медиатеки.

**Включение и выключение озвучивания.** Выберите «Речевые сообщения», затем выберите голос «Муж.» или «Жен.» для звукового сопровождения тренировки; также можно выбрать «Выкл.» для выключения озвучивания.

Задание настроек контроля расстояния. Выберите «Дистанция», затем выберите единицы измерения расстояния: «Мили» или «Километры».

Задание настроек контроля веса. Выберите «Вес», затем быстро переместите палец для ввода своего веса.

Задание ориентации экрана. Выберите «Блокировка экрана», затем выберите вариант ориентации экрана.

Настройка датчика Nike + iPod. Выберите «Датчик» и следуйте инструкциям на экране для настройки датчика (продается отдельно).

Для беспроводного управления программой «Nike + iPod» можно использовать совместимый с Nike+ пульт дистанционного управления (продается отдельно). Перед первым использованием пульта необходимо настроить его на iPhone.

Настройка пульта дистанционного управления Nike + iPod. Выберите «Пульт ДУ», затем следуйте инструкциям на экране для настройки своего пульта (продукт стороннего производителя; продается отдельно).

Сброс Nike + iPod на калибровку по умолчанию. Нажмите «Сбросить калибровку».

# iBooks

# 28

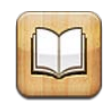

# Об iBooks

iBooks — это отличный способ чтения и покупки книг. Загрузите эту бесплатную программу из App Store и покупайте разнообразные книги — от классики до бестселлеров, используя встроенный магазин iBookstore. Как только книга будет загружена, она появится на Вашей книжной полке.

Добавьте книги в формате ePub и файлы PDF на книжную полку с помощью iTunes. Просто нажмите книгу или документ PDF, чтобы начать чтение. iBooks запоминает последнюю открытую страницу, поэтому Вы сможете легко продолжить чтение с того места, где остановились. Широкий выбор настроек экрана облегчает чтение книг.

*Примечание:* Программа «iBooks» и магазин iBookstore доступны не на всех языках и не во всех регионах.

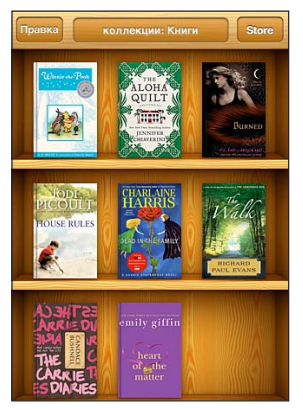

Доступно в iBookstore. Наличие изображенных книг не гарантируется.

Для загрузки программы iBooks и использования iBookstore требуются подключение к сети Интернет и учетная запись Apple. Если у Вас нет учетной записи Apple или Вы хотите совершить покупку, используя другую учетную запись Apple, выберите пункт меню «Настройки» > «Магазин». См. «Магазин» на стр. 246.

## Синхронизация книг и файлов PDF

Для синхронизации книг и файлов PDF между iPhone и компьютером используйте iTunes. Когда iPhone подключен к компьютеру, на панели «Книги» можно выбрать объекты для синхронизации.

Вы можете синхронизировать книги, загруженные бесплатно или приобретенные в iBookstore. Можно также добавлять в медиатеку iTunes книги в формате ePub и файлы PDF, не защищенные по технологии DRM. Книги в форматах ePub и PDF предлагаются на ряде веб-сайтов.

Синхронизация книги ePub или файла PDF на iPhoneЗагрузите книгу или файл PDF с помощью компьютера. В iTunes выберите пункт меню «Файл» > «Добавить в медиатеку» и затем выберите файл. Подключите iPhone к компьютеру, выберите книгу или файл PDF на панели «Книги» в iTunes, затем выполните синхронизацию iPhone.

Если файл PDF не отображается на панели «Книги», необходимо изменить его тип в iTunes. Найдите этот файл PDF в своей медиатеке iTunes, выберите его, затем нажмите «Файл» > «Свойства». В разделе «Параметры» окна информации о файле выберите «Книга» из всплывающего меню «Тип медиафайла» и нажмите «ОК».

## Использование iBookstore

В программе iBooks выберите «Магазин», чтобы открыть iBookstore. Здесь Вы сможете просмотреть книги из различных подборок и хиты продаж, выполнить поиск книг по автору или теме. Выбрав книгу, можно купить и загрузить ее.

Примечание: Некоторые функции iBookstore доступны не во всех регионах.

Получение дополнительной информации. В iBookstore можно прочитать аннотацию книги и отзывы о ней, написать отзыв и загрузить фрагмент книги до ее покупки.

Покупка книги. Найдите желаемую книгу, коснитесь ее цены и затем коснитесь «Buy now». Войдите в свою учетную запись Apple, затем нажмите «OK». Некоторые книги можно загрузить бесплатно.

Оплата покупки списывается с Вашей учетной записи Apple. Для совершения дальнейших покупок в течение последующих пятнадцати минут повторный ввод пароля не требуется. Если Вы уже приобрели книгу и хотите загрузить ее повторно, нажмите «Purchases» в iBookstore и найдите нужную книгу в списке. Затем нажмите «Redownload».

Купленные книги будут синхронизированы в Вашу медиатеку iTunes при следующей синхронизации iPhone с компьютером. Благодаря этому создается резервная копия книги, на случай, если Вы удалите ее с iPhone.

#### Чтение книг

Читать книги на iPad очень удобно. Перейдите на книжную полку и нажмите книгу, которую Вы хотите почитать. Если Вам не удается найти нужную книгу, коснитесь имени другой коллекции в верхней части экрана, чтобы перейти к другим коллекциям.

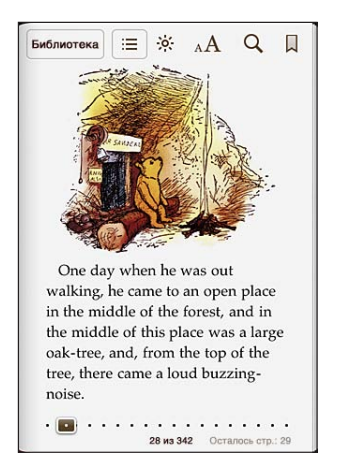

Переворачивание страницы. Нажмите возле левого или правого поля страницы или пролистайте влево или вправо. Изменить направление переворачивания страниц при касании левого поля страницы можно в меню «Настройки» > «iBooks».

**Переход на определенную страницу.** Коснитесь в области центра текущей страницы, чтобы показать элементы управления страницей. Перетащите бегунок навигации в нижней части экрана на желаемую страницу и отпустите палец.

Переход к содержанию. Коснитесь экрана возле центра текущей страницы, чтобы показать элементы управления, и нажмите : Нажмите объект для перехода к нему или нажмите «Дальше» для возврата на текущую страницу.

Добавление или удаление закладки. Для установки закладки нажмите кнопку в виде ленточки. Можно добавить несколько закладок. Для удаления закладки нажмите ее. Вам не понадобится вставлять закладку при закрытии книги, так как iBooks запоминает место, где Вы прервали чтение, и возвращается к нему при следующем открытии книги. Выделение текста, отмена и редактирование выделения. Нажмите любое слово и удерживайте, пока оно не будет выбрано. Откорректируйте размер выделенной области с помощью точек захвата и нажмите «Выделить». Чтобы удалить выделение, нажмите выделенный текст, затем нажмите «Убрать выделение». Чтобы изменить цвет выделенного текста, нажмите его, затем нажмите «Цвета» и выберите нужный цвет в меню.

Добавление, удаление и редактирование заметок. Нажмите любое слово и удерживайте, пока оно не будет выбрано. Откорректируйте размер выделенной области с помощью точек захвата, затем нажмите «Заметка». Введите текст заметки, затем нажмите «Готово». Для просмотра заметки нажмите ее индикатор, который будет отображаться на полях возле отмеченного Вами текста. Чтобы удалить заметку, нажмите выделенный текст, затем нажмите «Удалить заметку». Чтобы изменить цвет заметки, нажмите выделенный текст, затем нажмите «Цвета» и выберите нужный цвет в меню.

Просмотр всех закладок, выделенного текста и заметок. Для просмотра всех добавленных Вами закладок, выделенного текста и заметок нажмите кнопку :=, затем нажмите «Закладки». Для просмотра заметки нажмите ее индикатор.

Увеличение изображения. Дважды коснитесь изображения.

Если Вы любите читать книги лежа, используйте блокировку экрана в вертикальной ориентации, во избежание поворота экрана iPhone при наклоне iPhone. См. «Просмотр в вертикальной и горизонтальной ориентации» на стр. 36.

# Чтение файлов PDF

В программе iBooks можно читать документы в формате PDF. Перейдите на книжную полку и нажмите «Коллекции», выберите коллекцию, затем нажмите файл PDF, который Вы хотите прочесть.

**Переворачивание страницы.** Быстро переместите палец по экрану влево или вправо.

Увеличение страницы. Жестом разведения пальцев увеличьте масштаб страницы, затем прокрутите страницу для просмотра нужной части.

Переход на определенную страницу. Коснитесь в области центра текущей страницы, чтобы показать элементы управления страницей. Затем в области навигатора страниц в нижней части страницы выполняйте перетаскивание, пока не отобразится номер нужной страницы, или нажмите миниатюру страницы для перехода к этой странице.

**Добавление или удаление закладки.** Для установки закладки нажмите кнопку в виде ленточки. Можно добавить несколько закладок. Для удаления закладки нажмите ее. Вам не понадобится вставлять закладку при закрытии документа PDF, так как iBooks запоминает место, где Вы прервали чтение, и возвращается к нему при следующем открытии.

Переход к содержанию. Коснитесь экрана возле центра текущей страницы, чтобы показать элементы управления, и нажмите : Нажмите объект для перехода к нему или нажмите «Дальше» для возврата на текущую страницу. Если автор не включил в книгу содержания, можете просто коснуться нужной страницы, чтобы перейти к ней.

#### Изменение внешнего вида книги

Чтобы изменить внешний вид книги, нажмите вблизи центра страницы для отображения элементов управления.

**Изменение гарнитуры или размера шрифта.** Нажмите <sub>А</sub>**A**, затем в появившемся списке выберите **A** или **A**, чтобы уменьшить или увеличить размер шрифта. Для изменения гарнитуры шрифта нажмите «Шрифты» и выберите нужную гарнитуру из списка. Изменение гарнитуры и размера шрифта также изменяет форматирование текста.

Изменение яркости. Нажмите 🔅 и отрегулируйте яркость.

Изменение цвета страницы и шрифта. Нажмите  ${}_{\rm A}{
m A}$  и включите параметр «Сепия», чтобы изменить цвет страницы или шрифта. Этот параметр применяется ко всем книгам.

Можно также изменить выравнивание текста абзацев в iBooks, выбрав пункт меню «Settings» > «iBooks».

## Поиск книг и файлов PDF

С помощью поиска книг по названию или автору Вы сможете быстро найти книгу на книжной полке. Также можно выполнять поиск по содержимому книги, чтобы найти все появления заинтересовавшего Вас слова или фразы. Кроме того, можно выполнять поиск в Википедии и Google, чтобы найти все связанные ресурсы.

Поиск книги. Перейдите на книжную полку. При необходимости выберите другую коллекцию. Нажмите строку состояния для прокрутки к верхнему краю экрана, затем нажмите значок увеличительного стекла. Введите слово из заголовка книги или имя автора, затем нажмите «Поиск». Книги, соответствующие результатам поиска, будут показаны на книжной полке.

Поиск в книге. Откройте книгу и коснитесь в области центра текущей страницы, чтобы показать ее элементы управления. Коснитесь увеличительного стекла, затем введите поисковый запрос и нажмите «Поиск». Нажмите результат в списке для перехода к данной странице в книге. Для поиска в Google или Википедии коснитесь «Поиск в Google» или «Поиск в Bикипедии». Результаты будут отображены в браузере Safari.

Для быстрого поиска слова в книге нажмите это слово и, удерживая его, нажмите «Поиск».

#### Поиск определения слова в словаре

Воспользовавшись словарем, можно найти определение слова.

Поиск значения слова в словаре. Выберите слово в книге и нажмите «Словарь» в появившемся меню. Словари могут быть доступны не на всех языках.

#### Озвучивание текста книги

Если у Вас проблемы со зрением, с помощью функции VoiceOver можно прочесть книгу вслух. См. «VoiceOver» на стр. 266.

Некоторые книги могут быть несовместимы с VoiceOver.

# Печать файлов PDF и их передача по электронной почте

С помощью iBooks можно отправить копию файла PDF по электронной почте, а также полностью или частично распечатать его на поддерживаемом принтере.

Отправка файла PDF по электронной почте. Откройте документ PDF, нажмите и выберите «Отправка документа». Появится новое сообщение с вложенным файлом PDF. Введите адрес получателя и текст сообщения, затем нажмите «Отправить».

Печать файла PDF. Откройте документ PDF, нажмите 🕋 и выберите «Печать». Выберите принтер, диапазон страниц и количество копий, затем нажмите «Напечатать». Подробнее см. раздел «Печать» на стр. 47.

Можно распечатывать и отправлять по электронной почте только файлы PDF. Для книг в формате ePub эти действия недоступны.

#### Организация книжной полки

Книжная полка обеспечивает удобный поиск книг и файлов PDF. Объекты можно также организовать в коллекции.

Сортировка книжной полки. Перейдите на книжную полку и коснитесь строки состояния для прокрутки к верхней части экрана, затем нажмите  $\equiv$  для выбора метода сортировки из списка ниже.

**Изменение расположения объектов на книжной полке.** Нажмите книгу или файл PDF и перетащите их на новое место на книжной полке.

Удаление книги с книжной полки. Перейдите на книжную полку и нажмите «Изменить». Нажмите каждую книгу или файл PDF, которые нужно удалить, чтобы напротив них появились флажки, затем нажмите «Удалить». Завершив удаление, нажмите «Готово». Если Вы удалили купленную книгу, Вы можете повторно загрузить ее, используя вкладку «Purchases» в iBookstore. Если Вы синхронизировали устройство с компьютером, книга также сохраняется в медиатеке iTunes.

Создание, переименование и удаление коллекции. Коснитесь имени текущей коллекции, например «Книги» или «PDF», чтобы увидеть список коллекций. Нажмите «Новая», чтобы добавить новую коллекцию. Для удаления коллекции нажмите «Правка», нажмите (и нажмите «Удалить». Изменить или удалить встроенные коллекции «Книги» и «PDF» невозможно. Чтобы изменить имя коллекции, нажмите его. По завершении нажмите «Готово».

Перемещение книги или файла PDF в коллекцию. Перейдите на книжную полку и нажмите «Изменить». Нажмите каждую книгу или файл PDF, которые нужно переместить, чтобы напротив них появились флажки, затем нажмите «Переместить» и выберите коллекцию. Элемент может находиться только в одной коллекции. При первом добавлении книги или документа PDF на книжную полку они размещаются в коллекциях «Книги» или «PDF»; соответственно. Затем можно переместить эти объекты в другую коллекцию. Например, можно создать коллекции книг для работы и учебы, коллекции справочной и развлекательной литературы.

**Просмотр коллекции.** Коснитесь названия текущей коллекции в верхней части экрана и выберите нужную из появившегося списка.

## Синхронизация закладок и заметок

iBooks сохраняет закладки, заметки и информацию о текущей странице в учетной записи Apple, поддерживая эту информацию в актуальном состоянии, чтобы Вы могли мгновенно продолжить чтение на любом устройстве. В документах PDF синхронизируются закладки и информация о текущей странице.

**Включение и отключение синхронизации закладок.** Зайдите в «Настройки» > «iBooks» и включите или отключите параметр «Синхронизировать закладки».

Для синхронизации настроек требуется подключение к сети Интернет. iBooks синхронизирует информацию для всех Ваших книг, когда Вы открываете программу или выходите из нее. Отдельные книги также синхронизируются при их открытии или закрытии.

# Универсальный доступ

# Функции универсального доступа

В дополнение к множеству функций, которые делают iPhone простым в использовании и доступным каждому, на телефоне имеются функции универсального доступа, которые позволяют пользоваться iPhone людям с нарушениями зрения, слуха и ограниченными физическими возможностями. Функции универсального доступа включают в себя следующее:

- VoiceOver
- Увеличение
- Крупный текст
- Белое на черном.
- Моно-аудио.
- автопроизношение;
- поддержка дисплеев Брайля.

Все эти функции универсального доступа, за исключением VoiceOver, работают со всеми программами iPhone, включая программы сторонних производителей, которые Вы загружаете из App Store. VoiceOver работает со всеми предварительно установленными на iPhone программами, а также с многими программами сторонних производителей.

Подробную информацию о функциях универсального доступа iPhone см. на веб-сайте www.apple.com/ru/accessibility.

Любую функцию универсального доступа можно включить или выключить в настройках «Универсальный доступ» в iPhone. Функции универсального доступа также можно включить и выключить в iTunes, когда iPhone подключен к компьютеру.

#### Включение и выключение функций универсального доступа в iTunes.

- 1 Подсоедините iPhone к компьютеру.
- 2 В списке «Устройства» в iTunes выберите iPhone.
- 3 На панели «Обзор» в разделе «Параметры» нажмите «Настроить универсальный доступ».
- 4 Выберите необходимые функции универсального доступа и нажмите «ОК».

| Универсальный доступ                             |  |
|--------------------------------------------------|--|
| Зрение: 🔿 VoiceOver<br>О Увеличение              |  |
| • Не использовать                                |  |
| Использовать экран «Белое на черном»             |  |
| Автопроизношение                                 |  |
| Слух: 🗌 Использовать моно-аудио                  |  |
| 🗌 Показывать скрытые субтитры, если они доступны |  |
| Отменить ОК                                      |  |

Функцию «Крупный текст» можно включить или отключить, используя настройки iPhone. См. «Крупный текст» на стр. 283.

Вы можете включить или выключить функцию «Показывать скрытые субтитры» в настройках iPod. См. «Видео» на стр. 116.

# VoiceOver

VoiceOver озвучивает содержимое экрана и позволяет пользоваться iPhone, не глядя на экран. VoiceOver выполняет озвучивание на языке, указанном в разделе «Язык и текст», на который может воздействовать настройка языка региона.

*Примечание:* VoiceOver доступна на многих языках, но не на всех.

VoiceOver произносит описание каждого объекта при выборе этого объекта на экране. Выбранный объект обводится черным прямоугольником (для удобства пользователей, которые могут видеть экран), и VoiceOver произносит его название или описание. Прямоугольник, в который заключается объект, называется курсором VoiceOver. Если выделен текст, VoiceOver читает этот текст. Если выбран элемент управления (например, кнопка или переключатель) и включена функция «Подсказки», VoiceOver может произнести описание действия объекта или инструкции для пользователя, например: «Дважды нажмите, чтобы открыть». При переходе на другой экран VoiceOver воспроизводит звуковой сигнал, а затем автоматически выбирает и произносит название первого объекта на экране (обычно это объект в левом верхнем углу). VoiceOver также оповещает об изменении режима вертикальной и горизонтальной ориентации, блокировке и разблокировке экрана.

#### Настройка VoiceOver

*Важно:* VoiceOver меняет набор жестов, применяемых для управления iPhone. Когда функция VoiceOver включена, для управления необходимо использовать жесты VoiceOver iPhone — даже для отключения VoiceOver и возобновления работы в обычном режиме.

Включение и выключение VoiceOver. В меню «Настройки» выберите «Основные» > «Универсальный доступ» > «VoiceOver» и нажмите переключатель «Вкл./Выкл. VoiceOver».

Также можно настроить включение и отключение функции VoiceOver при тройном нажатии кнопки «Домой». См. «Тройное нажатие кнопки «Домой»» на стр. 284.

Примечание: Функции VoiceOver и «Увеличение» не работают одновременно.

Включение и выключение произнесения подсказок. В меню «Настройки» выберите «Основные» > «Универсальный доступ» > «VoiceOver» и нажмите переключатель «Подсказки». Когда включена функция «Подсказки», VoiceOver может произнести описание действия объекта или инструкции для пользователя, например: «Дважды нажмите, чтобы открыть». По умолчанию она включена.

Задание скорости речи VoiceOver. В меню «Настройки» выберите «Основные» > «Универсальный доступ» > «VoiceOver» и отрегулируйте положение бегунка «Скорость речи».

**Добавление скорости речи к диску прокрутки.** В меню «Настройки» выберите «Основные» > «Универсальный доступ» и нажмите переключатель «Включить в ротор».

Можно определить вид реакции при вводе текста. Можно настроить VoiceOver на произнесение символов, слов, символов и слов или отключить произнесение. При выборе произнесения символов и слов VoiceOver произносит каждый символ при его вводе, затем произносит слово целиком по окончании ввода слова, когда вводится символ пробела или пунктуации.

Выбор реакции на ввод. В меню «Настройки» выберите «Основные» > «Универсальный доступ» > «VoiceOver» > «Речь при печати». Можно выбрать значения «Знаки», «Слова», «Знаки и слова» или «Нет» для виртуальной клавиатуры и для беспроводной клавиатуры Apple (см. «Использование беспроводной клавиатуры Apple» на стр. 46).

| Использование фонетического<br>произнесения | В меню «Настройки» выберите «Основные» ><br>«Универсальный доступ» > «VoiceOver»<br>и нажмите переключатель «Исп. фонетику».<br>Используйте эту функцию при посимвольном<br>вводе или произнесении текста, чтобы<br>лучше различать, какие именно символы<br>произносятся. Когда функция «Использовать<br>фонетику» включена, VoiceOver сначала<br>произносит символ, а затем произносит<br>слово, которое начинается с этого символа.<br>Например, при вводе символа «ф» VoiceOver<br>сначала произносит символ «ф», а затем слово<br>«фокстрот». |
|---------------------------------------------|----------------------------------------------------------------------------------------------------|
| изменение высоты;                           | В меню «Настройки» выберите «Основные» ><br>«Универсальный доступ» > «VoiceOver»<br>и нажмите переключатель «Исп. изм-е высоты».<br>VoiceOver произнесет букву более высоким<br>тоном при ее вводе и более низким тоном<br>при ее удалении. Также VoiceOver произносит<br>более высоким тоном первый объект группы<br>(например, списка или таблицы) и понижает<br>тон, произнося последний объект группы.                                                                                                    |

По умолчанию VoiceOver использует язык, установленный для iPhone. Можно задать другой язык для VoiceOver.

Задание языка iPhone. В меню «Настройки» выберите «Основные» > «Язык и текст» > «Язык», затем выберите язык и нажмите «ОК». На некоторые языки может влиять настройка «Язык региона». В меню «Настройки» нажмите «Основные» > «Язык и текст» > «Регион» и выберите формат.

**Выбор языка для VoiceOver.** В меню «Настройки» выберите «Основные» > «Язык и текст» > «Управление речью» и выберите язык.

Если Вы измените язык для iPhone, возможно, понадобится переустановить язык и для VoiceOver.

Настройка параметров диска прокрутки для работы в Интернете. В меню «Настройки» выберите «Основные» > «Универсальный доступ» > «VoiceOver» > «Веб-ротор». Нажмите, чтобы выбрать или отменить выбор параметров. Чтобы изменить положение объекта в списке, коснитесь = рядом с объектом и переместите его вверх или вниз.

Выбор языков в меню «Выбор языка». В меню «Настройки» выберите «Основные» > «Универсальный доступ» > «VoiceOver» > «Выбор языка» и затем выберите один или несколько языков для отображения в меню выбора языка. Чтобы изменить позицию языка в списке, нажмите кнопку = рядом с названием языка и перетащите его вверх или вниз.

Меню «Выбор языка» всегда доступно, если выбрано несколько языков.

#### Жесты VoiceOver

Когда функция VoiceOver включена, стандартные жесты для сенсорной клавиатуры приводят к другим результатам. Стандартные и дополнительные жесты позволяют перемещаться по экрану, выбирать отдельные объекты и управлять ими. В жесты VoiceOver входит прикосновение и пролистывание двумя или тремя пальцами. Для лучших результатов при использовании жестов из двух или трех пальцев расслабьте руку и касайтесь экрана, сохраняя некоторое расстояние между пальцами.

Когда функция VoiceOver включена, можно использовать стандартные жесты, дважды коснувшись экрана и удерживая на нем палец. Несколько тоновых сигналов указывают, что применяются обычные жесты. Они продолжают действовать, пока Вы не поднимете палец. После этого возобновляются жесты VoiceOver.

Имеется много других вариантов выполнения жестов VoiceOver. Например, можно выполнить жест нажатия двумя пальцами одной руки или используя по одному пальцу каждой руки. Также можно использовать большие пальцы. Многие пользователи считают жесты «раздельного касания» особенно эффективными: вместо выбора объекта и двойного нажатия можно нажать и удерживать объект одним пальцем, а затем коснуться экрана другим пальцем. Попробуйте разные варианты и выберите наиболее подходящий для Вас.

Если Ваши жесты не работают, попробуйте ускорить движение — особенно для жестов двойного касания и пролистывания. Для пролистывания постарайтесь быстро переместиться по экрану с помощью одного или нескольких пальцев. Когда функция VoiceOver включена, появляется кнопка «Тренировка жестов», с помощью которой можно поупражняться с жестами VoiceOver перед продолжением работы.

**Тренировка жестов.** В меню «Настройки» выберите «Основные» > «Универсальный доступ» > «VoiceOver», затем нажмите «Тренировка жестов VoiceOver». По завершении нажмите «Готово».

Если Вы не видите кнопку «Тренировка жестов VoiceOver», проверьте, что функция VoiceOver включена.

Ниже перечислены основные жесты VoiceOver.

#### Навигация и чтение

- Нажатие: озвучивание объекта.
- Пролистывание вправо или влево: выбор следующего или предыдущего объекта.
- Пролистывание вверх или вниз: зависит от настройки ротора. См. «Ротор» на стр. 271.
- Касание двумя пальцами: прекращение озвучивания текущего объекта.

- *Быстрое перемещение вверх двумя пальцами:* чтение всего содержимого начиная от верхней части экрана.
- Быстрое перемещение вниз двумя пальцами: чтение всего содержимого начиная с текущей позиции.
- Зигзаг двумя пальцами: быстрое перемещение пальцев назад и вперед три раза (жест в виде буквы «z») позволяет отклонить уведомление или перейти к предыдущему экрану.
- Пролистывание тремя пальцами вверх или вниз: прокрутка одной страницы за один раз.
- Пролистывание тремя пальцами вправо или влево: переход к следующей или предыдущей странице (например, главному экрану, «Акциям» или Safari).
- *Нажатие тремя пальцами:* озвучивание статуса прокрутки (какая страница или строки отображаются).
- *Нажатие четырьмя пальцами в верхней части экрана*: Выбор первого элемента на странице.
- *Нажатие четырьмя пальцами в нижней части экрана:* Выбор последнего элемента на странице.
- Пролистывание вверх четырьмя пальцами: выбор первого элемента на экране.
- Пролистывание вниз четырьмя пальцами: выбор последнего элемента на экране.

#### Активация

- Двойное нажатие: активация выбранного объекта.
- Тройное нажатие: двойное нажатие объекта.
- Раздельное нажатие: как альтернатива жесту выбора объекта и двойного нажатия, можно коснуться объекта одним пальцем и затем коснуться экрана другим пальцем, чтобы активировать данный объект.
- Касание объекта одним пальцем, касание экрана другим пальцем («раздельное касание»): активация объекта.
- *Двойное нажатие и удержание (1 секунда) + стандартный жест:* использование стандартного жеста.

Двойное касание с удерживанием пальца на экране: iPhone воспринимает следующий жест как стандартный. Например, можно дважды нажать и удерживать, а затем, не отрывая пальца, провести пальцем по экрану, чтобы переместить переключатель.

• *Двойное нажатие двумя пальцами:*ответ на телефонный вызов или завершение вызова. Воспроизведение или приостановка в iPod, YouTube, программах «Диктофон» и «Фотографии». Фотосъемка (Камера). Начало или приостановка записи в программе «Камера» или «Диктофон». Запуск или остановка секундомера.

- Двойное нажатие тремя пальцами: выключение или включение звука VoiceOver.
- Тройное нажатие тремя пальцами: включение и выключение затемнения экрана.

#### Ротор

Ротор представляет собой невидимый диск, с помощью которого можно изменить результаты жестов быстрого перемещения вверх и вниз, когда включена функция VoiceOver.

Управление ротором. Поворачивая два пальца на экране iPhone, «поверните» регулятор, для выбора необходимого варианта.

Текущая настройка будет отображена на экране и произнесена вслух.

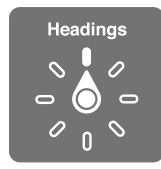

Ротор оказывает различное воздействие в зависимости от Ваших действий. Например, если Вы читаете текст в полученном сообщении электронной почты, с помощью ротора можно переключаться между произнесением текста по словам и по символам, выполнив жест пролистывания вверх или вниз. Если Вы просматриваете веб-страницу, с помощью ротора можно прослушать весь текст (по словам или по символам) или переходить от одного объекта определенного типа к другому объекту того же типа, например заголовку или ссылке.

Ниже перечислены параметры ротора, которые зависят от контекста Ваших действий.

#### Чтение текста.

Выбор и прослушивание текста по:

- символам;
- словам;
- строкам.

#### Просмотр веб-страницы.

Выбор и прослушивание текста по:

- символам;
- словам;
- строкам.
- заголовкам;
- ссылкам;
- просмотренным ссылкам;

- непросмотренным ссылкам;
- ссылкам, встроенным в страницы;
- элементам управления формой;
- таблицам;
- строкам (при перемещении по таблице);
- спискам;
- ориентирам;
- изображениям;
- статическому тексту.

Увеличение и уменьшение масштаба

#### Ввод текста.

Перемещение точки вставки и прослушивание текста по:

- символам;
- словам;
- строкам.

Выбор функции редактирования

Выбор языка.

# Использование элемента управления (например, регулятора для установки времени в Часах).

Выбор и прослушивание значений по:

- символам;
- словам;
- строкам.

Настройка значения объекта

# Речь (функция доступна только при использовании беспроводной клавиатуры Apple)

Настройка параметров речи VoiceOver:

- громкость;
- скорость;
- произнесение набираемых символов;
- ИЗМЕНЕНИЕ ВЫСОТЫ;
- использование фонетического произношения.

См. «Управление функцией VoiceOver с помощью беспроводной клавиатуры Apple» на стр. 278.

Можно выбрать, какая из настроек ротора при просмотре веб-страниц и организовать порядок их расположения. См. «Настройка VoiceOver» на стр. 267.

#### Использование VoiceOver

Выбор объектов на экране. Проведите пальцем по экрану. VoiceOver идентифицирует каждый объект, которого Вы касаетесь. Также можно по порядку переходить от одного объекта к другому, быстро перемещая палец влево или вправо. Выбор объектов выполняется слева направо, сверху вниз. Быстро переместите палец вправо для перехода к следующему объекту или влево для перехода к предыдущему объекту.

С помощью жестов пролистывания четырьмя пальцами выберите первый или последний объект на экране.

- Выбор первого элемента на экране: пролистните вверх четырьмя пальцами.
- Выбор последнего элемента на экране: пролистните вниз четырьмя пальцами.

«Нажатие» выбранного объекта при включенной функции VoiceOver. Дважды нажмите в любой точке экрана.

«**Двойное нажатие**» выбранного объекта при включенной функции VoiceOver. Трижды нажмите в любой точке экрана.

Произнесение текста объекта по символам или по словам. Выбрав объект, быстро переместите один палец вверх или вниз. Быстро переместите палец вниз для произнесения следующего символа или вверх — для произнесения предыдущего символа. Использование фонетического произнесения, когда VoiceOver в дополнение к произнесению символа, произносит также и слово, которое начинается с данного символа. См. «Настройка VoiceOver» на стр. 267.

Поверните ротор для чтения по словам.

Регулировка положения бегунка. Для увеличения значения параметра быстро проведите пальцем вверх, для уменьшения значения быстро проведите пальцем вниз. VoiceOver сообщает о значении по мере его регулировки.

| Прокрутка списка или области на экране | Быстро переместите три пальца вверх или вниз.<br>Перемещайте пальцы вниз для пролистывания<br>списка на одну страницу вниз, или вверх<br>для пролистывания списка на одну страницу<br>вверх. При пролистывании списка VoiceOver<br>озвучивает диапазон отображаемых объектов<br>(например, «showing rows 5 through 10»).<br>Также можно пролистывать список<br>непрерывно, вместо пролистывания<br>по страницам. Для этого дважды коснитесь<br>экрана и удержите палец. Услышав несколько<br>тоновых сигналов, Вы можете перемещать<br>палец вверх или вниз для прокрутки списка.<br>Если поднять палец с экрана, прокрутка будет<br>остановлена. |
|----------------------------------------|----------------------------------------------------------------------------------------------------|
| Использование указателя списка         | Справа от некоторых списков присутствует<br>алфавитный указатель. Указатель невозможно<br>выбрать перемещением между элементами;<br>для выбора указателя необходимо коснуться<br>непосредственно указателя. Когда указатель<br>выбран, можно перемещаться по его элементам<br>вверх или вниз. Также можно использовать<br>двойное касание, а затем сдвинуть палец вверх<br>или вниз.                                                                                                    |
| Переупорядочивание списка              | Некоторые списки, например «Избранное»<br>в «Телефоне», а также «Веб-ротор» и «Выбор<br>языка» в настройках функции универсального<br>доступа, можно переупорядочить. Выберите<br>cправа от объекта, дважды нажмите<br>и удерживайте, пока не услышите звук,<br>затем перетащите вверх или вниз. VoiceOver<br>произнесет название объекта, перемещенного<br>Вами вверх или вниз.                                                                                                    |

**Разблокировка iPhone.** Выберите переключатель «Разблок.», затем дважды нажмите экран.

Реорганизация главного экрана. На главном экране выберите значок, который Вы хотите переместить. Дважды нажмите значок и удерживайте палец, затем перетащите значок. VoiceOver озвучивает строку и столбец, куда был перемещен значок. Отпустите значок, когда переместите его в нужное положение. Таким образом можно переместить несколько значков. Чтобы переместить объект на другую страницу главного экрана, перетащите его к левому или правому краю экрана. Закончив перемещение значков, нажмите кнопку «Домой» .

| Отключение звука VoiceOver                         | Нажмите дважды тремя пальцами. Для<br>повторного включения произнесения снова<br>дважды нажмите экран тремя пальцами.<br>Для выключения только звуков VoiceOver<br>установите переключатель «Звонок/Бесшумно»<br>в положение «Бесшумно». |
|----------------------------------------------------|----------------------------------------------------------------------------------------------------|
|                                                    | Если к устройству подключена внешняя<br>клавиатура, можно также нажать клавишу<br>Control на клавиатуре, чтобы выключить или<br>включить звук VoiceOver.                                                                                 |
| Остановка произнесения объекта                     | Нажмите один раз двумя пальцами. Еще раз<br>коснитесь экрана двумя пальцами, чтобы<br>возобновить озвучивание. Произнесение<br>автоматически возобновляется при выборе<br>другого объекта.                                               |
| Включение или выключение затемнения<br>экрана      | Нажмите три раза тремя пальцами. Когда<br>затемнение экрана включено, его содержимое<br>активно, несмотря на то, что экран выключен.                                                                                                    |
| Озвучивание всего экрана, начиная сверху           | Пролистайте двумя пальцами вверх.                                                                                                    |
| Озвучивание от текущего объекта до конца<br>экрана | Пролистайте двумя пальцами вниз.                                                                                                    |

Коснитесь верхней части экрана, чтобы услышать информацию о состоянии iPhone. Информация о состоянии может содержать: время, сведения о заряде аккумулятора, силе сигнала Wi-Fi и др.

#### Функция телефонных звонков в VoiceOver

Для совершения или окончания вызова дважды коснитесь экрана двумя пальцами. Если при установке связи включена функция VoiceOver, на экране по умолчанию отображается клавиатура, а не функции вызова. Это облегчает выбор параметров меню с помощью клавиатуры, если Вы имеете дело с автоматической системой ответа абонентам.

**Отображение функций вызова.** Выберите кнопку «Скрыть» в правом нижнем углу и дважды нажмите ее.

**Включение отображения цифровой клавиатуры.** Выберите кнопку «Клавиши» в центре экрана и дважды нажмите ее.

#### Ввод и редактирование текста

При вводе редактируемого текстового поля можно использовать экранную или внешнюю клавиатуру, подключенную к iPhone.

Для ввода текста в VoiceOver можно воспользоваться двумя способами: стандартный набор и набор вслепую. При стандартном наборе Вы выбираете клавишу и затем дважды касаетесь экрана для ввода данного символа. При наборе вслепую Вы просто касаетесь клавиши и символ вводится автоматически, как только Вы поднимаете палец. Набор вслепую может быть быстрее, но требует больше практики, чем стандартный набор.

При этом можно использовать функции редактирования iPhone, с помощью которых можно вырезать, скопировать или вставить текст в текстовое поле.

#### Ввод текста

1 Выберите текстовое поле, чтобы вывести на экран виртуальную клавиатуру.

Возможно, Вам придется нажать дважды, если клавиатура не появится автоматически. VoiceOver подскажет Вам, можно ли уже редактировать текстовое поле, или нужно нажать дважды, чтобы начать редактирование.

Если поле уже содержит текст, точка вставки помещается в начало или в конец текста. Дважды коснитесь экрана, чтобы поместить точку вставки в противоположный конец поля. VoiceOver озвучивает местоположение точки вставки.

- 2 Ввод символов с помощью клавиатуры.
  - Стандартный набор: для ввода текста выберите клавишу на клавиатуре с помощью жеста пролистывания влево или вправо, затем дважды нажмите символ, чтобы его ввести. Или перемещайте палец по клавиатуре для выбора клавиши и, удерживая эту клавишу одним пальцем, коснитесь экрана другим пальцем для ввода символа. VoiceOver произносит название клавиши при ее выборе и вновь произносит его при вводе символа.
  - Набор вслепую: коснитесь клавиши на клавиатуре для ее выбора, затем поднимите палец для ввода символа. Если Вы ошиблись при выборе клавиши, перемещайте палец по клавиатуре, пока не выберите нужную клавишу. VoiceOver будет произносить название каждой клавиши, которую Вы нажимаете, но введет символ только тогда, когда Вы отпустите ее.

*Примечание:* Набор вслепую работает только с клавишами, которые вводят текст. Используйте стандартный набор с такими клавишами, как Shift, Delete и Return.

VoiceOver сообщит Вам, если обнаружит слово с ошибкой при вводе текста.

**Выбор стандартного набора или набора вслепую.** Включив функцию VoiceOver и выбрав клавишу на клавиатуре, на роторе выберите «Режим набора» и затем проведите пальцем вверх или вниз.

Перемещение точки вставки. С помощью ротора выберите способ перемещения точки вставки — по символам или по словам. По умолчанию VoiceOver перемещает точку вставки посимвольно.

Быстро переместите палец вверх или вниз, чтобы переместить в тексте точку вставки вперед или назад. При перемещении точки вставки VoiceOver воспроизводит звук и озвучивает символ, через который перемещается точка вставки.

При перемещении точки вставки по словам, VoiceOver произносит каждое слово, через которое перемещается точка вставки. При перемещении вперед точка вставки помещается в конец выбранного слова и устанавливается в позицию перед пробелом или знаком препинания, который следует за словом. При перемещении назад точка вставки помещается в конец слова, которое стоит *перед* выбранным словом, и устанавливается в позицию перед пробелом или знаком препинания, который следует за словом. Для перемещения точки вставки за знак препинания, который следует за словом. Для перемещения точки вставки за знак препинания в конце слова или предложения, на роторе выберите режим перемещения по символам.

При перемещении точки вставки по строкам VoiceOver произносит каждую строку, через которую перемещается точка вставки. При перемещении вперед точка вставки помещается в начало следующей строки (кроме случая, когда достигнута последняя строка абзаца и точка вставки устанавливается в конец только что озвученной строки). При перемещении назад точка вставки устанавливается в начало только что произнесенной строки.

Удаление символа. Выберите клавишу 🐼 и дважды нажмите ее или выполните жест раздельного нажатия. Это необходимо делать даже при использовании набора вслепую. Для удаления сразу нескольких символов, длительно нажмите клавишу Delete и затем касайтесь экрана другим пальцем для удаления каждого символа. VoiceOver произносит название удаляемого символа. Если включена функция «Изменение высоты», VoiceOver произносит удаляемые символы более низким тоном.

Выбор текста. Установите ротор на режим редактирования, быстро переместите палец вверх или вниз для установки параметра «Выбрать» или «Выбрать все» и дважды нажмите. Если Вы используете «Выбрать», при двойном касании будет выбрано слово, ближайшее к точке вставки. При использовании варианта «Выбрать все» будет выбран весь текст.

Сведите или разведите пальцы, чтобы увеличить или уменьшить область выбора.

Вырезание, копирование и вставка. Убедитесь в том, что ротор настроен на редактирование. Выбрав нужный текст, используйте пролистывание вверх или вниз, чтобы выбрать команду «Вырезать», «Копировать» или «Вставить», затем дважды коснитесь экрана.

**Отмена.** Встряхните iPhone, используйте пролистывание влево или вправо, чтобы выбрать команду «Отмена», затем дважды коснитесь экрана.

Ввод символа с диакритическим знаком При стандартном наборе выберите обычный символ, затем дважды нажмите его и удерживайте, пока не услышите звук, указывающий на появление альтернативных символов. Перемещайте палец вправо или влево для выбора и прослушивания вариантов выбора. Уберите палец с экрана для ввода текущего выбранного символа.

Выбор языка ввода. Установите ротор на параметр «Язык» и затем быстро переместите палец вверх или вниз. Выберите значение «Стандартный язык» для использования языка, указанного в настройках «Язык и текст».

*Примечание:* Ротор «Выбор языка» появляется только тогда, когда в языковых настройках VoiceOver выбрано более одного языка. См. «Настройка VoiceOver» на стр. 267.

# Управление функцией VoiceOver с помощью беспроводной клавиатуры Apple

Функцией VoiceOver можно управлять с помощью беспроводной клавиатуры Apple, подключенной к iPhone. См. «Использование беспроводной клавиатуры Apple» на стр. 46.

С помощью команд клавиатуры для VoiceOver можно перемещаться по экрану, выбирать объекты, озвучивать содержимое экрана, работать с ротором и выполнять другие действия VoiceOver. При вводе всех команд с клавиатуры (кроме одной) используется сочетание клавиш Control–Option, которое в следующей таблице обозначено как «VO».

Справка VoiceOver произносит название клавиш и команд клавиатуры по мере их ввода. Для ознакомления с раскладкой клавиатуры и действиями, соответствующими основным сочетаниям клавиш, Вы можете использовать Справку VoiceOver.

#### Команды клавиатуры VoiceOver

VO = Control-Option

| Чтение всего экрана, начиная с текущей<br>позиции курсора | VO-A                                   |
|-----------------------------------------------------------|----------------------------------------|
| Чтение экрана, начиная сверху                             | VO-B                                   |
| Переход к строке состояния                                | VO-M                                   |
| Нажатие кнопки «Домой»                                    | VO-H                                   |
| Выбор следующего или предыдущего<br>объекта               | VO–стрелка вправо или VO–стрелка влево |
| Нажатие объекта                                           | VO-пробел                              |
| Двойное нажатие двумя пальцами                            | VO-знак минуса                         |

| Выбор следующего или предыдущего<br>объекта на роторе            | VO–стрелка вверх или VO–стрелка вниз                       |
|------------------------------------------------------------------|------------------------------------------------------------|
| Выбор следующего или предыдущего<br>параметра речи на роторе     | VO–Command–стрелка влево или VO–<br>Command–стрелка вправо |
| Настройка параметров речи на роторе                              | VO–Command–стрелка вверх или VO–<br>Command–стрелка вниз   |
| Выключение или включение звука VoiceOver                         | VO–S                                                       |
| Включение или выключение затемнения экрана                       | VO–Shift-S                                                 |
| Включение Справки VoiceOver                                      | VO-K                                                       |
| Возврат к предыдущему экрану или<br>выключение Справки VoiceOver | Escape                                                     |

#### Быстрая навигация

Включите функцию быстрой навигации для управления VoiceOver с помощью клавиш со стрелками. По умолчанию быстрая навигация выключена.

| Включение или выключение функции<br>быстрой навигации                     | Стрелка влево-стрелка вправо                                                                    |
|---------------------------------------------------------------------------|-------------------------------------------------------------------------------------------------|
| Выбор следующего или предыдущего объекта                                  | Стрелка вправо или стрелка влево                                                                |
| Выбор следующего или предыдущего<br>объекта, согласно настройке на роторе | Стрелка вверх или стрелка вниз                                                                  |
| Выбор первого или последнего объекта                                      | Control–стрелка вверх или Control–стрелка<br>вниз                                               |
| «Нажатие» объекта                                                         | Стрелка вверх-стрелка вниз                                                                      |
| Прокрутка вверх, вниз, влево или вправо                                   | Option–стрелка вверх, Option–стрелка вниз,<br>Option–стрелка влево или Option–стрелка<br>вправо |
| Изменение настройки на роторе                                             | Стрелка вверх–стрелка влево или стрелка<br>вверх–стрелка вправо                                 |

Также можно вводить цифры на беспроводной клавиатуре Apple, чтобы набрать номер телефона в Телефоне или ввести цифры в Калькуляторе.

#### Использование Safari

При поиске в Интернете с включенной функцией VoiceOver ротор результатов поиска позволяет Вам услышать список предлагаемых поисковых фраз.

#### Поиск в сети Интернет.

- 1 Выберите поле поиска и введите нужные слова.
- 2 Выбор результата поиска с помощью ротора.
- 3 Листайте вправо или влево, чтобы перейти выше или ниже в списке и услышать предлагаемую фразу.
- 4 Дважды коснитесь экрана, чтобы совершить поиск по текущей поисковой фразе.

#### Использование Карт

С помощью VoiceOver можно увеличивать и уменьшать масштаб карт, делать пометки с помощью булавок и получать информацию о местоположениях.

Увеличение и уменьшение масштаба. С помощью ротора выберите режим масштабирования, затем используйте жест пролистывания вверх или вниз для увеличения или уменьшения масштаба.

**Выбор булавки.** Коснитесь булавки или используйте пролистывание влево или вправо для выбора нового элемента.

Получение информации о местонахождении. Выбрав булавку, дважды коснитесь экрана для отображения информационного флажка. Используйте пролистывание влево или вправо, чтобы выбрать флажок, затем дважды коснитесь экрана для отображения страницы информации.

#### Редактирование видео и записей диктофона

Можно использовать жесты VoiceOver для обрезки видео с «Камеры» и диктофонных записей.

Обрезка голосовых данных. На экране «Диктофон» выберите кнопку справа от записи, которую Вы хотите обрезать, и дважды коснитесь экрана. Выберите «Обрезать» и дважды коснитесь экрана. Выберите начало и конец обрезаемого фрагмента. Используйте пролистывание вверх для перемещения вправо или пролистывание вниз для перемещения влево. VoiceOver сообщает количество времени, которое будет вырезано из записи при обрезке в данном месте. Для выполнения обрезки выберите «Обрезать запись» и дважды коснитесь экрана.

Обрезка видеозаписи. При просмотре видео нажмите экран для отображения элементов управления видео. Выберите начало и конец обрезаемого фрагмента. Используйте пролистывание вверх для перемещения вправо или пролистывание вниз для перемещения влево. VoiceOver сообщает количество времени, которое будет вырезано из записи при обрезке в данном месте. Для выполнения обрезки выберите «Обрезать» и дважды коснитесь экрана.

#### Использование дисплея Брайля совместно с VoiceOver

#### Настройка дисплея Брайля.

С устройством можно использовать обновляемый дисплей Брайля, подключаемый через Bluetooth, чтобы читать результаты работы VoiceOver в виде шрифта Брайля. Кроме того, дисплеи Брайля, имеющие клавиши ввода и другие элементы управления, можно использовать для управления iPhone, когда включена функция VoiceOver. iPhone работает со многими моделями беспроводных дисплеев Брайля. Список поддерживаемых дисплеев опубликован на веб-сайте www.apple.com/ru/ accessibility.

#### Настройка дисплея Брайля.

- 1 Включите дисплей Брайля.
- 2 Ha iPhone включите функцию Bluetooth.

В меню «Настройки» выберите «Основные» > «Bluetooth» и нажмите переключатель Bluetooth.

3 В меню «Настройки» выберите «Основные» > «Универсальный доступ» > «VoiceOver» > «Брайль» и выберите дисплей Брайля.

Включение и выключение сокращенной версии системы Брайля. В меню «Настройки» выберите «Основные» > «Универсальный доступ» > «VoiceOver» > «Брайль» и выберите «Сокр. сист. Брайля».

#### Выбор языка.

Информация на дисплее Брайля отображается на языке, заданном для функции управления речью. По умолчанию это язык, установленный для iPhone в разделе настроек «Основные» > «Язык и текст» > «Язык». С помощью настройки языка VoiceOver можно задать другой язык для VoiceOver и дисплеев Брайля.

**Выбор языка для VoiceOver.** В меню «Настройки» выберите «Основные» > «Язык и текст» > «Управление речью» и выберите язык.

Если Вы измените язык для iPhone, возможно, понадобится переустановить язык для VoiceOver и дисплея Брайля.

#### Управление VoiceOver с помощью дисплея Брайля.

Дисплей Брайля можно настроить так, чтобы в его самой левой и самой правой ячейках отображались данные о состоянии системы и другая информация.

- История оповещений содержит непрочитанное сообщение.
- Текущее сообщение истории оповещений не было прочитано.
- Голос VoiceOver отключен.
- Низкий заряд аккумулятора iPhone (менее 20%).
- iPhone настроен на горизонтальную ориентацию.
- Дисплей выключен.

- Текущая строка содержит дополнительный текст слева.
- Текущая строка содержит дополнительный текст справа.

Настройка крайней левой и крайней правой ячеек на отображение информации о состоянии дисплея. В меню «Настройки» выберите «Основные» > «Универсальный доступ» > «VoiceOver» > «Брайль» > «Ячейка состояния» и выберите «Левая» или «Правая».

**Просмотр расширенного описания ячейки состояния.** На дисплее Брайля нажмите кнопку направления для ячейки состояния.

#### Увеличение

Многие программы iPhone позволяют увеличивать и уменьшать масштаб определенных объектов. Например, двойным нажатием или разведением пальцев можно расширить столбцы веб-страницы в Safari.

Увеличение также является функцией универсального доступа. Она позволяет увеличивать весь экран любой программы для упрощения просмотра отображаемых объектов.

Включение и выключение увеличения. В меню «Настройки» выберите «Основные» > «Универсальный доступ» > «Увеличение» и нажмите переключатель «Вкл./Выкл. увеличение».

Примечание: Функции VoiceOver и «Увеличение» не работают одновременно.

Увеличение и уменьшение масштаба. Дважды нажмите экран тремя пальцами. По умолчанию экран увеличивается на 200%. Если увеличение изменяется вручную (с помощью жеста касания и перетаскивания, описанного ниже), при двойном касании тремя пальцами iPhone автоматически возвращает это увеличение.

Повышение процента увеличения. Тремя пальцами нажмите и проведите сверху вниз по экрану (для повышения уровня увеличения) или снизу вверх (для снижения уровня увеличения). Жест нажатия и перетаскивания похож на двойное нажатие, за исключением того, что при втором нажатии не следует отрывать пальцы от экрана, а нужно провести пальцами по экрану. Перетягивание по экрану можно продолжить одним пальцем.

Перемещение по экрану. При увеличении воспользуйтесь жестом перетаскивания или пролистывания экрана тремя пальцами. Чтобы не загораживать лишнее пространство экрана, перетаскивание можно продолжить одним пальцем. Удерживайте один палец рядом с краем экрана для панорамирования экранного изображения в эту сторону. Переместите палец ближе к краю для увеличения скорости панорамирования. При открытии нового экрана всегда увеличивается область экрана сверху до середины. При использовании функции «Увеличение» с помощью беспроводной клавиатуры Apple (см. раздел «Использование беспроводной клавиатуры Apple» на стр. 46) изображение на экране следует за точкой вставки, а точка вставки остается в центре экрана.

## Крупный текст

Функция «Крупный текст» позволяет увеличить текст в уведомлениях, «Календаре», «Контактах», Mail, «Сообщениях» и «Заметках». Можно выбрать размер текста в 20, 24, 32, 40, 48 или 56 точек.

Настройка размера текста. В меню «Настройки» выберите «Основные» > «Универсальный доступ», нажмите «Крупный текст» и выберите нужный размер текста.

#### Белое на черном.

Режим «Белое на черном» инвертирует цвета на экране iPhone, что может упростить чтение данных. При включении режима «Белое на черном» экран выглядит, как негатив фотографии.

**Инвертирование цветов экрана.** В меню «Настройки» выберите «Основные» > «Универсальный доступ» и нажмите переключатель «Белое на черном».

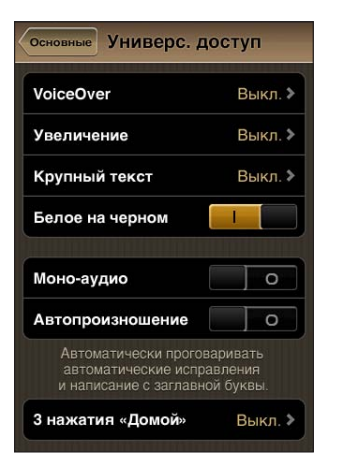

## Моно-аудио.

В режиме «Моно-аудио» звук левого и правого каналов преобразуется в монофонический сигнал, воспроизводимый обеими сторонами. Это позволяет пользователям с пониженной слышимостью одним ухом прослушивать весь звуковой сигнал другим ухом.

Включение и выключение «Моно-аудио». В меню «Настройки» выберите «Основные» > «Универсальный доступ» и нажмите переключатель «Моно-аудио».

#### автопроизношение;

В режиме «Автопроизношение» произносятся варианты исправления текста iPhone во время ввода текста пользователем.

Включение и выключение режима «Автопроизношение». В меню «Настройки» выберите «Основные» > «Универсальный доступ» и нажмите переключатель «Автопроизношение».

Функция «Автопроизношение» также работает с VoiceOver и функцией увеличения.

## Тройное нажатие кнопки «Домой»

Тройное нажатие кнопки «Домой» — это легкий способ включить или отключить некоторые функции универсального доступа, переключаемые при быстром тройном нажатии кнопки «Домой» — Вы можете установить функцию тройного нажатия кнопки «Домой»: включение и отключение VoiceOver, включение и отключение режима «Белое на черном» или отображение следующих параметров:

- Включение и отключение VoiceOver.
- Включение и отключение режима «Белое на черном»
- Включение и отключение увеличения.

Функция тройного нажатия кнопки «Домой» по умолчанию отключена.

Установка функции тройного нажатия кнопки «Домой». В меню «Настройки» выберите «Основные» > «Универсальный доступ» > «З нажатия "Домой"» и выберите желаемую функцию.

# Скрытые субтитры и другие полезные функции

Благодаря многим функциям iPhone, пользоваться iPhone могут все, включая пользователей с нарушениями зрения и слуха.

# Субтитры

Можно включить скрытые субтитры для видео в настройках iPod. См. «Видео» на стр. 244.

Примечание: Не каждое видео содержит скрытые субтитры.

#### Управление речью

Функция управления позволяет совершать телефонные вызовы и управлять воспроизведением музыки на iPod с помощью голосовых команд. См. «Голосовой набор» на стр. 70 и «Применение Управления речью с программой «iPod»» на стр. 111.

#### Большая клавиатура телефона

Выполняйте телефонные вызовы, просто нажимая на записи в контактах и списках избранного. Когда требуется набрать номер телефона, большая цифровая клавиатура iPhone упрощает эту задачу. См. «Телефонные вызовы» на стр. 69.

#### Широкоформатные клавиатуры

Повернув iPhone, можно использовать клавиатуру большего размера при вводе текста в некоторых программах:

- Mail
- Safari
- Сообщения
- Заметки
- Контакты

## **Visual Voicemail**

Элементы управления сообщениями визуального автоответчика позволяют управлять воспроизведением и приостановкой сообщений. Передвиньте бегунок на шкале воспроизведения для повторного воспроизведения части сообщения, которая прозвучала неразборчиво. См. «Проверка сообщений автоответчика» на стр. 79.

#### Назначаемые рингтоны

Различным лицам в списке контактов можно назначить различные рингтоны, чтобы по звонку различать, кто звонит. Рингтоны можно приобрести в iTunes Store на iPhone. См. «Покупка рингтонов» на стр. 196.

#### Чат ІМ

App Store поддерживает множество программ обмена сообщениями в Интернете (IM), таких как AIM, BeejiveIM, ICQ и Yahoo! Messenger, оптимизированных для iPhone.

# Минимальный размер шрифта для сообщений электронной почты

Для повышения удобства чтения выберите «Большой», «Гигантский» или «Огромный» в качестве минимального размера шрифта текста сообщений программы «Mail». См. «Mail» на стр. 236.

#### Поддержка ТТҮ (доступна в ряде регионов)

Используйте iPhone в режиме TTY с адаптером TTY для iPhone (приобретается отдельно) для использования телетайпа (TTY). См. «Использование iPhone с телетайпом» на стр. 239.

#### Универсальный доступ в Mac OS X

Испытайте функции Универсального доступа в Mac OS X при использовании iTunes для синхронизации информации и содержимого из медиатеки iTunes на iPhone. В Finder выберите «Справка» > «Справка Mac», затем задайте для поиска «универсальный доступ».

Подробную информацию о функциях упрощения работы с iPhone и Mac OS X см. на веб-сайте: www.apple.com/ru/accessibility.

#### Совместимость со слуховыми аппаратами

Правила совместимости со слуховыми аппаратами (НАС) были адаптированы FCC для цифровых беспроводных телефонов. Согласно этим правилам, определенные телефоны должны пройти проверку на соответствие стандартам совместимости со слуховыми устройствами ANSI C63.19 и получить соответствующую оценку. Стандарт ANSI по совместимости со слуховыми устройствами предусматривает два рейтинга: М — при пониженных радиочастотных помехах для обеспечения акустической связи со слуховыми устройствами, которые не работают в режиме индукционной катушки; и Т — для индуктивной связи со слуховыми устройствами, работающими в режиме индукционной катушки. Эти рейтинги присваиваются по четырехбалльной шкале, где цифра 4 означает высшую степень совместимости. Телефон считается совместимым со слуховым устройством по правилам федеральной комиссии по связи, если ему присвоен рейтинг M3 или M4 для акустической связи и T3 или T4 для индуктивной связи.

Текущие рейтинги совместимости iPhone со слуховыми устройствами можно найти на веб-сайте www.apple.com/ru/iphone/specs.html.

Рейтинги совместимости со слуховыми аппаратами не являются гарантией того, что конкретный слуховой аппарат будет работать с конкретным телефоном. Некоторые слуховые аппараты могут работать с телефонами, которым не присвоены конкретные рейтинги. Чтобы убедиться в совместимости отдельного слухового аппарата и телефона, следует проверить их перед покупкой. Этот телефон прошел проверку и получил оценку в области использования со слуховыми аппаратами для ряда беспроводных технологий, которые применяются в нем. Однако в телефоне могут также применяться более новые беспроводные технологии, которые еще не прошли проверку на работу со слуховыми аппаратами. Необходимо проверить различные функции телефона в разных местоположения с работающим слуховым аппаратом или кохлеарным имплантантом, чтобы понять, слышны ли посторонние шумы. Дополнительную информацию о совместимости этого телефона со слуховым аппаратом можно получить у своего сервисного представителя или производителя телефона. По вопросам о правилах возврата или обмена обращайтесь к своему поставщику или продавцу телефона.

# Международные клавиатуры

В iPad теперь имеются разнообразные клавиатуры для ввода текста на многих языках, в том числе для азиатских языков и языков с направлением письма справа налево.

# Добавление клавиатур

Для ввода текста на разных языках на iPhone используются различные клавиатуры. По умолчанию доступна клавиатура для языка, выбранного в качестве языка системы iPhone (в настройках «Язык и текст»). Добавить другие клавиатуры можно в разделе настроек «Клавиатура».

#### Добавление клавиатуры.

1 В меню «Настройки» выберите «Основные» > «Клавиатура» > «Междунар. клавиатуры».

Число перед стрелкой обозначает количество уже доступных клавиатур.

2 Нажмите «Добавить новую клавиатуру» и выберите нужную из списка.

Повторите данное действие для добавления дополнительных клавиатур. Для некоторых языков имеется несколько клавиатур.

Полный список поддерживаемых клавиатур для iPhone можно найти на веб-сайте www.apple.com/ru/iphone/specs.html.

**Изменение списка клавиатур.** Выберите «Основные» > «Клавиатура» > «Междунар. клавиатуры», нажмите «Изменить» и выполните нужное действие:

- Для удаления клавиатуры нажмите 🖨, затем нажмите «Удалить».
- Для переупорядочивания списка перетащите **—** рядом с клавиатурой на новое место в списке.
## Переключение между клавиатурами

Для ввода текста на разных языках можно переключаться между клавиатурами.

**Переключение между клавиатурами во время ввода.** Нажмите **(#)**. При нажатии этого символа на экране на короткое время появится название только что активированной клавиатуры.

Можно также нажать клавишу ⊕ и удерживать ее, пока не появится список доступных клавиатур. Чтобы выбрать клавиатуру из списка, проведите пальцем до нужного имени клавиатуры и отпустите палец.

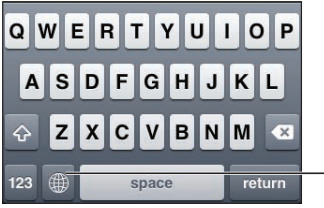

Для переключения между клавиатурами нажмите или коснитесь и удерживайте значок

Можно набирать буквы, цифры и символы, которые не отображаются непосредственно на клавиатуре.

Ввод букв, цифр или символов, отсутствующих на клавиатуре. Нажмите и удерживайте соответствующую букву, цифру или символ, затем передвиньте палец для выбора одного из вариантов. Например, на тайской клавиатуре можно вводить тайские цифры, нажимая и удерживая палец на соответствующей арабской цифре.

# Ввод на китайском языке

Вводить китайские символы можно несколькими способами, в том числе Пиньинь, Цан-цзе, Убихуа и Чжуинь. Возможен также ввод китайских символов пальцем на экране.

# Ввод на упрощенном или традиционном китайском методом Пиньинь

Используйте клавиатуру QWERTY для ввода китайских символов методом Пиньинь. По мере ввода отображаются предлагаемые китайские символы. Коснитесь символа для его выбора или продолжайте ввод методом Пиньинь для отображения других вариантов символов.

Если Вы продолжаете ввод методом Пиньинь без пробелов, появятся предлагаемые варианты написания предложений.

#### Ввод традиционным китайским письмом Цан-цзе

Используйте клавиатуру, чтобы составить китайские символы из компонентов на основе клавиш Цан-цзе. По мере ввода отображаются предлагаемые китайские символы. Нажмите символ для его выбора или продолжайте ввод до пяти полных компонентов для отображения других вариантов.

#### Ввод упрощенным китайским письмом (Убихуа)

Используйте клавиатуру для построения китайских символов на основе до пяти компонентов, расположенных в правильном порядке: слева направо, сверху вниз, снаружи внутрь и изнутри до завершающего штриха (например, китайский символ **圈** (круг) должен начинаться с вертикального штриха « | »).

По мере ввода отображаются предлагаемые китайские символы (наиболее часто используемые символы появляются первыми). Коснитесь символа, чтобы выбрать его.

Если Вы не уверены в правильности символа, введите звездочку (\*). Для просмотра дополнительных вариантов введите еще один штрих или прокрутите список символов.

Нажмите клавишу совпадения (匹配) для показа только символов, которые точно соответствуют уже введенным символам. Например, если Вы ввели —— и нажали клавишу совпадения 匹配, то в качестве точного соответствия появится менее широко используемый символ —.

#### Ввод на традиционном китайском методом Чжуинь

Используйте клавиатуру для ввода букв Чжуинь. По мере ввода отображаются предлагаемые китайские символы. Нажмите символ для его выбора или продолжайте ввод методом Чжуинь для отображения других вариантов символов. После ввода начальной буквы клавиатура изменяется, отображая дополнительные буквы.

Если Вы продолжаете ввод методом Чжуинь без пробелов, появятся предлагаемые варианты предложений.

# Рукописный ввод упрощенных или традиционных китайских иероглифов

Вы можете писать китайские символы пальцем на экране. По мере ввода черт иероглифа iPhone распознает их и отображает соответствующие символы в списке, причем наиболее близко соответствующий иероглиф отображается первым. При выборе символа соответствующие ему символы отображаются в списке как дополнительные варианты выбора. Возможен ввод некоторых сложных символов путем ввода двух или нескольких символов-компонентов. Например, введите 魚 (рыба), затем 巤 (игла), чтобы получить символ 鱲 (часть названия международного аэропорта Гонконга), появляющийся в списке символов с расположенной рядом с ним стрелкой. Коснитесь символа, чтобы заменить введенные символы.

При рукописном вводе текста на упрощенном китайском языке распознаются также латинские буквы.

# Конвертация между упрощенным и традиционным китайским письмом

Выберите символ или символы для конвертации и нажмите «Заменить». См. «Редактирование — вырезание, копирование и вставка» на стр. 44.

#### Рисование китайских символов

Когда включен формат рукописного ввода для упрощенного или традиционного китайского языка, возможен ввод китайских символов пальцем, как показано ниже.

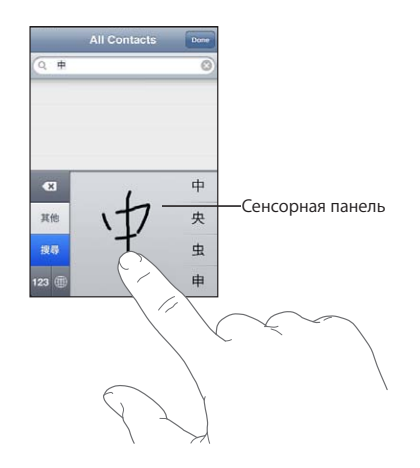

#### Ввод на японском языке

Для ввода японских символов можно выбрать клавиатуры QWERTY, кана или эмодзи. Также можно вводить смайлики.

#### Ввод японской азбуки кана

Используйте клавиатуру Кана для выбора слогов. Для ввода слогов, отсутствующих на экране, нажмите клавишу со стрелкой и выберите нужный слог или слово в окне.

#### Ввод с помощью японской клавиатуры QWERTY

Используйте клавиатуру QWERTY для ввода кодов японских слогов. По мере ввода отображаются предлагаемые слоги. Для выбора слога нажмите его.

#### Ввод символов-картинок эмодзи

Используйте клавиатуру Эмодзи. Имеется только в моделях iPhone, приобретенных и используемых в Японии.

#### Ввод смайликов

Работая с японской клавиатурой Кана, нажмите клавишу «^\_^».

Работая с японской клавиатурой Ромадзи (японская раскладка QWERTY), коснитесь клавиши Number 🖽 и затем нажмите клавишу «^\_^».

Пользуясь китайской клавиатурой Пиньинь (упрощенной или традиционной) или клавиатурой Чжуинь (традиционной), нажмите клавишу Symbols 🕮 и затем нажмите клавишу «^\_^».

## Ввод на корейском языке

Используйте сдвоенную корейскую клавиатуру для ввода букв Хангыль. Для ввода двойных согласных и составных гласных нажмите и удерживайте букву, затем выберите двойную букву с помощью сдвига.

### Ввод на вьетнамском языке

Длительно нажмите символ, чтобы увидеть доступные диакритические знаки, и затем сдвиньте палец для выбора нужного знака.

Для ввода символов с диакритическими знаками также можно использовать следующие сочетания клавиш.

- аа—а̂ (а + циркумфлекс)
- aw—ă (а с «птичкой»)
- ее—е̂ (е + циркумфлекс)
- оо—о̂ (о + циркумфлекс)
- ow—σ (о + апостроф)
- w—u (u + апостроф)
- dd—đ (d с дефисом)
- as—á (а + ударение)
- af—à (а + гравис)
- ar—å (а + знак вопроса)
- ax—ã (а + восходящий акцент)
- ај—а (а + понижение тона)

# Создание словарей

При использовании некоторых китайских и японских клавиатур можно создать словарь пар, состоящих из слова и подставляемого текста. Когда Вы вводите на поддерживаемой клавиатуре слово, содержащееся в словаре, вместо этого слова подставляется связанный с ним текст. Словарь доступен для следующих клавиатур:

- китайская для упрощенного языка (пиньинь);
- китайская для традиционного языка (пиньинь);
- китайская для традиционного языка (чжуинь);
- японская (ромадзи);
- Японская (десятисимвольная)

Добавление слова в словарь. В программе «Настройки» выберите «Основные» > «Клавиатура» > «Редактировать словарь». Нажмите +, коснитесь поля «Слово» и введите слово, затем коснитесь полей «Йоми», «Пиньинь» или «Чжуинь» и введите символ.

Для каждой включенной клавиатуры можно ввести отдельный вариант подставляемого текста.

Удаление слова из словаря Нажмите слово в списке «Словарь», затем нажмите «Удалить слово».

# Поддержка и другая информация

риложение

# Веб-сайт поддержки iPhone компании Apple

Информация поддержки в полном объеме содержится на веб-сайте: www.apple.com/ru/support/iphone. Можно также воспользоваться услугой Express Lane для персонифицированной поддержки (услуга доступна не во всех странах и регионах). Зайдите на сайт expresslane.apple.com.

# Перезапуск и сброс iPhone

Если что-либо работает неправильно, попробуйте перезагрузить iPhone, принудительно завершить работу программы или выполнить сброс iPhone.

Перезапуск iPhone. Нажмите и удерживайте кнопку "Вкл./Выкл. (Режим сна/ Пробуждение)" до появления красного бегунка. Проведите пальцем вдоль бегунка для выключения iPhone. Для включения iPhone нажмите и удерживайте нажатой кнопку "Вкл./Выкл. (Режим сна/Пробуждение)" до появления логотипа Apple.

Если не удается выключить iPhone или проблема не устраняется, может потребоваться выполнить сброс iPhone. Сброс следует выполнять только в случае, если выключение и включение iPhone не приводит к устранению проблемы.

Принудительное завершение программы. Нажмите кнопку "Вкл./Выкл." ("Режим сна/Пробуждение") и удерживайте ее в течение нескольких секунд, пока не появится красный бегунок, а затем нажмите и удерживайте кнопку "Домой" (), пока программа не завершится.

Можно также удалить программу из списка недавно использованных программ, чтобы принудительно завершить ее. См. «Открытие программ и переключение между ними» на стр. 33.

**Сброс iPhone.** Нажмите и удерживайте кнопку "Вкл./Выкл. (Режим сна/ Пробуждение)" и одновременно удерживайте кнопку "Домой" не менее 10 секунд до появления логотипа Apple.

## Резервное копирование информации iPhone

iTunes создает резервные копии настроек, загруженных программ и данных, а также другой информации, хранящейся на iPhone. Эту резервную копию можно использовать для восстановления данных объектов в iPhone после восстановления программного обеспечения или для передачи этой информации на другой iPhone. См. «Обновление и восстановление ПО iPhone» на стр. 296.

Резервное копирование информации iPhone и восстановление информации из резервной копии отличаются от синхронизации материалов и других объектов (например, музыки, подкастов, рингтонов, фотографий, видео и программ, загруженных из iTunes) с медиатекой iTunes. Резервные копии содержат настройки, загруженные программы и данные, а также другую информацию, хранящуюся на iPhone. При восстановлении iPhone из резервной копии Вам понадобится синхронизировать устройство, чтобы загрузить свою музыку, видео, фотографии, программы и другие материалы на iPhone. См. «Восстановление из резервной копии» на стр. 297.

Резервные копии программ, загруженных из App Store, создаются при следующей синхронизации с iTunes. Затем при синхронизации с iTunes создаются резервные копии только данных программ.

#### Создание резервной копии

iTunes создает резервную копию iPhone, когда производится следующее.

• Синхронизация с iTunes

По умолчанию синхронизация iPhone производится каждый раз при подключении iPhone к компьютеру. См. раздел «Синхронизация с iTunes» на стр. 61. iTunes не будет автоматически создавать резервную копию устройства iPhone, которое не настроено на синхронизацию с данным компьютером. Можно также провести синхронизацию вручную, нажав кнопку "Синхронизировать" в iTunes. Обратите внимание, что iTunes создает резервную копию только один раз, когда iPhone подключается к компьютеру, до проведения первой синхронизации. После повторного проведения синхронизации iTunes не создает другой резервной копии.

• Обновление iPhone

iTunes создает резервную копию iPhone перед обновлением iPhone, даже если телефон не настроен на синхронизацию с iTunes на данном компьютере.

• Восстановление iPhone (если Вы решили создать резервную копию)

iTunes отобразит запрос на резервное копирование iPhone перед восстановлением.

Для получения дополнительных сведений о резервных копиях, включая сведения о настройках и информации, хранящейся в резервной копии, посетите веб-сайт: support.apple.com/kb/HT1766?viewlocale=ru\_RU.

#### Удаление резервной копии

Можно удалить резервную копию iPhone из списка резервных копий в iTunes. Это может потребоваться, например, если резервная копия была создана на компьютере другого пользователя.

#### Удаление резервной копии.

- 1 В iTunes откройте настройки iTunes.
  - *Mac*: выберите iTunes > "Настройки".
  - Windows: выберите "Правка" > "Настройки".
- 2 Выберите "Устройства" (подсоединение iPhone не требуется).
- 3 Выберите резервную копию, которую требуется удалить, и нажмите "Удалить резервную копию".
- 4 Подтвердите удаление выбранной резервной копии, нажав "Удалить резервную копию".
- 5 Нажмите "ОК" для закрытия окна настроек iTunes.

## Обновление и восстановление ПО iPhone

Обновить и восстановить ПО iPhone можно с помощью iTunes.

- При обновленииiPhone обновляется его программное обеспечение. Это не влияет на загруженные программы, настройки и песни.
  Примечание: В некоторых случаях обновление может включать в себя восстановление iPhone.
- При восстановлении устанавливается новейшая версия программного обеспечения iPhone, восстанавливаются настройки по умолчанию и удаляются данные, хранящиеся на iPhone, в том числе загруженные программы, песни, видео, контакты, фотографии, данные календаря и все прочие данные. Если на компьютере с помощью iTunes была создана резервная копия iPhone, Вы можете восстановить данные из резервной копии по окончании процесса восстановления.

Удаленные данные становятся недоступны через интерфейс iPhone, но не стираются с iPhone. Подробнее об окончательном стирании всех данных и настроек см. в разделе «Сброс iPhone» на стр. 232.

Если Вы используете гарнитуру Bluetooth или автомобильный комплект с iPhone и производите восстановление настроек, то для использования устройства Bluetooth Вам понадобится повторно настроить его для работы в паре с iPhone.

Подробную информацию об обновлении и восстановлении программного обеспечения iPhone см. на странице support.apple.com/kb/ HT1414?viewlocale=ru\_RU.

#### Обновление iPhone

Проверьте, что имеется подключение к Интернету и что установлена последняя версия iTunes со страницы www.apple.com/ru/itunes.

#### Обновление iPhone

- 1 Подсоедините iPhone к компьютеру.
- 2 В списке "Устройства" в iTunes выберите iPhone, затем нажмите вкладку "Обзор" в верхней части экрана.
- 3 Нажмите "Проверить обновления". iTunes сообщит, существует ли более поздняя версия программного обеспечения iPhone.
- 4 Нажмите "Обновить" для установки самой новой версии программного обеспечения.

#### Восстановление iPhone

Проверьте, что имеется подключение к Интернету и что установлена последняя версия iTunes со страницы www.apple.com/ru/itunes.

#### Восстановление iPhone.

- 1 Подсоедините iPhone к компьютеру.
- 2 В списке "Устройства" в iTunes выберите iPhone, затем нажмите вкладку "Обзор" в верхней части экрана.
- 3 Нажмите "Проверить обновления". iTunes сообщит, существует ли более поздняя версия программного обеспечения iPhone.
- 4 Нажмите "Восстановить". Следуйте указаниям, появляющимся на экране, чтобы завершить процедуру восстановления. При восстановлении рекомендуется создавать резервную копию iPhone, когда появляется соответствующий запрос.

Восстановив программное обеспечение iPhone, можно либо настроить iPhone как новое устройство, либо восстановить свою музыку, видео, данные программ и другое содержимое из резервной копии.

После восстановления данных из резервной копии предыдущая версия данных станет недоступна через интерфейс iPhone, но не будет полностью стерта с Вашего iPhone. Подробнее об окончательном стирании всех данных и настроек см. в разделе «Сброс iPhone» на стр. 232.

#### Восстановление из резервной копии

Можно восстановить настройки, данные программ и другую информацию из резервной копии или использовать эту функцию для передачи этих данных на другой iPhone. Проверьте, что имеется подключение к Интернету и что установлена последняя версия iTunes с веб-сайта www.apple.com/ru/itunes.

Важно: Восстановление из резервной копии — это не то же самое, что восстановление iPhone с панели "Обзор" в iTunes. См. «Восстановление iPhone» на стр. 297. Восстановление из резервной копии не приводит к полному восстановлению программного обеспечения iPhone. Также при восстановлении iPhone из резервной копии восстанавливаются все данные, содержащиеся в резервной копии, включая данные для программ. Если Вы выбрали старую резервную копию, при восстановлении из нее данные в программах могут быть заменены устаревшими данными.

Если Вы восстанавливаете iPhone из резервной копии другого iPhone или iPod touch, некоторые пароли и настройки могут быть не восстановлены. (Дополнительные пароли и настройки, но также не все, могут быть восстановлены, если резервная копия является зашифрованной.) Для получения дополнительных сведений о настройках и информации, хранящейся в резервной копии, посетите веб-сайт: support.apple.com/kb/HT1766?viewlocale=ru\_RU.

#### Восстановление iPhone из резервной копии.

- 1 Подсоедините iPhone к компьютеру, с которым обычно производится синхронизация.
- 2 В списке "Устройства" в iTunes нажмите iPhone, удерживая нажатой клавишу Control, и выберите "Восстановить из резервной копии" в появившемся меню.
- 3 Выберите во всплывающем меню копию, которую Вы хотите восстановить, и нажмите "Восстановить".

Если резервная копия зашифрована, введите пароль.

# Информация по безопасности, программному обеспечению и обслуживанию

В следующей таблице указывается, где можно получить относящуюся к iPhone дополнительную информацию о безопасности, программном обеспечении и обслуживании.

| Информация                                                                                      | Шаги                                                                                                    |
|-------------------------------------------------------------------------------------------------|----------------------------------------------------------------------------------------------------|
| Безопасное использование iPhone                                                                 | Новейшие сведения о безопасности<br>и нормативную информацию см. в <i>Руководстве</i><br><i>по продукту</i> на веб-сайте www.apple.com/ru/<br>support/manuals/iphone. |
| iPhone Обслуживание и поддержка,<br>советы, форумы и загрузка программного<br>обеспечения Apple | Перейдите на веб-сайт www.apple.com/ru/<br>support/iphone.                                                                                                    |
| Обслуживание и поддержка со стороны<br>Вашего оператора                                         | Обратитесь к оператору или посетите веб-сайт оператора.                                                                                                    |

| Информация                                                                                                    | Шаги                                                                                                    |
|----------------------------------------------------------------------------------------------------|----------------------------------------------------------------------------------------------------|
| Новейшая информация об iPhone                                                                                                    | Перейдите на веб-сайт www.apple.com/ru/iphone.                                                                                                    |
| Использование iTunes                                                                                                    | Откройте iTunes и выберите "Справка" ><br>"Справка iTunes". Для получения доступа<br>к руководству по iTunes в Интернете (доступно<br>только в некоторых регионах) перейдите<br>на веб-сайт: www.apple.com/ru/support/itunes.                                                                                                    |
| Создание учетной записи Apple ID                                                                                                    | Перейдите по адресу appleid.apple.com.                                                                                                    |
| MobileMe                                                                                                    | Перейдите по адресу: www.me.com.                                                                                                    |
| Использование iPhoto в Mac OS X                                                                                                    | Откройте iPhoto и выберите "Справка" ><br>"Справка iPhoto".                                                                                                    |
| Использование Адресной книги в Mac OS X                                                                                                    | Откройте Адресную книгу и выберите<br>"Справка" > "Справка Адресной книги".                                                                                                    |
| Использование iCal в Mac OS X                                                                                                    | Откройте iCal и выберите "Справка" > "Справка<br>iCal".                                                                                                    |
| Microsoft Outlook, Windows Address Book или<br>Adobe Photoshop Elements                                                                                     | Ознакомьтесь с документацией этих программ.                                                                                                    |
| Поиск серийного номера, международного<br>идентификатора мобильного устройства<br>(IMEI) или идентификатора мобильного<br>оборудования (MEID) Вашего iPhone | Серийный номер, а также идентификаторы<br>IMEI и MEID Вашего iPhone можно найти<br>на упаковке iPhone. Или на iPhone выберите<br>"Настройки" > "Основные > "Об устройстве".<br>В окне iTunes на компьютере, удерживая<br>клавишу Control, нажмите "Справка" > "О<br>программе iTunes" (Windows) или "iTunes" ><br>"О программе iTunes" (Mac), затем отпустите<br>клавишу Control. (Для приостановки прокрутки<br>нажмите клавишу пробела.) |
| Гарантийное обслуживание                                                                                                    | Прежде всего, воспользуйтесь рекомендациями<br>данного руководства и ресурсов Интернета.<br>Также Вы можете посетить веб-сайт<br>www.apple.com/ru/support или прочитать<br><i>Руководство по продукту</i> на веб-сайте<br>www.apple.com/ru/support/manuals/iphone.                                                                                                    |
| Служба замены аккумуляторов                                                                                                    | Посетите www.apple.com/ru/support/iphone/<br>service/battery.                                                                                                    |

# Использование iPhone в корпоративной среде

Посетите www.apple.com/iphone/business для ознакомления с новыми функциями для корпоративных клиентов iPhone, включая:

- Microsoft Exchange;
- установку профилей конфигурации;
- CalDAV;
- CardDAV;
- IMAP;
- LDAP;
- VPN

# Использование iPhone с другими операторами

Некоторые операторы разрешают разблокировать iPhone для использования в их сетях. Чтобы узнать, предлагает ли Ваш оператор такую возможность, посетите веб-сайт support.apple.com/kb/HT1937?viewlocale=ru\_RU.

Информацию о настройке и авторизации можно получить у своего оператора. Для завершения процесса необходимо подключить iPhone к iTunes. Может потребоваться дополнительная плата.

Информацию об устранении неполадок можно найти на веб-сайте support.apple.com/kb/TS3198?viewlocale=ru\_RU.

## Утилизация и вторичная переработка

Компания Apple peanusyem программу вторичной переработки подержанных мобильных телефонов (в некоторых регионах). Инструкции по бесплатной утилизации старого мобильного телефона и предоплаченный ярлык для отправки можно получить, посетив веб-сайт: www.apple.com/ru/recycling

Утилизация и вторичная переработка iPhone. Утилизацию iPhone следует производить в соответствии с местными законами и нормативными актами. Поскольку iPhone содержит электронные компоненты и аккумулятор, следует производить утилизацию iPhone отдельно от бытовых отходов. По истечении срока службы iPhone обратитесь в местные муниципальные учреждения для уточнения возможностей утилизации и вторичной переработки или передайте телефон в местный магазин розничной торговли Apple для возврата телефона копании Apple. Аккумулятор должен быть извлечен и утилизирован способом, не наносящем ущерба окружающей среде. Подробнее см. в разделе: www.apple.com/ru/recycling Европейский союз. Информация о вторичной переработке электроники и аккумуляторов.

# X

Этот знак указывает, что в соответствии с местными законами и нормативными актами данный продукт и его аккумулятор должны утилизироваться отдельно от бытовых отходов. По истечении срока службы этого продукта передайте его в учрежденный местными властями приемный пункт для утилизации электронного оборудования. В случае, когда утилизация старого электронного оборудования не производится должным образом, возможно наложение штрафа. Раздельный сбор и вторичная переработка этого продукта и его аккумулятора во время утилизации позволяет сохранить природные ресурсы и обеспечить переработку способом, не приносящим вреда здоровью людей и окружающей среде.

Схемы сбора и вторичной переработки iPhone см. по адресу: www.apple.com/ recycling/nationalservices/europe.html

Замена аккумулятора на iPhone. Замена перезаряжаемого аккумулятора iPhone должна производиться только авторизованным поставщиком услуг. Сведения о сервисных центрах по замене аккумуляторов см. по адресу: www.apple.com/ru/ support/iphone/service/battery

*Deutschland:* Dieses Gerät enthält Batterien. Bitte nicht in den Hausmüll werfen. Entsorgen Sie dieses Gerätes am Ende seines Lebenszyklus entsprechend der maßgeblichen gesetzlichen Regelungen.

*Nederlands:* Gebruikte batterijen kunnen worden ingeleverd bij de chemokar of in een speciale batterijcontainer voor klein chemisch afval (kca) worden gedeponeerd.

*Türkiye:* EEE yönetmeliğine (Elektrikli ve Elektronik Eşyalarda Bazı Zararlı Maddelerin Kullanımının Sınırlandırılmasına Dair Yönetmelik) uygundur.

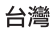

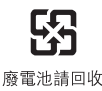

Brazil—Disposal Information:

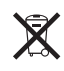

*Brasil—Informações sobre descarte e reciclagem:* O símbolo indica que este produto e/ou sua bateria não devem ser descartadas no lixo doméstico. Quando decidir descartar este produto e/ou sua bateria, faça-o de acordo com as leis e diretrizes ambientais locais. Para informações sobre o programa de reciclagem da Apple, pontos de coleta e telefone de informações, visite www.apple.com/br/environment.

# Аррlе и окружающая среда

Компания Apple осознает всю свою ответственность за уменьшение воздействия деятельности компании и ее продуктов на окружающую среду. Для получения дополнительной информации посетите веб-сайт www.apple.com/ru/environment.

# Температура при эксплуатации iPhone

Если внутренняя температура для моделей iPhone превышает обычную рабочую температуру, при попытке устройства регулировать температуру может произойти следующее:

- iPhone прекращение зарядки;
- погасание экрана;
- ослабление сигнала сотовой сети;
- появление экрана с предупреждением о перегреве.

Важно: Когда отображается экран предупреждения о перегреве, iPhone можно использовать только для экстренных вызовов. Если iPhone не может отрегулировать внутреннюю температуру, он автоматически переходит в специальный спящий режим, пока его температура не понизится. Когда iPhone находится в этом режиме, Вы не можете совершать экстренные вызовы. Перенесите iPhone в более холодное месте и подождите несколько минут, прежде чем продолжить использование iPhone.

#### 🗯 Apple Inc.

© 2011 Apple Inc. Все права защищены.

Apple, логотип Apple, AirPlay, Aperture, Apple TV, Cover Flow, FaceTime, Finder, iBooks, iCal, iMovie, iPhone, iPhoto, iPod, iPod touch, iTunes, Keynote, Mac, Macintosh, Mac OS, Numbers, Pages, QuickTime, Safari, Spotlight и логотип «Works with iPhone» являются товарными знаками Apple Inc., зарегистрированными в США и других странах.

AirPrint, iPad, логотип «Made for iPhone», Multi-Touch, Retina и Shuffle являются товарными знаками Apple Inc.

Apple, Apple Store, iDisk и iTunes Store являются знаками обслуживания Apple Inc., зарегистрированными в США и других странах.

App Store, iBookstore, iTunes Extras и MobileMe являются знаками обслуживания Apple Inc.

IOS является товарным знаком или зарегистрированным товарным знаком компании Cisco в США и других странах и используется по лицензии.

Ping является зарегистрированным товарным знаком компании Karsten Manufacturing Corporation и используется в США по лицензии.

Спортивный комплект Nike + iPod охраняется одним или несколькими патентами США с номерами 6018705, 6052654, 6493652, 6298314, 6611789, 6876947 и 6882955, как при индивидуальном применении, так и в сочетании с медиаплеером iPod, поддерживающим Nike + iPod, а также с iPhone 3GS и более поздними моделями. Словесный товарный знак и логотип Bluetooth® являются зарегистрированными товарными знаками, принадлежащими Bluetooth SIG, Inc., и компания Apple Inc. использует эти товарные знаки исключительно в рамках лицензии.

Adobe и Photoshop являются товарными знаками или зарегистрированными товарными знаками компании Adobe Systems Incorporated в США и/или других странах.

Названия прочих компаний и продуктов, упомянутые здесь, могут являться товарными знаками соответствующих компаний.

Продукты сторонних фирм упоминаются исключительно в информационных целях, а не для одобрения или рекомендации. Компания Apple не несет ответственности за эксплуатационные качества и использование этих продуктов. Все договоренности, соглашения или гарантийные обязательства (если таковые имеются) заключаются непосредственно между поставщиком и потенциальными пользователями. При составлении данного руководства были предприняты все усилия для обеспечения достоверности и точности информации. Аpple не несет ответственности за опечатки или описки.

RS019-2024/2011-03